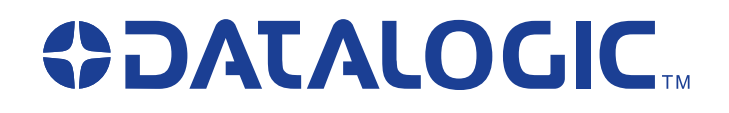

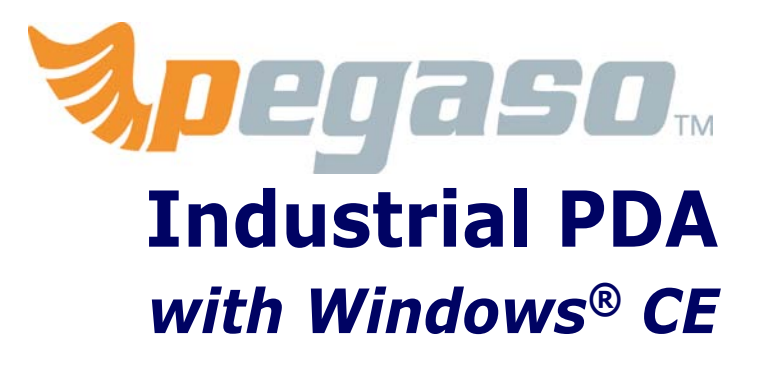

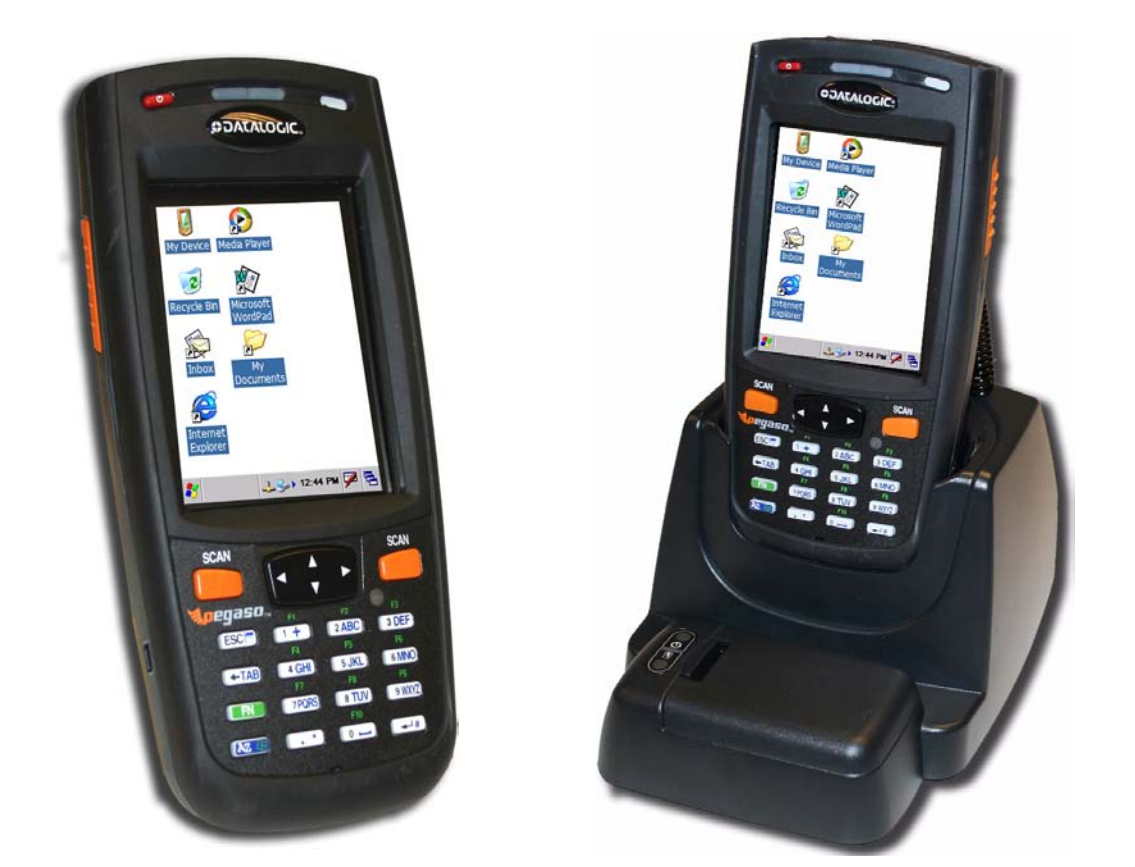

**Product Reference Guide** 

**Datalogic Mobile, Inc** 1505 Westec Dr. Eugene, Oregon 97402 Telephone: (541) 743-4800 Fax: (541) 743-4900

An Unpublished Work - All rights reserved. No part of the contents of this documentation or the procedures described therein may be reproduced or transmitted in any form or by any means without prior written permission of Datalogic Mobile, Inc. or its affiliates or subsidiaries ("Datalogic" or "Datalogic Mobile"). Owners of Datalogic products are hereby granted a non-exclusive, revocable license to reproduce and transmit this documentation for the purchaser's own internal business purposes. Purchaser shall not remove or alter any proprietary notices, including copyright notices, contained in this documentation and shall ensure that all notices appear on any reproductions of the documentation.

Should future revisions of this manual be published, you can acquire printed versions by contacting your Datalogic representative. Electronic versions may either be downloadable from the Datalogic Mobile website (**www.mobile.datalogic.com**) or provided on appropriate media. If you visit our website and would like to make comments or suggestions about this or other Datalogic publications, please let us know via the "Contact Datalogic" page.

### Disclaimer

Datalogic has taken reasonable measures to provide information in this manual that is complete and accurate, however, Datalogic reserves the right to change any specification at any time without prior notice.

Datalogic is a registered trademark of Datalogic S.p.A. and the Datalogic logo is a trademark of Datalogic S.p.A. all licensed to Datalogic Mobile, Inc. All other trademarks and trade names referred to herein are property of their respective owners.

Falcon<sup>®</sup> is a registered trademark of Datalogic Mobile Inc. and of its associates and subsidiaries. Microsoft Windows<sup>®</sup>, Windows<sup>®</sup> 2000, Windows<sup>®</sup>CE, Windows<sup>®</sup> NT, Windows<sup>®</sup> XP and the Windows logo are registered trademarks of Microsoft Corporation.

#### **Patents**

This product may be covered by one or more of the following patents:

4,861,972 • 4,866,257 • 4,879,456 • 5,198,649 • 5,208,449 • 5,212,372 • 5,247,161 • 5,311,000 • 5,440,110 • 5,481,098 • 5,493,108 • 5,508,505 • 5,664,231 • 5,671,374 • 5,686,716 • 6,041,374 • 6,412,698 • 6,415,978 • 6,454,168 • 6,478,224 • 6,513,714 • 6,536,670 • 6,561,427 • 6,585,157 • 6,923,377 • 7,108,170 • D377345 • CA2,188,399 • Other U.S. and Foreign Patents Pending.

# **Table of Contents**

| Preface: About this Guide          | . i-v        |
|------------------------------------|--------------|
| How to Use this Manual             | i-v          |
| Document Conventions               | i-vi         |
|                                    |              |
| Chapter 1. Batteries and Power     | 1-1          |
| Overview                           | 1-1          |
| Suspend Mode                       | 1-1          |
| Suspending                         | . 1-1        |
| Resuming                           | . 1-2        |
| Battery Warnings and Cautions      | . 1-2        |
| Battery Disposal                   | . 1-3        |
|                                    |              |
| Chapter 2 Configuring the Pegaso   | 2-1          |
| Overview                           | 2-1          |
| Backlight                          | 2-2          |
| Brightness                         | 2-2          |
| Δuto-Off                           | 2-2          |
| Activation                         | · Z-Z        |
| Reluetooth Manager                 | , Z=J        |
| Soarch for dovico                  | Z=J          |
| Connect to a Bluetooth Device      | · Z-J        |
| Viewing or Deloting Paired Devices | · 2-4        |
| Settinge                           | . 2-J        |
| Settification                      | . 2-0<br>2 6 |
| Data and Time                      | 2-0          |
|                                    | 2-0          |
| Configuration Control Danole       | 2-7          |
| Device Infe                        | . 2-7        |
| Display Configuration              | 2 11         |
| Display Computed                   | 2 11         |
| Dackyrouniu                        | 2-11         |
|                                    | 2-12         |
| Settings                           | 2-12         |
| Error Reporting                    | .2-12        |
| FdiCon Coning                      | .2-13        |
| Input Panel Properties             | .2-13        |
| Internet Options                   | .2-14        |
| Keyboard Configuration             | .2-10        |
| Network and Dialup                 | .2-1/        |
| Owner                              | .2-18        |
| Password                           | .2-18        |
|                                    | .2-19        |
| Persistent Registry                | .2-19        |
| Power Configuration                | .2-20        |
| Regional Settings                  | .2-21        |
| Remove Programs                    | .2-22        |
| Storage Manager                    | .2-22        |
| Stylus Calibration                 | .2-22        |
| System Properties                  | .2-24        |
| General Tab                        | 2-24         |
| Memory Configuration               | 2-24         |
| Device Name                        | 2-25         |
| Copyrights                         | 2-25         |

| Volume and Sounds                                                                                                    | 2-25                                                                                                    |
|----------------------------------------------------------------------------------------------------|----------------------------------------------------------------------------------------------------|
| WI-FI                                                                                                    |                                                                                                    |
| Using the Summit Client Utility                                                                                                    | 2-26                                                                                                    |
| SCU Windows                                                                                                    | 2-27                                                                                                    |
| Chanter 3 Software Applications                                                                                                    | 2_1                                                                                                    |
| Organizations                                                                                                    | 2 1                                                                                                    |
| Over view                                                                                                    |                                                                                                    |
| INDOX                                                                                                    |                                                                                                    |
| Internet Explorer                                                                                                    |                                                                                                    |
| Media Player                                                                                                    |                                                                                                    |
| WordPad                                                                                                    |                                                                                                    |
| Persistent Memory                                                                                                    |                                                                                                    |
| Saving to Persistent Memory                                                                                                    |                                                                                                    |
| Location                                                                                                    | 3-4                                                                                                    |
| Disk Size                                                                                                    | 3-5                                                                                                    |
| Installing Programs                                                                                                    | 3-5                                                                                                    |
| Using an Installation Wizard                                                                                                    | 3-6                                                                                                    |
| Installing Programs Manually                                                                                                    | 3-6                                                                                                    |
| Using Windows Explorer to Add to the Start Menu                                                                                                    | 3-7                                                                                                    |
| Using ActiveSync to Add to the Start Menu                                                                                                    |                                                                                                    |
| Removing Programs                                                                                                    |                                                                                                    |
| Firmware Update Utility                                                                                                    |                                                                                                    |
| Retrieving a Firmware Image Update                                                                                                    |                                                                                                    |
| Installing FUI) on the Host PC                                                                                                    |                                                                                                    |
| Updating the Pegaso Firmware                                                                                                    |                                                                                                    |
| Restoring Pegaso Firmware                                                                                                    | 3-11                                                                                                    |
| AutoStart                                                                                                    | 3-12                                                                                                    |
| Installing CAB files                                                                                                    | 3-13                                                                                                    |
|                                                                                                    | 3-14                                                                                                    |
|                                                                                                    |                                                                                                    |
|                                                                                                    |                                                                                                    |
| Chapter 4 Networks, Communications, and Connections                                                                                                    | 4-1                                                                                                    |
| Chapter 4. Networks, Communications, and Connections                                                                                                    |                                                                                                    |
| Chapter 4. Networks, Communications, and Connections                                                                                                    | <b>4-1</b>                                                                                                    |
| Chapter 4. Networks, Communications, and Connections<br>Overview<br>Installing & Setting Up Microsoft ActiveSync                                                                                                    | <b>4-1</b><br>4-1<br>4-1                                                                                                    |
| Chapter 4. Networks, Communications, and Connections                                                                                                    | <b>4-1</b><br>4-1<br>4-1<br>4-1                                                                                                    |
| Chapter 4. Networks, Communications, and Connections<br>Overview<br>Installing & Setting Up Microsoft ActiveSync<br>Installing Microsoft ActiveSync<br>Setting up ActiveSync                                                                                                    | <b>4-1</b><br>4-1<br>4-1<br>4-1<br>4-3                                                                                                    |
| Chapter 4. Networks, Communications, and Connections<br>Overview<br>Installing & Setting Up Microsoft ActiveSync<br>Installing Microsoft ActiveSync<br>Setting up ActiveSync<br>Installing the USB Driver                                                                                                    | <b>4-1</b><br>4-1<br>4-1<br>4-1<br>4-3<br>4-3                                                                                                    |
| Chapter 4. Networks, Communications, and Connections                                                                                                    | <b>4-1</b><br>4-1<br>4-1<br>4-1<br>4-3<br>4-3<br>4-4<br>4-5                                                                                                    |
| Chapter 4. Networks, Communications, and Connections<br>Overview<br>Installing & Setting Up Microsoft ActiveSync<br>Installing Microsoft ActiveSync<br>Setting up ActiveSync<br>Using ActiveSync<br>Setting up a Partnership                                                                                                    | <b>4-1</b><br>4-1<br>4-1<br>4-3<br>4-3<br>4-4<br>4-5<br>4-5                                                                                                    |
| Chapter 4. Networks, Communications, and Connections<br>Overview<br>Installing & Setting Up Microsoft ActiveSync<br>Installing Microsoft ActiveSync<br>Setting up ActiveSync<br>Using ActiveSync<br>Setting up a Partnership<br>Transferring Files                                                                                                    | <b>4-1</b><br>4-1<br>4-1<br>4-1<br>4-3<br>4-3<br>4-4<br>4-5<br>4-5<br>4-5<br>4-5                                                                                                    |
| Chapter 4. Networks, Communications, and Connections<br>Overview<br>Installing & Setting Up Microsoft ActiveSync<br>Installing Microsoft ActiveSync<br>Setting up ActiveSync<br>Using ActiveSync<br>Setting up a Partnership<br>Transferring Files<br>File Synchronizing using ActiveSync                                                                                                    | <b>4-1</b><br>4-1<br>4-1<br>4-3<br>4-3<br>4-4<br>4-5<br>4-5<br>4-5<br>4-5<br>4-5<br>4-6                                                                                                    |
| Chapter 4. Networks, Communications, and Connections<br>Overview<br>Installing & Setting Up Microsoft ActiveSync<br>Installing Microsoft ActiveSync<br>Setting up ActiveSync<br>Using ActiveSync<br>Setting up a Partnership<br>Transferring Files<br>File Synchronizing using ActiveSync<br>Networking                                                                                                    | <b>4-1</b><br>4-1<br>4-1<br>4-1<br>4-3<br>4-3<br>4-4<br>4-5<br>4-5<br>4-5<br>4-5<br>4-5<br>4-5<br>4-5<br>4-6<br>4-8                                                                                                    |
| Chapter 4. Networks, Communications, and Connections<br>Overview<br>Installing & Setting Up Microsoft ActiveSync<br>Installing Microsoft ActiveSync<br>Setting up ActiveSync<br>Using ActiveSync<br>Setting up a Partnership<br>Transferring Files<br>File Synchronizing using ActiveSync<br>Networking<br>Setting up the Network ID                                                                                                    | <b>4-1</b><br>4-1<br>4-1<br>4-3<br>4-4<br>4-5<br>4-5<br>4-5<br>4-5<br>4-5<br>4-5<br>4-5<br>4-5<br>4-5                                                                                                    |
| Chapter 4. Networks, Communications, and Connections<br>Overview<br>Installing & Setting Up Microsoft ActiveSync<br>Installing Microsoft ActiveSync<br>Setting up ActiveSync<br>Using ActiveSync<br>Setting up a Partnership<br>Transferring Files<br>File Synchronizing using ActiveSync<br>Networking<br>Setting up the Network ID<br>The Network Icon                                                                                                    | 4-1         4-1         4-1         4-1         4-3         4-4         4-5         4-5         4-5         4-5         4-5         4-6         4-8         4-8         4-8                                                                                                    |
| Chapter 4. Networks, Communications, and Connections<br>Overview<br>Installing & Setting Up Microsoft ActiveSync<br>Installing Microsoft ActiveSync<br>Setting up ActiveSync<br>Installing the USB Driver<br>Using ActiveSync<br>Setting up a Partnership<br>Transferring Files<br>File Synchronizing using ActiveSync<br>Networking<br>Setting up the Network ID<br>The Network Icon<br>Network and Dialup Connections                                                                                                    | 4-1         4-1         4-1         4-1         4-1         4-3         4-4         4-5         4-5         4-5         4-5         4-5         4-5         4-5         4-6         4-8         4-8         4-8         4-8         4-8         4-8                                                                                                    |
| Chapter 4. Networks, Communications, and Connections                                                                                                    | 4-1         4-1         4-1         4-1         4-1         4-1         4-3         4-4         4-5         4-5         4-5         4-5         4-5         4-5         4-6         4-8         4-8         4-8         4-8         4-8         4-9                                                                                                    |
| Chapter 4. Networks, Communications, and Connections<br>Overview<br>Installing & Setting Up Microsoft ActiveSync<br>Installing Microsoft ActiveSync<br>Setting up ActiveSync<br>Using ActiveSync<br>Setting up a Partnership<br>Transferring Files<br>File Synchronizing using ActiveSync<br>Networking<br>Setting up the Network ID<br>The Network Icon<br>Network and Dialup Connections<br>Network Setup: Remote ActiveSync                                                                                                    | 4-1         4-1         4-1         4-1         4-1         4-1         4-1         4-1         4-1         4-1         4-1         4-1         4-1         4-1         4-1         4-1         4-1         4-1         4-1         4-1         4-1         4-1         4-3         4-4         4-5         4-5         4-5         4-5         4-5         4-5         4-5         4-6         4-8         4-8         4-8         4-8         4-9         4-9                                                                                                    |
| Chapter 4. Networks, Communications, and Connections                                                                                                    | $\begin{array}{c} \textbf{4-1} \\ 4-1 \\ 4-1 \\ 4-1 \\ 4-3 \\ 4-4 \\ 4-5 \\ 4-5 \\ 4-5 \\ 4-5 \\ 4-5 \\ 4-5 \\ 4-6 \\ 4-8 \\ 4-8 \\ 4-8 \\ 4-8 \\ 4-8 \\ 4-9 \\ 4-9 \\ 4-9 \\ 4-9 \end{array}$                                                                                                    |
| Chapter 4. Networks, Communications, and Connections Overview Installing & Setting Up Microsoft ActiveSync Installing Microsoft ActiveSync Setting up ActiveSync Installing the USB Driver Using ActiveSync Setting up a Partnership Transferring Files File Synchronizing using ActiveSync Networking Setting up the Network ID The Network Icon Network and Dialup Connections Network Setup: Remote ActiveSync SNMP Appendix A. Accessories                                                                                                    | 4-1         4-1         4-1         4-1         4-3         4-4         4-5         4-5         4-5         4-5         4-5         4-6         4-8         4-8         4-9         4-9         4-1                                                                                                    |
| Chapter 4. Networks, Communications, and Connections                                                                                                    | <b>4-1</b><br>4-1<br>4-1<br>4-3<br>4-4<br>4-5<br>4-5<br>4-5<br>4-5<br>4-5<br>4-5<br>4-6<br>4-8<br>4-8<br>4-8<br>4-8<br>4-8<br>4-8<br>4-8<br>4-9<br>4-9<br>4-9<br>4-9<br><b>A-1</b>                                                                                                    |
| Chapter 4. Networks, Communications, and Connections Overview Installing & Setting Up Microsoft ActiveSync Installing Microsoft ActiveSync Setting up ActiveSync Using ActiveSync Setting up a Partnership Transferring Files File Synchronizing using ActiveSync Networking Setting up the Network ID The Network ICon Network and Dialup Connections Network Setup: Remote ActiveSync SNMP Appendix A. Accessories Overview Power Supplies                                                                                                    | <b>4-1</b><br>4-1<br>4-1<br>4-3<br>4-4<br>4-5<br>4-5<br>4-5<br>4-5<br>4-5<br>4-5<br>4-5<br>4-6<br>4-8<br>4-8<br>4-8<br>4-8<br>4-8<br>4-8<br>4-8<br>4-9<br>4-9<br>4-9<br><b>A-1</b><br>A-1<br>A-2                                                                                                    |
| Chapter 4. Networks, Communications, and Connections                                                                                                    | 4-1         4-1         4-1         4-1         4-1         4-3         4-4         4-5         4-5         4-5         4-5         4-5         4-6         4-8         4-8         4-8         4-8         4-9         4-9         4-9         A-1         A-2         A-2                                                                                                    |
| Chapter 4. Networks, Communications, and Connections                                                                                                    | 4-1         4-1         4-1         4-1         4-1         4-2         4-3         4-4         4-5         4-5         4-5         4-5         4-5         4-5         4-5         4-5         4-5         4-5         4-6         4-8         4-8         4-8         4-8         4-9         4-9         4-9         4-1         A-1         A-2         A-2         A-2         A-2                                                                                                    |
| Chapter 4. Networks, Communications, and Connections                                                                                                    | 4-1         4-1         4-1         4-1         4-1         4-2         4-3         4-4         4-5         4-5         4-5         4-5         4-5         4-5         4-6         4-8         4-8         4-8         4-9         4-9         4-9         4-9         4-1         A-1         A-2         A-2         A-2         A-3                                                                                                    |
| Chapter 4. Networks, Communications, and Connections<br>Overview<br>Installing & Setting Up Microsoft ActiveSync<br>Installing Microsoft ActiveSync<br>Setting up ActiveSync<br>Using ActiveSync<br>Setting up a Partnership<br>Transferring Files<br>File Synchronizing using ActiveSync<br>Networking<br>Setting up the Network ID<br>The Network Icon<br>Network and Dialup Connections<br>Network Setup: Remote ActiveSync<br>SIMMP<br>Appendix A. Accessories<br>Overview<br>Power Supplies<br>Powered USB Cable & Power Supply<br>Battery Pack<br>Single Slot Dock<br>Four-Slot Charge Dock                                                                                                    | 4-1         4-1         4-1         4-1         4-3         4-4         4-5         4-5         4-5         4-5         4-5         4-6         4-8         4-8         4-8         4-9         4-9         4-9         4-1         4-5         4-5         4-6         4-7         4-8         4-8         4-9         4-9         4-9         4-1         A-2         A-1         A-2         A-2         A-2         A-3         A-4                                                                                                    |
| Chapter 4. Networks, Communications, and Connections<br>Overview<br>Installing & Setting Up Microsoft ActiveSync<br>Installing Microsoft ActiveSync<br>Setting up ActiveSync<br>Using ActiveSync<br>Setting up a Partnership<br>Transferring Files<br>File Synchronizing using ActiveSync<br>Networking<br>Setting up the Network ID<br>The Network Icon<br>Network and Dialup Connections<br>Network Setup: Remote ActiveSync<br>SNMP<br>Appendix A. Accessories<br>Overview<br>Power Supplies<br>Powered USB Cable & Power Supply<br>Battery Pack<br>Single Slot Dock<br>Four-Slot Charge Dock<br>Four-Slot Ethernet Dock                                                                                                    | 4-1         4-1         4-1         4-1         4-1         4-1         4-1         4-1         4-1         4-1         4-1         4-1         4-1         4-1         4-1         4-2         4-5         4-5         4-5         4-5         4-5         4-5         4-5         4-5         4-5         4-5         4-5         4-5         4-6         4-7         4-8         4-8         4-8         4-8         4-9         4-9         4-9         4-9         4-1         A-1         A-2         A-2         A-2         A-2         A-2         A-3         A-4         A-4          A-4                                                          |
| Chapter 4. Networks, Communications, and Connections         Overview         Installing & Setting Up Microsoft ActiveSync         Installing Microsoft ActiveSync         Setting up ActiveSync         Installing the USB Driver         Using ActiveSync         Setting up a Partnership         Transferring Files         File Synchronizing using ActiveSync         Networking         Setting up the Network ID         The Network Icon         Network and Dialup Connections         Network Setup: Remote ActiveSync         SIMP         Appendix A. Accessories         Overview         Power Supplies         Powered USB Cable & Power Supply         Battery Pack         Single Slot Dock         Four-Slot Charge Dock         Four-Slot Battery Charger              | 4-1         4-1         4-1         4-1         4-3         4-4         4-5         4-5         4-5         4-5         4-5         4-6         4-8         4-8         4-9         4-9         4-9         4-9         4-9         4-1         4-5         4-6         4-7         4-8         4-8         4-9         4-9         4-9         4-1         4-2         A-1         A-2         A-2         A-2         A-2         A-3         A-4         A-4         A-5                                                                                                    |
| Chapter 4. Networks, Communications, and Connections                                                                                                    | 4-1         4-1         4-1         4-1         4-1         4-1         4-1         4-1         4-1         4-1         4-1         4-1         4-1         4-1         4-1         4-1         4-1         4-3         4-4         4-5         4-5         4-5         4-6         4-7         4-8         4-8         4-8         4-9         4-9         4-9         4-9         4-9         4-9         4-9         4-1         A-2         A-2         A-2         A-2         A-2         A-2         A-3         A-4         A-4         A-5         A-5                                                                                               |
| Chapter 4. Networks, Communications, and Connections         Overview         Installing & Setting Up Microsoft ActiveSync         Installing Microsoft ActiveSync         Setting up ActiveSync         Installing the USB Driver         Using ActiveSync         Setting up a Partnership         Transferring Files         File Synchronizing using ActiveSync         Networking         Setting up the Network ID         The Network Icon         Network setup: Remote ActiveSync         SIMP         Appendix A. Accessories         Overview         Powered USB Cable & Power Supply         Battery Pack         Single Slot Dock         Four-Slot Charge Dock         Four-Slot Ethernet Dock         Four-Slot Battery Charger         Car Charging Adapter         Moder | 4-1         4-1         4-1         4-1         4-1         4-1         4-1         4-1         4-1         4-1         4-1         4-1         4-1         4-1         4-1         4-1         4-1         4-3         4-4         4-5         4-5         4-5         4-6         4-7         4-8         4-8         4-8         4-9         4-9         4-9         4-9         4-9         4-9         4-9         4-1         A-1         A-2         A-2         A-2         A-2         A-2         A-2         A-2         A-2         A-2         A-3         A-4         A-4         A-5         A-5         A-5          A-5          A-5         |
| Chapter 4. Networks, Communications, and Connections                                                                                                    | 4-1         4-1         4-1         4-1         4-3         4-4         4-5         4-5         4-5         4-6         4-8         4-8         4-8         4-9         4-9         4-9         4-9         4-9         4-9         4-9         4-9         4-9         4-9         4-9         4-9         4-9         4-9         4-9         4-9         4-9         4-9         4-9         4-9         4-9         4-9         4-9         4-9         4-9         4-9         4-9         4-9         4-1         4-2         A-1         A-2         A-2         A-2         A-3         A-4         A-4         A-5         A-6         A-7 </td      |
| Chapter 4. Networks, Communications, and Connections                                                                                                    | 4-1         4-1         4-1         4-1         4-3         4-4         4-5         4-5         4-6         4-8         4-8         4-8         4-9         4-9         4-9         4-9         4-9         4-9         4-9         4-9         4-9         4-9         4-9         4-9         4-9         4-9         4-9         4-9         4-9         4-9         4-9         4-9         4-9         4-9         4-9         4-9         4-9         4-9         4-9         4-9         4-9         4-9         4-9         4-9         4-9         4-1         A-2         A-2         A-2         A-3         A-4         A-5         A-5         A |

## Contents

| Installing the Handstran                                                                                                    | Δ-8                                                                                                    |
|----------------------------------------------------------------------------------------------------|----------------------------------------------------------------------------------------------------|
| Handle                                                                                                    | Δ-8                                                                                                    |
| Installing a Handle on the Degaco                                                                                                    | ۵ ۸ ۵                                                                                                    |
| Bolt Clin                                                                                                    | ۲-10 A_10                                                                                                    |
| Attaching to a Bolt                                                                                                    | Α-10<br>Λ_11                                                                                                    |
| Autoring to a Delt                                                                                                    |                                                                                                    |
|                                                                                                    | A-12                                                                                                    |
| Annendix B. Ealcon® Deskton Utility for Windows® CE                                                                                                    | R-1                                                                                                    |
|                                                                                                    | <b>D-1</b><br>R_1                                                                                                    |
| Ealcon Dockton Hitility                                                                                                    | D-1<br>B_2                                                                                                    |
| Administrative Options                                                                                                    | D-2<br>R_3                                                                                                    |
| Sotting a Dassword                                                                                                    | D-J<br>B_/I                                                                                                    |
| Changing a Password                                                                                                    | D-4<br>B_1                                                                                                    |
| Demoving a Password                                                                                                    |                                                                                                    |
| December Dialog Box                                                                                                    | D-4<br>B-/                                                                                                    |
| Satting Hot Keys                                                                                                    | D-4<br>B-5                                                                                                    |
| Internet Evolorer Configuration                                                                                                    | R-8                                                                                                    |
| Modifying Windows Controls                                                                                                    | R-Q                                                                                                    |
| Annlication Selector                                                                                                    | B-11                                                                                                    |
| Add Application                                                                                                    | R-11                                                                                                    |
| Annlication Selector                                                                                                    | R-13                                                                                                    |
| Application Switcher User Interface                                                                                                    | R-13                                                                                                    |
|                                                                                                    |                                                                                                    |
| Appendix C. Configuring the Web Server                                                                                                    |                                                                                                    |
| Overview                                                                                                    | C-1                                                                                                    |
| Enabling the Web Server                                                                                                    | C-1                                                                                                    |
| Setting up a User                                                                                                    | C-2                                                                                                    |
| Testing the Web Server                                                                                                    | C-3                                                                                                    |
| Launching the Network Administration Page                                                                                                    | C-4                                                                                                    |
| Web Server Registry Settings                                                                                                    |                                                                                                    |
| Creating and Using an ISAPI Service                                                                                                    | C F                                                                                                    |
|                                                                                                    |                                                                                                    |
|                                                                                                    |                                                                                                    |
| Appendix D. SNMP Interface                                                                                                    | C-5                                                                                                    |
| Appendix D. SNMP Interface.                                                                                                    |                                                                                                    |
| Appendix D. SNMP Interface<br>Overview                                                                                                    |                                                                                                    |
| Appendix D. SNMP Interface<br>Overview<br>SNMP Concepts<br>MIB Files                                                                                                    |                                                                                                    |
| Appendix D. SNMP Interface<br>Overview<br>SNMP Concepts<br>MIB Files<br>Additional Resources                                                                                                    | D-1<br>D-1<br>D-1<br>D-1<br>D-1<br>D-2                                                                                                    |
| Appendix D. SNMP Interface<br>Overview<br>SNMP Concepts<br>MIB Files<br>Additional Resources                                                                                                    | D-1<br>D-1<br>D-1<br>D-1<br>D-1<br>D-2                                                                                                    |
| Appendix D. SNMP Interface<br>Overview<br>SNMP Concepts<br>MIB Files<br>Additional Resources<br>Appendix E. Cable & Connector Configurations                                                                                                    | D-1<br>D-1<br>D-1<br>D-1<br>D-1<br>D-2<br>D-2                                                                                                    |
| Appendix D. SNMP Interface<br>Overview<br>SNMP Concepts<br>MIB Files<br>Additional Resources<br>Appendix E. Cable & Connector Configurations<br>Introduction                                                                                                    | D-1<br>D-1<br>D-1<br>D-1<br>D-1<br>D-2<br>E-1<br>E-1                                                                                                    |
| Appendix D. SNMP Interface<br>Overview<br>SNMP Concepts<br>MIB Files<br>Additional Resources<br>Appendix E. Cable & Connector Configurations<br>Introduction<br>General Specifications                                                                                                    | D-1<br>D-1<br>D-1<br>D-1<br>D-1<br>D-2<br><b>E-1</b><br>E-1<br>E-1                                                                                                    |
| Appendix D. SNMP Interface<br>Overview<br>SNMP Concepts<br>MIB Files<br>Additional Resources<br>Appendix E. Cable & Connector Configurations<br>Introduction<br>General Specifications<br>Wire Requirements                                                                                                    | D-1<br>D-1<br>D-1<br>D-1<br>D-2<br><b>E-1</b><br>E-1<br>E-1<br>E-1                                                                                                    |
| Appendix D. SNMP Interface<br>Overview<br>SNMP Concepts<br>MIB Files<br>Additional Resources<br>Appendix E. Cable & Connector Configurations<br>Introduction<br>General Specifications<br>Wire Requirements<br>Supply Voltage                                                                                                    | D-1<br>D-1<br>D-1<br>D-1<br>D-2<br><b>E-1</b><br>E-1<br>E-1<br>E-1<br>E-1                                                                                                    |
| Appendix D. SNMP Interface<br>Overview<br>SNMP Concepts<br>MIB Files<br>Additional Resources<br>Additional Resources<br>Appendix E. Cable & Connector Configurations<br>Introduction<br>General Specifications<br>Wire Requirements<br>Supply Voltage<br>Docking Connector                                                                                                    | <b>D-1</b><br>D-1<br>D-1<br>D-1<br>D-2<br><b>E-1</b><br>E-1<br>E-1<br>E-1<br>E-1<br>E-1<br>E-1<br>E-1                                                                                                    |
| Appendix D. SNMP Interface<br>Overview<br>SNMP Concepts<br>MIB Files<br>Additional Resources<br>Additional Resources<br>Appendix E. Cable & Connector Configurations<br>Introduction<br>General Specifications<br>Wire Requirements<br>Supply Voltage<br>Docking Connector<br>USB Cable                                                                                                    | <b>D-1</b><br>D-1<br>D-1<br>D-1<br>D-2<br><b>E-1</b><br>E-1<br>E-1<br>E-1<br>E-1<br>E-1<br>E-1<br>E-1<br>E-1<br>E-1<br>E-1                                                                                                    |
| Appendix D. SNMP Interface<br>Overview<br>SNMP Concepts<br>MIB Files<br>Additional Resources<br>Additional Resources<br>Appendix E. Cable & Connector Configurations<br>Introduction<br>General Specifications<br>Wire Requirements<br>Supply Voltage<br>Docking Connector<br>USB Cable                                                                                                    | D-1         D-1         D-1         D-1         D-1         D-2         E-1         E-1         E-1         E-1         E-1         E-1         E-1         E-1         E-1         E-1         E-1         E-1         E-1         E-1         E-1         E-1         E-1         E-1         E-1         E-1         E-1         E-1         E-1                                                                                                    |
| Appendix D. SNMP Interface<br>Overview<br>SNMP Concepts<br>MIB Files<br>Additional Resources<br>Additional Resources<br>Appendix E. Cable & Connector Configurations<br>Introduction<br>General Specifications<br>Wire Requirements<br>Supply Voltage<br>Docking Connector<br>USB Cable<br>Appendix F. Programming Parameters                                                                                                    | D-1         D-1         D-1         D-1         D-1         D-2         E-1         E-1         E-1         E-1         E-1         E-1         E-1         E-1         E-1         E-1         E-1         E-1         E-1         E-1         E-1         E-1         E-1         E-1         E-1         E-1         E-1         E-1         E-1         E-1                                                                                                    |
| Appendix D. SNMP Interface<br>Overview<br>SNMP Concepts<br>MIB Files<br>Additional Resources<br>Additional Resources<br>Appendix E. Cable & Connector Configurations<br>Introduction<br>General Specifications<br>Wire Requirements<br>Supply Voltage<br>Docking Connector<br>USB Cable<br>Appendix F. Programming Parameters<br>Overview                                                                                                    | D-1           D-1           D-1           D-1           D-1           D-1           E-1           E-1 |
| Appendix D. SNMP Interface         Overview         SNMP Concepts         MIB Files         Additional Resources         Appendix E. Cable & Connector Configurations         Introduction         General Specifications         Wire Requirements         Supply Voltage         Docking Connector         USB Cable         Appendix F. Programming Parameters         Overview         Programming Codes Without Parameters                                                                                                    | D-1           D-1           D-1           D-1           D-1           D-1           E-1           E-1                                                                                                    |
| Appendix D. SNMP Interface         Overview         SNMP Concepts         MIB Files         Additional Resources         Appendix E. Cable & Connector Configurations         Introduction         General Specifications         Wire Requirements         Supply Voltage         Docking Connector         USB Cable         Appendix F. Programming Parameters         Overview         Programming Codes Without Parameters         Bar Code Parameters                                                                                                    | D-1         D-1         E-1         E-1         E                                       |
| Appendix D. SNMP Interface         Overview         SNMP Concepts         MIB Files         Additional Resources         Appendix E. Cable & Connector Configurations         Introduction         General Specifications         Wire Requirements         Supply Voltage         Docking Connector         USB Cable         Appendix F. Programming Parameters         Overview         Programming Codes Without Parameters         Bar Code Parameters                                                                                                    | D-1           D-1           E-1           E-1           E-1           E-1           E-1           E-1           E-1           E-1           E-1           E-1           E-1           E-1           E-2           F-1           F-2           F-3                                                                                                    |
| Appendix D. SNMP Interface         Overview         SNMP Concepts         MIB Files         Additional Resources         Appendix E. Cable & Connector Configurations         Introduction         General Specifications         Wire Requirements         Supply Voltage         Docking Connector         USB Cable         Appendix F. Programming Parameters         Overview         Programming Codes Without Parameters         Bar Code Parameters         Appendix G. Programming Bar Codes                                                                                               | D-1         D-1         D-1         D-1         D-1         D-2         E-1         E-1         E-1         E-1         E-1         E-1         E-1         F-1         F-2         F-1         F-2         F-3         G-1                                                                                                    |
| Appendix D. SNMP Interface                                                                                                    | D-1         D-1         D-1         D-1         D-1         D-2         E-1         E-1         E-2         F-3         G-1                                                                                                    |
| Appendix D. SNMP Interface         Overview         SNMP Concepts         MIB Files         Additional Resources         Appendix E. Cable & Connector Configurations         Introduction         General Specifications         Wire Requirements         Supply Voltage         Docking Connector         USB Cable         Appendix F. Programming Parameters         Overview         Programming Codes Without Parameters         Bar Code Parameters         Overview         Predefined Defaults                                                                                            | D-1         D-1         D-1         D-1         D-1         D-2         E-1         E-1         E-2         F-3         G-1         G-1         G                                       |
| Appendix D. SNMP Interface                                                                                                    | D-1         D-1         D-1         D-1         D-1         D-2         E-1         E-1         E-2         F-3         G-1         G-2         G-2         G-2         G-2         G-2         G-2         G-2         G-2         G-2         G-2         G-2         G-2         G                                       |
| Appendix D. SNMP Interface                                                                                                    | D-1         D-1         D-1         D-1         D-1         D-2         E-1         E-1         E-1         E-1         E-1         E-1         F-1         F-2         F-3         G-1         G-2         G-1         G-2         G-3         G-4         G-5                                                                                                    |
| Appendix D. SNMP Interface                                                                                                    | D-1         D-1         D-1         D-1         D-1         D-2         E-1         E-1         E-2         G-1         G-2         G-2         G-2         G-3         G-4         G-5         G-7 </td                                            |
| Appendix D. SNMP Interface                                                                                                    | D-1         D-1         D-1         D-1         D-1         D-2         E-1         E-1         F-1         F-2         F-3         G-1         G-2         G-3         G-4         G-5         G-7         G-9                                                             |
| Appendix D. SNMP Interface                                                                                                    | D-1         D-1         D-1         D-1         D-1         D-2         E-1         E-1         F-1         F-2         F-3         G-1         G-2         G-3         G-4         G-5         G-7         G-9         G-10                                                            |
| Appendix D. SNMP Interface.         Overview         SNMP Concepts         MIB Files         Additional Resources         Appendix E. Cable & Connector Configurations         Introduction         General Specifications         Wire Requirements         Supply Voltage         Docking Connector         USB Cable         Appendix F. Programming Parameters         Overview         Programming Codes Without Parameters         Bar Code Parameters         Bar Code Parameters         Overview         Predefined Defaults         Code 39         Code 128         EAN-13         EAN-8 | D-1         D-1         D-1         D-1         D-1         D-1         D-2         E-1         E-1         F-1         F-2         F-3         G-1         G-1         G-2         G-3         G-4         G-5         G-10         G-10         G-12                                              |

| Matrix 2 of 5           | G-15 |
|-------------------------|------|
| MSI                     |      |
| Pharmacode 39 (Code 32) |      |
| RSS-14                  |      |
| RSS Limited             |      |
| RSS Expanded            |      |
| Standard 2 of 5         |      |
| Trioptic                |      |
| UPC-A                   |      |
| UPC-E                   |      |
| UPC/EAN Extensions      |      |
| Other Controls          | G-27 |
| Appendix H. Glossary    | H-1  |

# **Preface: About this Guide**

# How to Use this Manual

This Product Reference Guide contains comprehensive basic user instructions for the Pegaso Industrial PDA software, batteries, dock, serial cable, data transfer, as well as advanced user information such as bar code configuration and parameters.

This section provides an overview of the manual's contents and organization.

## **Document Overview**

This document contains the following material:

- This Preface provides an overview of the contents for each chapter, and describes document style conventions.
- Chapter 1, "Batteries and Power", discusses checking battery power, power conservation, battery installation, battery charging with a dock or battery charger, battery storage, battery disposal, and resetting the mobile computer.
- Chapter 2, "Configuring the Pegaso", uses the control panels to adjust touchscreen calibration, date and time, display backlight/contrast, volume/sounds, scanner, power, and memory.
- Chapter 3, "Software Applications", covers memory, installing, selecting, using, and removing applications, entering data, and using the soft input panel with Inbox, Internet Explorer, and Word Pad.
- Chapter 4, "Networks, Communications, and Connections", describes installing, setting up, and using ActiveSync, IrDA, and Networking.
- Appendix A, "Accessories", describes the Accessories, such as docks, battery chargers, holsters, and soft cases available for the Pegaso.
- Appendix B, Falcon<sup>®</sup> Desktop Utility (FDU) allows Datalogic Windows administrators to configure Windows<sup>®</sup>CE PDAs and PDTs to control individual user access.
- Appendix C, "Configuring the Web Server", describes configuring the Pegaso to work with a Web Server.
- Appendix D, "SNMP Interface", describes SNMP (Simple Network Management Protocol) concepts, MIB (Management Information Base) files, and provides additional resources.
- Appendix E, Cable and Connector Configurations contains pinout information, to create standard interface cables for use in interconnecting the Dock to power and/or peripheral devices.

- Appendix F, "Programming Parameters", provides the programmable settings for the Pegaso.
- Appendix G, "Programming Bar Codes", provides bar codes for common setup parameters used to program the Pegaso.
- Appendix H, "Glossary", is a glossary of terms used in this manual that you may not be familiar with that are specific to Windows®CE and the mobile computer.

## **Registering Your Datalogic Product**

Datalogic values your feedback. Please take a few moments and complete the Product Registration form located on our website (www.datalogic.com). Registering your products ensures that you will be informed of the latest product news, technical specifications, software updates and other future developments from Datalogic.

# **Document Conventions**

Formatting conventions are used throughout this guide to provide a consistent method for representing screen shots, command entries, and keyboard characters. This guide also provides special conventions for notes and cautions, information of high interest.

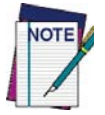

NOTES contain information necessary for properly diagnosing, repairing and operating the terminal.

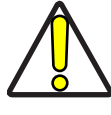

The CAUTION symbol advises you of actions that could damage equipment or property.

CAUTION

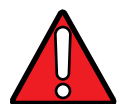

A WARNING symbol calls attention to actions that could result in personal injury.

WARNING

**Keystrokes.** Filenames, paths, field selections from a pull-down list, and data or keystrokes entered by the user are shown in this **monospaced** typeface.

**Windows Controls.** Windows controls including command bar sequences, prompts, dialog boxes, fields, pull-down lists, check boxes and radio buttons are printed in this **bold** typeface.

## **Portable Keys**

Keys on the Pegaso are bracketed by "greater than" and "less than" symbols (<>) to distinguish them from keys on the PC.

<F1> — <F19> Keys. The Function keys, such as <F1>, refers only to keys on the Pegaso.

**<ENTER> Key.** To differentiate the **<ENTER>** key on the portable from the **Enter** key on the PC's keyboard, portable keys are formatted with "greater than" and "less than" symbols: **<ENTER>**.

## **Stylus Actions**

Stylus actions apply to the Pegaso only; most PCs use a mouse as an input device.

**Tap or Select.** Tap the display screen once with the stylus to activate a specific button or select an item from a pull-down list.

**Double-Tap.** Tap the stylus twice rapidly in the same location to open an application.

Tap and Hold. Tap and hold the stylus to view the context menu.

Refer to the Quick Start Guide (QSG) for more information on using a stylus with the Pegaso.

## **Mouse Actions**

Applies to the software installation portions of this document using a PC; the Pegaso comes equipped with a stylus. Refer to Stylus Actions on page vii, or see the QRG for more information.

**Click or Select.** Press and immediately release the left mouse button without moving the mouse. Clicking is used to select specific buttons on various forms and tables.

**Double-Click.** Click the left mouse button twice in rapid succession. Used to initiate an application.

Right Click. Press and hold the right mouse button without moving the mouse.

**Select.** Click and release the left mouse button to choose an item or items from a pull-down list.

# NOTES

# Chapter 1 Batteries and Power

## **Overview**

This section contains the following topics:

- "Suspend Mode" starting on page 1-1
- "Battery Warnings and Cautions" on page 1-2
- "Battery Disposal" starting on page 1-3.

# **Suspend Mode**

The Pegaso will go into a suspend or sleep mode when it is idle for a period of time. This duration can be customized using the **Power** control panel (refer to "The Battery tab provides power indicators for External power, Main battery, and Backup battery as shown in Figure 2-17 on page 2-20. To save your settings, tap OK on the command bar, or press <Enter> on the keypad." on page 2-20. Suspend mode works and looks just like you have turned the unit off. Press **<Power>** to suspend (put to sleep) the Pegaso. Press **<Power>** again for the Pegaso to resume its previous state.

Use the **Battery Power** control panel to set the idle duration and the initiation of suspend mode. These features save battery power when the unit is not in use. Refer to "The Battery tab provides power indicators for External power, Main battery, and Backup battery as shown in Figure 2-17 on page 2-20. To save your settings, tap OK on the command bar, or press <Enter> on the keypad." on page 2-20 for more information.

## Suspending

The following conditions will put the unit into suspend (sleep) mode:

- 1. When the unit is on, and you press **<Power>** for 0.5 second to initiate suspend mode.
- 2. When the sleep timer expires, indicating that there has been no use for a specified period of time.
- 3. A discharged battery pack.

## Resuming

Use one of the following methods to resume (wake up the Pegaso):

- Press **<Power>** to resume (wake up).
- Put the Pegaso into a dock.
- Press the Scan Trigger to wake up the unit (handled version only).

When a battery pack is fully discharged while the unit is in suspend mode, the Pegaso remains in the suspended mode until the battery pack is charged or external power is supplied via the dock or a power cable.

# **Battery Warnings and Cautions**

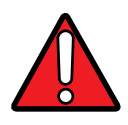

Do not discharge the battery using any device except for the Pegaso. When the battery is used in devices other than the Pegaso, it may damage the battery or reduce its life expectancy. If the device causes an abnormal current to flow, it may cause the battery to become hot, explode or ignite and cause serious injury.

WARNING

Lithium-ion battery packs may get hot, explode or ignite and cause serious injury if exposed to abusive conditions. Be sure to follow the safety warnings listed below:

- Do not place the battery pack in fire or heat.
- Do not install the battery pack backwards so the polarity is reversed.
- Do not connect the positive terminal and negative terminal of the battery pack to each other with any metal object (such as wire).
- Do not carry or store the battery pack together with metal objects.
- Do not pierce the battery pack with nails, strike it with a hammer, step on it or otherwise subject it to strong impacts or shocks.
- Do not solder directly onto the battery pack.
- Do not expose the battery pack to liquids, or allow the battery to get wet.

In the event the battery pack leaks and the fluid gets into your eye, do not rub the eye. Rinse well with water and immediately seek medical care. If left untreated, the battery fluid could cause damage to the eye.

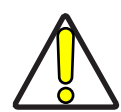

Always charge the battery at  $32^{\circ}-104^{\circ}F$  ( $0^{\circ}-40^{\circ}C$ ) temperature range. Regularly charging near the temperature limits will increase the time necessary to fully charge the battery, and will shorten the battery's useful life.

CAUTION

If you remove the battery pack or it becomes completely discharged, there is a 30-minute window in which to insert a charged battery pack before the backup battery fails. If your backup battery completely discharges, the contents of the RAM memory will be lost. If your back-up battery is less than fully charged, there is a proportionally smaller time available.

Use only the authorized power supplies, battery pack, chargers, and docks supplied by your Datalogic reseller. The use of any other power supplies can damage the Pegaso and void your warranty. Refer to Appendix A for the correct "Power Supplies" and "Accessories".

Do not disassemble or modify the battery. The battery contains safety and protection devices, which, if damaged, may cause the battery to generate heat, explode or ignite.

Do not place the battery in or near fire, on stoves or other high temperature locations. Do not place the battery in direct sunlight, or use or store the battery inside unventilated areas such as cars in hot weather. Doing so may cause the battery to generate heat, explode or ignite. Using the battery in this manner may also result in a loss of performance and a shortened life expectancy.

Do not place the battery in microwave ovens, high-pressure containers or on induction cookware.

Immediately discontinue use of the battery if, while using, charging or storing the battery, the battery emits an unusual smell, feels hot, changes color or shape, or appears abnormal in any other way.

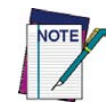

Datalogic recommends annual replacement of rechargeable battery packs to ensure maximum performance under normal use. If battery pack has heavy use (requires charging more than once a day), it is recommended that batteries be replaced at 6-month intervals.

# **Battery Disposal**

If you must dispose of a battery pack, please follow the CAUTIONS below:

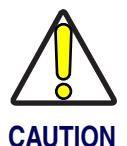

Use only a battery pack supplied by a Datalogic reseller for this device. The use of other battery supplies can damage the Pegaso and void your warranty. Contact your reseller to for the correct power supplies; view your options under "Battery Pack" on page A-2.

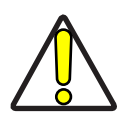

When the battery pack is worn out, insulate the battery pack terminals with adhesive tape or similar materials before disposal.

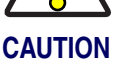

Recycle Lithium-Ion Batteries.

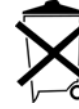

Do not throw Lithium-Ion Batteries in the trash

Please reference your local regulations for any further guidelines about battery disposal.

# NOTES

# Chapter 2 Configuring the Pegaso

## **Overview**

This section contains the following topics on configuring your Pegaso. Most control panels are accessed by selecting/ tapping **Start > Settings > Control Panel**.

- "Backlight" on page 2-2
- "Bluetooth Manager" on page 2-3 (optional)
- "Certificates" on page 2-6
- "Date and Time" on page 2-6
- "Decoding" on page 2-7
- "Device Info" on page 2-11
- "Display Configuration" on page 2-11
- "Error Reporting" on page 2-12
- "Falcon Config" on page 2-13
- "Input Panel Properties" on page 2-13
- "Internet Options" on page 2-14
- "Keyboard Configuration" on page 2-16
- "Network and Dialup" on page 2-17
- "Owner" on page 2-18
- "Password" on page 2-18
- "PC Connection" on page 2-19
- "Persistent Registry" on page 2-19
- "Power Configuration" on page 2-20
- "Regional Settings" on page 2-21
- "Remove Programs" on page 2-22
- "Storage Manager" on page 2-22
- "Stylus Calibration" on page 2-22
- "System Properties" on page 2-24
- "Volume and Sounds" on page 2-25
- "Wi-FI" on page 2-26

## **Control Panel**

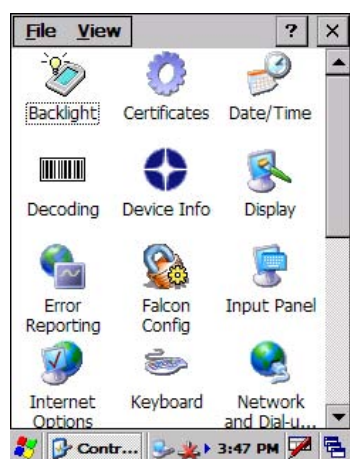

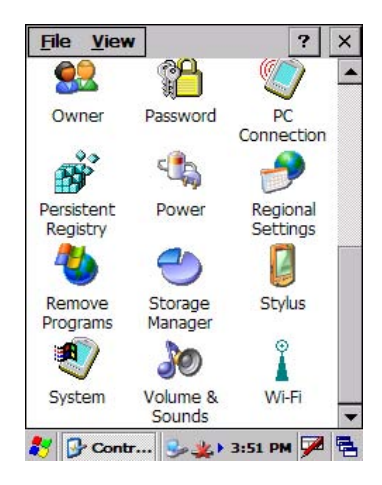

# Backlight

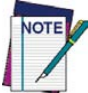

Increasing backlight brightness can cause the battery pack to discharge at a faster rate. The battery discharge rate slows with a decrease in backlight usage.

Select Start > Settings > Control Panel > Backlight to open the Backlight control panel.

## **Brightness**

- 1. On the **Brightness** tab (refer to Figure 2-1), use the slider to adjust the brightness to the desired setting. You can also use the **<UP>** and **<DOWN>** arrow keys to adjust this setting.
- Auto Power-Save dims (rather than turning off) the backlight after 15 seconds of inactivity. This features does not change the behavior of the Auto-Off Settings. (Refer to "Power Configuration" on page 2-20).
- 3. The ambient light sensor automatically adjusts the intensity of the backlight on the display and keypad in response to changes in lighting conditions. Select the check box to enable or disable this feature.

#### ок 🗙 **Backlight Properties Backlight Properties** Brightness Auto-Off Activation OK × Brightness Auto-Off Activation 0K **Backlight Properties** X Warning: higher backlight brightne Brightness Auto-Off Activation Save battery life by settings will substantially reduce automatically turning off th battery life. Automatically turn on the backlight backlight when not needed when user activity occurs: Backlight Brightness: Turn off backlight when using: While on battery power Battery power, and device is idle Vhile on external power for more than 15 seconds -Warning: using Auto on while on Dim if idle for 15 seconds battery power will substantially reduce External power, and device is idle the battery life. for more than 1 minute Auto-adjust for ambient light Launch control panel from

## Figure 2-1. Backlight Control Panel & Brightness

## Auto-Off

On the Auto-Off tab, enable the desired option checkbox and select the desired options from the pull-down lists (refer to Figure 2-1).

## Activation

- 1. On the **Activation** tab, just tap the checkbox(es) to enable or disable them (refer to Figure 2-1):
  - Set the backlight to turn on automatically when any key is pressed or the touchscreen is tapped, either while on battery or external power.
  - Turn on the backlight when the trigger is pulled.
  - Deselect Launch Control Panel from the Keyboard to turn off the ability to open the **Backlight** control panel with a key sequence.

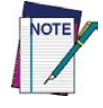

Using Auto-on while running from battery power will cause the battery pack to discharge at a faster rate. The battery discharge rate decreases with a decrease in backlight usage.

2. To exit and save your modifications, tap **OK** on the command bar, or press **<Enter>** on the keypad.

# **Bluetooth Manager**

## Search for device

- 1. Select Start > Settings > Control Panel > Bluetooth Manager to open the Bluetooth control panel.
- 2. Search for the type of Device(s) you want to connect to by tapping **Printer**, **Serial**, **or All**. The Pegaso will search for Bluetooth Devices within range.
- 3. If you attempt to set up a connection when the Bluetooth Radio is disabled, you will receive a message reminding you that the radio is turned off, and asking you if you want to turn it on. Tap **Yes** if you need to enable the Bluetooth Radio.

Once searching is complete, Bluetooth Device Profiles will be displayed in the Discovery tab. You can set up a connection to a device on the list, or clear it from the list by tapping the **Clear** button.

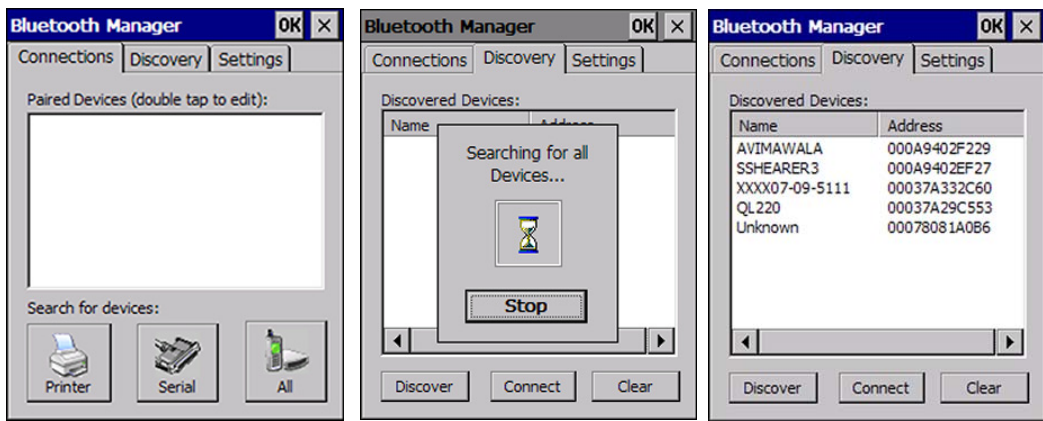

## Figure 2-2. Searching for a Bluetooth Device

## **Connect to a Bluetooth Device**

- 1. From the list of available devices, double tap the one you want to activate, or select and then tap **Connect**.
- 2. The resulting dialog will display services that are available on the device.

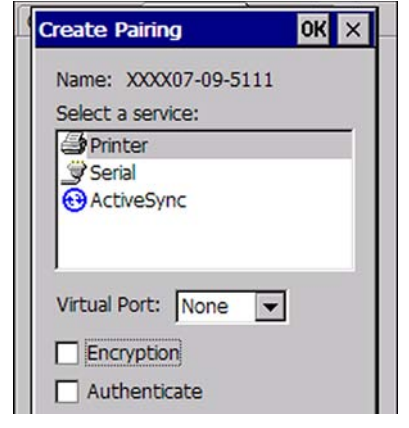

Select the service you want to connect to. The following table shows the icons that display for different types of service.

Figure 2-3. Bluetooth Device Icons

| lcon       | Service                                             |
|------------|-----------------------------------------------------|
|            | Dialup Networking                                   |
| 4          | Printer                                             |
| <b>3</b> ) | File Transfer Protocol (FTP) Object Exchange (OBEX) |
| <u>ş</u> ş | Object Push (OPP) Object Exchange (OBEX)            |
| Θ          | ActiveSync                                          |
| د<br>ا     | Human Interface Device (HID) - Keyboard             |
| <u>s</u>   | Serial                                              |

**Virtual Port** allows you to specify the incoming port, which is used to communicate serially with an incoming device just as if it were a physical COM port. This option is available only if you have selected a Printer or Serial service.

You can also select **Encrypt** or **Authenticate** from the Bluetooth control panel to apply or modify those settings.

- 1. To require Authentication, tap the checkbox, then tap **OK**.
- 2. The Authentication Request dialog will then open, requesting that you enter a PIN. Use the Input Panel to type in the PIN.
- 3. Tap **OK** to complete.

The dialog will also appear when an Authentication request is received from another device.

| Authenti                                                        | cation Request                      | OK ×                    | × |
|-----------------------------------------------------------------|-------------------------------------|-------------------------|---|
| Enter a l<br>connect                                            | PIN to authenticate                 | e the                   | 1 |
| Name:                                                           | XXXX07-09-5111                      |                         |   |
| Address:                                                        | 00037A332C60                        |                         |   |
|                                                                 |                                     |                         |   |
| Enter PI                                                        | N:                                  |                         |   |
| Enter PI                                                        | N:                                  |                         |   |
| Enter PI                                                        | N:                                  |                         |   |
| Enter PI                                                        | N:                                  |                         |   |
| Enter PI                                                        | N:<br>nel<br>3]4]5]6]7]8]9          |                         |   |
| Enter PI                                                        | nel<br>3 4 5 6 7 8 9<br>e r t y u i | 90-<br>0p               |   |
| Enter PI<br>Input Pa<br>Esc 1 2 Tab Q W<br>CAP a s<br>Shift z 1 | nel<br>3456789<br>ertyui<br>dfghji  | 9 0 - 1<br>0 p<br>k 1 ; |   |

## **Viewing or Deleting Paired Devices**

Once you have set up a Pairing, you can view the settings by double-tapping its name from the Connections tab. Tap the arrow to change the Virtual Port, or Delete to remove the device pairing. Tap Sync to initiate a Sync (available only if the service is an ActiveSync connection).

## Figure 2-4. Bluetooth Pairing Info

| Bluetooth M       | anager        | OK        | × | Bluetooth M                                                  | anager                                            | ок 🗙         |
|-------------------|---------------|-----------|---|--------------------------------------------------------------|---------------------------------------------------|--------------|
| Connections       | Discovery     | Settings  |   | Connections                                                  | Discovery                                         | Settings     |
| Paired Device:    | s (double tap | to edit): |   | Pairing In                                                   | fo                                                | ок 🗙         |
| <b>∰</b> xxxx07-0 | 9-5111 (CON   | 15:)      |   | Name: X<br>Address:<br>Service: a<br>Virtual Po<br>Encryptio | 00037A33<br>Printer<br>ort: COM5:<br>on: Disabled | 5111<br>2C60 |
| Search for de     | vices:        |           |   | Authentic                                                    | cation: Disal                                     | bled         |
| Printer           | Serial        | All       | • | Syne                                                         | c                                                 | Delete       |

The icons displayed in the taskbar at the bottom of your Pegaso's screen will show you the state of the Bluetooth connection, as shown in Table 2-1.

| lcon     | Name          | Description                                                                                       |
|----------|---------------|---------------------------------------------------------------------------------------------------|
| 8        | Disabled Icon | Indicates that the Bluetooth has been disabled.                                                   |
| 8        | Unpaired Icon | Indicates that the Bluetooth radio is on but the device is currently not paired to another.       |
| 8        | Paired Icon   | Indicates that the Bluetooth radio is on and the device is paired with at least one other device. |
| <b>8</b> | Discoverable  | Indicates that the device is discoverable by other Bluetooth devices.                             |

## Table 2-1. Bluetooth taskbar icons

## Settings

The **Settings** tab allows you to enable or disable the Bluetooth radio and specify settings for Incoming Connections.

Tapping **Find Me** will make the Pegaso available to other Bluetooth devices for 60 seconds, allowing them to set up a connection.

| Bluetooth M   | anager        | OK         | < × | Bluetooth Manager OK ×         |
|---------------|---------------|------------|-----|--------------------------------|
| Connections   | Discovery     | Settings   |     | Connections Discovery Settings |
| Enable Blu    | etooth Radio  |            |     | Enable Bluetooth Radio         |
| [Incoming Cor | nection       |            |     | Incoming Connection            |
| Encryp        | t Incoming Co | onnections |     | Find Me X                      |
| Auther        | nticate       |            |     | Discoverable                   |
| PIN:          |               |            |     | PIN for 60 Seconds             |
| Port: Nor     | ne 🔻          |            |     | Port: None                     |
| Find Me       | Apply         | Info       |     | Find Me Apply Info             |

Tap **Apply** to apply the settings you have selected.

## Certificates

Certificates are used by some applications for establishing trust and to secure communications. See the Microsoft Windows CE help on your unit for further information about Certificates.

# **Date and Time**

In this control panel, you can change the year, month, date, time, time zone, or select automatic adjust for Daylight Savings Time. To set or change the date and time:

- 1. Select Start > Settings > Control Panel > Date/Time.
- 2. Select the month to open a pull-down list of months or tap the arrow buttons on either side of the month to increase or decrease the month.
- 3. To change the year, select the year to open a numeric dial. Select the up arrow to increase the value; select the down arrow to decrease the value. Or you can type a new year value in the field.
- 4. To change the time, select the hour, minute, seconds, or AM/PM and select the up arrow to

increase the value; select/tap the down arrow to decrease the value. Or you can type a new time value in the field.

- 5. Select your correct time zone from the pull-down list.
- 6. To automatically adjust the clock for Daylight Savings Time, enable the checkbox at the bottom of the screen.
- 7. Select Apply to save your changes and make additional modifications.
  - Select OK to save your changes and exit Date/Time Properties.
  - Select/tap the close button to exit without saving your changes.

## Decoding

You can configure the Pegaso's decoding options by tapping on **Start > Settings > Control Panel > Decoding**. Decoder configuration can also be accomplished for large numbers of terminals using **FMU** (Falcon Management Utility).

There are two sections in the **Decoding** control panel, each containing additional pages. There are six General Configuration pages and multiple Bar Code symbology pages.

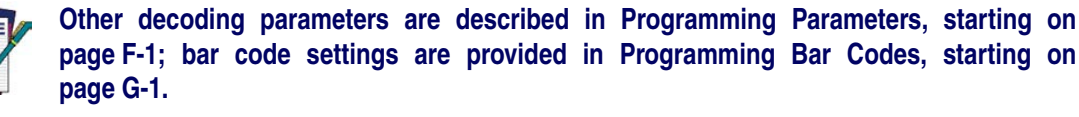

## **Configuration Control Panels**

Select the desired configuration from the following options shown in Figure 2-5, and the other Decoding Properties figures on the following pages.

Use the pull-down menus or tap the left and right arrow keys to navigate the different pages of the **Configure** utility.

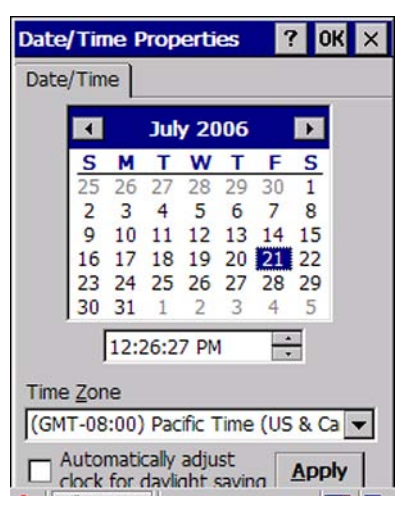

| Decoding Proper                        | ties 2                                                               | Decoding Properties ? OK  | × |
|----------------------------------------|----------------------------------------------------------------------|---------------------------|---|
| Configure Set                          | tings /   =>                                                         | Configure Settings (= =)  |   |
| General ↓<br>1D Bar Code ↓<br>Volume - | <u>A</u> udio<br><u>G</u> eneral Options<br>Decoding <u>O</u> ptions | Audio<br>Volume           | J |
| Beep<br>Type Good                      | Read 💌                                                               | Beep<br>Type Good Read    |   |
| Tone                                   | <u> </u>                                                             | Tone                      |   |
| Duration                               | · · · · · ·                                                          | Duration           Number |   |
|                                        |                                                                      |                           |   |

## Figure 2-5. Decoding Properties: Audio

To view other configuration options, select **Configure > General** from the menu.

• Audio: Sets volume, tone, duration, and number of various types of beeps.

#### ок 🗙 **Decoding Properties** ? OK × **Decoding Properties** ? Configure Settings (+ =) Configure Settings ⇒ General Audio ٠ General Options 1D Bar Code + General Options Decoding Options Volume Label Programming Enable Devices Beep Type Good Read v Symbology IDs Off -Tone Label Prefix -NULL-• Label Suffix -ENTER-Duration Number Data Separator -ENTER-

## Figure 2-6. Decoding Properties: General Options

• **General Options:** Select from Label Programming Enable, Symbology IDs, Label Prefix, Label Suffix, and Data Separator options.

| Decoding Properties ? OK ×                                                                                                    | Decoding Properties                                                                                                    | ? OK × |
|----------------------------------------------------------------------------------------------------|----------------------------------------------------------------------------------------------------|--------|
| Configure Settings 🗇 🔿                                                                                                    | <u>Configure</u> <u>S</u> ettings ⇐                                                                                                    | ₽      |
| General       ▲udio         1D Bar Code •       General Optic/s         Volume       Decoding Option         Devices       Devices         Beep       Tone         Duration       •         Number       • | Decoding Options         Symbology         Codabar       I       1         Code 39       C       1         Code 39       C       1         Code 128       K       1         Code 128       K       1         EAN-13       M       1         EAN-8       G       1         User ID       I       I         Redundancy       1       I         Aggressive Decodim       I       I |        |

Figure 2-7. Decoding Properties: Decoding Options

To view other configuration options, select **Configure > General** from the menu.

• Decoding Options: Set the User ID character associated with a symbology, the Redundancy and select Aggressive Decoding when available.

## Figure 2-8. Decoding Properties: Devices

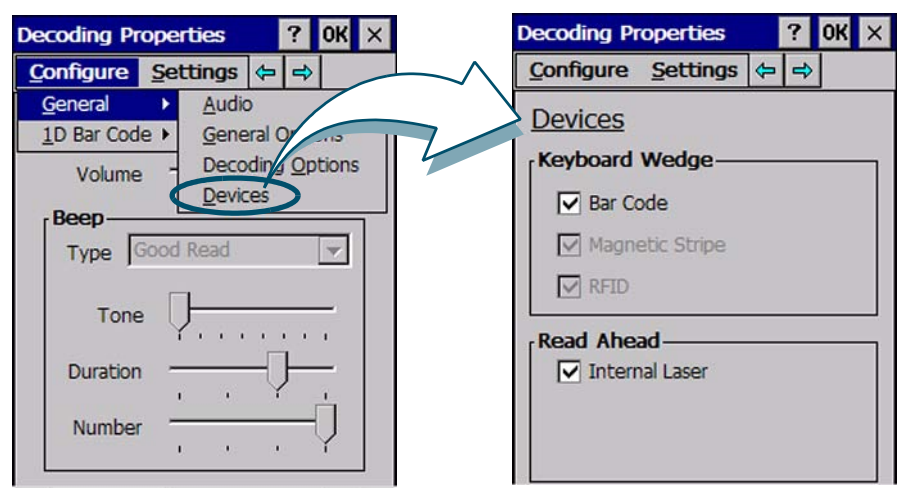

To view other configuration options, select Configure > General from the menu.

• **Devices**: Enable the keyboard wedge for bar code scanner, Magnetic Stripe Reader, RFID, and enable Read-Ahead for attached devices.

## **Bar Code Symbology Pages**

Use the pull-down menus from **Configure > 1D Bar Code**, or tap the left and right arrow keys to navigate the different pages of the bar code symbology pages. Each bar code symbology opens to its own page, as shown in Figure 2-10 on page 2-10.

| Decoding Prop                                                                                                    |                                                                                                    |                                                                                                    |
|----------------------------------------------------------------------------------------------------|----------------------------------------------------------------------------------------------------|----------------------------------------------------------------------------------------------------|
| Configure S<br>General<br>1D Bar Code<br>Keyboard W<br>♥ Bar Code<br>♥ Magnebr<br>♥ RFID<br>Read Ahead<br>♥ Internal | Code 39<br>Code 39<br>Code 23<br>Code 128<br>EAN- <u>1</u> 3<br>EAN- <u>8</u><br>Interleaved 2/5<br>Matrix 2/5<br><u>M</u> SI<br>Pharmacode 39<br>RSS-14<br>RSS Limited<br>RSS Expanded<br>Standard 2/5 | Codabar<br>Code 39<br>Code 93<br>Code 128<br>EAN-13<br>EAN-8<br>Interleaved 2/<br>Matrix 2/5<br>MSI<br>See <b>Appendi</b><br>available for e |

## Figure 2-9. Available 1D Bar Code Symbologies

CodabarPharmacode 39Code 39RSS-14Code 93RSS-LimitedCode 128RSS-ExpandedEAN-13Standard 2/5EAN-8TriopticInterleaved 2/5UPC-AMatrix 2/5UPC-EMSIUPC/EAN ExtensionsSee Appendix G for details on parametersavailable for each symbology.

Refer to the sample symbology control panels in Figure 2-10 for examples of the types of fields and options you can modify.

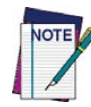

Decoding parameters are described in Programming Parameters, starting on page F-1; bar code settings are provided in Programming Bar Codes, starting on page G-1.

## Figure 2-10. Common Symbologies: Code 39 and UPC-A

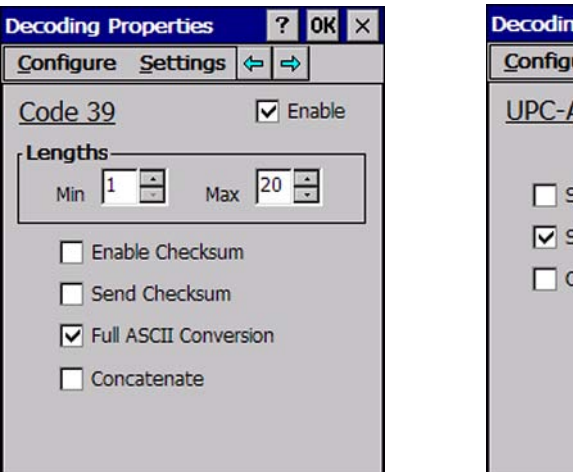

- Decoding Properties
   ?
   0K
   ×

   Configure
   Settings

   UPC-A
   ✓
   Enable

   Send Check Digit
   ✓

   Send System Digit
   Convert to EAN-13
   ✓
- **Code 39**: Select from enable, min/max lengths, enable checksum, send checksum, and Full ASCII conversion.
- UPC-A: Select from Enable, Send Check Digit, and Send System Digit.

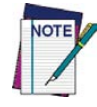

Other decoding parameters are described in Programming Parameters, starting on page F-1; bar code settings are provided in Programming Bar Codes, starting on page G-1.

# **Device Info**

Select **Start > Settings > Control Panel > Device Info** to view the device serial number, model number, firmware version, and keyboard type.

The serial number is also displayed on a label inside the Battery compartment, as shown in Figure 2-11.

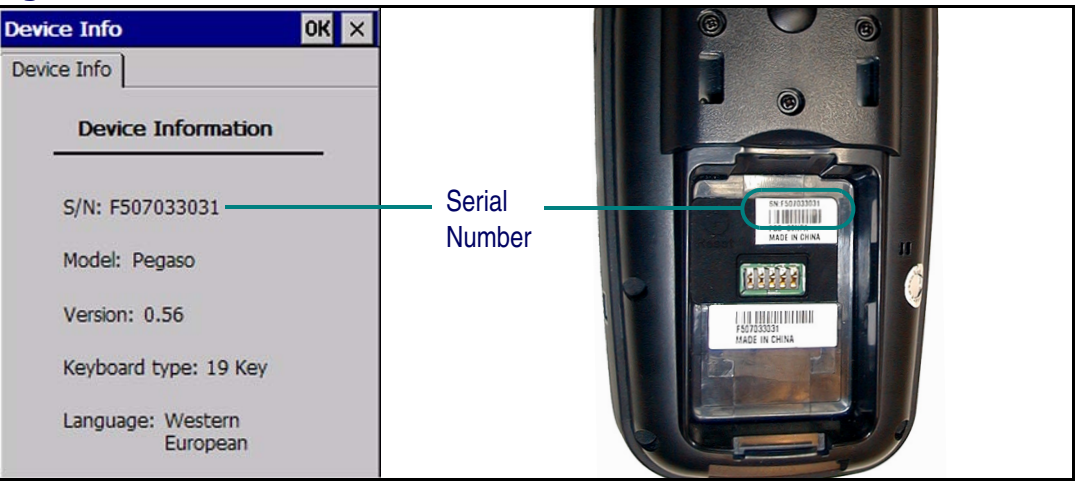

## Figure 2-11. Serial Number Locations

# **Display Configuration**

To change the default Background or Appearance (Windows Color Scheme), select **Start** > **Settings** > **Control Panel** > **Display**.

## Background

To change the Background image:

- 1. Select Start > Settings > Control Panel > Display.
- 2. Place a new image in the **Windows** directory. This file must be exactly 480 pixels wide by 640 pixels high.
- 3. The current file is located in the Windows directory with the Datalogic logo file named **DeskLogo.bmp**.
- 4. Select the new file name by using **Browse**.

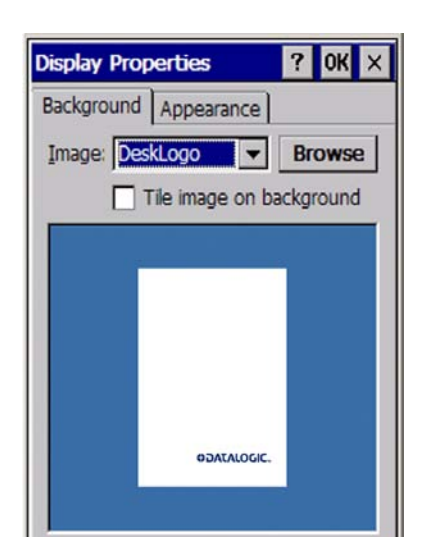

## Appearance

To change the default Windows color scheme:

- 1. Tap the **Appearance** tab.
- 2. Tap the **Scheme** pull-down list and select a new Windows color scheme if desired.
- 3. Tap **OK** on the control bar, or press **<Enter>** on the keypad.

| Display Prop                                  | verties                                                                 | ? 0K ×             |
|-----------------------------------------------|-------------------------------------------------------------------------|--------------------|
| Background                                    | Appearance                                                              | Settings           |
| Scheme:                                       | Vindows Stand                                                           | lard 🔽             |
| Sa <u>v</u> e                                 | Delete                                                                  | Apply              |
| Normal<br>Inactiv<br>Windo<br>Activ<br>Dialog | Disabled Sc<br>e Wind ? 0<br>w Text<br>e Wir ? 0K<br>Box Text<br>Button | slec<br>K × ▲<br>× |
| Item: Desk                                    | top                                                                     | <b>-</b>           |

## Settings

To change the Display settings:

- 1. Tap the **Settings** tab.
- 2. Select the desired **Rotation** using the radio buttons.
- 3. Change the **Resolution** by selecting the desired setting.
- 4. Tap **OK** on the control bar, or press **<Enter>** on the keypad.

# Display Properties ? OK × Background Appearance Settings Rotation 0 180° 0 0 180° 90° 270° Resolution QVGA (320x240) VGA (640x480) 0

# **Error Reporting**

1. Select Start > Settings > Control Panel > Error Reporting

- 2. Enable or disable error reporting and related features by tapping on the desired selections.
- 3. Tap **OK** on the control bar, or press **<Enter>** on the keypad.

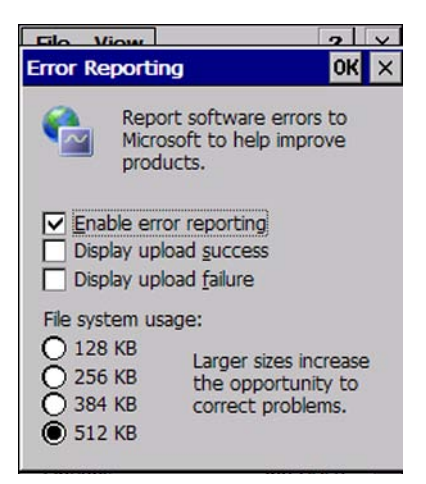

# **Falcon Config**

Tap **Start > Settings > Control Panel > Falcon Config** to access configuration utilities such as the Falcon Management Utility (FMU) and Falcon Desktop Utility (FDU) settings. See "Falcon® Desktop Utility for Windows® CE", starting on page B-1, for complete information on FDU.

## Falcon Management Utility (FMU)

The Falcon Management Utility (FMU) is the easiest method to use to configure multiple units, especially if you have an enterprise-wide deployment. A copy of FMU is shipped with all Pegaso Windows CE units. For complete information on FMU, refer to the *FMU User's Guide* on the Product CD included with your Pegaso.

# **Input Panel Properties**

To change the Soft Input Panel settings:

- 1. Select Start > Settings > Control Panel > Input Panel.
- 2. Change the desired settings.
- 3. To change the **Soft Keyboard Options**, tap **Options**.
- 4. Change the soft keyboard options as desired, selecting from:
  - Large or small keys.
  - Using gestures for space, backspace, shift, and enter.

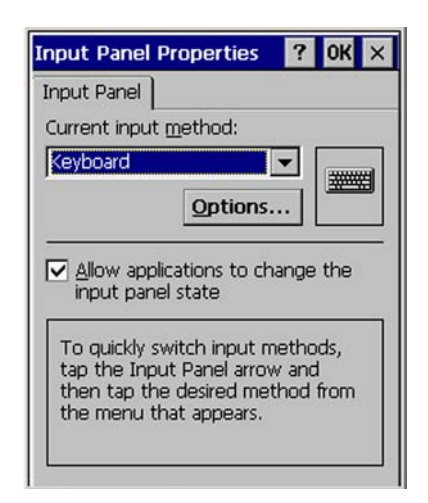

- 5. To exit the **Soft Keyboard Options**, tap **OK** on the control bar, or press **<Enter>** on the keypad.
- 6. To exit **Input Panel** settings, tap **OK** on the control bar, or press **<Enter>** on the keypad.

| Soft Keyboard O                 | ptions   | ок 🗙        |
|---------------------------------|----------|-------------|
| ◯ <u>L</u> arge keys            | e        | rt          |
| Small keys                      | d<br>C   | f g<br>V b  |
| Use gestures f<br>Backspace, Sh | or Space | e,<br>inter |
| T.                              | ſ₀→      | Space       |
| + *                             | •f       | Backspace   |
| <b>₽</b> ſF                     | ſ₽       | Enter       |

# **Internet Options**

To change the Internet default settings:

- 1. Select Start > Settings > Control Panel > Internet Settings.
- 2. On the **General** tab (refer to Figure 2-12A), type in the URL of the desired start page and the desired search engine. You can also select a User Agent, change the **Cache Size**, clear the Cache, and clear the History.
- 3. On the **Connection** tab (refer to Figure 2-12B) modify the network access settings as desired.

## Figure 2-12. Internet Settings

| A. Internet Options OK ×                                                                                                    | B. Internet Options OK X                                                                                                    |
|----------------------------------------------------------------------------------------------------|----------------------------------------------------------------------------------------------------|
| General Connection Security Pr 4                                                                                                    | General Connection Security Pr · ·                                                                                                    |
| Start Page:<br>http://www.mobile.datalogic.com<br>Search Page:<br>http://www.google.com/ie<br>User Agent (requires browser restart):<br>Default (Windows CE)<br>Cache Size (in KB): 512<br>Clear Cache<br>Clear History | Use LAN (no autodial)<br>Autodial name: USB<br>Network<br>Access the Internet using a<br>proxy server<br>Address:<br>Port: 80<br>Bypass proxy server for local<br>addresses |

4. On the **Security** tab (refer to Figure 2-13A) add sites or modify the security settings for Internet, Local intranet, Trusted Sites, and Restricted Sites.

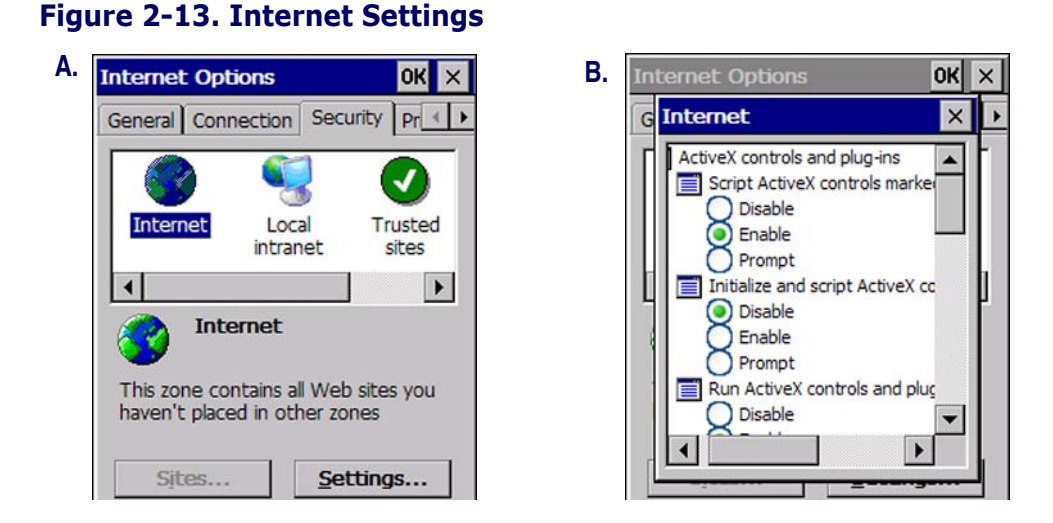

5. The **Privacy** tab (refer to Figure 2-14) allows you to modify the settings by tapping the radio buttons. You can Accept, Block or receive a Prompt for First-party and Third-party Cookies. Enable/Disable session cookies by selecting/deselecting the check box.

| Internet Option                                                     | IS OK X                                                       |
|---------------------------------------------------------------------|---------------------------------------------------------------|
| Connection Sec                                                      | urity Privacy Ad + +                                          |
| Cookies<br>First-party<br>Accept<br>Block<br>Prompt<br>Always allow | Third-party<br>Accept<br>Block<br>Prompt<br>v session cookies |

## Figure 2-14. Internet Privacy Settings

6. On the **Advanced** tab (refer to Figure 2-15A) modify the advanced settings for Accessibility, Browsing, Multimedia, and Security by tapping the check boxes.

| nternet Options OK X           | B. Internet Options OK ×      |
|--------------------------------|-------------------------------|
| ecurity Privacy Advanced Popu  | Privacy Advanced Popups       |
|                                | Popup Windows                 |
| Anchors navigate on access     | Block popups                  |
| Browsing                       | Exceptions                    |
| Display a notification about e |                               |
| Enable stylesheets             | Advanced                      |
| Theming support                | - Display notification when a |
| Disable automatic SIP          | popup has been blocked        |
| Never                          | Open new pages in the current |

## Figure 2-15. Advanced Internet and Popup Settings

- 7. The **Popups** tab provides options for blocking popups, to display notification when popups have been blocked, and to open new pages in the current window.
- 8. To exit Internet Settings, tap OK on the control bar or press <Enter> on the keypad.

# **Keyboard Configuration**

- 1. Select **Start > Settings > Control Panel > Keyboard Options** to open the Keyboard control panel.
- 2. Adjust the slider for **Multi-Tap Timeout** to match your personal preferences. Use the box provided to test the timeout delay.
- 3. Click the **Load Map** tab to select a keyboard keymap by browsing, or click the button for Default Map. Use the box provided to test the current keyboard mapping.
- 4. Use the **Triggers** tab to define the behavior of each Trigger by selecting it from the drop-down box, then clicking the desired option. Available items will vary depending on the model.

| Keyboard Properties OK    | Keyboard Properties        | OK > | Keyboard Properties | ок ×        |
|---------------------------|----------------------------|------|---------------------|-------------|
| Options Load Map Triggers | Options Load Map Triggers  |      | Options Load Map T  | riggers     |
| Multi-Tap Timeout 330 ms  | Current map:               |      | Trigger: Left Side  |             |
|                           | 1                          |      | Bar Code     Image  | O Disable   |
|                           | Default Map                | y    | O RFID              | U Ney Pless |
| Type here to test         | Type here to test mapping: |      |                     |             |

5. Tap **OK** to exit the **Keyboard Options** control panel.

# **Network and Dialup**

To change the Network and Dialup connection settings, complete these steps:

1. Select Start > Settings > Network and Dialup Connections.

| Figure 2-16. | . Changing the | Network & Dialup | <b>Connection Settings.</b> |
|--------------|----------------|------------------|-----------------------------|
|--------------|----------------|------------------|-----------------------------|

| Connection                                                                                                    | 🚰 ? 🗙            |                     |                     |               |
|----------------------------------------------------------------------------------------------------|------------------|---------------------|---------------------|---------------|
| 8                                                                                                    | Summit WLAN      | Adapter' OK         | <li>1</li>          |               |
| Make New Serial                                                                                                    | IP Address Nam   | e Servers           | 'Summit WLAN Ada    | apter' OK 🗙   |
| Connection                                                                                                    | An IP address ca | an be automatically | IP Address Name Se  | ervers        |
| 🎉 រ                                                                                                    | assigned to this | computer.           | Name server address | ses           |
| SDCCF10G1                                                                                                    | Obtain an IP     | address via DHCP    | Drivery DNC         |               |
| and the second second | O Specify an IP  | address             | Primary Divs:       | · · ·         |
|                                                                                                    | IP Address:      |                     | Secondary DNS:      |               |
|                                                                                                    | Subnet Mask:     |                     | Primary WINS:       |               |
|                                                                                                    | Default Gateway  | /:                  | Secondary WINS:     |               |
|                                                                                                    |                  |                     |                     |               |
|                                                                                                    |                  |                     |                     |               |
| 🛃 🚳 Conn 😪 🚸                                                                                                    | 4:36 PM          |                     |                     |               |
|                                                                                                    | St Conn          | 2:44 PM             |                     |               |
|                                                                                                    |                  |                     | 🐉 🗞 Conn 😏 y        | 📣 2:49 PM 🏓 🖷 |

- 2. Double-tap the connection to view or change the settings. The **SDCCF10G1** item shown as an example can vary, depending on the radio installed and the number of connections.
- 3. Complete the two tabs as shown in Figure 2-16:
  - IP Address: Select DHCP or set static IP settings.
  - Name Servers: If using static IP, set DNS and WINS servers.

# Owner

To change the **Owner** default settings:

- 1. Select Start > Settings > Control Panel > Owner Properties. The Input Panel opens to facilitate entering data.
- 2. Enter data using the input panel or the keypad on the PDA.
- To exit the Owner Properties control panel, tap OK on the control bar, or press <Enter> on the keypad.

For more information on using the **Network ID** tab, refer to "Setting up the Network ID" on page 4-8.

| Owner Properties ? OK ×                                |
|--------------------------------------------------------|
| Identification Notes Network ID<br>Name:<br>John Smith |
| Company:                                               |
| Datalogic Mobile,Inc.                                  |
| Address:                                               |
| 1505 Westec Drive<br>Eugene, OR 97402                  |
| Work phone: 541-743-4800                               |
| At power-on                                            |

# Password

To change the **Password** default settings:

- 1. Select Start > Settings > Control Panel > Password Properties.
- 2. Enter the desired password twice as indicated in the two fields.
- 3. Select to enable password protection at poweron and/or enabling password protection for the screen-saver.
- 4. To exit the **Password** control panel, tap **OK** on the control bar, or press **<Enter>** on the keypad.

| Pass | word Propert                  | ties      | ? OK       |
|------|-------------------------------|-----------|------------|
| Pass | word Settings                 | ]         |            |
| Pas  | sword:                        | ****      | ***        |
| Cor  | nfirm password                | : ****    | ***        |
|      | Enable passwo<br>power-on     | ord prote | ection at  |
| ☑    | Enable passwo<br>screen saver | ord prote | ection for |

PC Connection Proper... ? OK ×

Enable direct connections to the

When enabled, connect to the desktop computer using:

Change Connection...

Warning: Changing the

connection may disable communications with your

desktop computer.

desktop computer

PC Connection

'USB'

# **PC Connection**

The **PC Connection** control panel determines how ActiveSync works with the PDA. To modify the default settings:

- 1. Select Start > Settings > Control Panel > PC Connection.
- 2. Select the first checkbox to enable direct connections to the desktop computer.
- 3. Tap **Change Connection** to modify the connection method from USB or Serial.
- 4. To exit the **Change Connection** dialog, tap **OK** on the control bar, or press **<Enter>** on the keypad.
- To exit the PC Connection Properties control panel, tap OK on the control bar, or press <Enter> on the keypad.

# **Persistent Registry**

Persistent Registry saves the RAM-based registry to persistent storage.

- 1. Tap **Persist** to persist the registry.
- 2. Tap **Persist registry settings** to automatically persist the settings at the time specified in the dropdown box
- 3. Tap **Clear** to delete all persistent registry files from the Flash FX disk.

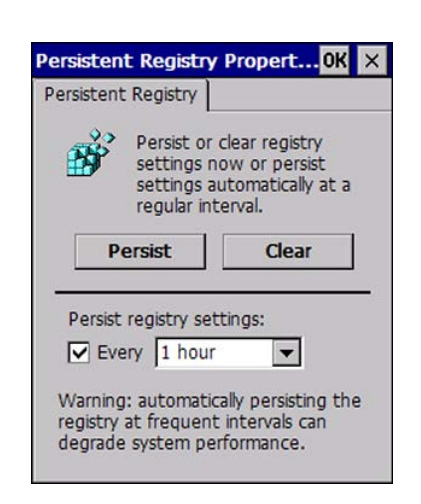

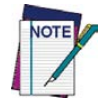

Automatically persisting the registry at frequent intervals may slow system performance.

# **Power Configuration**

To adjust power management settings, select **Start > Settings > Control Panel > Power**. Use this control panel to check the charge on the battery or to change the **Power** settings.

## **Battery Tab**

The **Battery** tab provides power indicators for External power, **Main battery**, and **Backup battery** as shown in Figure 2-17 on page 2-20. To save your settings, tap **OK** on the command bar, or press **<Enter>** on the keypad.

## **Schemes Tab**

The **Schemes** tab allows you to switch the power scheme and specify the Idle settings for User (in 1-minute increments) or System (in 5-minute increments). You can also specify Suspend settings in 5-minute increments). To save your settings, tap **OK** on the command bar, or press **<Enter>** on the keypad.

## **Device Status Tab**

The Device Status tab displays the power usage of active devices.

## Figure 2-17. Battery and Power Tabs

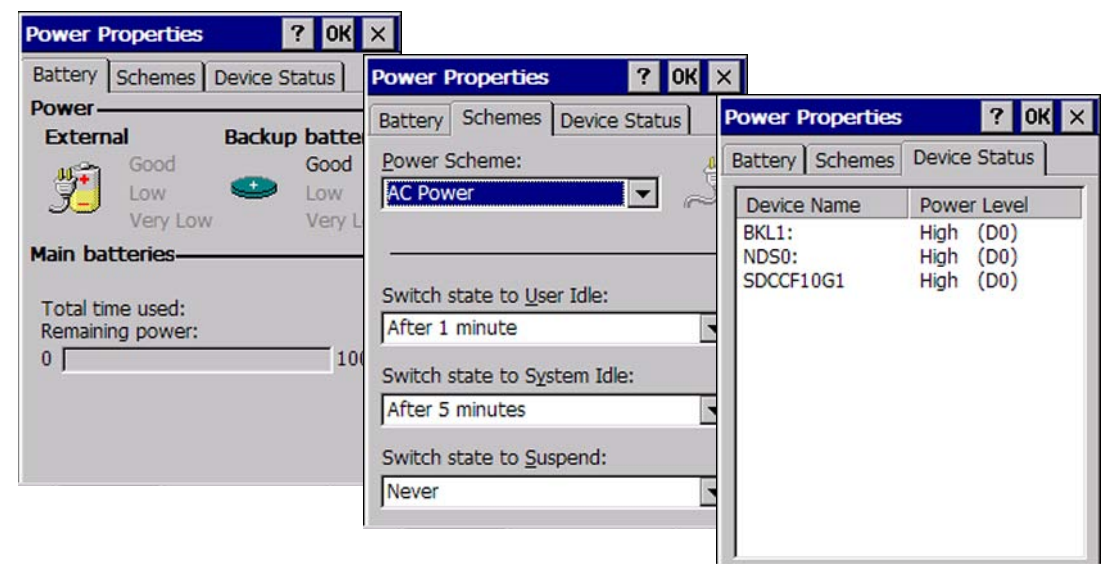

# **Regional Settings**

To change the **Regional Settings** defaults, select **Start > Settings > Control Panel > Regional Settings**.

- 1. Select your locale from the spin box. See Figure 2-18 on page 2-21.
- 2. Review the **Appearance Samples** in the bottom half of the screen. Click Customize to change the appearance of **Number**, **Currency**, **Time**, and **Date**.

Figure 2-18. Region and Custom Settings

| Regional and Language Se OK 🗙                                                | Regional and Language Se OK 🗙 |
|------------------------------------------------------------------------------|-------------------------------|
| Region Language Input                                                        | Number Currency Time Date     |
| Your locale:                                                                 | Decimal symbol:               |
| English (United States)                                                      | No. of decimal places: 2      |
| <u>C</u> ustomize                                                            | Digit grouping symbol:        |
| Appearance samples                                                           | No. of digits in group: 3     |
| Time: 4:42:39 PM                                                             | List separators: ,            |
| Long date: Tuesday, May 29, 2007                                             | Negative sign symbol:         |
| Desition of the 100 455 700 00                                               | Negative number -1.1          |
| Negative numbers: 123,456,789.00<br>123,456,789.00                           | Display leading zeros: 0.7    |
| Positive currency: \$123,456,789.00<br>Negative currency: (\$123,456,789.00) | Measurement system: U.S.      |

- 3. The options on the Language tab are disabled because the Pegaso will display only in English.
- 4. The **Input Panel** will open to facilitate data input.

Figure 2-19. Language and Input Tabs

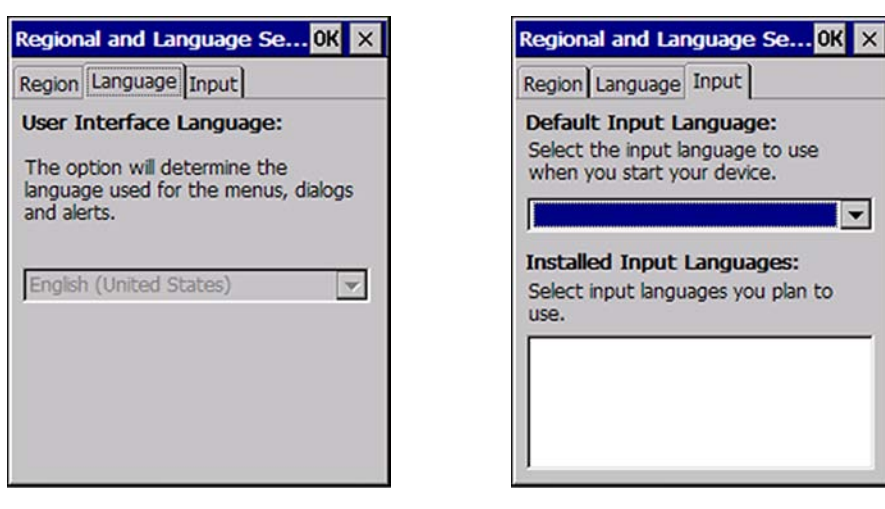

5. To exit **Regional Settings**, tap **OK** on the control bar, or press **<Enter>** on the keypad.

# **Remove Programs**

See "Removing Programs" on page 3-7.

## **Storage Manager**

To change the Storage Manager control panel default settings:

- 1. Select Start > Settings > Control Panel > Storage Manager.
- 2. From the **Store Info** pull-down list, select the desired storage device.
- 3. You can also format, dismount, and create partitions on storage devices using this control panel.
- 4. To save and exit the **Storage Manager** control panel, tap **OK** on the control bar, or press **<Enter>** on the keypad.

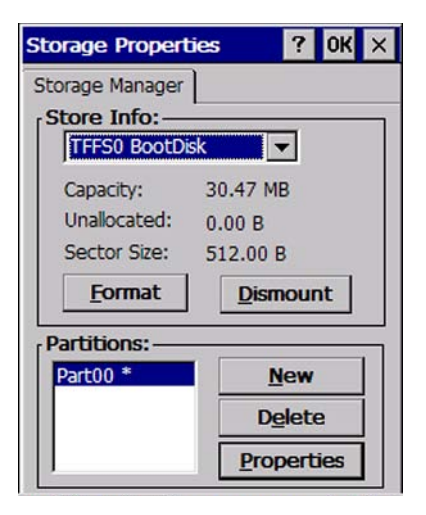

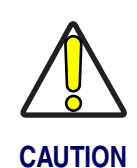

Dismounting or formatting the persistent storage drive will erase all files and programs stored in Memory.

# **Stylus Calibration**

You might need to recalibrate the touch screen (i.e. when you attempt to select one item with the stylus, another item is erroneously selected).

To recalibrate the touch screen, complete the following steps:

- 1. Select **Start > Settings > Control Panel > Stylus** to open the **Stylus Properties** dialog as shown in Figure 2-20 on page 2-23.
- 2. Adjust **Double-Tap** sensitivity if needed or desired.
- 3. Select the Calibration tab to open the Calibration application.
| Stylus Properties                                                                                                    | ? 0K × | Stylus Properties ? OK ×                                                                                                    |
|----------------------------------------------------------------------------------------------------|--------|----------------------------------------------------------------------------------------------------|
| Double-Tap Calibration                                                                                                    |        | Double-Tap Calibration                                                                                                    |
| Double-tap this grid to<br>set the double-tap<br>sensitivity for both the<br>speed and physical<br>distance between taps.                     |        | If your device isn't<br>responding properly to your<br>taps, you may need to<br>recalibrate your screen.<br>To start the recalibration process, tap |
| Double-tap this icon to<br>test your double-tap<br>settings. If this icon<br>doesn't change, adjust<br>your settings using the<br>grid above. |        | Recalibrate                                                                                                    |

Figure 2-20. Stylus Properties Control Panel

- 4. Tap **Recalibrate** to open the **Calibration** screen shown to the right
- Carefully press and briefly hold stylus on the center of the target as the target moves around the screen or press <ESC> to cancel the stylus calibration.

For more information about the touch-sensitive display, refer to "Using the Stylus" and "Navigating the Display" in the *Quick Start Guide (QSG)*.

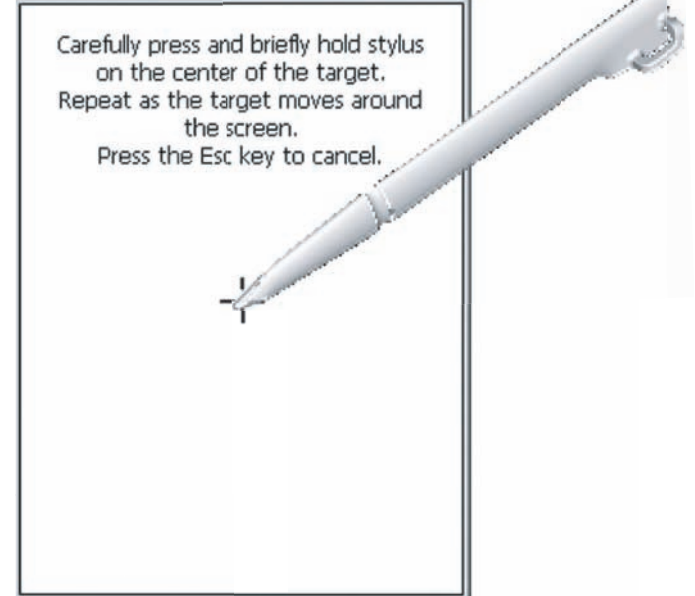

## **System Properties**

Refer to the **System** control panel for information related to the system. To view the System properties, select **Start > Settings > Control Panel > System Properties.** 

#### **General Tab**

To view the expansion card settings, select Start > Settings > Control Panel > System Properties > General tab.

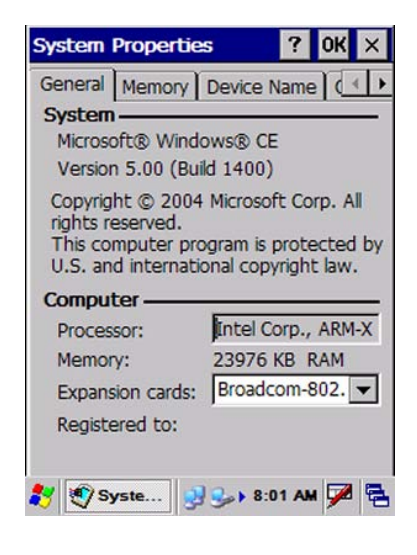

## **Memory Configuration**

#### **RAM Memory Allocation and Usage**

Complete the following steps to adjust the **Memory** Allocation (RAM Memory):

- 1. Select Start > Settings > Control Panel > System Properties.
- 2. Select the Memory tab.
- 3. Move the slider to adjust memory allocation.
- 4. Tap **OK**, or **<Enter>** on the Pegaso.

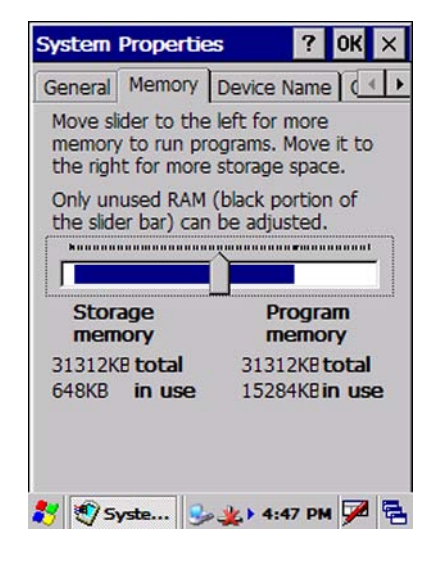

#### **Device Name**

Your device uses this information to identify itself to other computers.

| System Propertie                      | es                     | ? OK ×               |
|---------------------------------------|------------------------|----------------------|
| General Memory                        | Device I               | Name 📢 🕨             |
| Your device uses identify itself to o | this infor<br>ther com | mation to<br>puters. |
| Device name (wit                      | hout spa               | ces):                |
| Pegaso                                |                        |                      |
| Device description                    | n:                     |                      |
| Pegaso                                |                        |                      |
|                                       |                        |                      |
|                                       |                        |                      |

## Copyrights

Refer to this tab for specific copyright data. As a user, you are responsible to read this statement.

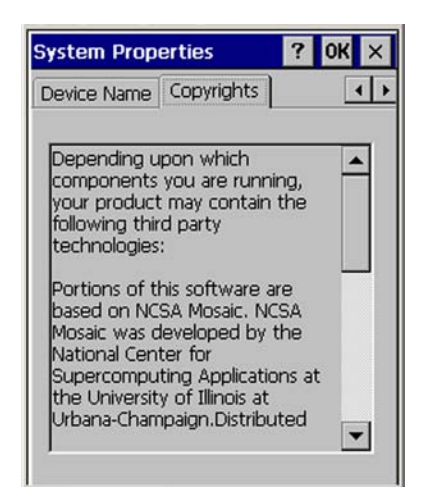

## **Volume and Sounds**

To change the Volume and Sound settings, complete the following steps:

Select Start > Settings > Control Panel > Volume & Sounds Properties to open the Volume settings.

| /olume & Sounds Pro ? OK 🗙                                                                                                    | Volume & Sounds Pro ? OK 🗙                                                                                                    |
|----------------------------------------------------------------------------------------------------|----------------------------------------------------------------------------------------------------|
| Volume Sounds                                                                                                    | Volume Sounds                                                                                                    |
| Soft Loud<br>Enable sounds for:<br>Events (warnings, system events)<br>Applications<br>Notifications (alarms, reminders)<br>Key clicks: | Event:<br>Windows CE<br>Eventsk<br>Close Program<br>Close Program<br>Close Program<br>Close Program<br>Eventsk<br>Close Program<br>Eventsk<br>Eventsk<br>Close Program<br>Eventsk<br>Eventsk<br>Even |
| O Soft ● Loud<br>Screen taps:<br>O Soft ● Loud                                                                                          | Sound: Preview: (None) Scheme: Windows CE Default Delete                                                                                                    |

#### Figure 2-21. Volume and Sounds Control Panels

- 2. Set the volume by adjusting the slider from **Soft** to **Loud**.
- 3. Enable the desired sounds for key clicks, screen taps, notifications, and applications.
- 4. Select the **Sounds** tab to choose from various wave files in the menu.
- 5. You can listen to the sound by selecting Preview.
- 6. Save your new sound scheme by selecting **Save As** and entering a name for your new Sound Scheme in the field. Delete a sound scheme by tapping **Delete**.
- 7. Tap **OK** when finished modifying your volume and sounds properties.

## Wi-FI

#### **Using the Summit Client Utility**

The Summit Client Utility (SCU) is an application designed for end users and administrators of mobile devices that use a Summit radio module. For further information beyond the scope of this manual, you can download the complete Summit User's Guide from www.summitdatacom.com.

Reference the QRG for details about the basic functions of this utility. After completing an administrator login to the utility, you can perform these additional tasks:

- Create, rename, edit, and delete profiles
- Alter global settings, which apply to every profile

SCU provides a graphical user interface (GUI) for access to all of its functions. Access to these functions also is available through an application programming interface (API), which an application programmer can use to enable another utility to manage the radio.

- 1. Go to Start> Settings > Control Panel.
- 2. Tap on the Wi-fi icon.

#### **SCU Windows**

SCU has five tabs: Main, Profile, Status, Diags (Troubleshooting), and Global Settings. Tabs enable easy navigation. Each tab is described in more detail in this section.

#### Main Tab

Reference Figure 2-22 on page 2-27 to view the features of the Main tab.

- Enable/Disable Radio: Select or deselect to enable or disable the radio.
- Active Profile: Displays the name of the active configuration profile. An administrator can use the selection list to select a different profile.
- Association Status: Indicates if the radio is associated to an access point and, if not, what the radio's status is.

#### Figure 2-22. Main tab

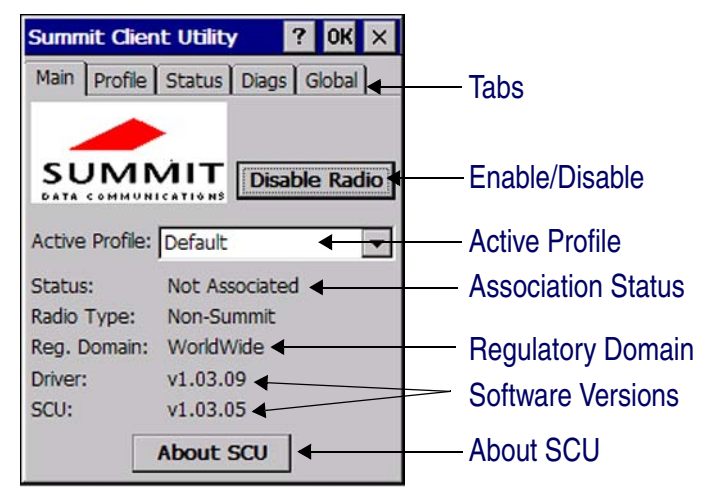

- **Regulatory Domain:** Indicates the regulatory domain or domains for which the radio is configured. "Worldwide" means that the radio can be used in any domain. The domain cannot be configured by an administrator or user.
- **Software Versions:** Indicates the version of the device driver and the version of SCU that are running on the device.
- About SCU: Supplies information on SCU.

#### **Profile Tab**

Profile settings are radio and security settings that are stored in the registry as part of a configuration profile. When a profile is selected, its settings become active. An administrator can define, edit, or delete up to 20 profiles in the Profile tab in SCU. Profile changes made are saved only when the **Commit** button is pressed.

Figure 2-23 on page 2-28 is an example of a Profile tab. Here are the highlights:

- **Profile:** Use to select the profile to be viewed or edited. If "ThirdPartyConfig" is selected then, after the device goes through a power cycle, WZC is used for configuration of the radio.
- Actions: Four actions are available to an administrator:
  - Rename: Give the profile a new name, one that is not assigned to another profile
  - Delete: Delete the profile, provided that it is not the active profile
  - New: Create a new profile with default settings and give it a name (and then change settings using other selections on the tab)
  - Commit: Ensure that changes to profile settings made on the tab are saved in the profile

#### Figure 2-23. Profile tab

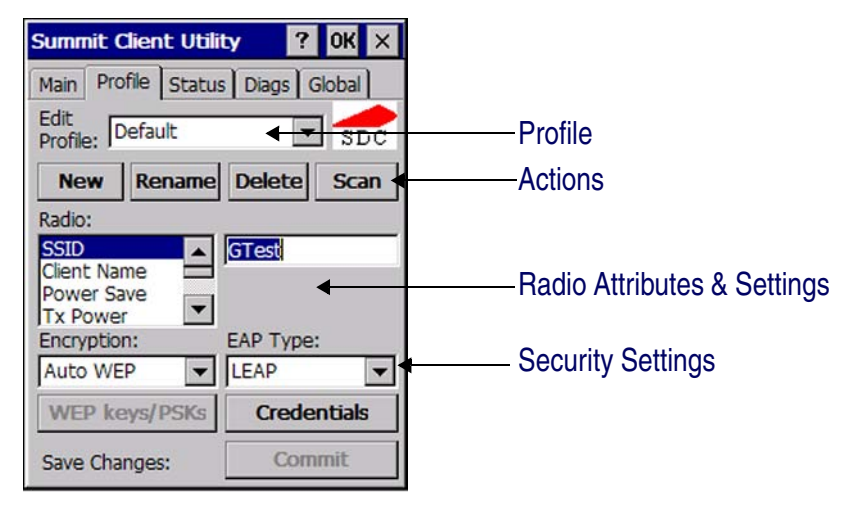

- 3. Radio attribute and setting: Attributes in the list box can be selected individually. When an attribute is selected, the current setting or an appropriate selection box with the current setting highlighted appears on the right. For example, selecting SSID causes an edit box to appear; selecting transmit power causes SCU to display a drop-down list box with available settings.
- 4. **Security settings:** The items at the bottom of the tab enable the administrator to configure the settings for EAP Type (used for 802.1X authentication) and Encryption.

To connect a Summit radio to a typical business WLAN, you must select a profile that specifies the SSID, EAP type, and encryption type supported by the WLAN:

- SSID: The name or identification of the WLAN.
- EAP type: The protocol used to authenticate the device and its user if the WLAN uses the Enterprise version of Wi-Fi Protected Access (WPA) and WPA2. SCU supports four EAP types: PEAP with EAP-MSCHAP (PEAP-MSCHAP), PEAP with EAP-GTC (PEAP-GTC), LEAP, and EAP-FAST

- Encryption: Specifies the type of key used to encrypt and decrypt transmitted data and how that key is specified or derived. Encryption options include:
  - WPA2 or WPA with dynamic keys (derived from the EAP authentication process)
  - WPA2 or WPA with pre-shared keys
  - Static WEP keys

Consult the Summit User's Guide for details on all profile settings, including security settings.

#### Status Tab

The Status tab shown in Figure 2-24 on page 2-29 provides status information on the radio. Status items include IP address and MAC address for the client radio, IP address and MAC address for the AP, signal strength, channel, transmit power, and data rate. A sample Status tab is shown in Figure 2-24 on page 2-29.

- Client info: Name of active profile, client name, client IP address, and client MAC address
- AP info: AP name, AP IP address, and AP MAC address
- Connection info: Channel, transmit power, and bit rate

One status item, the radio association state, is shown on both the Status tab and the Main tab. Potential values are: Down (not recognized), Not Associated, Associated, or [EAP type] Authenticated.

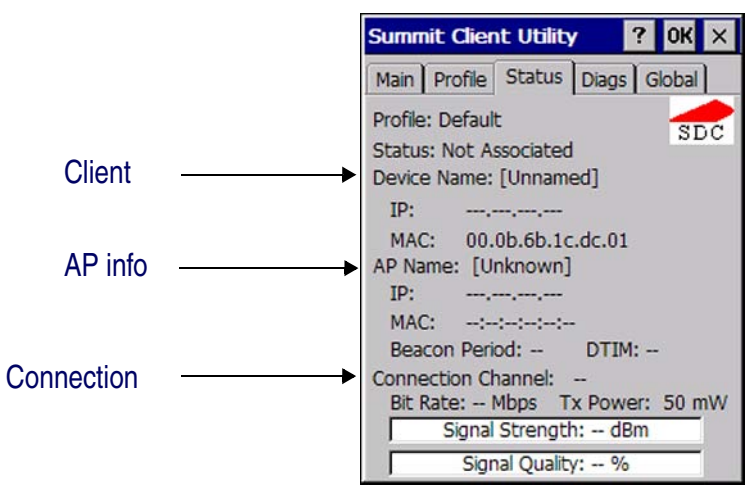

#### Figure 2-24. Status tab

#### **Diags Tab**

A sample Diags, or troubleshooting, tab is shown in Figure 2-25 on page 2-30.

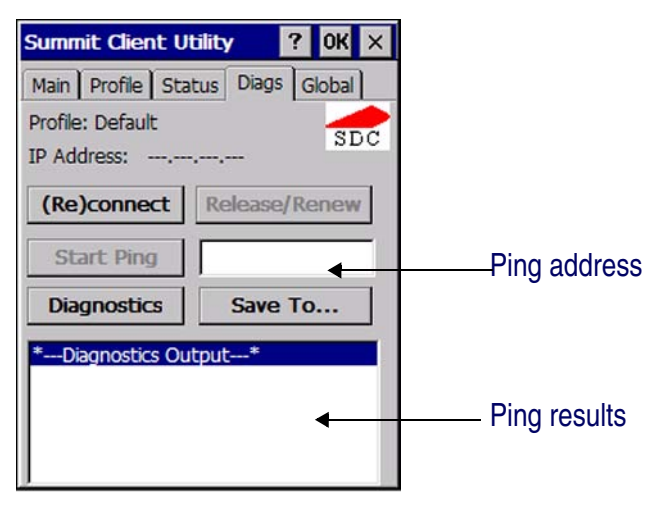

#### Figure 2-25. Diags tab, with ping active

Here are the functions available on the Diags tab:

- (**Re**)connect: Disable and enable the radio, apply or reapply the current profile, and attempt to associate and authenticate to the wireless LAN, logging all activity in the output area at the bottom.
- **Release/Renew:** Obtain a new IP address through DHCP release/renew, and log all activity in the output area at the bottom.
- **Start Ping:** Start a continuous ping to the address in the edit box next to it. Once the button is clicked, its name and function will change to Stop Ping. Leaving the Diags tab also will stop the ping, as will pressing any other button on the screen.
- **Diagnostics:** Attempt to (re)connect to an AP, and provide a more thorough dump of data than is obtained with (Re)connect. The dump will include radio state, profile settings, global settings, and a BSSID list of APs in the area.

#### **Global Settings Tab**

Global settings include:

- Radio and security settings that apply to all profiles
- Settings that apply to SCU itself

An administrator can define and change most global settings on the Global Settings tab in SCU. Figure 2-26 shows a sample Global Settings tab.

#### Figure 2-26. Global Settings

| Summit Client Utility ? OK ×                                                                                          |                |  |
|----------------------------------------------------------------------------------------------------|----------------|--|
| Main Profile Statu                                                                                                    | s Diags Global |  |
| Property:                                                                                                    | Value: SDC     |  |
| Roam Trigger<br>Roam Delta<br>Roam Period<br>BG Channel Set<br>Aggressive Scan<br>CCX features<br>WMM<br>TX Diversity | -70 dBm        |  |
| Save Changes:                                                                                                    | Commit         |  |

The default setting for each global setting ensures reliable operation in most environments. Consult the user's guide for details on all global settings.

## NOTES

# Chapter 3 Software Applications

## **Overview**

This section contains the following topics:

- "Inbox" starting on page 3-2.
- "Internet Explorer" starting on page 3-2.
- "Media Player" on page 3-3.
- "WordPad" starting on page 3-3.
- "Persistent Memory" starting on page 3-4
- "Installing Programs" starting on page 3-5.
  - "Using an Installation Wizard" starting on page 3-6.
  - "Installing Programs Manually" on page 3-6.
  - "Using Windows Explorer to Add to the Start Menu" on page 3-7.
  - "Using ActiveSync to Add to the Start Menu" on page 3-7.
- "Removing Programs" starting on page 3-7.
- "Firmware Update Utility" on page 3-8.
  - "Retrieving a Firmware Image Update" on page 3-8.
  - "Installing FUU on the Host PC" on page 3-8.
  - "Updating the Pegaso Firmware" on page 3-10.
  - "Restoring Pegaso Firmware" on page 3-11.
- "AutoStart" on page 3-12.

## Inbox

The Pegaso comes with **Inbox** for Windows CE installed from the factory. **Inbox** is a familiar Microsoft email interface. To set up your **Inbox**:

- 1. Open **Inbox** by selecting **Start > Programs > Inbox**.
- 2. Select **Services > Options** from the command bar to configure email.
- 3. Drag the screen to show Add.... Select Add....
- 4. Select the **Service Type** and type the email service name in the **Service Name** text box. Select **OK**.
- 5. Enter the server and user information in the Mail Service Definition.
- 6. Configure your inbox using the Mail General Preferences dialog.

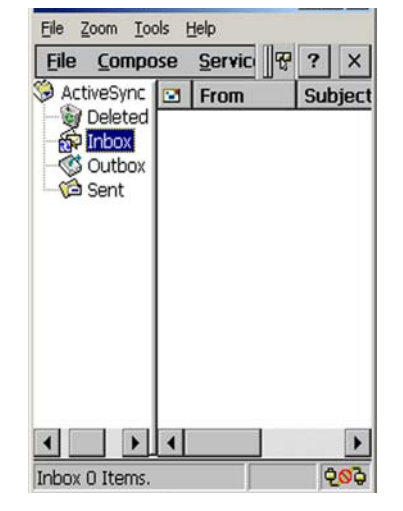

- 7. Configure your mail retrieval settings in the Mail Inbox Preferences.
- 8. Tap **OK** to complete the **Inbox** configuration.
- 9. Select **Services > Connect** from the command bar.
- 10. Select **Services > Send/Receive Mail** from the command bar to manually retrieve mail. Pending email appears in the inbox after connecting.

## **Internet Explorer**

The Pegaso comes with **Internet Explorer** for Windows CE installed.

- 1. Open Internet Explorer by selecting Start > Programs > Internet Explorer.
- 2. To set a default home page, navigate to the desired default web page.
- 3. Select View > Internet Options from the command bar.
- 4. Enter the desired URL in the **Start Page** field.
- 5. Tap **OK**.

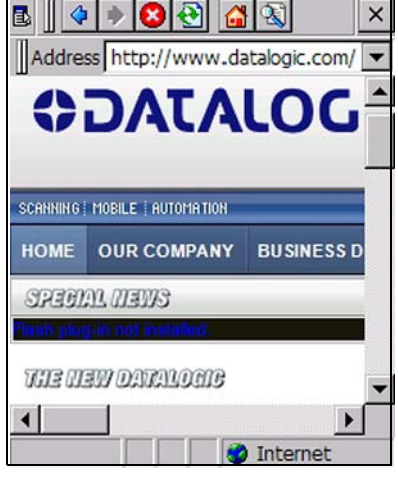

Internet Explorer window with the **Status** bar and **View** menu.

Internet Explorer uses sliding menus for application and navigation control. Tap and drag the sliding menus to the left or right to see the hidden menu items and toolbars.

To achieve more screen real estate in Internet Explorer, you can hide the **Status** bar and **View** menu. From the top menubar, go to **View > Hide Toolbars**.

Once it is hidden, you must reset the Pegaso to access these features again. Refer to the *Pegaso Quick Start Guide (QSG)* for reset instructions.

For more control over the way Internet Explorer is displayed, refer to "Falcon® Desktop Utility for Windows® CE", starting on page B-1

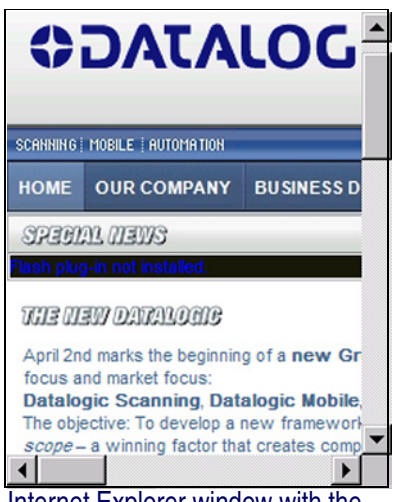

Internet Explorer window with the **Status** bar and **View** menu hidden.

## **Media Player**

The Pegaso comes with **Media Player** for Windows CE installed.

- Open Media Player by selecting Start > Programs > Media Player.
- 2. Select **File > Open** to open an available existing media file.
- 3. Please refer to www.microsoft.com for additional information and help with your Microsoft Windows Media Player.

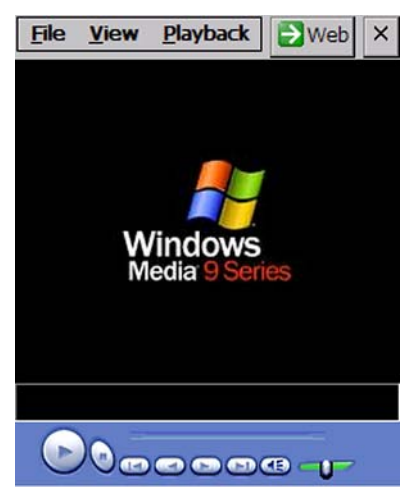

## WordPad

The Pegaso comes with **WordPad** for Windows CE installed from the factory. The following text and document file types are compatible with **WordPad**:

- Text (**\*.txt**)
- Word Document (\*.doc)
- Rich Text File (**\*.rtf**)
- WordPad (\*.pwd)

When file types other than **\***.**pwd** are transferred to the device, Windows CE translates the files into a compressed file type.

To start WordPad, select Start > Programs > Microsoft WordPad.

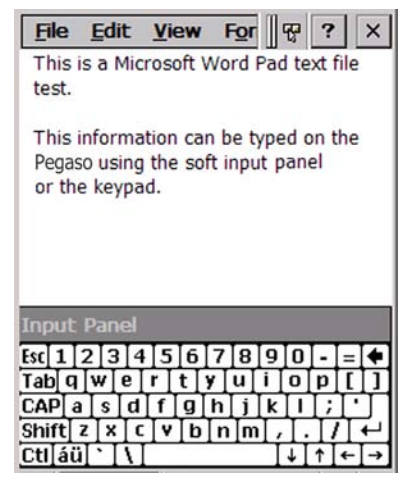

## **Persistent Memory**

In addition to the RAM-based storage standard on Windows CE terminals, the Pegaso is also equipped with a persistent storage application and file storage area.

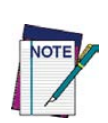

The persistent storage memory persists across all reset (warm/cold reboot) conditions and software/firmware updates.

Because of this, Datalogic very strongly recommends installing all applications, applets, programs, and important data files to the persistent disk of the Pegaso.

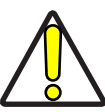

If an application or a data file is only installed or saved in RAM, a hard reset may result in the loss of that application or data file.

CAUTION

#### **Saving to Persistent Memory**

To save an application or data to the persistent memory, from your current application select **File > Save As >** and navigate to the location as described below.

## Location

To access the contents of Persistent Memory:

- 1. Double-tap the My Device icon on the desktop.
- 2. Double-tap the FlashDisk icon to view.

#### Figure 3-1. Location of the FlashDisk

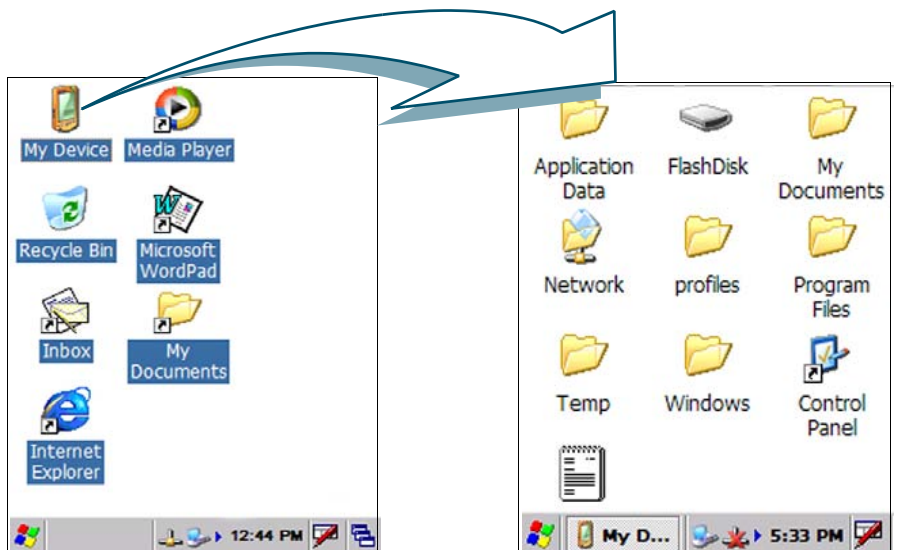

OK ×

#### **Disk Size**

The size of the persistent storage disk will vary, depending upon several factors, such as the size and number of currently running applications and the amount of memory currently consumed by the OS.

To view the current size of flash memory:

- 1. Double-tap the My Device icon on the desktop. (See Figure 3-1).
- 2. Press and hold the **FlashDisk** directory with the stylus, and select **Properties** from the pop-up menu.
- 3. The **FlashDisk Properties** dialog opens. The number following **Free** is the amount of memory currently available on the Pegaso.

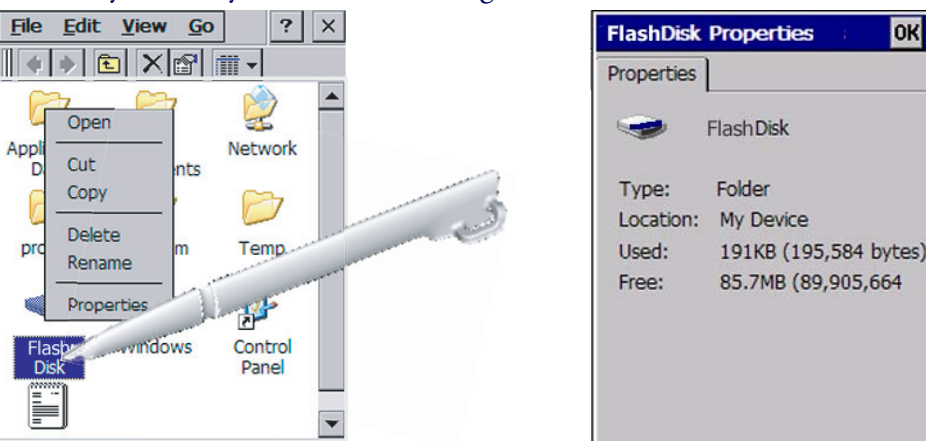

#### **Table 3-1. Persistent Memory Specifications**

| Persistent Memory Specifications |        |  |
|----------------------------------|--------|--|
| Total Flash size                 | 128 MB |  |
| OS/Firmware uses                 | 32 MB  |  |
| FlashDisk size                   | 96 MB  |  |

## **Installing Programs**

Programs pre-installed on the Pegaso are stored in ROM (read-only memory). You cannot remove or modify this software.

You may add programs and data files to RAM (random access memory) or into persistent storage memory via the persistent storage disk. You can install **\*.cab**, **\*.exe \*.zip** files, or other files designed for the Pegaso.

Please follow the directions provided with the software to install it.

#### **Using an Installation Wizard**

If the file has an installer, the installation wizard begins automatically if you have Active-Sync installed. Most installation programs require an ActiveSync connection. (Refer to "Installing & Setting Up Microsoft ActiveSync" on page 4-1.)

Follow the directions on the screen. Once the software is installed on your desktop computer, the installer transfers the software to your Pegaso.

## **Installing Programs Manually**

To quickly install programs on multiple units, use the Falcon Management Utility (**FMU**). For more information, refer to page 2-13.

If the file does not contain an installer, an error message indicates the program is valid but is designed for a different type of computer.

- Install **\*.cab**, **\*.exe \*.zip**, **setup.exe** files, or other files designed for the Pegaso.
- Many Windows CE applications will also work on the Pegaso.

Start by downloading the program to your desktop computer (or insert the CD or disk that contains the program into your desktop computer).

1. Select Start > Settings > Control Panel > System > General on the Pegaso. Make a note of the

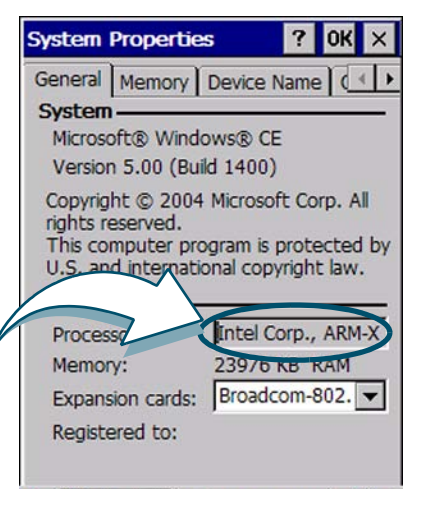

- information in the **Processor** field as shown at right. The processor type is required to determine file type compatibility.
- 2. Read the installation instructions, **ReadMe** files, or manual that comes with the program. Many programs provide installation instructions.
  - If you cannot find installation instructions for the program in the **ReadMe** file or manual, use **ActiveSync Explore** to copy the program file to the **Program Files** folder on your Pegaso.
  - For more information on copying files using **ActiveSync**, refer to the **ActiveSync** online Help.
- 3. Connect your Pegaso and desktop computer. Refer to "Networks, Communications, and Connections", starting on page 4-1 to connect your Pegaso with your PC.
- 4. Double-click the **\***.**exe** or **\***.**cab** file.
- 5. Once the installation is complete, double-tap the program icon from the desktop, or select **Programs > program icon** to select it.

Refer to "Using ActiveSync to Add to the Start Menu" on page 3-7.

#### **Using Windows Explorer to Add to the Start Menu**

- 1. Select **Start > Programs > Windows Explorer**, and select the directory where the application or program is stored.
- 2. Select Cut from the Edit menu.
- 3. Open the **Programs** folder located in the Windows folder, select **Paste** from the pop-up menu.

The program appears on the menu.

#### Using ActiveSync to Add to the Start Menu

- Use the Explorer in ActiveSync on your desktop computer to explore the files on your Pegaso and locate the program. For more information on using ActiveSync, refer to "Installing & Setting Up Microsoft ActiveSync" on page 4-1, or see the ActiveSync online help on your unit.
- 2. Right-click on the program, then select Create Shortcut.

Move the shortcut to the **Programs** folder in the Windows folder. The shortcut appears on the menu.

## **Removing Programs**

Only user-installed programs can be removed.

- 1. To remove a program, select Start > Settings > Control Panel > Remove Programs.
- 2. Select the program you wish to remove from the list and tap **Remove**.

| Remove Programs         | ? 0K ×       |
|-------------------------|--------------|
| Remove Programs         |              |
| To remove a program, se | elect it and |
| then press Remove.      |              |
|                         |              |
|                         |              |
| I                       |              |
| Remove.                 |              |
|                         |              |
|                         |              |
|                         |              |
|                         |              |

## **Firmware Update Utility**

The Pegaso is equipped with a field upgradeable firmware mechanism. Firmware updates for the Pegaso are uploaded to the Datalogic Mobile website (www.mobile.data-logic.com). After you have downloaded the desired update, there are several ways you can update the firmware on the Pegaso.

- Use the Falcon Management Utility (FMU) if you have multiple units to update. Refer to the *FMU User's Guide* on the Product CD included with your Pegaso for more information.
- If FMU is not available or you have only a few units to update, use the Firmware Update Utility (FUU), described below, to install or update the firmware using an ActiveSync connection. Refer to "Installing & Setting Up Microsoft ActiveSync" on page 4-1 for more information.

FUU can also be used to restore the firmware onto a Pegaso that has become corrupted, such as would happen if the unit were powered down during an ActiveSync firmware update. See "Restoring Pegaso Firmware" on page 3-11.

The following sections provide procedures for the retrieval and installation of the most current firmware image onto a Pegaso.

## **Retrieving a Firmware Image Update**

The following instructions use Internet Explorer to retrieve the most current firmware image.

- 1. Launch Internet Explorer on your PC and navigate to www.mobile.datalogic.com.
- 2. Navigate to the **Downloads** section of the website.
- 3. Select the product, desired language, and software updates. Click Go!
- 4. Select the file you want to download, then click **Save** and navigate to the location where you want to save the firmware files.
- 5. Click **Save** again to begin copying the files to your local machine (or local network location).

## **Installing FUU on the Host PC**

The Firmware Update Utility (FUU) provides administrators with a field upgrade mechanism. You must have Microsoft<sup>®</sup> ActiveSync already loaded and running on the host PC to use FUU. Refer to *"Installing & Setting Up Microsoft ActiveSync" on page* 4-1 *and* "Using ActiveSync" on page 4-5 for more information about ActiveSync.

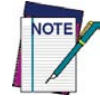

Prior to installing FUU, you must remove any previous versions of FUU installed on the host PC.

To install Datalogic Mobile's Falcon<sup>®</sup> Firmware Update Utility, complete the following steps on the PC:

1. Insert the CD shipped with your Pegaso and click on the link to Firmware Update Utility.

OR

Go to the Datalogic Mobile website at www.mobile.datalogic.com and download the most current version of the Firmware Update Utility. Unzip the file, then double-click to run FUU\_Setup.exe.

Click **OK** to continue once you have removed previous versions of FUU.

- 2. The Welcome to FUU Setup Program screen opens.
  - Please exit all Windows applications before running this setup.
  - Click **Cancel** to quit Setup and close any programs you have running.
  - Click Next to continue with the Setup program.

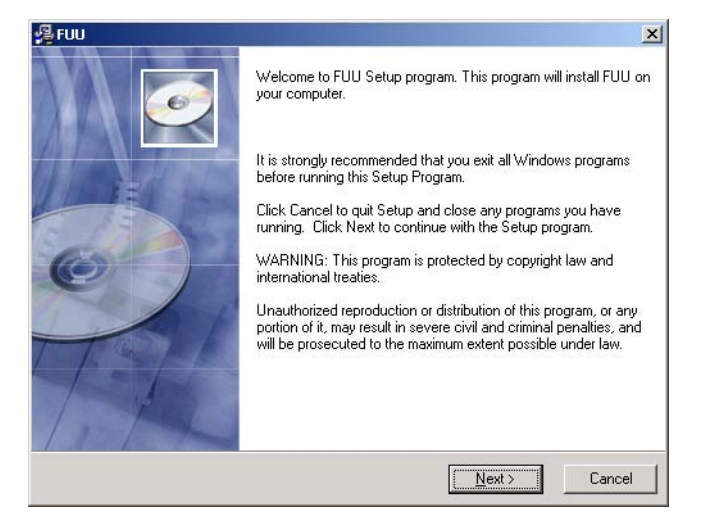

- 3. You must agree to accept the terms of the License Agreement by clicking on the appropriate button.
- 4. Follow the on-screen instructions to complete the installation.

#### **Updating the Pegaso Firmware**

After copying the firmware image to the host PC ("Retrieving a Firmware Image Update" on page 3-8) and installing **FUU** ("Installing FUU on the Host PC" on page 3-8), you can upgrade the firmware on your Pegaso.

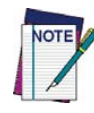

The following steps require that you have already established an ActiveSync connection between the host computer and the Pegaso. To establish an ActiveSync connection with the Pegaso, refer to "Installing & Setting Up Microsoft ActiveSync" on page 4-1 and "Using ActiveSync" on page 4-5, for more information on ActiveSync.

- 1. Go to Start > Programs > Firmware Update Utility > Firmware Update Utility.
- 2. Verify that ActiveSync is selected from the Communicate Using pull-down list.
- 3. Click browse (...) and navigate to the location where you saved the firmware file for your terminal.

| Communicate U   | sing: Image F | lle:               |
|-----------------|---------------|--------------------|
| ActiveSync      | irmware/      | v1_00\R96-1234.img |
|                 | Terminal      | Image File         |
| Model           |               | Pegaso             |
| 0/S Type        |               | Windows CE         |
| Version         |               | 1.00               |
| Language        |               | Western European   |
| Keyboard        | A             | 19-Key             |
| í otal Progress |               |                    |
| lock Progress   |               |                    |
|                 | System I dle  | •                  |
| Query           | Undate        | Abort Exit         |

- 4. Select the current \*.img file and click Open.
- 5. Verify that the Pegaso is turned on. Insert the device into a powered dock connected to the host computer.
- 6. Click Update Terminal on FUU on the host PC.

| ¥€FUU ?×                       |                    |                   |  |
|--------------------------------|--------------------|-------------------|--|
| Communicate Using: Image File: |                    |                   |  |
| ActiveSync                     | ▼ irmware\v        | 1_00\R96-1234.img |  |
|                                | Terminal           | Image File        |  |
| Model                          | Pegaso             | Pegaso            |  |
| 0/S Type                       | Windows CE         | Windows CE        |  |
| Version                        | 1.00               | 1.00              |  |
| Language                       | Western European   | Western European  |  |
| Keyboard                       | 19-key             | 19-key            |  |
| Total Progress                 |                    |                   |  |
| Block Progress                 |                    |                   |  |
|                                | Transferring Image |                   |  |
| Query                          | Update             | Abort Exit        |  |

7. FUU will compare the selected firmware image with the firmware already loaded on the Pegaso; if the images are different, FUU will proceed to update the firmware image on your Pegaso.

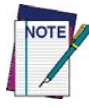

Please be patient and do not remove the Pegaso from the Dock during this procedure. The firmware image of the Pegaso can take as long as:

- 6 minutes to download using a USB connection.
- 22 minutes to download using a serial connection with 115K baud rate. 130 minutes to download using a serial connection with 19.2K baud rate.
- 8. After the firmware of your Pegaso has been updated, you must perform a warm reset. Refer to the Pegaso Quick Reference Guide (QRG) for reset instructions.

#### **Restoring Pegaso Firmware**

If the firmware image on the Pegaso becomes corrupted, the unit will beep twice and show a blank screen when powered on. This can happen if a firmware update is aborted, such as during a power loss or if the Pegaso is removed from the Dock before completion of the procedure.

To reinstall the firmware, complete the following steps:

1. On the PC, click Start > Programs > Firmware Update Utility > Firmware Update Utility.

| Image File<br>Pegaso<br>Windows CE |
|------------------------------------|
| Image File<br>Pegaso<br>Windows CE |
| Pegaso<br>Windows CE               |
| Windows CE                         |
|                                    |
| 1.00                               |
| /estern European                   |
| 19-Key                             |
|                                    |
|                                    |
|                                    |
|                                    |

- 2. Set **Communicate Using** to the communications port to which the dock is attached to (ActiveSync, USB, COM1 or COM2.)
- 3. Click browse (...) and navigate to the file location.
- 4. Select the current \*. img file and click Open.
- 5. Verify that the Pegaso is turned on. Insert the unit into a powered dock connected to the host computer.

| 6. | Click Update | Terminal | on FUU | on the | host PC. |
|----|--------------|----------|--------|--------|----------|
|----|--------------|----------|--------|--------|----------|

| ₿ŧFUU                          |                                           | <u>? ×</u>       |  |
|--------------------------------|-------------------------------------------|------------------|--|
| Communicate Using: Image File: |                                           |                  |  |
| USB (repair)                   | USB (repair) 💌 irmware\v1_00\R96-1234.img |                  |  |
|                                | Terminal                                  | Image File       |  |
| Model                          | Pegaso                                    | Pegaso           |  |
| 0/S Type                       | Unknown OS                                | Windows CE       |  |
| Version                        |                                           | 1.00             |  |
| Language                       |                                           | Western European |  |
| Keyboard                       | 19-Key                                    | 19-Key           |  |
| Total Progress                 |                                           | k<br>₽           |  |
| Block Progress                 |                                           |                  |  |
| Transferring Image             |                                           |                  |  |
| Query                          | Update                                    | Abort Exit       |  |

7. **FUU** will restore the firmware on the Pegaso as shown on page 3-10.

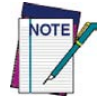

#### Please be patient and do not remove the Pegaso from the Dock during this procedure. The firmware image of the Pegaso can take as long as:

- 6 minutes to download using a USB connection. 22 minutes to download using a serial connection with 115K baud rate.
- 130 minutes to download using a serial connection with 19.2K baud rate.
- 8. After the firmware has been restored, the Pegaso will automatically reset.

## **AutoStart**

The AutoStart program provides three functions:

- ٠ Allows you to create a list of applications (with optional command line arguments) to run automatically prior to loading CAB files.
- Automatically reinstalls specified CAB files when the Falcon is Hard Reset.
- Allows you to create a list of applications (with optional command line arguments) • to run automatically after loading CAB files.

AutoStart launches each time the Falcon is rebooted. AutoStart first runs **PreAuto.ini** (reference Table 3-3 for the location), executing each line with the specified command line arguments. It will take into account any AutoStart options at the begining of the line.

Upon a Cold Reset, AutoStart installs all the CAB files located in the AutoStart CAB folder. If the AutoStart CAB folder does not exist, no CAB files will be installed.

#### Table 3-2. AutoStart CAB folder location

| Product | Operating System | Location          |
|---------|------------------|-------------------|
| E4400   | Windows CE       | \FlashFX Disk     |
| 1 4400  | Windows Mobile   | <b>\FlashDisk</b> |

AutoStart will then run the **Autostart.ini** (reference Table 3-3 for the location), executing each line with the specified command line arguments. It will take into account any AutoStart options at the beginning of the line.

| Product | Operating System | Location      |
|---------|------------------|---------------|
| E4400   | Windows CE       | \FlashFX Disk |
| 1 4400  | Windows Mobile   | \FlashDisk    |

#### Table 3-3. PreAuto.ini and Autostart.ini location

## **Installing CAB files**

Copy any CAB files you want to install into the AutoStart CAB folder. These CAB files will then be automatically installed in alphabetical order the next time you start the device.

#### How AutoStart Uses Wceload

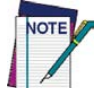

If you intend to create highly interactive installers, you should either install the CABs manually or review the section on "Interactive CAB Install" in this chapter.

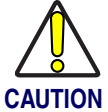

In certain environments, CAB files will be deleted after execution. To prevent the CAB file from being deleted, write protect the file before copying the file onto the device.

CAB files are installed by AutoStart using the **Wceload**.**exe** application. Table 3-4 on page 3-13 shows available command line options:

#### Table 3-4. AutoStart command line options

| Option  | Description                                                                                                    |
|---------|----------------------------------------------------------------------------------------------------|
| /noui   | Specifies that you will not be prompted for any input during the instal-<br>lation. If the CAB file is signed, any responses will automatically be<br>answered 'Yes.' If the CAB is unsigned, then any responses will be<br>answered 'No.' |
| /silent | Suppresses dialog boxes during the installation.                                                                                                    |

Please refer to the Microsoft documentation on your device for further details on **Wce-**load.exe.

#### Sample:

```
\Windows\Wceload.exe /delete 1 /noui /silent "\Flash-
Disk\CAB\<cab file>"
```

#### **Interactive CAB Install**

If the CAB installer requires user interaction that must be performed during the AutoStart CAB installation process, you can specify a special file name to disable the silent mode installation. If this mode is specified, the CAB file will be installed with **Wceload** without any command line arguments specified.

An example of what AutoStart would execute is:

#### \Windows\Wceload.exe <cab file>

To force this mode of installation via AutoStart, rename the CAB file to include a '\_' character before the ".cab" extension of the file.

#### Example:

"File.cab" should be renamed "File\_.cab" to force AutoStart to not install the CAB in silent mode. This specially-named CAB file should be placed in the AutoStart folder with other CAB files intended for installation on the next reboot.

#### Autostart.ini

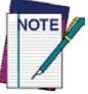

Autoexec.ini, which uses AutoCE on some older models, has been deprecated. These files should be renamed to Autostart.ini and reformatted as described in "AutoStart" on page 3-12.

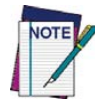

In the following section, all references to AutoStart.ini also pertain to PreAuto.ini.

Autostart.ini and PreAuto.ini are text files that AutoStart will run upon startup of the Falcon, and after any CAB files are installed. This file should be placed in the AutoStart folder. AutoStart will run the Autostart.ini file on each reboot of the device.

#### **Line Formatting**

Each line of the **Autostart.ini** can consist of Autostart options, an executable, and any command line arguments.

```
< Autostart option(s)> <full path to executable> <command line arguments>
```

#### Sample:

```
- \windows\pword.exe \file.doc
```

Table 3-5 breaks down the sample Autostart. ini line.

#### Table 3-5. Autostart.ini line formatting

| Autostart<br>option(s) | Full path to executable | Command line arguments |
|------------------------|-------------------------|------------------------|
| -                      | \windows\pword.exe      | \file.doc              |

Spaces must be placed between each component of the line in the Autostart.ini.

If the executable path is in a folder that contains spaces in the name, quotes are required to distinguish what the actual executable name is. The following is an example of this:

```
"\Program Files\ScannerApp.exe" /run (valid)
```

#### \Program Files\ScannerApp.exe /run (invalid)

The second line is an invalid line because there is no way to distinguish the executable from the argument.

#### **AutoStart Options**

Table 3-6 shows options you can use when writing a line in the **Autostart.ini** or **PreAuto.ini** file.

| Description                                                                                                    | Character             | Comments                                                                                                    |
|----------------------------------------------------------------------------------------------------|-----------------------|----------------------------------------------------------------------------------------------------|
| Comment: This line will not be executed.                                                                                | `#' OR ` `<br>(space) | This may only be used as the<br>first character of the line. If the<br>comment option is specified in<br>the options elsewhere, it is<br>ignored.                      |
| Do not wait on line completion:<br>This will cause the line to exe-<br>cute and immediately move<br>onto the next line. | <u>\_/</u>            |                                                                                                    |
| Query: Request user confirma-<br>tion when running the execut-<br>able.                                                 | `?'                   | This will halt parsing the<br>Autostart.ini until the confirma-<br>tion is answered. <i>This is</i><br><i>intended for debugging the</i><br><i>Autostart.ini file.</i> |
| Execute only on Cold Reset                                                                                              | "                     |                                                                                                    |

#### Table 3-6. Options for Autostart.ini and PreAuto.ini

**Cold Reset Only:** This will cause the line to execute only after a Cold Reset.

An empty line will be treated as a comment line.

#### **Combining Options**

Autostart options can be combined together as shown in the following sample:

?- \Windows\Pword.exe

This line would:

- Request confirmation before executing the line. The next line would not be processed before the confirmation is answered.
- Run the next line without waiting on the current line to complete execution.

#### **Query Option**

The query option is intended for use when debugging the **autostart.ini**. When a line with this option is executed, the following dialog will appear with the specified executable and command line arguments. The populated fields shown in the AutoStart Execute Query are described in Table 3-7 on page 3-16.

#### AutoStart Execute Query

| AutoStart E             | xecute Q   | uery   |
|-------------------------|------------|--------|
| (1)Execute              | the follow | ing:   |
| Exe:(Pword              | .exe)      |        |
| Args:("\My<br>Documents | file.doc") |        |
| Yes                     | No         | Cancel |

#### Table 3-7. AutoStart Query options

| Field       | Description                                           |
|-------------|-------------------------------------------------------|
| Line Number | This is the line number in the script being executed. |
| Exe         | The executable as parsed by AutoStart.                |
| Args        | The argument as parsed by AutoStart.                  |

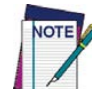

The fields may be broken up into multiple lines (as shown in the example) due to limited space in the dialog.

Parentheses are used to surround the given field and make it very clear what the value of the field is.

Table 3-8 describes the results of each choice:

| Table 3-8. AutoStart | Query | actions |
|----------------------|-------|---------|
|----------------------|-------|---------|

| Button | Action                                                                                           |
|--------|--------------------------------------------------------------------------------------------------|
| Yes    | The current line will execute.                                                                   |
| No     | The current line will not execute. AutoStart will continue pars-<br>ing the Autostart.ini.       |
| Cancel | The current line will not execute and AutoStart will discon-<br>tinue parsing the Autostart.ini. |

#### **Autostart.ini Samples**

Table 3-9 on page 3-16 is a collection of sample Autostart.ini lines.

| Table | 3-9. | Sample | Autostart.in | i lines |
|-------|------|--------|--------------|---------|
|-------|------|--------|--------------|---------|

| Line                           | Description                                                            |
|--------------------------------|------------------------------------------------------------------------|
| ? \windows\wceload.exe "\My    | This will confirm the execution of <b>\Windows\wceload.exe</b> with    |
| Documents\FDU.cab"             | specified argument "\My Documents\FDU.cab"                             |
| Program Filos App oro          | (invalid) This will execute <b>\Program</b> with the argument          |
| \Program Files \App.exe        | Files\App.exe.                                                         |
| Program Filos App oro (run     | (invalid) This will execute \Program with the argument                 |
| (Frogram Fires App.exe / Tun   | Files\App.exe /run.                                                    |
| "\Program Files\App.exe" /     | This will execute the program \Program Files\App.exe with the          |
| run                            | argument /run.                                                         |
| 2- \Windows\Pword eve          | This will confirm the execution of \Windows\Pword.exe. If the exe-     |
|                                | cution is confirmed, AutoStart will immediately process the next line. |
| l"\Program Files\Ann eye" /run | This will execute the program \Program Files\App.exe with the          |
| : 1 Togram Thestapp.exe /Tun   | argument /run ONLY after a Cold Reset.                                 |

## Chapter 4 Networks, Communications, and Connections

## **Overview**

This section contains the following topics:

- "Installing & Setting Up Microsoft ActiveSync" starting on page 4-1.
  - "Installing Microsoft ActiveSync" on page 4-1.
  - "Setting up ActiveSync" on page 4-3.
- "Installing the USB Driver" on page 4-4.
- "Using ActiveSync" starting on page 4-5.
- "Networking" starting on page 4-8.
  - "Setting up the Network ID" starting on page 4-8.
  - "Network and Dialup Connections" starting on page 4-8.
  - "Network Setup: Remote ActiveSync" starting on page 4-9.
- "SNMP" starting on page 4-9.

## Installing & Setting Up Microsoft ActiveSync

This section provides instructions on setting up the Host PC so that the PC can communicate with the Pegaso and the dock.

The screen shots in the manual were taken and the procedures were written using Windows<sup>®</sup> XP. If you are using a different Windows operating system, appearances and procedures may be slightly different.

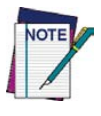

Important! You must disconnect any other PDAs, PDTs, or Pegasos using USB Active-Sync from the Host PC prior to connecting the Pegaso or the Host PC and Microsoft ActiveSync may not recognize the new device.

## Installing Microsoft ActiveSync

Microsoft<sup>®</sup> ActiveSync is a file transfer tool used to synchronize the files on a PC with the files on your Pegaso. The device comes from the factory with ActiveSync loaded. If you have ActiveSync already installed on your PC, make sure that you have v3.7.1 or higher.

To install Microsoft<sup>®</sup> ActiveSync on the PC, complete the following steps:

- 1. Go to the Microsoft<sup>®</sup> Windows website at http://www.microsoft.com/downloads/.
- 2. Use the **Product/Technology** pull-down list to search on "ActiveSync" for the most current version.
- 3. Download the current version of ActiveSync from the Microsoft website.
- 4. Install the most current version of Microsoft<sup>®</sup> ActiveSync on the host PC (refer to Figure 4-1).

| Microsoft ActiveSync    |                                                                                                    |
|-------------------------|----------------------------------------------------------------------------------------------------|
| $\overline{\mathbb{O}}$ | Set Up Microsoft® ActiveSync® 3.7                                                                                   |
|                         | Before you can exchange information between your<br>mobile device and this computer, you must set up<br>ActiveSync. |
|                         | This setup wizard will guide you through:                                                                           |
|                         | Installing the ActiveSync program on this computer                                                                  |
|                         | Setting up your mobile device                                                                                       |
|                         | Note: It is strongly recommended that you exit all<br>Windows programs before continuing with this setup<br>wizard. |
|                         | Click Next to continue with the setup process. Click<br>Cancel to quit setup.                                       |
|                         | < Back Next > Cancel Help                                                                                           |

#### Figure 4-1. Microsoft ActiveSync Installer

#### Figure 4-2. Microsoft ActiveSync Installer

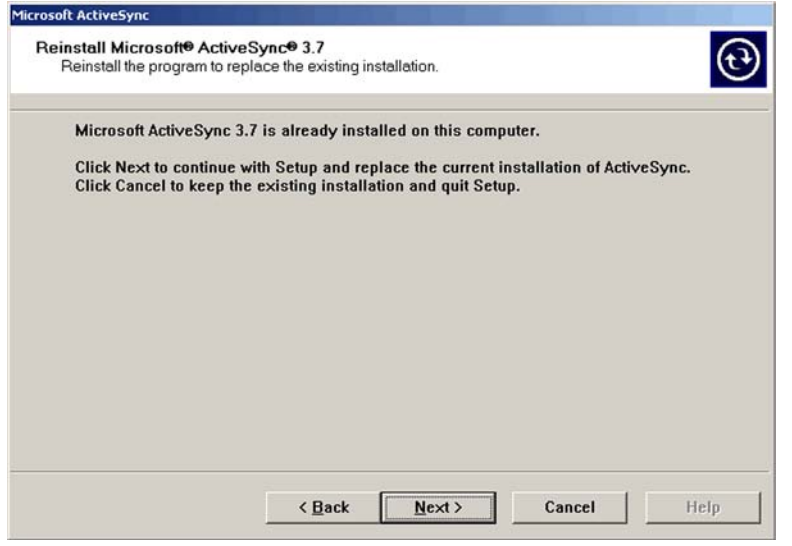

5. Click **Next** to continue the installation. Click **Cancel** to cancel the installation of ActiveSync.

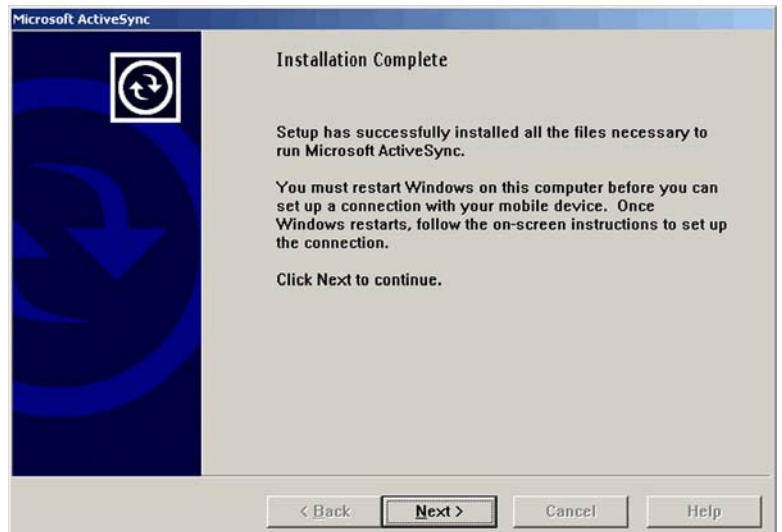

#### Figure 4-3. Microsoft ActiveSync Installer

- 6. Reboot your PC.
- 7. You have completed installing ActiveSync.

#### Setting up ActiveSync

- 1. Open ActiveSync from the Host PC.
- 2. Connect the Pegaso to the Host PC via a dock or USB/Serial cable.
- 3. Verify that the Pegaso is turned on.
- 4. Within a minute, the ActiveSync window should appear, attempting to connect to a new device.

# Microsoft ActiveSync Eile Yiew Sync Stop Details Explore Options

Figure 4-4. Microsoft ActiveSync dialog

5. If ActiveSync does not connect within two minutes, try the following:

- Double-click and open **ActiveSync** from the Host PC's System Tray if it is not already open.
- Remove the Pegaso from the dock and then reinsert it into the dock or disconnect the cable from the Host PC and reconnect it.
- Select File > Get Connected for ActiveSync to look for a mobile device.
- Go to File > Connection Settings and make sure that your Connection Settings dialog show the same selections as that in Figure 4-5 below if you have a USB connection. If you have a serial connection, select the correct COM port from the pull-down list.

#### **Figure 4-5. Connection Settings**

|                     | Status Device connected                                                            | Get <u>C</u> onnected         |
|---------------------|------------------------------------------------------------------------------------|-------------------------------|
| Allo                | w <u>s</u> erial cable or infrared connection                                      | n to this COM port:           |
| C                   | 0M1                                                                                |                               |
| Sta                 | atus COM port is not available                                                     |                               |
| 7 Allo              | w <u>U</u> SB connection with this desktop                                         | computer.                     |
| Sta                 | atus Connected                                                                     |                               |
| Allo                | w <u>n</u> etwork (Ethernet) and Remote Ac<br>ver connection with this desktop con | cess Service (RAS)<br>nputer. |
| ser                 |                                                                                    |                               |
| ser<br>Sta          | atus Network connections are disa                                                  | bled                          |
| ser<br>Sta<br>Statu | atus Network connections are disa                                                  | bled                          |

6. You have completed setting up ActiveSync. Proceed to "Installing the USB Driver", below, to install the USB driver.

## **Installing the USB Driver**

In order for the Host PC to communicate with the Pegaso, you must install the USB driver file from the CD that came with the Pegaso, or download it from the Datalogic website at www.mobile.datalogic.com.

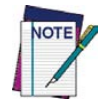

Microsoft ActiveSync must be installed on your computer before proceeding. See "Setting up ActiveSync" on page 4-3.

Important! Install the USB driver PRIOR to connecting the Pegaso to the host PC.

- Copy the USB driver file from your Pegaso CD or the Datalogic website to the following location on your computer:
   C:\Program Files\Microsoft ActiveSync\Drivers.
- 2. Connect the USB or Serial cable to Pegaso or place the unit in the dock.
- 3. Connect the USB or Serial cable to a Host PC.
- 4. Follow the directions onscreen. The specified source directory will be the one identified in step 1.
- 5. You are now ready to use ActiveSync.

## Using ActiveSync

Use ActiveSync to transfer and synchronize (share) files between the Pegaso and the Host PC.

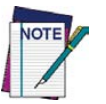

Important! You must disconnect any other PDAs, PDTs, or Pegasos using USB Active-Sync from the Host PC prior to connecting the Pegaso, or the Host PC and Microsoft ActiveSync may not recognize the new device.

#### Setting up a Partnership

During the Microsoft ActiveSync installation, you were prompted to create a partnership with your mobile device. When you set up a partnership, you select synchronization and file conversion settings, which are contained in a file on your desktop computer. This file enables your desktop computer to recognize your device. Only devices that have a partnership with a desktop computer can synchronize information between the two computers.

Partnerships are stored in ActiveSync and have the same name as the corresponding device. Your desktop computer can set up partnerships with many different mobile devices, but the Pegaso can have partnerships with only two computers. For more information on partnerships, please refer to your Microsoft ActiveSync documentation or help file.

#### **Transferring Files**

To transfer files, complete the following steps on the host PC:

- 1. Select Start > Programs > Microsoft ActiveSync.
- 2. Double-click on the ActiveSync icon in the System Tool Tray.
- 3. After you have established a connection with your Pegaso, tap **Explore** at the top of the **ActiveSync** window (or select **Explore** from the **File** menu). Refer to Figure 4-6 on page 4-6.

| Microsoft ActiveSync              | - <b>- - - - - - - - - -</b> |
|-----------------------------------|------------------------------|
| <u>File View Iools H</u> elp      |                              |
| Sync Stop Details Explore Options |                              |
| Pegaso                            |                              |
| Connected<br>Synchronized         |                              |

4. Navigate to the target directory (folder) on your portable.

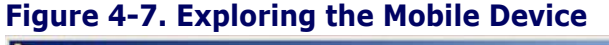

| Mobile Device                       |                   |          |               |                     |
|-------------------------------------|-------------------|----------|---------------|---------------------|
| <u>File Edit View Favorites Too</u> | ls <u>H</u> elp   |          |               |                     |
| 🕞 Back 👻 🕥 👻 🏂 🔊 S                  | earch 😥 Folders 🔝 | ]-       |               |                     |
| Address 🔋 Mobile Device             |                   |          |               | 2                   |
| Folders >                           | Name 🔶            | Size     | Туре          | Modified            |
| + 🔁 Control Papel                   | My Computer       |          | System Folder |                     |
| E Mobile Device                     | 🚽 😥 Inbox         | 21 bytes | Shortcut      | 6/1/1999 5:00:01 AM |
| My Computer                         | Internet Explorer | 24 bytes | Shortcut      | 6/1/1999 5:00:00 AM |
| Mu Notwork Places                   | Media Player      | 15 bytes | Shortcut      | 6/1/1999 5:00:01 AM |
| Desude Pie                          | Microsoft WordPad | 21 bytes | Shortcut      | 6/1/1999 5:00:01 AM |
|                                     | My Documents      | 18 bytes | Shortcut      | 6/1/1999 5:00:01 AM |

5. Copy the desired file by using the **Copy/Paste** method or dragging and dropping the desired file(s) into the directory (folder).

Depending on the file type, ActiveSync may convert the file into a format appropriate for the Windows CE device.

## File Synchronizing using ActiveSync

ActiveSync file synchronization requires an ActiveSync partnership between the Pegaso and the Host PC. Refer to "Setting up a Partnership" on page 4-5.

- 1. Select the controls in the synchronization configuration for the Pegaso partnership. Refer to Figure 4-8 on page 4-7.
- 2. Select **Tools > Options** from the ActiveSync command bar to configure the synchronization options.

| box.                                                                               |                                                | cneci |  |  |
|------------------------------------------------------------------------------------|------------------------------------------------|-------|--|--|
|                                                                                    | Desktop Lomputer                               | -     |  |  |
| U V Inbox                                                                          | Microsoft Outlook                              |       |  |  |
| UV) Tasks                                                                          | Microsoft Outlook                              |       |  |  |
| Daily Record                                                                       | FranklinCovey PlanPlus                         |       |  |  |
| FC Task                                                                            | FranklinCovey PlanPlus                         |       |  |  |
| Channels                                                                           | Channel Synchronization                        |       |  |  |
| Pocket Access                                                                      | Microsoft Databases                            |       |  |  |
| Files                                                                              | Synchronized Files                             | _     |  |  |
| •                                                                                  |                                                | F     |  |  |
| To find out more about a<br>synchronized, click on the<br>and then click Settings. | nd to customize what getsSettingSettingSetting | JS    |  |  |

#### Figure 4-8. File Synchronization Options

3. Place the file to be synchronized in the **Synchronization** folder created in your **My Documents** directory (defaults to the desktop). Refer to Figure 4-7 on page 4-6.

During the ActiveSync connection, all files in the **Synchronization** folder will be synchronized with (copied to) the **\My Documents** directory on the Pegaso.

| To synchronize a particula<br>synchronization of that info | r type of information, select its check box. To stop<br>ormation, clear its check box. |  |  |
|------------------------------------------------------------|----------------------------------------------------------------------------------------|--|--|
| Mobile Device                                              | Desktop Computer                                                                       |  |  |
| Calendar                                                   | Microsoft Outlook                                                                      |  |  |
| 🗆 🧶 Channels                                               | Channel Synchronization                                                                |  |  |
| Contacts                                                   | Microsoft Outlook                                                                      |  |  |
| Daily Record                                               | FranklinCovey PlanPlus                                                                 |  |  |
| FC Task                                                    | FranklinCovey PlanPlus                                                                 |  |  |
| ✓ 🔁 Files                                                  | Synchronized Files                                                                     |  |  |
| □ 🛱 Inbox                                                  | Microsoft Outlook                                                                      |  |  |

Figure 4-9. Select Synchronization Settings

## Networking

#### Setting up the Network ID

To set up your Network ID (configure the Windows user settings, such as the user name, password, and domain), complete the following steps on the Pegaso:

- 1. Go to Start > Settings > Control Panel > Owner.
- 2. Select the Network ID tab on the Owner Properties dialog box.
- 3. Enter your User Name, Password, and Domain on the Network ID tab.
- 4. Select **OK** on the command bar to save your network ID information.

Access basic network connection information by double-tapping on the **Network** icon in the system tray. Tap **Details** to show more information.

#### **The Network Icon**

The network icon in the system tray indicates if the network is currently connected or not.

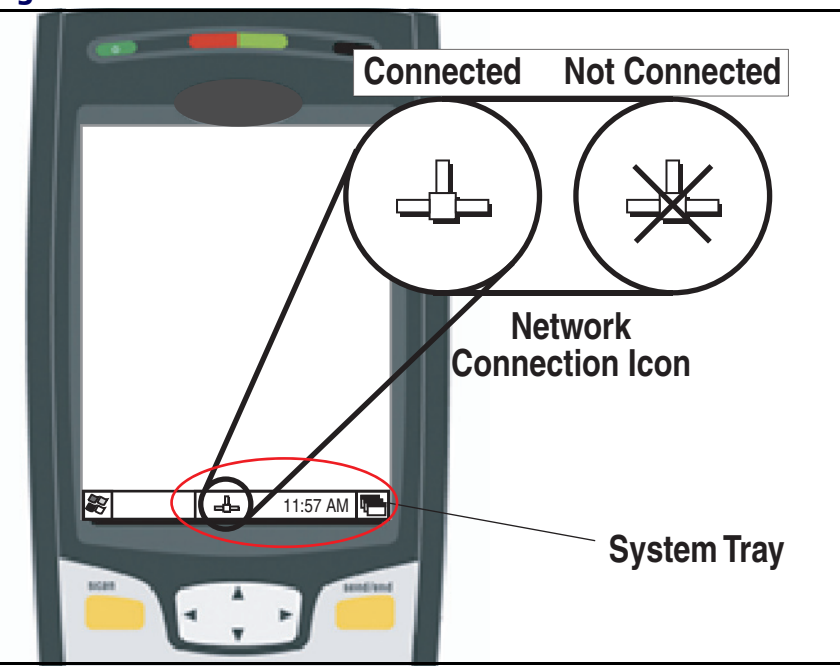

Figure 4-10. The Network Icon

#### **Network and Dialup Connections**

Radio Card settings will vary depending on the type of radio card you are using. For assistance configuring the Pegaso for your RF network, reference Remote Connections in the online help on your unit. Reference the documentation for your radio card type for further information.

#### Network Setup: Remote ActiveSync

To execute a **Remote ActiveSync**, complete the following steps:

- 1. Go to Start > Programs > Communication > Netlink.
- 2. Select the target host to which you wish to connect in the Connect To field.
- 3. Tap Connect.
- 4. A network ActiveSync connection will be established.

Network functions and operations work the same when using the Dock.

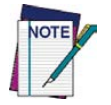

You must have established an ActiveSync partnership with a host before you can use Remote ActiveSync to connect to it. To establish an ActiveSync connection with the Pegaso, refer to "Installing & Setting Up Microsoft ActiveSync" on page 4-1.

## **SNMP**

SNMP (Simple Network Management Protocol) is the standard protocol for managing devices on a network. The Falcon Management Utility (FMU) makes use of SNMP to send and receive configuration information to the Datalogic terminals. Since the networked terminals are constantly running SNMP, this allows FMU to interface with the terminal at any time, without requiring user intervention on the terminal.

With SNMP running on the terminal, other SNMP based network management tools such as HP Openview<sup>®</sup> and CastleRock SNMPpc<sup>®</sup> may also be used to interface with the terminals. To support this capability, Datalogic has released the Management Information Base (MIB) for the Datalogic Windows-based terminals. The MIB is used by the management tools to allow them to better support the configuration values provided on the terminals, such as scanner controls and terminal type information.

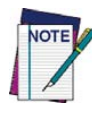

The MIB is available at www.mobile.datalogic.com.

For more information on SNMP, refer to "SNMP Interface", or go to: http://www.microsoft.com.

## **NOTES**
# Appendix A Accessories

## **Overview**

This appendix covers the following topics:

"Power Supplies" on page A-2.

- "Powered USB Cable & Power Supply"
- "Battery Pack"
- "Single Slot Dock"
- "Four-Slot Charge Dock"
- "Four-Slot Ethernet Dock"
- "Four-Slot Battery Charger"
- "Car Charging Adapter"

"Ethernet Module" on page A-7

"Modem Module" on page A-6

"Handstrap" on page A-7

"Handle" on page A-8

"Belt Clip" on page A-10

"Screen Protector" on page A-12

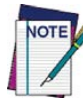

Contact your Datalogic reseller for accessories and supplies for the Pegaso; go to the Datalogic website for the most current information.

## **Power Supplies**

## **Powered USB Cable & Power Supply**

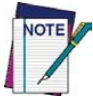

Use only the correct battery chargers and docks with this Windows CE Pegaso. The technology used for these models is incompatible with other Datalogic chargers and docks.

### Figure A-1. Power Supply and Powered USB Cable

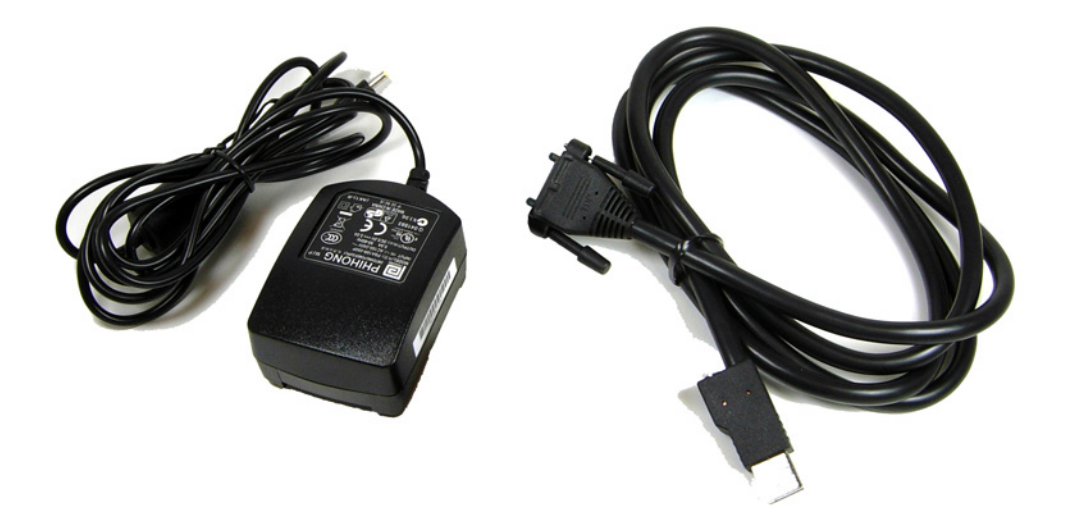

### **Battery Pack**

The Battery Pack and the Battery Door are integrated and are not sold separately. The Pegaso is available with either a standard or high-capacity battery.

To remove the Battery Pack on the Pegaso, complete the following steps:

- 1. While pushing the Battery Latch (shown in Figure A-2), lift out the Battery Pack, top first.
- 2. To replace, seat the bottom end first, then click the Battery Pack into place.

### Figure A-2. Battery Pack

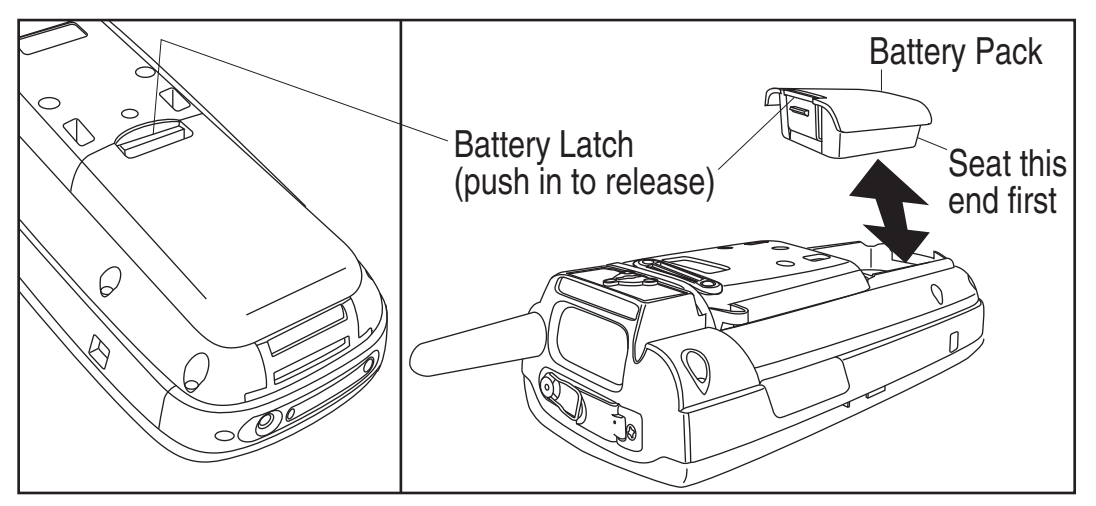

## Single Slot Dock

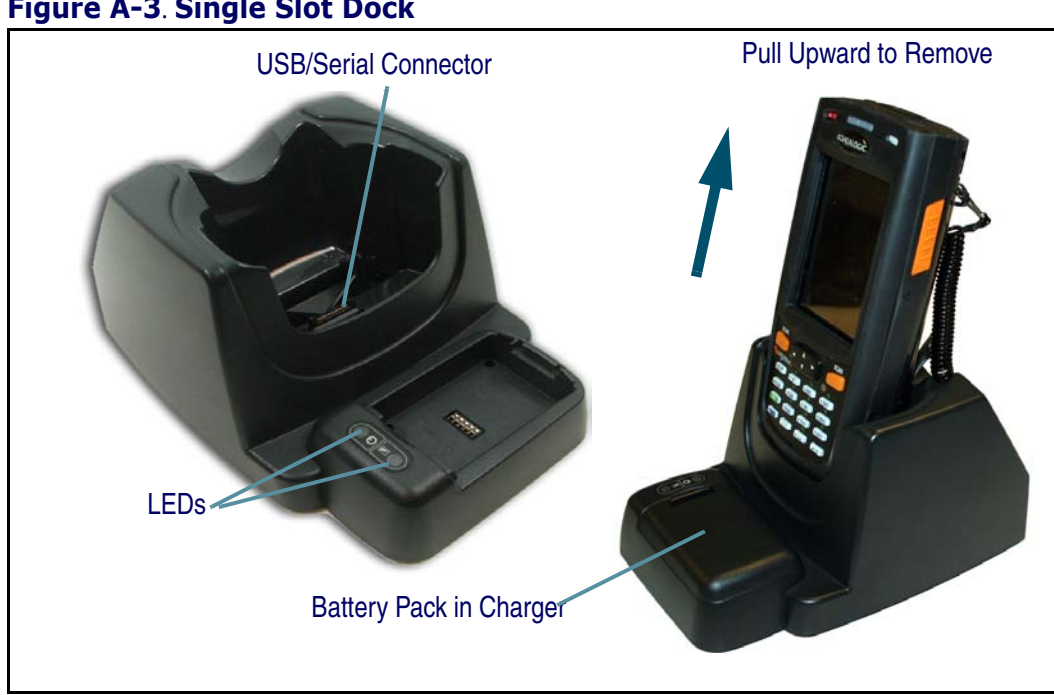

### Figure A-3. Single Slot Dock

## **Four-Slot Charge Dock**

The Four-Slot Charging Dock provides the ability to charge up to four Pegasos and four spare batteries simultaneously.

### Figure A-4. Four-Slot Charge Dock

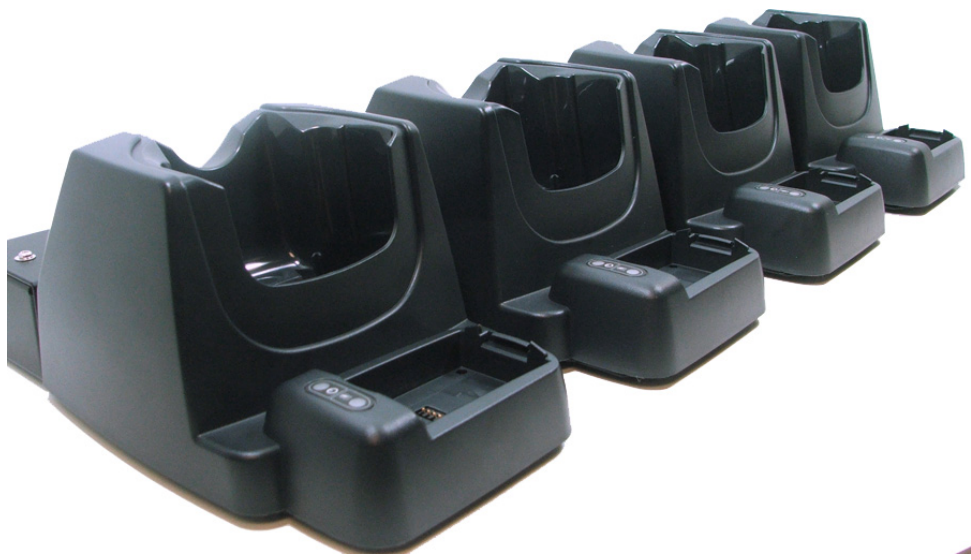

### **Four-Slot Ethernet Dock**

Like the Four-Slot Charging Dock, the Four-Slot Ethernet Dock provides the ability to charge four Pegaso and four spare batteries simultaneously. In addition, the built-in Ethernet hub gives all the docks a unique Ethernet address accessible through one physical 802.3 CAT5 connection. See "Ethernet Module" on page A-7 for more information on setting up an Ethernet connection.

Use when you want to connect to an Ethernet network, or for batch units to synchronize without the need for wireless technology.

There are two LEDs; one for 10/100 Mbps link and the other for Tx/Rx.

### Figure A-5. Four-Slot Ethernet Dock

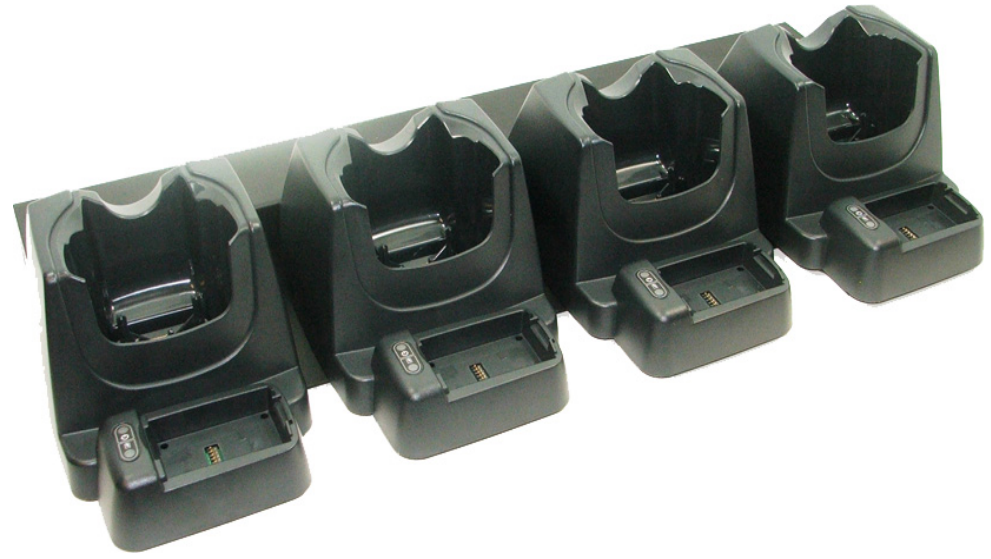

## **Four-Slot Battery Charger**

Charge up to four spare battery packs simultaneously with the Four-Slot Battery Charger.

Inglie A-O. Poli-Side Battery Charge

### Figure A-6. Four-Slot Battery Charger

## **Car Charging Adapter**

A Car Charging Adapter is available for the Pegaso. To attach, just plug the adapter into the connector on the bottom of the unit, and tighten the thumb screws to secure it.

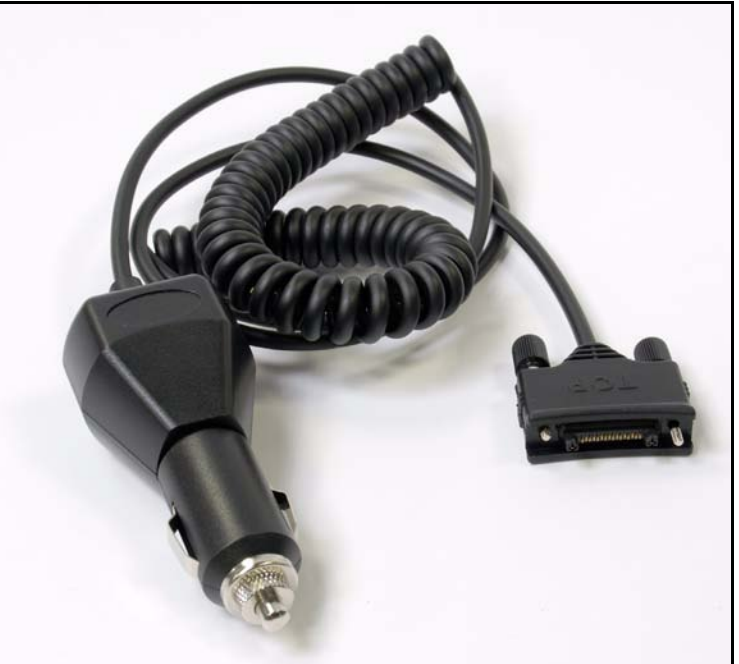

### Figure A-7. Car Charging Adapter

## **Modem Module**

An optional Modem Module allows you to use the Pegaso to dial a server in a remote office.

### **Features:**

- V.92/56K data rate backward compatible with lower speeds
- V.44 and V.42 bits data compression
- V.42 error correction
- AT command compatible
- U. S. Caller ID reporting
- FastPOS (V.29) and V.22vis Fast Connect
- V.80 Synchronous Access
- Built-in speaker
- Easy to use

### To connect:

- 1. Remove the Pegaso from the dock and detach power from the dock.
- 2. Plug the modem module into the dock, and then plug the phone cable into modem.
- 3. Replace the Pegaso into the dock and restore power.
- 4. Select **Start > Settings > Network and Dial-up Connections** to open dial-up networking.
- 5. Tap Make New Connection to create a new connection.
- 6. Type a name for the connection, and tap the radio button to select **Direct Connection**. Tap **Next**.
- 7. Select Hayes Compatible Modem on Com1 as the device.

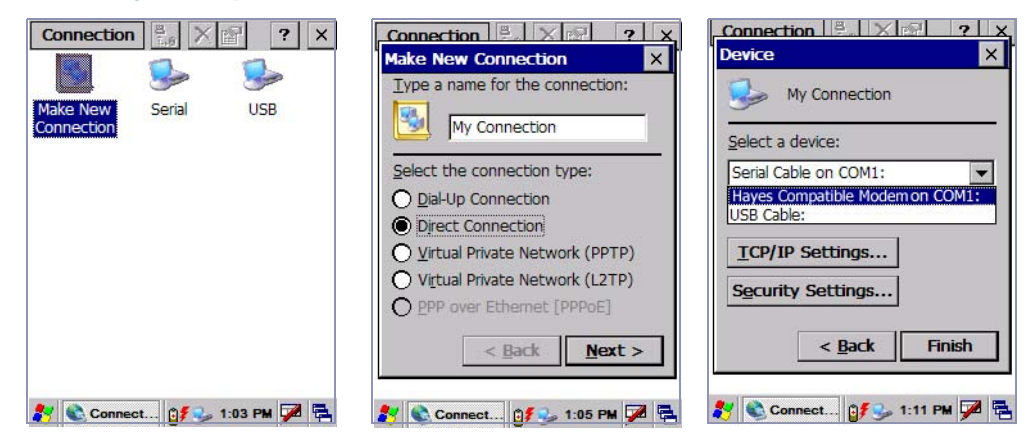

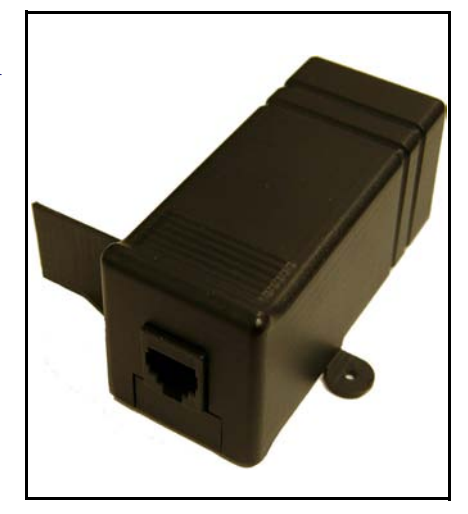

- 8. Click on TCP/IP Settings and Security Settings and fill in as needed to connect to the remote server. Check with your network administrator for settings. Tap **Finish** when complete.
- 9. Double tap the newly named connection.

10. Fill in the necessary username, password, and domain.

11. Tap **Connect** to continue.

A PPP connection has now been created. TCP/IP network communications can commence.

## **Ethernet Module**

The optional Ethernet Module allows the Pegaso to connect to an Ethernet network. There are two LEDs; one for 10/100 Mbps link and the other for Tx/Rx. The communications rate is 10/100Mbps – Auto-negotiate.

### **To Connect:**

- 1. Remove the Pegaso from the dock, and unplug the power from the Dock.
- 2. Plug the ethernet module into the Dock, then plug a CAT5 cable into the Ethernet module.
- 3. Replace the Pegaso into the Dock, and restore power to the Dock.

A network icon will be displayed in the system tray. All normal network activities can now take place.

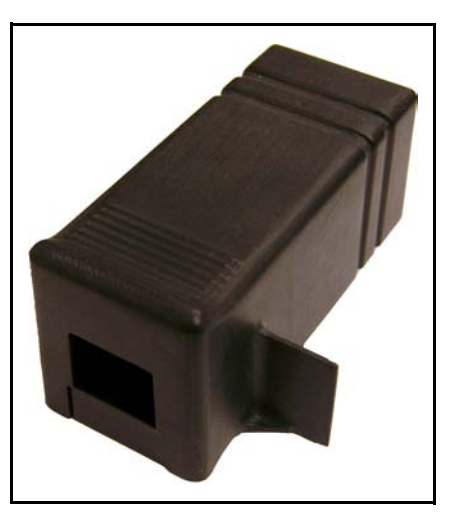

## Handstrap

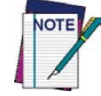

It is not necessary to remove the Handstrap to install the Handle or the Belt Clip.

### **Removing the Handstrap**

An elastic Handstrap is included with the Pegaso. To remove the Handstrap, complete the following steps. Reference Figure A-8 while performing these actions.

- 1. Grasp the lower handstrap attachment and pull to slide out from the unit.
- 2. Using a Phillips screwdriver, remove the two screws securing the upper handstrap attachment to the unit.

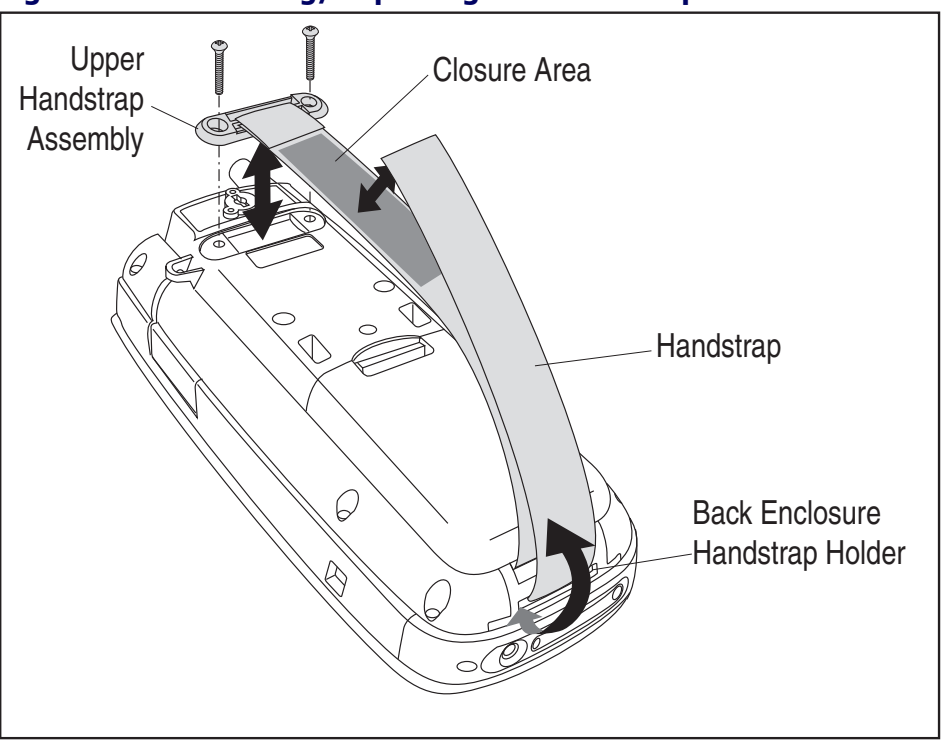

### Figure A-8. Removing/Replacing the Handstrap

### **Installing the Handstrap**

To install a Handstrap on the Pegaso, follow the steps described below.

- 1. Feed the strap end of the handstrap down through the Back Enclosure Handstrap Holder slot as shown in Figure A-8 and loop it up to engage the closure area at the desired position.
- 2. Attach the Upper Handstrap Assembly to the unit using the two Phillips screws.

## Handle

The Pegaso is available with an attachable handle which provides an additional trigger for scanning. When you remove the handle, you lose the ability to press the trigger on the handle and must use the **Scan>** key on the keypad or Scan triggers on the Pegaso instead.

To install a handle, refer to the following sections. Reverse the instructions to remove the handle.

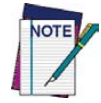

The Handstrap can be left on when installing the Handle.

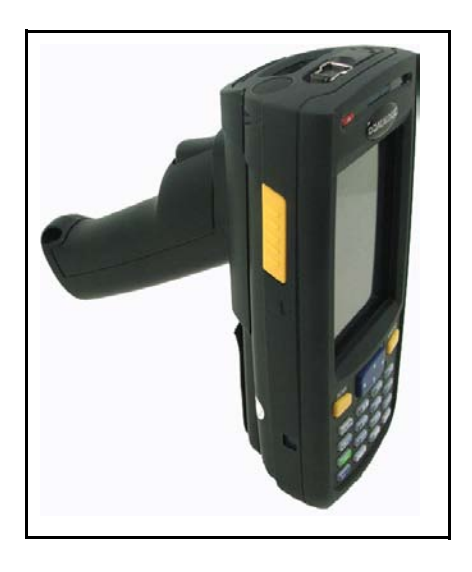

## **Installing a Handle on the Pegaso**

The handle may be installed without removing the handstrap. To install the handle on the Pegaso, complete the following steps:

1. Align the "ears" on the handle with the corresponding holes on the underside of the Pegaso and slide them into place.

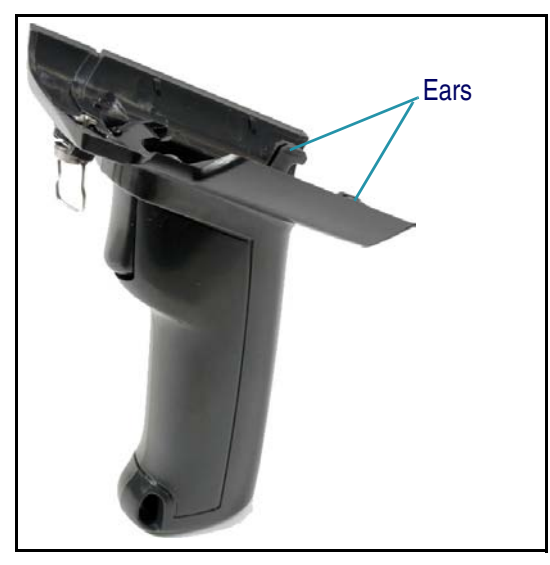

2. Seat the top of the Handle against the Pegaso and turn the quarter-turn fastener to secure the Handle to the unit.

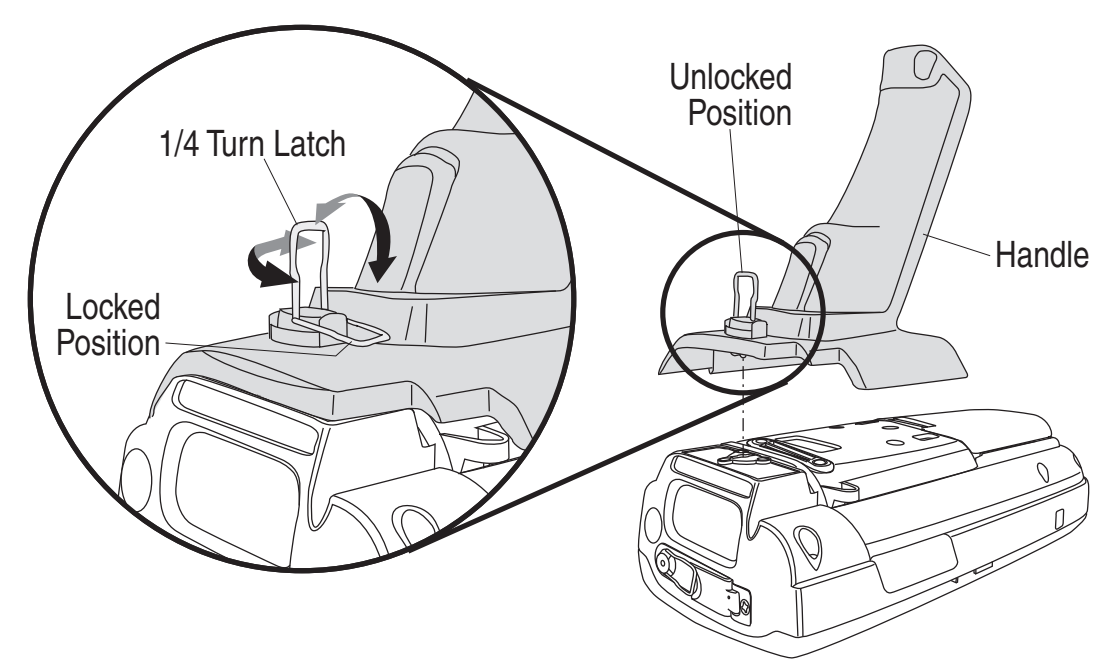

The trigger is automatically activated and available. Press to initiate scanning

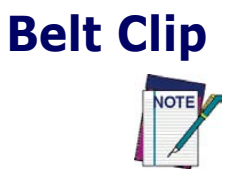

### The Handstrap can be left on when installing the Belt Clip.

The Belt Clip comes with two separate pieces: one that attaches to the Pegaso, and one that attaches to your belt.

To install the Belt Clip on the unit, complete the following steps:

- 1. Turn the Pegaso face-down and ensure that power is off.
- 2. Orient the Belt Clip on the underside of the Pegaso.

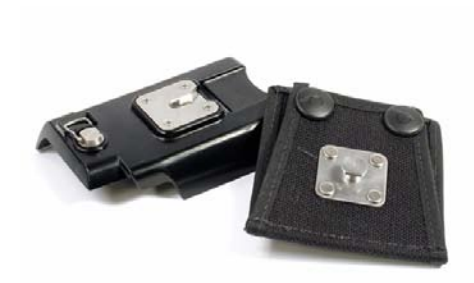

3. Align the "ears" on the inside of the Belt Clip with the corresponding holes on the underside of the Pegaso and slide them into place.

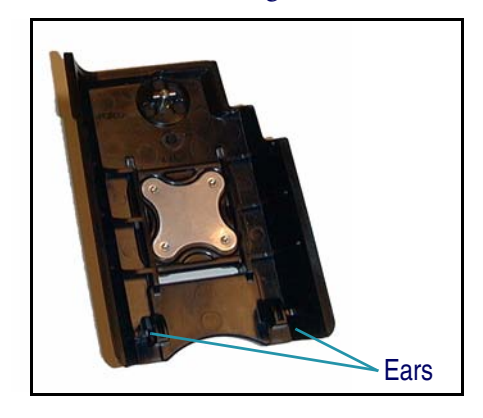

4. Push the top of the Belt Clip against the Pegaso and turn the quarter-turn fastener to secure it.

Figure A-9. Installing the Belt Clip

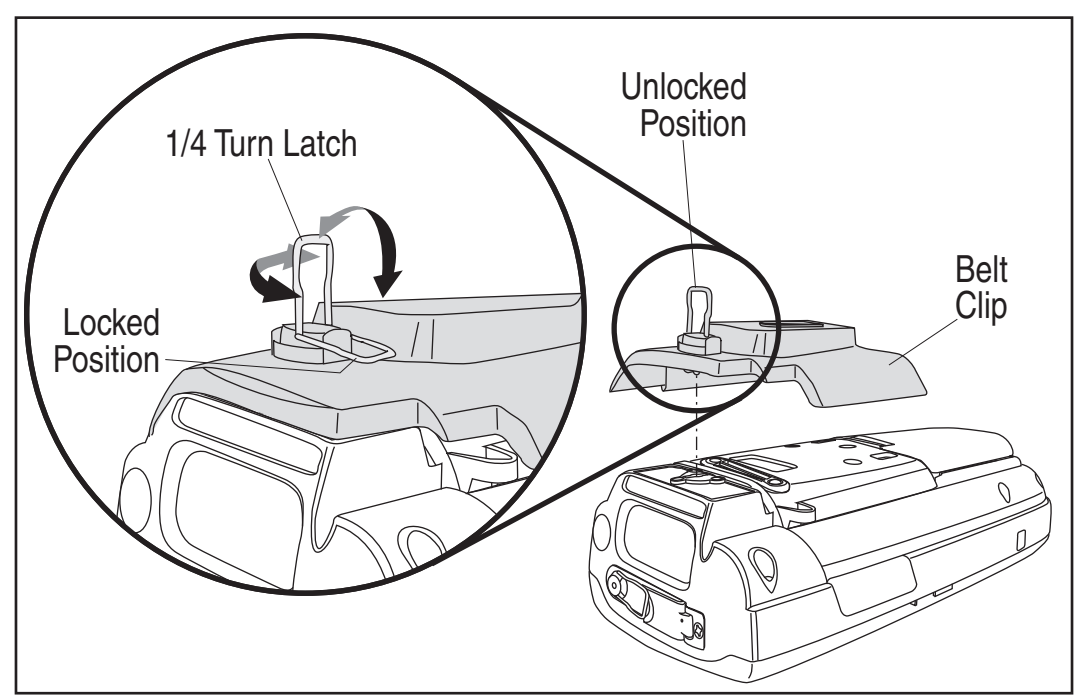

## Attaching to a Belt

To attach the Pegaso to a belt, snap the Belt Attachment onto your Belt. Slide the Pegaso onto the Belt Attachment sideways, then rotate to an upright position to secure it into place, as shown in Figure A-10.

Figure A-10. Attaching to a Belt

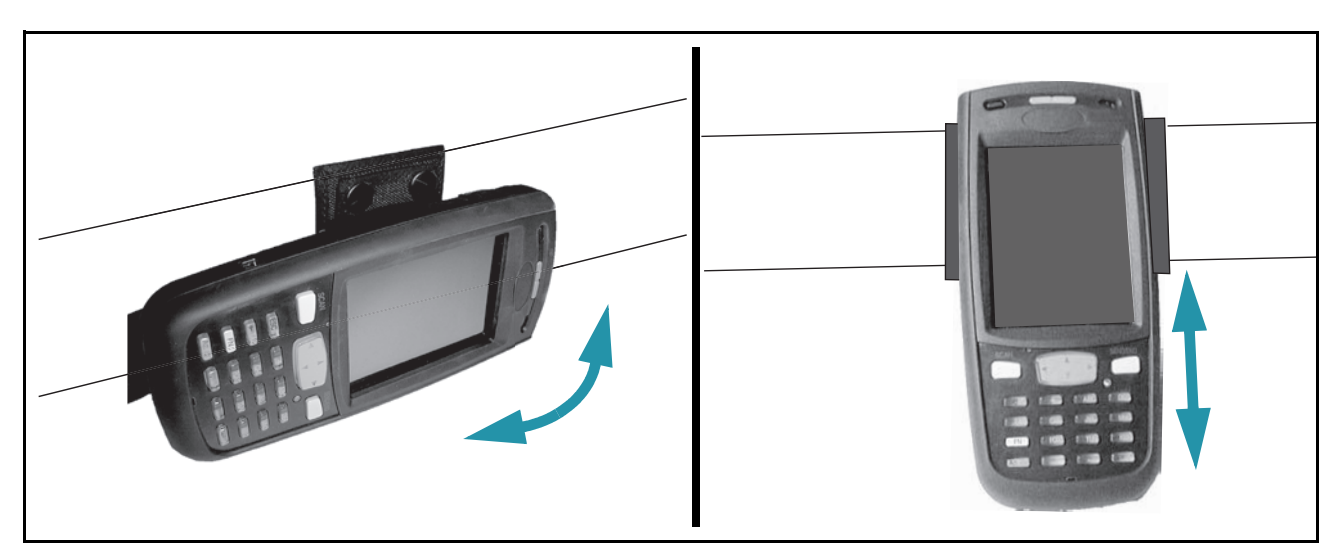

## **Screen Protector**

A Screen Protector is available for the Pegaso. Use the following instructions to attach a Screen Protector.

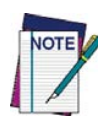

You may find it helpful to have the unit firmly seated in its dock while performing these procedures. Another useful tip is to have a credit card handy to assist in smoothing the Screen Protector in place.

1. Gently but thoroughly clean the touchscreen using a lens cloth or other soft, lint-free cloth. If necessary, dampen the cloth with a mild cleaning solution, such as liquid hand soap and water. Thoroughly dry the area after cleaning, and ensure it is lint-free.

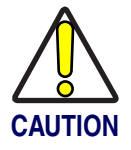

Never use corrosive or abrasive cleaners or cloths on the Pegaso.

- 2. Remove the Screen Protector from its packaging and, while holding it by the edges, pull the tab to begin peeling the backing from about one inch of the adhesive side. Fold the backing down as you go.

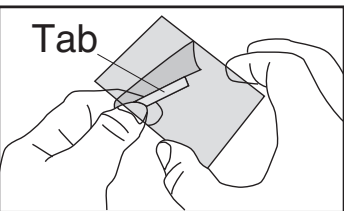

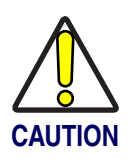

DO NOT touch the adhesive area, as this could leave a fingerprint when installed.

- 3. Orient the Screen Protector with its adhesive side towards the screen and CARE-FULLY align its top edge and corners with the screen recess, as shown in Figure A-11A. If alignment is not perfect, gently lift up and start again.
- 4. Continue to peel the backing while slowly seating the protector in place. Use a credit card (if available) or similar soft-edged object to evenly smooth the Screen Protector and push out any bubbles between the surfaces. Reference Figure A-11B.

Figure A-11. Applying a Screen Protector to the Pegaso

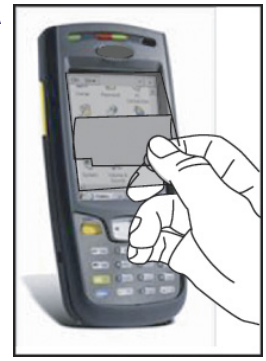

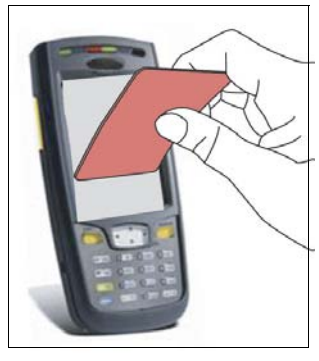

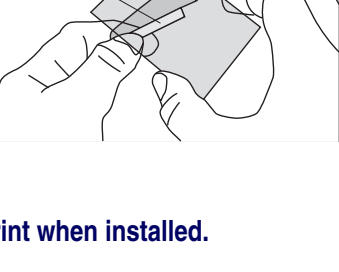

# Appendix B Falcon<sup>®</sup> Desktop Utility for Windows<sup>®</sup> CE

## **Overview**

Falcon<sup>®</sup> Desktop Utility (FDU) allows Datalogic Pegaso<sup>™</sup> Windows<sup>®</sup> administrators to configure Pegaso Windows<sup>®</sup> CE devices to control individual user access. This includes:

- Prevent users from changing Pegaso OS settings.
- Define keys to access specific functionality/programs.
- Use Application Selector to replace desktop with a selection of authorized applications.
- Internet Explorer access restriction, configuration and customized recovery mechanisms.

This section covers the following information:

- "Falcon Desktop Utility" on page B-2
  - "Administrative Options" on page B-3.
  - "Setting Hot Keys" on page B-5.
  - "Internet Explorer Configuration" on page B-8.
  - "Modifying Windows Controls" on page B-9
  - "Add Application" on page B-11.

## **Falcon Desktop Utility**

To open the FDU for the first time, select Start > Settings > Falcon Config.

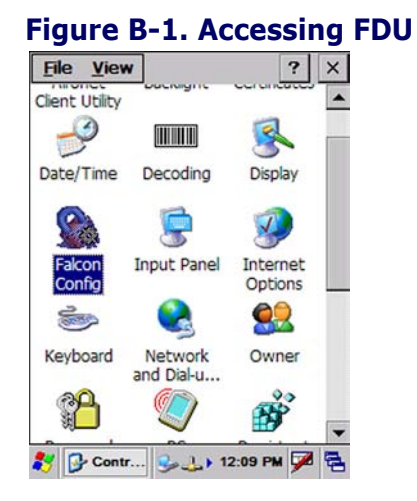

These options are available from all screens:

### Table B-1. Options Available on all Screens

| Command | Description                                                                                                    |
|---------|----------------------------------------------------------------------------------------------------|
| ОК      | Tap <b>OK</b> to apply the settings and modifications you have made in the FDU tabs. <b>OK</b> saves every modification.                              |
| X       | Tap <b>X</b> to cancel the settings and modifications you have made in the FDU tabs. <b>X</b> cancels all modifications you have made in <b>FDU</b> . |

## **Administrative Options**

When you open the Admin control panel, the FMU tab will open. Select the Admin tab to set up FDU.

### Figure B-2. Setting a Password/Admin Tab Fields

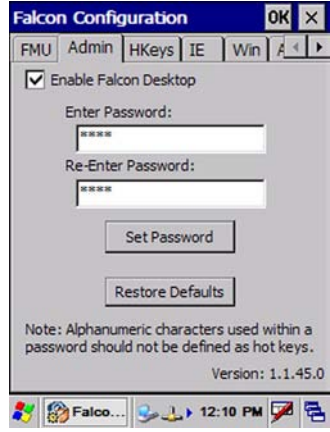

### Table B-2. Setting a Password/ Admin Tab Fields

| Command                  | Description                                                                                                    |  |
|--------------------------|----------------------------------------------------------------------------------------------------|--|
| Enable Falcon<br>Desktop | Select/tap this checkbox to activate the <b>FDU</b> functions such as<br>Hot Key assignments, IE Restrictions, Windows Settings, and the<br>authorized application menu.                                 |  |
| Enter Password           | Enter a password in the text box. This allows the user to specify a password when this utility is launched. By default there is no password. A password can consist of all standard keyboard characters. |  |
| Re-Enter Pass-<br>word   | Carefully re-enter the password in the second text box.                                                                                                    |  |
|                          | Select/tap Set Password to enable the password.                                                                                                    |  |
| Set Password             | To change or remove the password, enter a new value, re-enter the new value, and select/tap <b>Set Password</b> .                                                                                        |  |
| Restore<br>Defaults      | Select/tap <b>Restore Defaults</b> to reset the default values of all the functions on all the tabs. After you select this option, you will receive a prompt to verify this selection.                   |  |

### Setting a Password

To set a password:

1. Enter a password in the field. This allows the user to specify a password when this utility is launched. By default there is no password set.

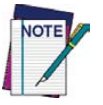

Be sure to record the Password for future reference.

- 2. Re-enter the password in the second field.
- 3. Select/tap Set Password to enable the password.
- 4. Select/tap **OK** close the **Set Password Confirmation** dialog.

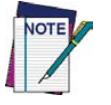

You must select/tap Set Password prior to exiting FDU in order to store and activate your new password. It is not necessary to select Enable Falcon Desktop.

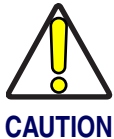

If you select/tap Restore Defaults it will remove all custom settings and restore all the factory default settings, except a previously set password.

### **Changing a Password**

To change to a new password:

- 1. Enter a new value in the Enter Password field.
- 2. Re-enter the new value in the **Re-enter Password** field.
- 3. Select/tap Set Password.

### **Removing a Password**

To remove a password:

- 1. Enter blanks in both Password fields.
- 2. Select/tap Set Password.

### **Password Request Dialog Box**

Once the password is set, the next time you open the Falcon Desktop Utility, the FDU Password dialog box opens.

This dialog box will only open if a password was defined.

#### Figure B-3. Setting a Password File View ? × Client Utility P Date/Time Decoding Display Falcon Config Admin OK 🗙 Enter Password: \*\*\*\* Keyboard Network Owner and Dial-u.. Ř Falco.. 🥪 🔔 ) 12:12 PM 📈

### Table B-3. Setting a Password Dialog

| Command        | Description                                                                                                    |
|----------------|----------------------------------------------------------------------------------------------------|
| Enter Password | Enter your password using the keypad, or using the stylus on the soft input panel ( <b>SIP</b> ) in the text box. |
| ОК             | Select/tap <b>OK</b> to accept the password.                                                                      |
| Х              | Select/tap <b>X</b> to cancel the request to start the <b>FDU</b> .                                               |

Complete the FDU Config dialog:

1. Type in your password using either the keypad on the unit, or using the stylus on the soft input panel (**SIP**).

If you enter an incorrect password, the system will prompt you to input the correct one.

2. Select/tap **OK** to verify the password. Or tap **X** to cancel.

### **Setting Hot Keys**

You can use Hot Keys (HKeys) Tab to associate specific keys, such as **<F1>-<F10>**, with specific applications. You can also create a new **Hot Key** combinations ("Adding a New Hot Key" on page B-7). Select the **HKeys** tab to access these options.

For example, you could set **<F2>** to launch a sample application like:

\Windows\pword.exe.

| Figure B-4. Hot      | : Keys Tab   |
|----------------------|--------------|
| Falcon Configuration | ок 🗙         |
| FMU Admin HKeys I    | E Win A 🕨    |
| Hot Key:             |              |
| F1 🔽                 | New Delete   |
| F1                   |              |
| F2                   |              |
| F4                   |              |
| F5<br>F6             | -            |
| F7                   |              |
| F9                   |              |
|                      |              |
|                      |              |
|                      |              |
| 🐉 🎲 Falco 🎭 🔔 🕻      | 12:13 PM 🗭 🔁 |

| Falcon Conf   | iguration | OK ×       |
|---------------|-----------|------------|
| FMU Admin     | HKeys IE  | Win A ◀ ▶  |
| Hot Key:      |           |            |
| F1            | -         | New Delete |
| Associated Fu | inction:  |            |
| Action        | •         |            |
| Application   |           |            |
| Action        |           |            |
| No Action     |           | -          |
|               |           |            |
|               |           |            |
|               |           |            |
|               |           |            |
|               |           |            |
|               |           |            |
|               |           |            |
|               |           |            |

### Table B-4. Hot Keys Tab Fields

| Command                | Description                                                                                                    |
|------------------------|----------------------------------------------------------------------------------------------------|
| Hot Key                | This pull-down list displays the available function keys to define.<br>Select the desired one from the list.                                                                                                    |
| New                    | Select/tap to specify a new Hot Key, not on the Hot Key list. This opens a new dialog, shown on page $B-7$ .                                                                                                    |
| Delete                 | Tap to delete the selected <b>Hot Key</b> . You can only delete the Hot Keys you have added. You cannot delete <b><f1> -<f10></f10></f1></b> .                                                                                                   |
| Associated<br>Function | This pull-down list displays the available functions. Select either <b>Application</b> or <b>Action</b> .                                                                                                    |
| Application            | Displays path to the selected application.                                                                                                    |
| Browse                 | Select/tap to browse for application files. You can associate an executable program with the specified <b>Hot Key</b> .                                                                                                    |
| Arguments              | Type the command-line arguments that are needed for the specified application. This option is only available when <b>Application</b> is selected in the <b>Associated Function</b> pull-down list.                                               |
| Action                 | Specify an action to associate with a <b>Hot Key</b> . This list includes:<br>SIP, toggle Taskbar, FDU Admin, and Applica-<br>tion Switcher. This option is only available when Action<br>is selected in the Associated Function pull-down list. |

The **<F6>** is the key initially assigned to **FDU** Admin:

If you wish to assign this key to a different function, you must first select an unassigned Hot Key and assign it to the Action - **FDU** Admin. You can then go back and reassign the **FKey** to something else.

### Table B-5. Pegaso Hot Keys Available

| Pegaso            |
|-------------------|
| 19-key models     |
| Numeric           |
| F1-F10            |
| Alpha keys        |
| Side/top triggers |

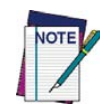

The administrator is responsible for verifying that these keys don't override existing functions. To prevent FDU Hot Keys from overriding existing application keys, select "No Action" in the Action combo box.

### Adding a New Hot Key

When you select **New** on the **HKeys** tab, this opens the **Add New Hot Key** dialog box. To define a new Hot Key, complete the following steps:

- 1. Enter the key combination to define a new Hot Key in the Enter Key textbox.
- 2. The **Note** displays important information indicating Hot Keys that should not be used.

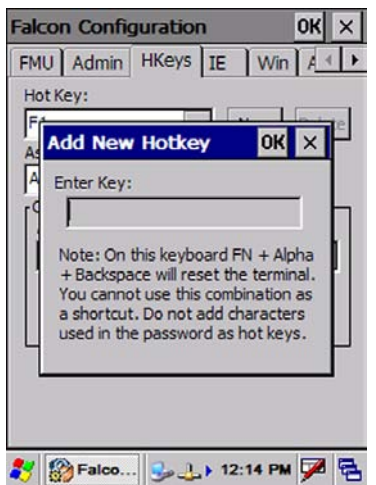

### Figure B-5. Add a New Hot Key Dialog

### Table B-6. Adding a New Hot Key Dialog

| Command   | Description                                                             |
|-----------|-------------------------------------------------------------------------|
| Enter Key | Enter the desired key combination in this text box to define a Hot Key. |
| OK        | Select/tap <b>OK</b> to add the specified Hot Key.                      |
| Х         | Select/tap <b>X</b> to cancel the specified Hot Key.                    |

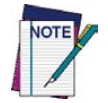

Make sure you do not attempt to add a Hot Key that is already defined.

3. Select/tap **OK** to save the **New Hot Key**. If you select/tap **X**, the key will not be saved.

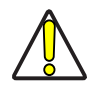

It is possible for the keyboard wedge to activate assigned Hot Keys using alphanumeric characters. Bar codes containing characters associated with assigned Hot Keys will trigger the action or application assigned to that Hot Key.

## **Internet Explorer Configuration**

Tap the IE (Internet Explorer) tab to access the IE Configuration option. Use the IE Error Redirection option to provide customized recovery from common IE errors. When an error occurs, the browser can redirect access to a specified error page with instructions on how to recover from the problem.

#### IE Address Bar IE Tool Falcon Configuration OK X IE Menu Bar FMU Admin HKeys IE Win AIL Error Redirection File Edit View Favorites Error Type: 1 qq (400) Invalid Syntax • Address http://www.mobile.datalogi Error Page: DATALOGIC ... DATALOGIC MOBIL .... Assign as Default IE Interface Enable Address Bar 1 Enable Toolbar Enable Status Bar IE Options Enable Menu Bar 🛃 🎲 Falco... 🥪 🔔 🕨 12:15 PM 💯 4 . IE Status Bar \* 🔊 🗑 🅪 9:19 AM 🗭 🛱

### Figure B-6. IE Configuration Tab / IE Window Features

### Table B-7. IE Tab Fields

| Command    | Description                                                                                                    |
|------------|----------------------------------------------------------------------------------------------------|
|            | The Error Types pull-down list displays available IE Error Types:                                                                                                    |
| Error Type | (400) Invalid Syntax, (403) Request Forbidden, (404) Object<br>Not Found, (406) No Response Format, (410) Page Doesn't<br>Exist, (500) Internal Server Error, (501) Server Can't Do That,<br>Generic Error, Server Is Busy, Couldn't Find Server, URL Syn-<br>tax Error, Request Cancelled, Not Available Offline |
| Error Page | Edit this textbox to associate a website or html file with the specified error.                                                                                                    |

| Command             | Description                                                                                                    |
|---------------------|----------------------------------------------------------------------------------------------------|
| Assign as Default   | Select/tap to set a specified error page as the default. A confir-<br>mation dialog opens to ask if the default error page applies to<br>all errors. |
| Browse              | Select/tap to browse for files.                                                                                                    |
| Show Address<br>Bar | Select/tap this check box to show the IE address bar.                                                                                                |
| Show Tool Bar       | Select/tap this check box to show the IE toolbar.                                                                                                    |
| Show Status Bar     | Select/tap this check box to show the IE status bar.                                                                                                 |
| Show Menu Bar       | Select/tap this check box to show the IE menu bar.                                                                                                   |

### **Internet Options**

Tap Internet Options on the IE tab to open the Windows CE Internet Options control panel. Customize these settings as necessary.

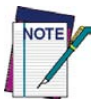

The Internet Options control panel applet is part of the Microsoft<sup>®</sup> Windows<sup>®</sup> CE operating system.

For more information on the Windows CE operating system, please refer to the Microsoft website at http://www.microsoft.com.

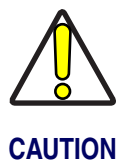

The FDU allows you to cancel prior to applying your changes. However, any settings modified in the Internet Options control panel applet through the FDU interface will be applied even if you later cancel the your modifications in the FDU.

## **Modifying Windows Controls**

Select/tap the Win (Windows Controls) tab to access the Windows Controls option. Use Windows controls to allow or restrict access to Windows system functions.

You can disable normal Windows functions such as the desktop and taskbar, leaving nothing but a blank workspace. This allows applications to be run on the full screen and prevents users from accidental or unauthorized use of the taskbar, Internet Explorer, and any other resident applications.

#### 4 P WinCE My Device Media Player Desktop 2 Start Menu Recycle Bin Microsoft WordPad R Taskbar Programs Favorites nents Documents • Settings 🧼 <u>H</u>elp 🗇 <u>R</u>un... 💁 🙏 12:16 PM 📈 🔁 3

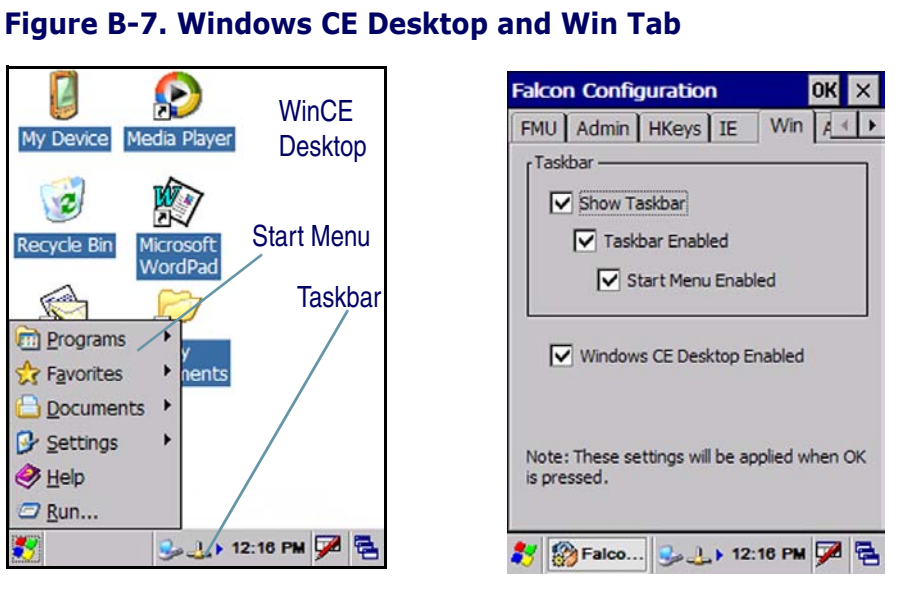

### **Table B-8. Win Tab Fields**

| Command                         | Description                                                                                                    |  |
|---------------------------------|----------------------------------------------------------------------------------------------------|--|
| Show Taskbar                    | Select/tap <b>Show Taskbar</b> to specify that the taskbar is shown or hidden.                                                                                                    |  |
| Taskbar Enabled                 | Select/tap <b>Taskbar Enabled</b> to specify whether the taskbar is accessible. This option is only available when the <b>Show Taskbar</b> is checked.                                                   |  |
| Start Menu Enabled              | Select/tap <b>Start Menu Enabled</b> to specify whether the <b>Start</b> menu is accessible or not. This option is only available when both <b>Show Taskbar</b> and <b>Task Bar Enabled</b> are checked. |  |
| Windows CE Desk-<br>top Enabled | Select/tap <b>Windows CE Desktop Enabled</b> to specify that the desktop icons are accessible or not.                                                                                                    |  |

### Pegaso™ Industrial PDA with Windows<sup>®</sup> CE

## **Application Selector**

Use the **Application Selector** (AppSelect Tab) function to edit, add, or delete applications for the application selector.

| igure B-       | -8. AppSele        | ect Ta |
|----------------|--------------------|--------|
| alcon Confi    | guration           | OK ×   |
| HKeys IE       | Win AppSelect      | 4 1    |
| Enable App     | plication Selector |        |
| r Authorized A | pplications        |        |
| Title          | Executable         | Arg    |
|                |                    | Þ      |
| New Edi        | t Delete Up        | Down   |
|                |                    |        |

### **Table B-9. AppSelect Tab Fields**

| Command                          | Description                                                                                                    |  |
|----------------------------------|----------------------------------------------------------------------------------------------------|--|
| Enable Applica-<br>tion Selector | Select/tap <b>Enable Application Selector</b> to enable/disabled<br>the application selector. When this is enabled, the <b>Application</b><br><b>Selector</b> replaces the desktop and allows only authorized use<br>of applications. |  |
| Authorized Appli-<br>cations     | This is a list of applications that the user may access.                                                                                                    |  |
| New                              | Select/tap New to create a new application entry.                                                                                                    |  |
| Edit                             | Select/tap Edit to edit the selected entry.                                                                                                    |  |
| Delete                           | Select/tap Delete to delete the selected entry.                                                                                                    |  |
| Up/Down                          | Select/tap <b>Up/Down</b> to move an entry up or down in the list-<br>view.                                                                                                    |  |

### **Add Application**

The Add Application dialog opens when you tap either New or Edit.

From the **Add Application** dialog the administrator can configure and/or add/change an a new application entry in the list.

Applications with the **Run Application at Startup** option enabled will start automatically when the **Application Selector** starts up.

### Figure B-9. Add Application Dialog

| Falcon Configuration        |      | OK | × |
|-----------------------------|------|----|---|
| HKeys IE Win AppSelec       | ct   | R  | • |
| Add Application             | 0K   | ×  |   |
| Application Title: WordPad  |      |    | h |
| Executable: \\Windows\pw    | or   | ]  |   |
| Arguments:                  |      |    |   |
| Icon File:                  |      |    |   |
| Run Application at Startup: |      |    |   |
| Delay (Seconds):            | ×    |    | ľ |
|                             | _    | 1  | - |
| 😽 🎲 Falco 🈏 🔔 🕇 12:10       | B PM | 9  | 5 |

### Table B-10. Add Application Dialog

| Description                                                                                                    |  |
|----------------------------------------------------------------------------------------------------|--|
| Type the name of the application in this textbox in the way you wish it to appear for the user.                                                                                           |  |
| Displays the path for the executable file which you want to run.                                                                                                    |  |
| Select/tap to browse for the desired executable file. The results of this search are placed in the <b>Executable</b> textbox.                                                             |  |
| Type any command line arguments to be used when an applica-<br>tion is executed.                                                                                                    |  |
| Displays the path/link to the desired icon file.                                                                                                    |  |
| Select/tap to browse for the desired icon file. The results of this search are placed in the <b>Icon File</b> textbox.                                                                    |  |
| Select/tap this box to force this application to auto start when the Application Selector starts up. Applications will be started in the order listed in the authorized application list. |  |
| Enter a delay duration in seconds in the combo box.                                                                                                    |  |
| This option delays auto start of application(s) to allow drivers to load prior to starting applications                                                                                   |  |
| Select/tap OK to add/save changes.                                                                                                    |  |
| Select/tap X to cancel the creation of this entry.                                                                                                    |  |
|                                                                                                    |  |

## **Application Selector**

The administrator can choose for the user to have access to the desktop or not. The Application Selector can replace the desktop and limit the user to the specified list of applications.

### Figure B-10. Application Selector

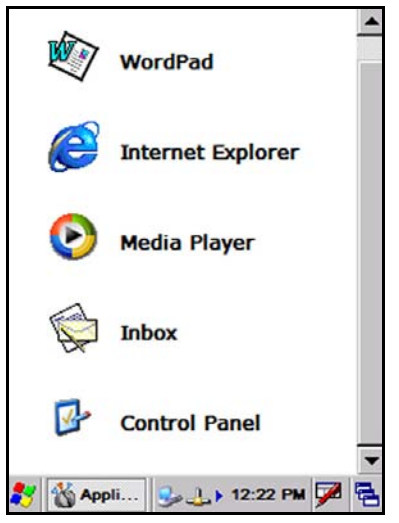

The user can select/tap the desired application.

The administrator can customize this list as shown in "Application Selector" on page B-11.

## **Application Switcher User Interface**

The application switcher provides the same functionality as the standard Windows<sup>®</sup> Alt+Tab function. This allows the user to cycle through the various open applications.

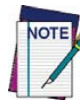

The <Esc> key can be used to close the Application Switcher.

The application switcher is activated via an assigned **Action** key specified in the **Hot Key** tab. (Refer to "Setting Hot Keys" on page B-5.) When the assigned **Hot Key** is pressed, the dialog shown to the right will be displayed.

The application switcher can only be assigned to a single **Hot Key**, not a **Hot Key** with modifier keys. For instance, **<Shift>+<F3>** cannot be assigned to the task switcher action, but **<F3>** can be.

Press the **Hot Key** assigned to open the application switcher. Press the assigned **Hot Key** to cycle through the running applications when the dialog is open. Press **<Enter>** to switch to the selected application or **<Esc>** to close the application switcher.

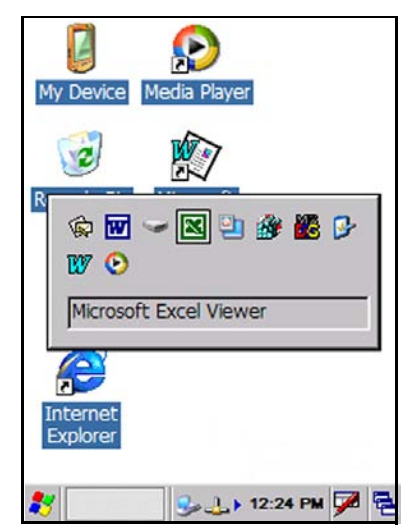

## **NOTES**

# Appendix C Configuring the Web Server

## **Overview**

The Web Server can perform several different actions, including generating a web page containing statistics relating to performance of the mobile computer. The Web Server can also be used for creating an interface for interaction with the Terminal to configure system behavior.

This section contains the following topics on configuring the Web Server:

- "Enabling the Web Server" below.
- "Testing the Web Server" on page C-3.
- "Launching the Network Administration Page" on page C-4.
- "Web Server Registry Settings" on page C-4.
- "Creating and Using an ISAPI Service" on page C-5.

## **Enabling the Web Server**

By default the Web Server is disabled. The following demonstrates how to enable the Web Server:

1. On the Pegaso, either through a CE-based registry editor or using the Remote Tools RemoteRegEdit included with eVC++ 4.0, modify the following registry entry:

```
[HKEY_LOCAL_MACHINE\COMM\HTTPD]
"Enabled"=dword:1
```

2. In a Command Prompt window on the Terminal, type the following:

```
\> services list
```

This will display a list of loaded and services and their state.

3. If the service HTPO: is not listed, then type the following to load the HTTP Web Server:

\> services load httpd

4. If the service is listed and not running, type the following to start the HTTP Web Server:

\> services start HTP0:

5. To restart the Web Server, type:

\> services refresh HTP0:

This will cause the Web Server to reload any information pertaining to the Web Server in the registry. For additional information on the registry entries, see "Web Server Registry Settings" on page C-4.

To configure the Web Server to allow access to the Web and Net administration pages:

1. On the Pegaso create the following registry entries:

```
[HKEY_LOCAL_MACHINE\COMM\HTTPD\VROOTS\/NetAdmin]
"Default" = "\windows\natadmin.dll"
[HKEY_LOCAL_MACHINE\COMM\HTTPD\VROOTS\/WebAdmin]
"Default" = "\windows\httpdadm.dll"
```

2. In a Command Prompt window on the Terminal, type the following:

```
\> services refresh HTP0:
```

## Setting up a User

The following example demonstrates how to set up a user named **Testuser** in a group called **Testgroup**.

To configure User and Group Permissions for the Web Server:

- 1. On the Pegaso, launch Internet Explorer and type the following address in the address bar: http://localhost/NetAdmin. The Web-based network configuration utility appears.
- 2. Fill in the Enter new password and Confirm new password boxes, then click Submit on the bottom of the page.
- 3. On the menu bar of the displayed web page, click the **User Accounts** link. The **Enter Network Password** dialog box appears.
- 4. Type Admin in the User Name box, and type the password that you specified above in the Password box. Leave the Domain box empty.
- 5. Click OK. The User Manager Setup page appears.
- 6. In the Logon Name dialog, type **Testuser** in the Create a new user box, then click Create. The User Manager Setup page appears.
- 7. On the User Configuration page, type a password for **Testuser**, confirm the password, and then click Create Account. The new user will appear below the Logon Name box on the User Manager Setup page.
- 8. In the User Group Setup box, type Testgroup in the Create a new group box. Click Create.

- 9. Click **Return to user configuration page** to return to the **User Manager Setup** page. The new group will appear below the **Group Name** box on the **User Manager Setup** page.
- 10. Click Modify beside the Group Name box containing **Testgroup**. The Group Configuration page appears.
- 11. Select the check box in the **Member of group?** column for **Testuser**, and then click **Submit Changes**.

You have now added **Testuser** to the **Testgroup** group.

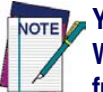

You can also create users programmatically by calling the NTLMSetUserInfo function. Windows CE also exposes the NTLMDeleteUser function, which is used to delete a user from the local database, and the NTLMEnumUser function, which is used to enumerate users in the local database.

## **Testing the Web Server**

After you have created your user accounts and groups for the Web Server, you can test the Web Server by launching the Web Server configuration page from a host PC. This will demonstrate that your user has been granted administrative rights for the Web Server and therefore can access any virtual directory on the Web Server.

To launch the Web Server configuration page from your host PC:

- 1. On the Pegaso, verify that the **Connected Network** icon appears on the taskbar. This icon indicates you are connected to the network.
- 2. Double-click the **Network** icon, and then select the **IP Information** tab to obtain the Pegaso's IP address.
- 3. On the PC, launch Internet Explorer and type the following information in the address bar: http://<IP address from Pegaso>/Webadmin.
- 4. The Web Server Login dialog appears. Type Admin in the User Name box and enter the password you specified. Click OK, and the Web Server Configuration page will appear.
- 5. Scroll to the bottom of the page, and click **Modify** to the right of the **Default Website** box. The **Default Website** page appears.
- 6. Click the link to **Configure the Virtual Directories**. The **Virtual Directory Configuration** page appears.
- Verify that the following virtual directories are listed on the page: /WebAdmin/ /NetAdmin/

- 8. Click **Return to the Default Website** configuration page. The **Default Website page** appears.
- 9. Click **Configure the Administrative Users for this Website.** The **Administrative Users** page appears.
- 10. Select **Enabled** for **Testuser**, and then click **Update**. A message telling you that your modifications have been saved and asking you to restart the Web Server appears at the top of the page.
- 11. To restart the Web Server, select Restart Web Server from the menu bar.

## Launching the Network Administration Page

To launch the network administration page from your host PC:

- 1. Open Internet Explorer and type the following information in the address bar: http://<IP address from Pegaso>/NetAdmin. A dialog box asking for the user name and password appears.
- 2. Type **Testuser** in the **User name** box and the password you created for this user in the **Password** box, and then click **OK**. The **Network Administration** page appears.

## Web Server Registry Settings

To gain access to a virtual path, a user must be authenticated using NTLM authentication or Basic authentication. Specify the authentication level by setting the "**a**" value for each virtual path.

For more information on the registry settings and what each key represents, see the Windows<sup>®</sup> CE SDK help documentation included with embedded Visual C++ 4.0 SP2. The help file contains a wealth of information on this topic.

Adding these values will create virtual root directories for the Basic and NTLM-based authentication methods.

```
[HKEY LOCAL MACHINE\COMM\HTTPD\VROOTS\/WebAdmin]
@="\\windows\\httpdadm.dll"
"a"=dword:0
[HKEY LOCAL MACHINE\COMM\HTTPD\VROOTS\/BasicOnly]
@="\\"
"a"=dword:1
"Basic"=dword:1
"NTLM"=dword:0
[HKEY LOCAL MACHINE\COMM\HTTPD\VROOTS\/NTLMOnly]
@="\\<u>"</u>
"a"=dword:1
"Basic"=dword:0
"NTLM"=dword:1
[HKEY LOCAL MACHINE\COMM\HTTPD\VROOTS\/BothAuth]
@="\\<u>"</u>
"a"=dword:1
"Basic"=dword:1
"NTLM"=dword:1
```

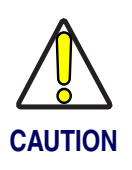

Setting the "a" value to zero (0) enables anonymous users to have access to all files in the virtual directory. This potentially opens the device up to hackers. Setting this value to zero (0) is permissible for internal development and testing purposes. However, you should never ship a Web Server device with the "a" value set to zero (0) for any configuration page.

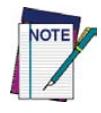

To set the password for the entire Web Server device for Basic authentication, you can create a configuration application that runs on the device and calls the SetPassword function. Setting the password programmatically through SetPassword is the equivalent of the device password setting that you add in Control Panel.

## **Creating and Using an ISAPI Service**

Developers can create an ISAPI service written in eVC++ to access the APIs available on the Terminal. The two sample .dlls below demonstrate setting and getting a few of the configurable items available in the Pegaso SDK.

### **Setting Configuration Items**

The following example shows how to set the Code 39 minimum label length to 10 characters:

1. Create a virtual directory under the root called **SetSym** and set the Default registry entry to **SetSym.dll** while making sure the full path is included.

```
[HKEY_LOCAL_MACHINE\COMM\HTTPD\VROOTS\/SetSym]
@="\\windows\\SetSym.dll"
```

- 2. Restart the Web Server as described on page C-2.
- 3. Enter the following information into Internet Explorer on the Terminal or host PC:

http://<ip address of Terminal>/SetSym?CD39MIN&10

### **Getting Configuration Items**

The following example demonstrates how to get all the settings for Code 39:

1. Create a virtual directory under the root called GetSym and set the Default registry entry to GetSym.dll while making sure the full path is included.

```
[HKEY_LOCAL_MACHINE\COMM\HTTPD\VROOTS\/GetSym]
@="\\windows\\GetSym.dll"
```

- 2. Restart the Web Server as described in the first section. (C-2)
- 3. Enter the following information into Internet Explorer on the Terminal or desktop computer:

```
http://<ip address of Terminal>/GetSym?C39
```

These two samples are only the beginning of what can be accomplished with the Web Server. Please note that ISAPI is currently the only method of server-side method invocation. Please consult the Help file associated with the SDK and eVC++ for more information on ISAPI and Web Server features.

## NOTES

# Appendix D SNMP Interface

## **Overview**

### **SNMP Concepts**

Simple Network Management Protocol (SNMP) is a standardized protocol for network management services using a client/server model. The network management program (client) issues queries and commands to the remote device (agent/server). The protocol itself defines a number of variable types and structures, and the rules for using them for data transfer. Using these variable types and rules, there are a number of standard variables that are supported by all SNMP agents. These standards include network addressing (IP address, subnet mask, etc.), and network statistics (total packets, bad packets, etc.).

FMU uses Simple Network Management Protocol (SNMP) to perform many of its functions. When the Terminal Configuration or Terminal Report function is selected, SNMP is used to query the Terminal for its current Configuration settings, as well as current status information such as battery status and memory usage. In the same function, SNMP is used to update Terminal Configuration settings when directed to. SNMP is also used by the FMU Servers to perform the automated Group Configuration update. The Server issues SNMP queries to discover the current Terminal Configuration, then uses SNMP commands to update any Configuration settings that need it.

### **MIB** Files

A Management Information Base (MIB) is a file that defines a set of SNMP variables, their types and usage. There are a number of standard MIBs available, depending on the information being managed.

### **Datalogic MIBs**

Beyond the standard values, SNMP allows manufacturers to define their own private MIBs. For example, Datalogic has been assigned an MIB by the Internet Assigned Numbers Authority that allows Datalogic to define SNMP values relating specifically to devices that we manufacture. Within the Datalogic MIB, several categories of values have been defined including scanner Configurations, Terminal power Configurations and Terminal network parameters.

The format of an MIB follows rules laid out in the appropriate standards, allowing the manufacturers of network management tools such as HP OpenView and CastleRock SNMPc to make use of the MIBs developed by manufacturers. So by following the procedures used by the management tool, the MIB can be processed by the tool allowing the proper display of SNMP values retrieved from the agent.

For example, if the Datalogic MIB is loaded into OpenView, the administrator can then view all of the values defined by Datalogic using the names assigned by Datalogic, as well as a brief explanation of what each value represents. This will also allow the administrator to update most values, and provides range checking information for the tool to take advantage of. The current Datalogic MIB can be found on the Datalogic Mobile website at www.mobile.datalogic.com in the Downloads area.

### **Additional Resources**

Additional information on SNMP can be found at the following websites:

www.snmplink.org

www.snmpworld.com

www.simpleweb.com

# Appendix E Cable & Connector Configurations

## Introduction

The following pages contain information about standard interface cables for use in interconnecting the Dock to power and/or peripheral devices.

## **General Specifications**

### **Wire Requirements**

- Cable length should not exceed 15 feet.
- Wire gauge:
   5V and GND 26 AWG min, 24 AWG recommended. All others 28-26 AWG.

## **Supply Voltage**

Current power supply voltage = 5V, 3 amp.

## **Docking Connector**

### **Table E-1. Docking Connector Pin Definitions**

| PIN | Signal    | Description                                               |
|-----|-----------|-----------------------------------------------------------|
| 1   | PWR GND   | GND/Return                                                |
| 2   | Cradle IN | When Grounded Mobile computer detects it is in the cradle |
| 3   | NC        | No Connect                                                |
| 4   | USB_N     | USB D- Signal                                             |
| 5   | USB_P     | USB D+ Signal                                             |
| 6   | GND       | GND/Return                                                |
| 7   | VBUS      | USB VBUS Signal                                           |
| 8   | USB ID    | USB OTG ID Signal                                         |
| 9   | TXD       | RS232 TXD (Output from Mobile Computer)                   |
| 10  | RXD       | RS232 RXD (Input to Mobile Computer)                      |
| 11  | RTS       | RS232 RTS (Output from Mobile Computer)                   |

| PIN | Signal   | Description                             |
|-----|----------|-----------------------------------------|
| 12  | CTS      | RS232 CTS (Input to Mobile Computer)    |
| 13  | DTR      | RS232 DTR (Output from Mobile Computer) |
| 14  | DSR      | RS232 DSR (Input to Mobile Computer)    |
| 15  | NC       | No Connect                              |
| 16  | POWER IN | Power Into Mobile Computer              |

## **USB** Cable

Figure E-1 illustrates the connector configuration of the USB cable for the Pegaso.

### Figure E-1. USB Connector Configurations

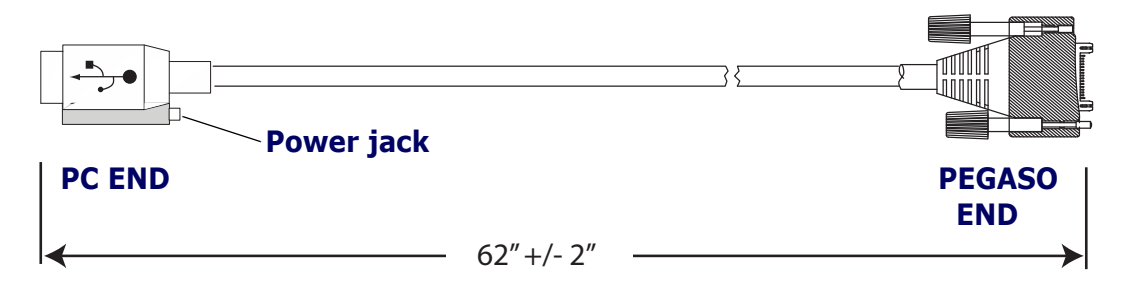
# Appendix F Programming Parameters

#### **Overview**

This section contains information about programmable settings for the Pegaso with Windows CE. Use the Falcon Management Utility (FMU), the Decoding Control Panel applets, or the bar codes provided in Appendix G to program the Pegaso.

Table F-2 starting on page F-3 provides the following information:

- Code Parameter is the "human" name for the programming option.
- I.D. # is the "decoder" name for the programming option. For example, to set a Code 39 minimum label length, use I.D. 0120. Programming I.D. numbers given in this appendix can be used with all programming methods.
- **On/Off** is a toggle. **1** turns the parameter on, and **0** turns it off.
- Acceptable Input gives the settings or range of settings for each code parameter.
- Defaults indicates how the parameter is set when the predefined default FF39, FF3A, or FF3B is selected.
  - Minimum (FF39) turns every on/off parameter off and sets all minimum and Maximum Label Lengths to the lowest values.
  - Maximum (FF3A) turns every on/off parameter on, sets all Minimum Label Lengths to the lowest values, and sets all Maximum Label Lengths to the highest values. Use this default for troubleshooting; it provides the best settings for reading an unknown bar code symbology and can identify the symbology of scanned bar codes.
  - Factory (FF3B) is the factory setting installed on the Pegaso. This default set will work for most applications. To reset the Pegaso to the original defaults, scan the Factory bar code on page G-2.

## **Programming Codes Without Parameters**

The following table describes the functions of special bar codes that take no parameters:

| Code<br>Parameter    | I.D. # | Function                                                                                                    |
|----------------------|--------|----------------------------------------------------------------------------------------------------|
| Defaults<br>Minimum  | FF39   | Turns every On/Off parameter off and sets all minimum and Maximum Label Lengths to the lowest values.                                                                                                    |
| Defaults<br>Maximum  | FF3A   | Turns every On/Off parameter on and sets all minimum<br>and Maximum Label Lengths to the highest values. This<br>default set is normally used only for troubleshooting. It<br>gives the best chance of reading an unknown bar code<br>symbology and also identifies the symbology of each bar<br>code scanned. |
| Defaults<br>Factory  | FF3B   | This is the default parameter settings that was installed at the factory. This default set will work for most applications.                                                                                                    |
| Defaults<br>Registry | FF3C   | This restores all parameter settings to the values that<br>exist in the registry. This is useful for restoring parameters<br>to a known working set of values which have been saved<br>using code parameter <b>FF3F</b> .                                                                                      |
| Exit and<br>Restore  | FF3D   | Stops a label programming sequence and restores all parameter settings to the values that exist in the registry.                                                                                                    |
| Exit and Save        | FF3E   | Stops a label programming sequence. The last valid parameter settings are left intact.                                                                                                    |
| Exit and<br>Commit   | FF3F   | Stops a label programming sequence and writes all<br>parameter settings into the registry. This can be used to<br>save a customized set of parameter settings for restoring<br>later via parameter <b>FF3C</b> .                                                                                               |

#### **Table F-1. Programming Codes Without Parameters**

### **Bar Code Parameters**

The following table lists the standard customer programmable settings for the Pegaso.

|                                        | Code Parameter/ Description                                                                                                    | ש שו   | Acceptable                                     | Defaults           |                   |         |
|----------------------------------------|----------------------------------------------------------------------------------------------------|--------|------------------------------------------------|--------------------|-------------------|---------|
|                                        | Code Parameter/ Description                                                                                                    | I.D. # | Input                                          | Min                | Max               | Factory |
| Codabar                                |                                                                                                    |        |                                                | Enter 1<br>and 0 f | for On<br>or Off. |         |
| Enable                                 | Enables/disables the Codabar symbology.                                                                                                    | 0300   | On / Off                                       | Off                | On                | On      |
| Enable<br>Aggressive<br>Decoding       | Enables more aggressive decoding algorithms to be used in order to scan hard to read labels.                                                                                                    | 0301   | On / Off                                       | Off                | On                | Off     |
| Enable<br>Checksum                     | Requires the use of checksum characters to verify a bar code.                                                                                                    | 0302   | On / Off                                       | Off                | Off               | Off     |
| Send Check-<br>sum                     | Instructs the terminal to include the checksum in the label transmission                                                                                                    | 0303   | On / Off                                       | Off                | Off               | Off     |
| Send Start/<br>Stop                    | Instructs the decoder to transmit the decoded<br>start and stop characters of Codabar labels.<br>The start and stop characters will both be<br>translated as A, B, C, or D.                                                     | 0305   | On / Off                                       | Off                | On                | Off     |
| Convert to<br>CLSI                     | Restricts the Codabar decoder to only read<br>labels that conforms to "CLSI" specifications.<br>Label length must be 14, and the data is split<br>into fields of 1, 4, 5, and 4 characters sepa-<br>rated by spaces.            | 0306   | On / Off                                       | Off                | Off               | Off     |
| Allow Wide<br>Intercharac-<br>ter Gaps | Allows wide gaps to appear between charac-<br>ters in a label.                                                                                                    | 0307   | On / Off                                       | Off                | On                | On      |
| Minimum<br>Label Length                | Set the minimum label length to be less than or equal to maximum label length.                                                                                                    | 0320   | 01 - 50                                        | 01                 | 01                | 04      |
| Maximum<br>Label Length                | This feature specifies the maximum allowable<br>length of a Codabar label. The length includes<br>check and data characters. Maximum Label<br>Length should be greater than or equal to Min-<br>imum Label Length.              | 0321   | 01 - 50                                        | 01                 | 50                | 20      |
| Read Verifi-<br>cation                 | Sets the number of times a label must be read before it is transmitted.                                                                                                    | 0322   | 01 - 04                                        | 01                 | 02                | 01      |
| User ID                                | Specifies the symbology identifier (if any) that<br>is sent when parameter Send Code ID (Index<br>0025) is set to 3. "ASCII" code zero (null) is<br>used to indicate that an identifier is not to be<br>sent for the symbology. | 0323   | Any single<br>ASCII<br>character<br>(00 = Off) | Ψ                  | ч                 | Ψ       |

Table F-2. Programmable Standard Bar Code Settings

|                                  | Code Devenester/ Departmetion                                                                                                    | 10 #   | Acceptable                                     | Defaults            |                   |         |
|----------------------------------|----------------------------------------------------------------------------------------------------|--------|------------------------------------------------|---------------------|-------------------|---------|
|                                  | Code Parameter/ Description                                                                                                    | I.U. # | Input                                          | Min                 | Мах               | Factory |
| Code 39                          |                                                                                                    |        |                                                | Enter 1<br>and 0 fe | for On<br>or Off. |         |
| Enable                           | Enables/disables the Code 39 symbology.                                                                                                    | 0100   | On / Off                                       | Off                 | On                | On      |
| Enable<br>Aggressive<br>Decoding | Enables more aggressive decoding algorithms to be used in order to scan hard to read labels.                                                                                                    | 0101   | On / Off                                       | Off                 | On                | Off     |
| Enable<br>Checksum               | Requires the use of checksum characters to verify a bar code.                                                                                                    | 0102   | On / Off                                       | Off                 | Off               | Off     |
| Send Check-<br>sum               | Instructs the terminal to include the checksum in the label transmission.                                                                                                    | 0103   | On / Off                                       | Off                 | Off               | Off     |
| Full ASCII<br>Mode               | Supports the entire ASCII character set by replacing various encoded ASCII characters with their corresponding "ASCII" equivalents.                                                                                             | 0105   | On / Off                                       | Off                 | On                | On      |
| Minimum<br>Label Length          | Set the minimum label length to be less than or equal to maximum label length.                                                                                                    | 0120   | 01 - 50                                        | 01                  | 01                | 01      |
| Maximum<br>Label Length          | This feature specifies the maximum allowable<br>length of a Code 39 label. The length includes<br>check and data characters. Maximum Label<br>Length should be greater than or equal to Min-<br>imum Label Length.              | 0121   | 01 - 50                                        | 01                  | 50                | 20      |
| Read Verifi-<br>cation           | Sets the number of times a label must be read before it is transmitted.                                                                                                    | 0122   | 01 - 04                                        | 01                  | 02                | 01      |
| User ID                          | Specifies the symbology identifier (if any) that<br>is sent when parameter Send Code ID (Index<br>0025) is set to 3. "ASCII" code zero (null) is<br>used to indicate that an identifier is not to be<br>sent for the symbology. | 0123   | Any single<br>ASCII<br>character<br>(00 = Off) | 'C'                 | 'C'               | 'C'     |
| Code 93                          |                                                                                                    |        |                                                | Enter 1<br>and 0 fe | for On<br>or Off. |         |
| Enable                           | Enables/disables the Code 93 symbology.                                                                                                    | 0400   | On / Off                                       | Off                 | On                | Off     |
| Enable<br>Aggressive<br>Decoding | Enables more aggressive decoding algorithms to be used in order to scan hard to read labels.                                                                                                    | 0401   | On / Off                                       | Off                 | On                | Off     |
| Minimum<br>Label Length          | Set the minimum label length to be less than or equal to maximum label length.                                                                                                    | 0420   | 01 - 50                                        | 01                  | 01                | 02      |

|                                  | Code Parameter/ Description                                                                                                    | ID #                             | Acceptable                                     | Defaults |     |         |
|----------------------------------|----------------------------------------------------------------------------------------------------|----------------------------------|------------------------------------------------|----------|-----|---------|
|                                  | Code Parameter/ Description                                                                                                    | 1.0.#                            | Input                                          | Min      | Max | Factory |
| Maximum<br>Label Length          | This feature specifies the maximum allowable<br>length of a Code 93 label. The length includes<br>check and data characters. Maximum Label<br>Length should be greater than or equal to Min-<br>imum Label Length.              | 0421                             | 01 - 50                                        | 01       | 50  | 20      |
| Read Verifi-<br>cation           | Sets the number of times a label must be read before it is transmitted.                                                                                                    | 0422                             | 01 - 04                                        | 01       | 02  | 01      |
| User ID                          | Specifies the symbology identifier (if any) that<br>is sent when parameter Send Code ID (Index<br>0025) is set to 3. "ASCII" code zero (null) is<br>used to indicate that an identifier is not to be<br>sent for the symbology. | 0423                             | Any single<br>ASCII<br>character<br>(00 = Off) | 'Ľ'      | 'L' | Ľ       |
| Code 128                         |                                                                                                    | Enter 1 for On<br>and 0 for Off. |                                                |          |     |         |
| Enable                           | Enables/disables the Code 128 symbology.                                                                                                    | 0408                             | On / Off                                       | Off      | On  | On      |
| Enable<br>Aggressive<br>Decoding | Enables more aggressive decoding algorithms to be used in order to scan hard to read labels.                                                                                                    | 0409                             | On / Off                                       | Off      | On  | Off     |
| Enable UCC/<br>EAN-128           | Instructs the decoder to recognize UCC-128 versions of Code 128 labels and process them differently by changing the Code ID, and replacing each occurrence of the FNC1 character with GS ("ASCII" 29) characters.               | 040C                             | On / Off                                       | Off      | On  | Off     |
| ISBT Concat-<br>enation          | Instructs the decoder to concatenate Code<br>128 labels conforming to the ISBT 128 stan-<br>dard.                                                                                                    | 040E                             | On / Off                                       | Off      | Off |         |
| Minimum<br>Label Length          | Set the minimum label length to be less than or equal to maximum label length.                                                                                                    | 0424                             | 01 - 50                                        | 01       | 01  | 02      |
| Maximum<br>Label Length          | This feature specifies the maximum allowable<br>length of a Code 128 label. The length<br>includes check and data characters. Maximum<br>Label Length should be greater than or equal<br>to Minimum Label Length.               | 0425                             | 01 - 50                                        | 01       | 50  | 20      |
| Read Verifi-<br>cation           | Sets the number of times a label must be read before it is transmitted.                                                                                                    | 0426                             | 01 - 04                                        | 01       | 02  | 01      |
| User ID                          | Specifies the symbology identifier (if any) sent<br>when parameter Send Code ID (Index 0025)<br>is set to 3. "ASCII" code zero (null) is used to<br>indicate that an identifier is not to be sent for<br>the symbology.         | 0427                             | Any single<br>ASCII<br>character<br>(00 = Off) | 'K'      | 'Κ' | 'K'     |

|                                                       | Code Parameter/ Description                                                                                                    | 10 #   | Acceptable                                     | Defaults            |                   |         |
|-------------------------------------------------------|----------------------------------------------------------------------------------------------------|--------|------------------------------------------------|---------------------|-------------------|---------|
|                                                       | Code Parameter/ Description                                                                                                    | I.D. # | Input                                          | Min                 | Max               | Factory |
| Europea<br>13)                                        | n Article Numbering-13 (EA                                                                                                    | N-     |                                                | Enter 1<br>and 0 fe | for On<br>or Off. |         |
| Enable                                                | Enables/disables the EAN-13 symbology.                                                                                                    | 0510   | On / Off                                       | Off                 | On                | On      |
| Enable<br>Aggressive<br>Decoding                      | Enables more aggressive decoding algorithms to be used in order to scan hard to read labels.                                                                                                    | 0511   | On / Off                                       | Off                 | On                | Off     |
| Send Check<br>Digit                                   | Includes a check digit in the label which is transmitted.                                                                                                    | 0512   | On / Off                                       | Off                 | On                | Off     |
| Send Sys-<br>tem Digit                                | This instructs the decoder to include the sys-<br>tem digit in the label transmission. For UPC-E,<br>the system digit is zero.                                                                                                    | 0513   | On / Off                                       | Off                 | On                | On      |
| Convert EAN-<br>13 to ISBN                            | This instructs the decoder to identify ISBN<br>labels and append the check digit (per ISBN<br>guidelines) to the end of the label.                                                                                                    | 0514   | On / Off                                       | Off                 | Off               | Off     |
| Convert EAN-<br>13 to ISSN                            | This instructs the decoder to identify ISSN<br>labels and append the check digit (per ISSN<br>guidelines) to the end of the label.                                                                                                    | 0515   | On / Off                                       | Off                 | Off               | Off     |
| Enable EAN<br>4-Digit Price/<br>Weight<br>Check Digit | Requires the use of a 4-digit price/weight check digit to verify a bar code.                                                                                                    | 0516   | On / Off                                       | Off                 | Off               | Off     |
| Enable EAN<br>5-Digit Price/<br>Weight<br>Check Digit | Requires the use of a 4-digit price/weight check digit to verify a bar code.                                                                                                    | 0517   | On / Off                                       | Off                 | Off               | Off     |
| Read Verifi-<br>cation                                | Sets the number of times a label must be read before it is transmitted.                                                                                                    | 0524   | 01 - 04                                        | 01                  | 02                | 01      |
| User ID                                               | Specifies the symbology identifier (if any) that<br>is sent by the decoder when parameter Send<br>Code ID (Index 0025) is set to 3. "ASCII" code<br>zero (null) is used to indicate that an identifier<br>is not to be sent for the symbology. | 0525   | Any single<br>ASCII<br>character<br>(00 = Off) | 'M'                 | 'M'               | 'M'     |
| Europea                                               | n Article Numbering-8 (EAN                                                                                                    | -8)    |                                                | Enter 1<br>and 0 fe | for On<br>or Off. |         |
| Enable                                                | Enables/disables the EAN-8 symbology.                                                                                                    | 0518   | On / Off                                       | Off                 | On                | On      |
| Enable<br>Aggressive<br>Decoding                      | Enables more aggressive decoding algorithms to be used in order to scan hard to read labels.                                                                                                    | 0519   | On / Off                                       | Off                 | On                | Off     |

|                                  | Cada Paramatar/ Description                                                                                                    | 10 #   | Acceptable                                     | Defaults            |                   |         |
|----------------------------------|----------------------------------------------------------------------------------------------------|--------|------------------------------------------------|---------------------|-------------------|---------|
|                                  | Code Parameter/ Description                                                                                                    | I.D. # | Input                                          | Min                 | Max               | Factory |
| Send Check<br>Digit              | Instructs the terminal to include the check digit in the label transmission.                                                                                                    | 051A   | On / Off                                       | Off                 | On                | Off     |
| Convert EAN-<br>8 to EAN-13      | Instructs the decoder to expand EAN-8 labels<br>to their EAN-13 equivalents. Any EAN-13<br>parameters will then apply to the result.                                                                                                    | 051B   | On / Off                                       | Off                 | On                | Off     |
| Read Verifi-<br>cation           | Sets the number of times a label must be read before it is transmitted.                                                                                                    | 0526   | 01 - 04                                        | 01                  | 02                | 01      |
| User ID                          | Specifies the symbology identifier (if any) that<br>is sent by the decoder when parameter Send<br>Code ID (Index 0025) is set to 3. "ASCII" code<br>zero (null) is used to indicate that an identifier<br>is not to be sent for the symbology. | 0527   | Any single<br>ASCII<br>character<br>(00 = Off) | 'G'                 | 'G'               | 'G'     |
| Interlea                         | ved 2 of 5                                                                                                    |        |                                                | Enter 1<br>and 0 fe | for On<br>or Off. |         |
| Enable                           | Enables/disables the Interleaved 2 of 5 symbology.                                                                                                    | 0210   | On / Off                                       | Off                 | On                | On      |
| Enable<br>Aggressive<br>Decoding | Enables more aggressive decoding algorithms to be used in order to scan hard to read labels.                                                                                                    | 0211   | On / Off                                       | Off                 | On                | Off     |
| Enable<br>Checksum               | Requires the use of checksum characters to verify a bar code.                                                                                                    | 0212   | On / Off                                       | Off                 | Off               | Off     |
| Send Check-<br>sum               | Instructs the terminal to include the checksum in the label transmission.                                                                                                    | 0213   | On / Off                                       | Off                 | Off               | Off     |
| Enable Case<br>Code              | Restricts Interleaved 2 of 5 label lengths to<br>only 6 and 14 data characters. Enabling this<br>parameter overrides the minimum and maxi-<br>mum length values.                                                                               | 0214   | On / Off                                       | Off                 | Off               | Off     |
| Minimum<br>Label Length          | Set the minimum label length to be less than or equal to maximum label length.                                                                                                    | 0228   | 02 - 50                                        | 02                  | 02                | 06      |
| Maximum<br>Label Length          | This feature specifies the maximum allowable<br>length of a Interleaved 2 of 5 label. The length<br>includes check and data characters. Maximum<br>Label Length should be greater than or equal<br>to Minimum Label Length.                    | 0229   | 02 - 50                                        | 02                  | 50                | 10      |
| Read Verifi-<br>cation           | Sets the number of times a label must be read before it is transmitted.                                                                                                    | 022A   | 01 - 04                                        | 01                  | 02                | 01      |

|                                  | Code Parameter/ Description                                                                                                    |        | Acceptable                                     | Defaults            |                   |         |
|----------------------------------|----------------------------------------------------------------------------------------------------|--------|------------------------------------------------|---------------------|-------------------|---------|
|                                  | Code Parameter/ Description                                                                                                    | I.D. # | Input                                          | Min                 | Мах               | Factory |
| User ID                          | Specifies the symbology identifier (if any) that<br>is sent by the decoder when parameter Send<br>Code ID (Index 0025) is set to 3. "ASCII" code<br>zero (null) is used to indicate that an identifier<br>is not to be sent for the symbology. | 022B   | Any single<br>ASCII<br>character<br>(00 = Off) | 'B'                 | 'B'               | 'B'     |
| Matrix 2                         | of 5                                                                                                    |        |                                                | Enter 1<br>and 0 fe | for On<br>or Off. |         |
| Enable                           | Enables/disables the Matrix 2 of 5 symbology.                                                                                                    | 0208   | On / Off                                       | Off                 | On                | Off     |
| Enable<br>Aggressive<br>Decoding | Enables more aggressive decoding algorithms to be used in order to scan hard to read labels.                                                                                                    | 0209   | On / Off                                       | Off                 | On                | Off     |
| Enable<br>Checksum               | Requires the use of checksum characters to verify a bar code.                                                                                                    | 020A   | On / Off                                       | Off                 | Off               | Off     |
| Send Check-<br>sum               | Instructs the terminal to include the checksum in the label transmission.                                                                                                    | 020B   | On / Off                                       | Off                 | Off               | Off     |
| Minimum<br>Label Length          | Set the minimum label length to be less than or equal to maximum label length.                                                                                                    | 0224   | 01 - 50                                        | 01                  | 01                | 06      |
| Maximum<br>Label Length          | This feature specifies the maximum allowable<br>length of a Matrix 2 of 5 label. The length<br>includes check and data characters. Maximum<br>Label Length should be greater than or equal<br>to Minimum Label Length.                         | 0225   | 01 - 50                                        | 01                  | 50                | 10      |
| Read Verifi-<br>cation           | Sets the number of times a label must be read before it is transmitted.                                                                                                    | 0226   | 01 - 04                                        | 01                  | 02                | 01      |
| User ID                          | Specifies the symbology identifier (if any) that<br>is sent by the decoder when parameter Send<br>Code ID (Index 0025) is set to 3. "ASCII" code<br>zero (null) is used to indicate that an identifier<br>is not to be sent for the symbology. | 0227   | Any single<br>ASCII<br>character<br>(00 = Off) | 'D'                 | 'D'               | 'D'     |
| MSI                              |                                                                                                    |        |                                                | Enter 1<br>and 0 fe | for On<br>or Off. |         |
| Enable                           | Enables/disables the MSI symbology.                                                                                                    | 0608   | On / Off                                       | Off                 | On                | Off     |
| Enable<br>Aggressive<br>Decoding | Enables more aggressive decoding algorithms to be used in order to scan hard to read labels.                                                                                                    | 0609   | On / Off                                       | Off                 | On                | Off     |
| Require<br>2 Check Dig-<br>its   | An MSCI label must contain 2 check digits.                                                                                                    | 060A   | On / Off                                       | Off                 | Off               | Off     |

|                             | Code Parameter/ Deparintion                                                                                                    | Acceptable |                                                |                    | Defau             | ilts    |
|-----------------------------|----------------------------------------------------------------------------------------------------|------------|------------------------------------------------|--------------------|-------------------|---------|
|                             | Code Parameter/ Description                                                                                                    | 1.0.#      | Input                                          | Min                | Max               | Factory |
| Send Check<br>Digits        | This instructs the decoder to include any enabled check digit(s) in the label which is transmitted.                                                                                                    | 060B       | On / Off                                       | Off                | On                | Off     |
| 2nd Check<br>Digit Mod 11   | Instructs the decoder to interpret any second MSI check digit as modulo 11 instead of modulo 10.                                                                                                    | 060C       | On / Off                                       | Off                | Off               | Off     |
| Minimum<br>Label Length     | Set the minimum label length to be less than or equal to maximum label length.                                                                                                    | 0624       | 01 - 15                                        | 01                 | 01                | 04      |
| Maximum<br>Label Length     | This feature specifies the maximum allowable<br>length of an MSI label. The length includes<br>check and data characters. Maximum Label<br>Length should be greater than or equal to Min-<br>imum Label Length.                                | 0625       | 01 - 15                                        | 01                 | 15                | 10      |
| Read Verifi-<br>cation      | Sets the number of times a label must be read before it is transmitted.                                                                                                    | 0626       | 01 - 04                                        | 01                 | 02                | 01      |
| User ID                     | Specifies the symbology identifier (if any) that<br>is sent by the decoder when parameter Send<br>Code ID (Index 0025) is set to 3. "ASCII" code<br>zero (null) is used to indicate that an identifier<br>is not to be sent for the symbology. | 0627       | Any single<br>ASCII<br>character<br>(00 = Off) | 'Η'                | 'H'               | Ή       |
| Pharma                      | code 39 (Code 32)                                                                                                    |            | Enter 1 for On<br>and 0 for Off.               |                    |                   |         |
| Enable                      | Enables/disables the Pharmacode 39 (Code 32) symbology.                                                                                                    | 0110       | On / Off                                       | Off                | On                | Off     |
| Send Check-<br>sum          | Instructs the terminal to include the checksum in the label transmission.                                                                                                    | 0112       | On / Off                                       | Off                | Off               | Off     |
| Send Start/<br>Stop         | Instructs terminals to prefix a Pharmacode 39<br>label with an "A" prior to transmission.                                                                                                    | 0113       | On / Off                                       | Off                | On                | Off     |
| User ID                     | Specifies the symbology identifier (if any) that<br>is sent when parameter Send Code ID (Index<br>0025) is set to 3. "ASCII" code zero (null) is<br>used to indicate that an identifier is not to be<br>sent for the symbology.                | 0127       | Any single<br>ASCII<br>character<br>(00 = Off) | 'Υ'                | 'Y'               | Ϋ́      |
| <b>RSS-14</b>               |                                                                                                    |            |                                                | Enter 1<br>and 0 f | for On<br>or Off. |         |
| RSS-14<br>Enable            | Enables/disables the RSS-14 symbology.                                                                                                    | 0800       | On / Off                                       | Off                | On                | On      |
| RSS-14 to<br>UCC-EAN<br>128 | Instructs the decoder to transmit the label data<br>as one or more UCC-128 labels. The trans-<br>mission will use the UCC-128 AIM identifier.                                                                                                  | 0804       | On / Off                                       | Off                | On                | Off     |

#### Programming Parameters

|                                                                                                    | Code Parameter/ Description                                                                                                    | 10 #      | Acceptable                                       | Defaults            |                   |         |  |
|----------------------------------------------------------------------------------------------------|----------------------------------------------------------------------------------------------------|-----------|--------------------------------------------------|---------------------|-------------------|---------|--|
|                                                                                                    | Code Parameter/ Description                                                                                                    | I.D. #    | Input                                            | Min                 | Max               | Factory |  |
| If RSS-14, RSS-Expanded, RSS-Limited, or RSS-Composite symbologies are enabled for UCC-EAN 128, then that setting is also enabled for all other RSS symbologies. |                                                                                                    |           |                                                  |                     |                   |         |  |
| NOTE: For the                                                                                                    | NOTE: For the 2D Imager, RSS-Expanded User Code ID is used for RSS-14                                                                                                    |           |                                                  |                     |                   |         |  |
| RSS Lim                                                                                                    | ited                                                                                                    | -         |                                                  | Enter 1<br>and 0 fe | for On<br>or Off. |         |  |
| RSS Limited<br>Enable                                                                                                    | Enables/disables the RSS Limited symbology.                                                                                                    | 0808      | On / Off                                         | Off                 | On                | On      |  |
| RSS Limited<br>to UCC-EAN<br>128                                                                                                    | Instructs the decoder to transmit the label data<br>as one or more UCC-128 labels. The trans-<br>mission will use the UCC-128 AIM identifier.                                                                                   | 080C      | On / Off                                         | Off                 | On                | Off     |  |
| If RSS-14, RSS-Expanded, RSS-Limited, or RSS-Composite symbologies are enabled for UCC-EAN 128, then that setting is also enabled for all other RSS symbologies. |                                                                                                    |           |                                                  |                     |                   |         |  |
| NOTE: For the                                                                                                    | 2D Imager, RSS-Expanded User Code ID is used fo                                                                                                    | r RSS-Lii | mited                                            |                     |                   |         |  |
| RSS Exp                                                                                                    | anded                                                                                                    |           | Enter 1 for On<br>and 0 for Off.                 |                     |                   |         |  |
| RSS<br>Expanded<br>Enable                                                                                                    | Enables/disables the RSS Expanded symbol-<br>ogy.                                                                                                    | 0810      | On / Off                                         | Off                 | On                | On      |  |
| RSS<br>Expanded to<br>UCC-EAN<br>128                                                                                                    | Instructs the decoder to transmit the label data<br>as one or more UCC-128 labels. The trans-<br>mission will use the UCC-128 AIM identifier.                                                                                   | 0804      | On / Off                                         | Off                 | On                | Off     |  |
| RSS<br>Expanded<br>Minimum                                                                                                    | Set the minimum bar code label length to be less than or equal to maximum label length.                                                                                                    | 0824      | 1 - 74                                           | 1                   | 74                | 1       |  |
| RSS<br>Expanded<br>Maximum                                                                                                    | This feature specifies the maximum allowable<br>length of a label. The length includes check<br>and data characters, if applicable. Maximum<br>Label Length should be greater than or equal<br>to Minimum Label Length.         | 0825      | 1 - 74                                           | 1                   | 74                | 74      |  |
| RSS<br>Expanded<br>User Code ID                                                                                                    | Specifies the symbology identifier (if any) that<br>is sent when parameter Send Code ID (Index<br>0025) is set to 3. "ASCII" code zero (null) is<br>used to indicate that an identifier is not to be<br>sent for the symbology. | 0827      | Any single<br>ASCII char-<br>acter (00 =<br>Off) | 'R'                 | 'R'               | 'R'     |  |

|                                  | Code Parameter/ Deparintion                                                                                                    | LD #   | Acceptable                                     | Defaults            |                   |         |
|----------------------------------|----------------------------------------------------------------------------------------------------|--------|------------------------------------------------|---------------------|-------------------|---------|
|                                  | Code Parameter/ Description                                                                                                    | I.D. # | Input                                          | Min                 | Max               | Factory |
| Standar                          | d 2 of 5                                                                                                    | ·      |                                                | Enter 1<br>and 0 fe | for On<br>or Off. |         |
| Enable                           | Enables/disables the Standard 2 of 5 symbol-<br>ogy.                                                                                                    | 0200   | On / Off                                       | Off                 | On                | Off     |
| Enable<br>Aggressive<br>Decoding | Enables more aggressive decoding algorithms to be used in order to scan hard to read labels.                                                                                                    | 0201   | On / Off                                       | Off                 | On                | Off     |
| Enable<br>Checksum               | Requires the use of checksum characters to verify a bar code                                                                                                    | 0202   | On / Off                                       | Off                 | Off               | Off     |
| Send Check-<br>sum               | Instructs the terminal to include the checksum in the label transmission.                                                                                                    | 0203   | On / Off                                       | Off                 | Off               | Off     |
| Use 2-bar<br>Start/Stop          | Allows the terminal to recognize labels that are printed using only two bars for start/stop characters.                                                                                                    | 0204   | On / Off                                       | Off                 | Off               | Off     |
| Minimum<br>Label Length          | Set the minimum label length to be less than or equal to maximum label length.                                                                                                    | 0220   | 01 - 50                                        | 01                  | 01                | 06      |
| Maximum<br>Label Length          | This feature specifies the maximum allowable<br>length of a Standard 2 of 5 label. The length<br>includes check and data characters. Maximum<br>Label Length should be greater than or equal<br>to Minimum Label Length.        | 0221   | 01 - 50                                        | 01                  | 50                | 10      |
| Read Verifi-<br>cation           | Sets the number of times a label must be read before it is transmitted.                                                                                                    | 0222   | 01 - 04                                        | 01                  | 02                | 01      |
| User ID                          | Specifies the symbology identifier (if any) that<br>is sent when parameter Send Code ID (Index<br>0025) is set to 3. "ASCII" code zero (null) is<br>used to indicate that an identifier is not to be<br>sent for the symbology. | 0223   | Any single<br>ASCII<br>character<br>(00 = Off) | 'F'                 | 'F'               | 'F'     |
| Trioptic                         |                                                                                                    |        |                                                | Enter 1<br>and 0 f  | for On<br>or Off. |         |
| Enable                           | Enables/disables the Trioptic symbology.                                                                                                    | 0108   | On / Off                                       | Off                 | On                | Off     |
| Enable<br>Aggressive<br>Decoding | Enables more aggressive decoding algorithms to be used in order to scan hard to read labels.                                                                                                    | 0109   | On / Off                                       | Off                 | On                | Off     |
| Read Verifi-<br>cation           | Sets the number of times a label must be read before it is transmitted.                                                                                                    | 0124   | 01 - 04                                        | 01                  | 02                | 01      |

|                                  | Code Parameter/ Description                                                                                                    | 10 #   | Acceptable                                     | Defaults            |                   |         |
|----------------------------------|----------------------------------------------------------------------------------------------------|--------|------------------------------------------------|---------------------|-------------------|---------|
|                                  | Code Parameter/ Description                                                                                                    | I.D. # | Input                                          | Min                 | Мах               | Factory |
| User ID                          | Specifies the symbology identifier (if any) that<br>is sent when parameter Send Code ID (Index<br>0025) is set to 3. "ASCII" code zero (null) is<br>used to indicate that an identifier is not to be<br>sent for the symbology | 0125   | Any single<br>ASCII<br>character<br>(00 = Off) | 'X'                 | 'X'               | 'X'     |
| Universa                         | al Product Code-A (UPC-A)                                                                                                    |        |                                                | Enter 1<br>and 0 fe | for On<br>or Off. |         |
| Enable                           | Enables/disables the UPC-A symbology.                                                                                                    | 0500   | On / Off                                       | Off                 | On                | On      |
| Enable<br>Aggressive<br>Decoding | Enables more aggressive decoding algorithms to be used in order to scan hard to read labels.                                                                                                    | 0501   | On / Off                                       | Off                 | On                | Off     |
| Send Check<br>Digit              | Includes check digit in the label which is trans-<br>mitted.                                                                                                    | 0502   | On / Off                                       | Off                 | On                | Off     |
| Send Sys-<br>tem Digit           | Includes the system digit in the label transmis-<br>sion. For UPC-A, the system digit is always<br>zero.                                                                                                    | 0503   | On / Off                                       | Off                 | On                | On      |
| Convert UPC-<br>A to EAN-13      | Instructs the decoder to expand UPC-A labels<br>to their EAN-13 equivalents. Any EAN-13<br>parameters will then apply to the result.                                                                                           | 0504   | On / Off                                       | Off                 | On                | Off     |
| Read Verifi-<br>cation           | Sets the number of times a label must be read before it is transmitted.                                                                                                    | 0520   | 01 - 04                                        | 01                  | 02                | 01      |
| User ID                          | Specifies the symbology identifier (if any) sent<br>when parameter Send Code ID (Index 0025)<br>is set to 3. "ASCII" code zero (null) is used to<br>indicate that an identifier is not to be sent for<br>the symbology.        | 0521   | Any single<br>ASCII<br>character<br>(00 = Off) | 'A'                 | 'A'               | 'A'     |
| Universa                         | al Product Code-E (UPC-E)                                                                                                    |        |                                                | Enter 1<br>and 0 fe | for On<br>or Off. |         |
| Enable Sys-<br>tem Digit 0       | Enables/disables UPC-E labels with a system digit of zero.                                                                                                    | 0508   | On / Off                                       | Off                 | On                | On      |
| Enable<br>Aggressive<br>Decoding | Enables more aggressive decoding algorithms to be used in order to scan hard to read labels.                                                                                                    | 0509   | On / Off                                       | Off                 | On                | Off     |
| Send Check<br>Digit              | Includes the check digit in the label which is transmitted.                                                                                                    | 050A   | On / Off                                       | Off                 | On                | Off     |
| Send Sys-<br>tem Digit           | This instructs the decoder to include the sys-<br>tem digit in the label transmission. For UPC-E,<br>the system digit is zero.                                                                                                 | 050B   | On / Off                                       | Off                 | On                | Off     |

|                                    | Code Parameter/ Description                                                                                                    | LD.#   | Acceptable                                     | Defaults            |                   |         |
|------------------------------------|----------------------------------------------------------------------------------------------------|--------|------------------------------------------------|---------------------|-------------------|---------|
|                                    | Code Parameter/ Description                                                                                                    | 1.U. # | Input                                          | Min                 | Max               | Factory |
| Convert UPC-<br>E to UPC-A         | Instructs the decoder to expand UPC-E labels<br>to their UPC-A equivalents. Any UPC-A<br>parameters will then apply to the result.                                                                                                    | 050C   | On / Off                                       | Off                 | On                | Off     |
| Read Verifi-<br>cation             | Sets the number of times a label must be read before it is transmitted.                                                                                                    | 0522   | 01 - 04                                        | 01                  | 02                | 01      |
| User ID                            | Specifies the symbology identifier (if any) that<br>is sent by the decoder when parameter Send<br>Code ID (Index 0025) is set to 3. "ASCII" code<br>zero (null) is used to indicate that an identifier<br>is not to be sent for the symbology. | 0523   | Any single<br>ASCII<br>character<br>(00 = Off) | Ē                   | Έ'                | 'E'     |
| UPC/EA                             | N Extensions                                                                                                    |        |                                                | Enter 1<br>and 0 fe | for On<br>or Off. |         |
| Enable 2-<br>Digit Exten-<br>sions | Requires a 2 digit extension (supplemental label) to be verified for a successful decode of a label.                                                                                                    | 051C   | On / Off                                       | Off                 | On                | On      |
| Enable 5-<br>Digit Exten-<br>sions | Requires a 5 digit extension (supplemental label) to be verified for a successful decode of a label.                                                                                                    | 051D   | On / Off                                       | Off                 | On                | On      |
| Require<br>Extensions              | Instructs the decoder to require any enabled<br>UPC/EAN extensions (supplemental labels) to<br>be with a label in order for a scan to be suc-<br>cessful.                                                                                      | 051F   | On / Off                                       | Off                 | Off               | Off     |
| Read Verifi-<br>cation             | Sets the number of times an extension (sup-<br>plemental label) must be read before it is<br>included in the transmission of the base UPC/<br>EAN label.                                                                                       | 0528   | 01 - 04                                        | 01                  | 01                | 01      |

|  | Table | F-3. | Other | Controls |
|--|-------|------|-------|----------|
|--|-------|------|-------|----------|

| Code Deremeter/Description                                                                                                    |                                                                                           | LD #   | Acceptable                                                                           | Defaults |     |         |
|----------------------------------------------------------------------------------------------------|-------------------------------------------------------------------------------------------|--------|--------------------------------------------------------------------------------------|----------|-----|---------|
| Coa                                                                                                    | e Parameter/ Description                                                                  | I.D. # | Input                                                                                | Min      | Max | Factory |
| Other Con                                                                                                    | Enter 1 for On and 0 for Off.                                                             |        |                                                                                      |          |     |         |
| Enable Label<br>Programming                                                                                                    | Enables/disables the ability to per-<br>form label programming.                           | FF00   | On / Off                                                                             | On       | On  | On      |
| Beeper Volume                                                                                                    | er Volume Adjusts the beeper volume.                                                      |        | 00 = Off<br>00 - 09<br>(01 = Lowest;<br>07 = Highest;<br>08 = Higher;<br>09 = Lower) | 07       | 07  | 07      |
| Long Range<br>Trigger Mode                                                                                                    | g Range Selects the Long Range Trigger ger Mode mode.                                     |        | On = Release<br>Scan Off =<br>Spot Timeout                                           | Off      | Off | Off     |
| Spotting Beam<br>Enable                                                                                                    | Beam Enables/disables the Spotting Beam                                                   |        | On / Off                                                                             | On       | On  | On      |
| Spotting Beam<br>Timeout                                                                                                    | ng Beam Sets the duration of the spotting beam before it automatically turns off.         |        | 00 = 0.25 sec.<br>01 = 0.5 sec.<br>02 = 1.0 sec.<br>03 = 1.5 sec.<br>04 = 2.0 sec.   | 01       | 01  | 01      |
| Release Scan<br>Timeout                                                                                                    | ase Scan Sets the duration of the scan before it turns off.                               |        | 1-10                                                                                 | 02       | 02  | 02      |
| Number of<br>Good-Read<br>Beeps                                                                                                    | umber of<br>iood-Read<br>eepsDetermines the number of beeps for<br>a good read indicator. |        | 01 - 04                                                                              | 01       | 01  | 01      |
| Good-Read<br>Beep Tone                                                                                                    | Adjusts the pitch of the beeper fre-<br>quency.                                           |        | 00 - 07<br>(00 = Lowest;<br>07 = Highest)                                            | 00       | 00  | 00      |
| Good-Read<br>Beep Duration                                                                                                    | d Determines the duration of a good tion read beep.                                       |        | 00 = 0.07 sec.<br>01 = 0.13 sec.<br>02 = 0.18 sec.<br>03 = 0.36 sec.                 | 00       | 00  | 00      |
| Send Symbol-<br>ogy IdentifiersSpecifies the symbology identifier (if<br>any) that is sent by the decoder when<br>parameter Send Code ID (Index<br>0025) is set to 3. "ASCII" code zero<br>(null) used to indicate an identifier not<br>to be sent for the symbology. |                                                                                           | 0025   | 00 = Off<br>01 = DLM IDs*<br>02 = AIM IDs<br>03 = User IDs                           | 00       | 01  | 00      |

| Code Parameter/ Description |                           | I.D. # | Acceptable                                       | Defaults |          |         |
|-----------------------------|---------------------------|--------|--------------------------------------------------|----------|----------|---------|
|                             |                           |        | Input                                            | Min      | Max      | Factory |
| Label Prefix                | Indicates a label prefix. | 0026   | Any single<br>ASCII charac-<br>ter<br>(00 = Off) | Non<br>e | Non<br>e | None    |
| Label Suffix                | Indicates a label suffix. | 0027   | Any single<br>ASCII charac-<br>ter<br>(00 = Off) | CR       | CR       | CR      |

#### Table F-4. Datalogic Label IDs

| DLM Label IDs |              |                   |  |  |  |  |  |
|---------------|--------------|-------------------|--|--|--|--|--|
| UPC-A = A     | Code 128 = K | Trioptic = X      |  |  |  |  |  |
| UPC-E = E     | I 2 of 5 = B | Pharmacode 39 = Y |  |  |  |  |  |
| EAN-8 = G     | S 2 of 5 = F | RSS-14 = P        |  |  |  |  |  |
| EAN 13 = M    | M 2 of 5 = D | RSS Limited = Q   |  |  |  |  |  |
| Code 39 = C   | Code 93 = L  | RSS Expanded = R  |  |  |  |  |  |
| Codabar = I   | MSI = H      |                   |  |  |  |  |  |

#### Table F-5. ASCII/Hex Conversion Table

| ASCII | Hex | ASCII | Hex | ASCII | Hex | ASCII | Hex |
|-------|-----|-------|-----|-------|-----|-------|-----|
| NUL   | 00  | SP    | 20  | @     | 40  |       | 60  |
| SOH   | 01  | !     | 21  | Α     | 41  | а     | 61  |
| STX   | 02  | "     | 22  | В     | 42  | b     | 62  |
| ETX   | 03  | #     | 23  | С     | 43  | С     | 63  |
| EOT   | 04  | \$    | 24  | D     | 44  | d     | 64  |
| ENQ   | 05  | %     | 25  | E     | 45  | е     | 65  |
| ACK   | 06  | &     | 26  | F     | 46  | f     | 66  |
| BEL   | 07  | &     | 26  | G     | 47  | g     | 67  |
| BS    | 08  | (     | 28  | Н     | 48  | h     | 68  |
| HT    | 09  | )     | 29  |       | 49  | i     | 69  |
| LF    | 0A  | *     | 2A  | J     | 4A  | j     | 6A  |
| VT    | 0B  | +     | 2B  | K     | 4B  | k     | 6B  |
| FF    | 0C  | ,     | 2C  | L     | 4C  |       | 6C  |
| CR    | 0D  | -     | 2D  | М     | 4D  | m     | 6D  |
| SO    | 0E  |       | 2E  | N     | 4E  | n     | 6E  |
| SI    | 0F  | /     | 2F  | 0     | 4F  | 0     | 6F  |
| DLE   | 10  | 0     | 30  | Р     | 50  | р     | 70  |
| DC1   | 11  | 1     | 31  | Q     | 51  | q     | 71  |

#### Programming Parameters

| ASCII | Hex | ASCII | Hex | ASCII | Hex | ASCII | Hex |
|-------|-----|-------|-----|-------|-----|-------|-----|
| DC2   | 12  | 2     | 32  | R     | 52  | r     | 72  |
| DC3   | 13  | 3     | 33  | S     | 53  | S     | 73  |
| DC4   | 14  | 4     | 34  | Т     | 54  | t     | 74  |
| NAK   | 15  | 5     | 35  | U     | 55  | u     | 75  |
| SYN   | 16  | 6     | 36  | V     | 56  | V     | 76  |
| ETB   | 17  | 7     | 37  | W     | 57  | W     | 77  |
| CAN   | 18  | 8     | 38  | Х     | 58  | X     | 78  |
| EM    | 19  | 9     | 39  | Y     | 59  | У     | 79  |
| SUB   | 1A  | :     | ЗA  | Z     | 5A  | Z     | 7A  |
| ESC   | 1B  | ;     | 3B  | [     | 5B  | {     | 7B  |
| FS    | 1C  | <     | 3C  | \     | 5C  |       | 7C  |
| GS    | 1D  | =     | 3D  | ]     | 5D  | }     | 7D  |
| RS    | 1E  | >     | 3E  | ٨     | 5E  | ~     | 7E  |
| US    | 1F  | ?     | 3F  | _     | 5F  | DEL   | 7F  |

# Appendix G Programming Bar Codes

### **Overview**

This appendix provides bar codes for common setup parameters for programming the Pegaso. Factory default settings are <u>OUTLINED</u>.

To make settings that are not provided in the chapter, you can design custom bar codes or use the Falcon Management Utility (FMU) to program the Pegaso. Refer to "Configuring the Pegaso", on page 2-1.

### **1D Symbologies**

Symbologies and bar code setup parameters included in this appendix are:

- "Predefined Defaults" on page G-2.
- "Codabar" starting on page G-2.
- "Code 39" starting on page G-5.
- "Code 93" starting on page G-7.
- "Code 128" on page G-9.
- "EAN-13" starting on page G-10.
- "EAN-8" on page G-12.
- "Interleaved 2 of 5" on page G-13
- "Matrix 2 of 5" on page G-15
- "MSI" starting on page G-17.
- "Pharmacode 39 (Code 32)" on page G-19.
- "RSS-14" on page G-19.
- "RSS Limited" on page G-19.
- "RSS Expanded" on page G-21.
- "Standard 2 of 5" starting on page G-22.
- "Trioptic" on page G-23.
- "UPC-A" starting on page G-25.
- "UPC-E" on page G-26.
- "UPC/EAN Extensions" on page G-27.
- "Other Controls" starting on page G-27.

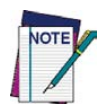

Depending on which Pegaso options you have, some programming parameters may not be available on your unit. Refer to Table F-2 on page F-3 for specific details on which parameters are applicable.

# **Predefined Defaults**

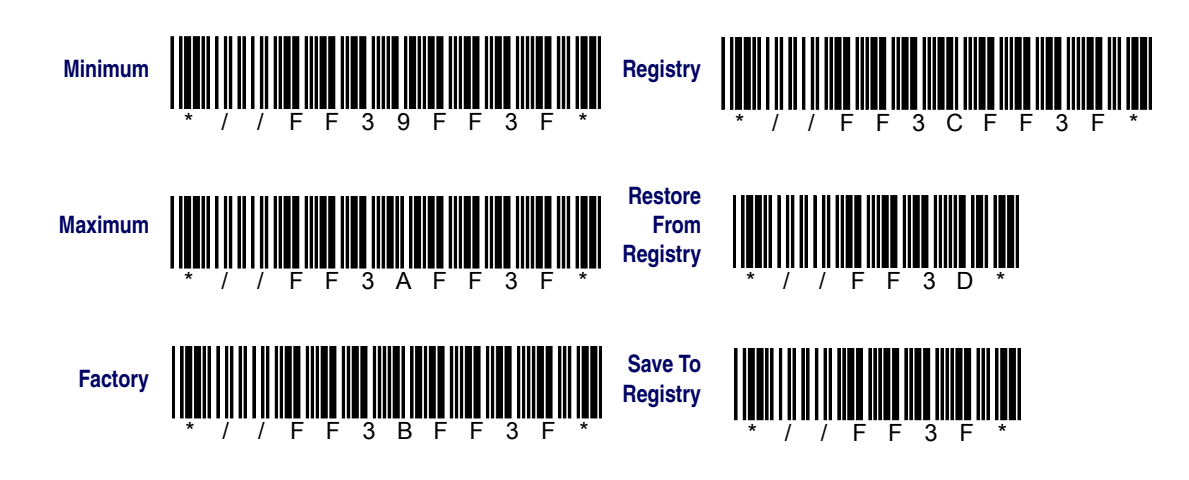

# Codabar

#### ENABLE

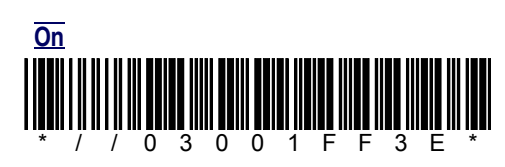

#### ENABLE AGGRESSIVE DECODING

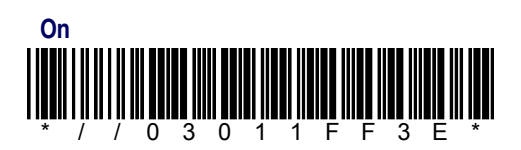

#### **ENABLE CHECKSUM**

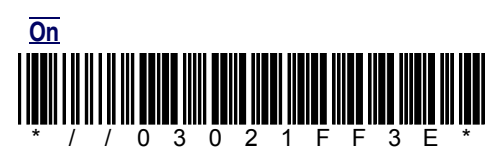

#### SEND CHECKSUM

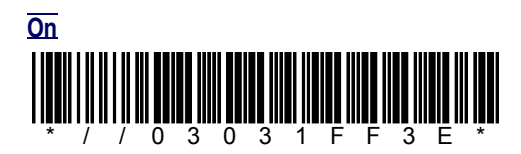

#### SEND START/STOP

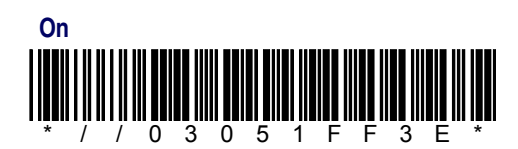

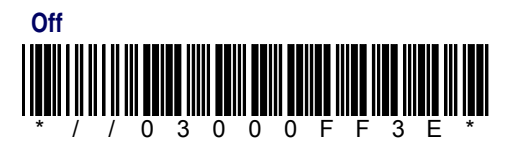

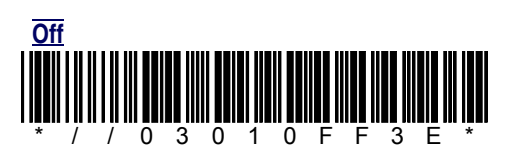

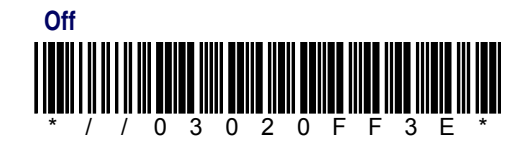

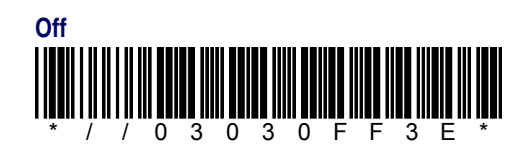

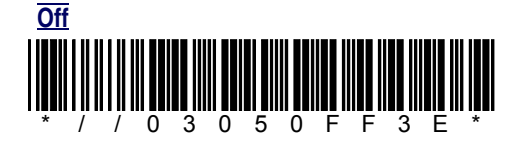

F

#### **CONVERT TO CLSI**

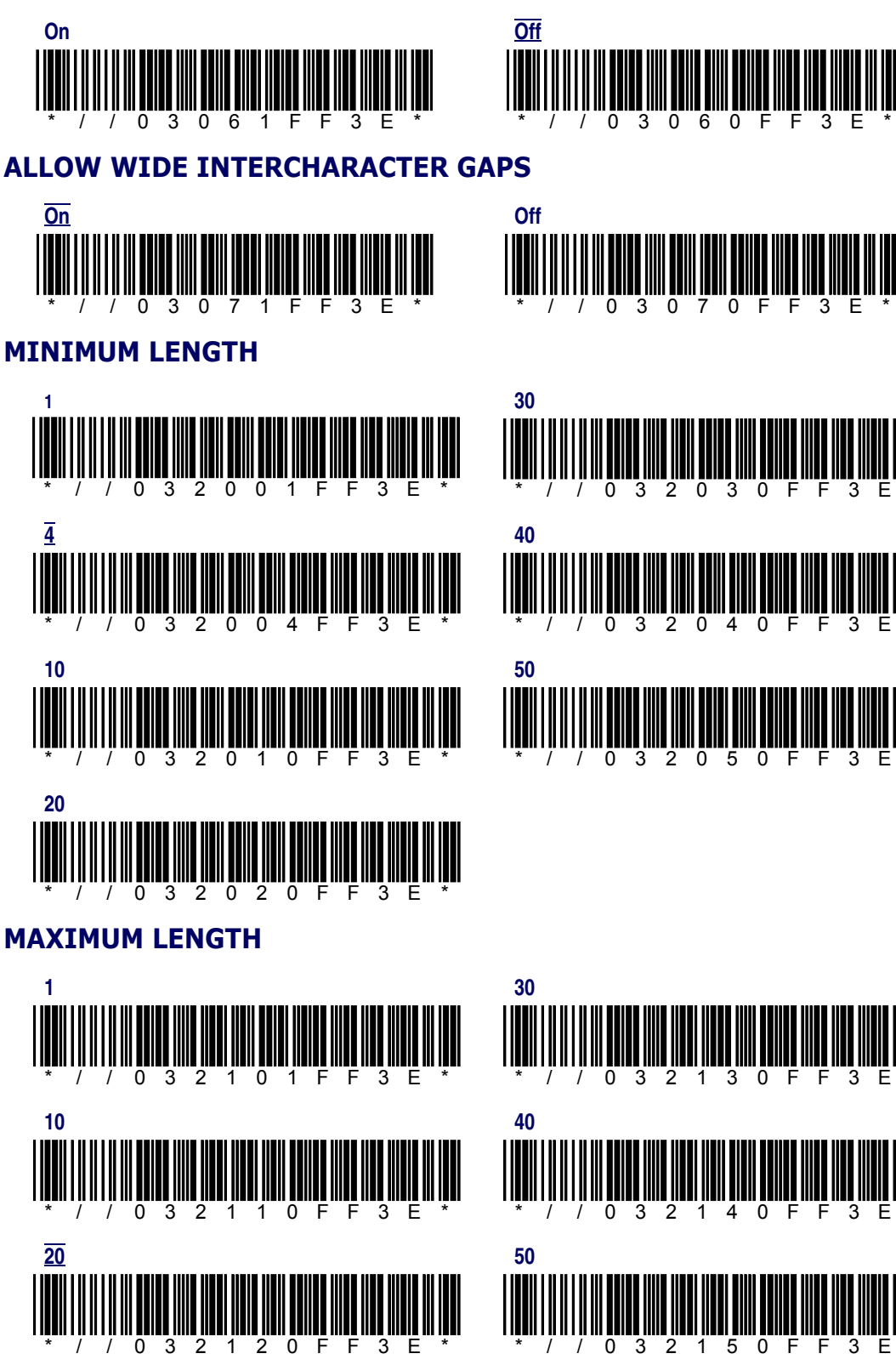

#### **READ VERIFICATION**

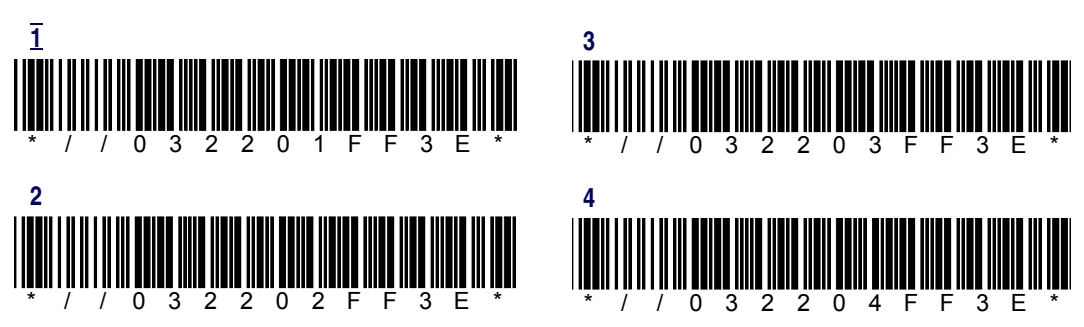

## Code 39

#### **ENABLE**

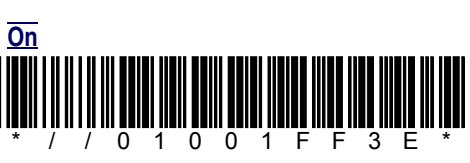

#### **ENABLE AGGRESSIVE DECODING**

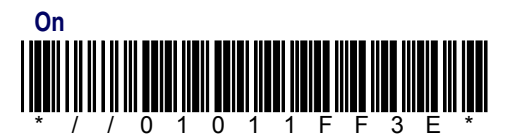

#### **ENABLE CHECKSUM**

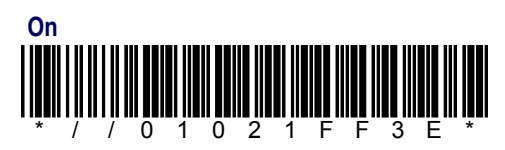

#### SEND CHECKSUM

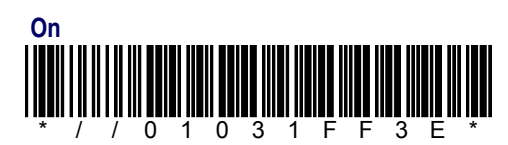

#### **FULL ASCII MODE**

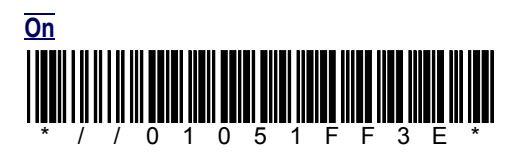

#### **MINIMUM LENGTH**

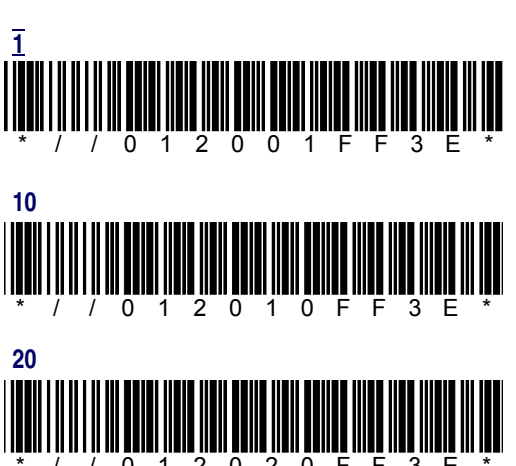

0 2

2 0 F F 3 F

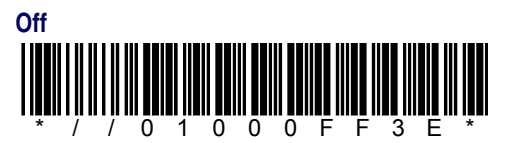

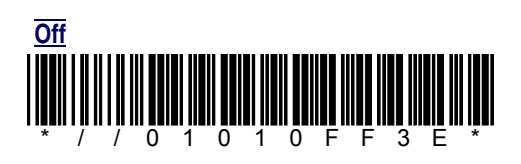

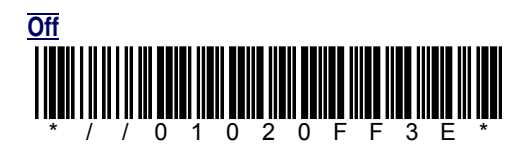

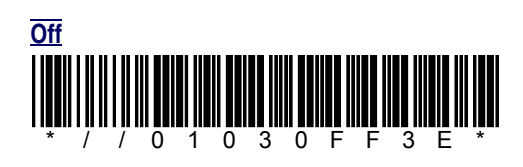

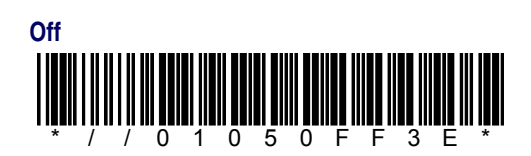

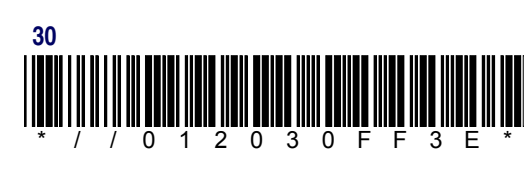

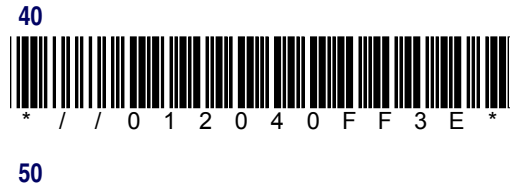

Ο 1

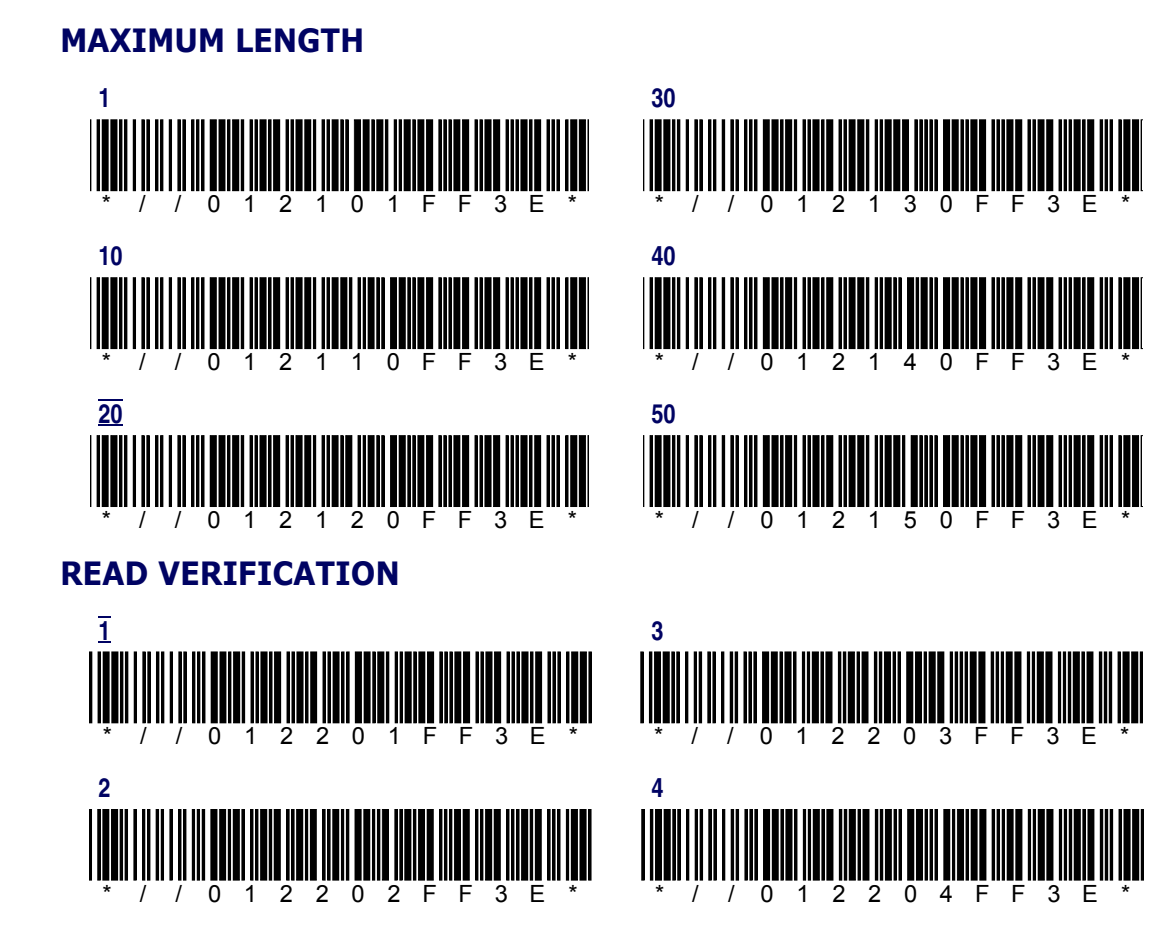

# Code 93

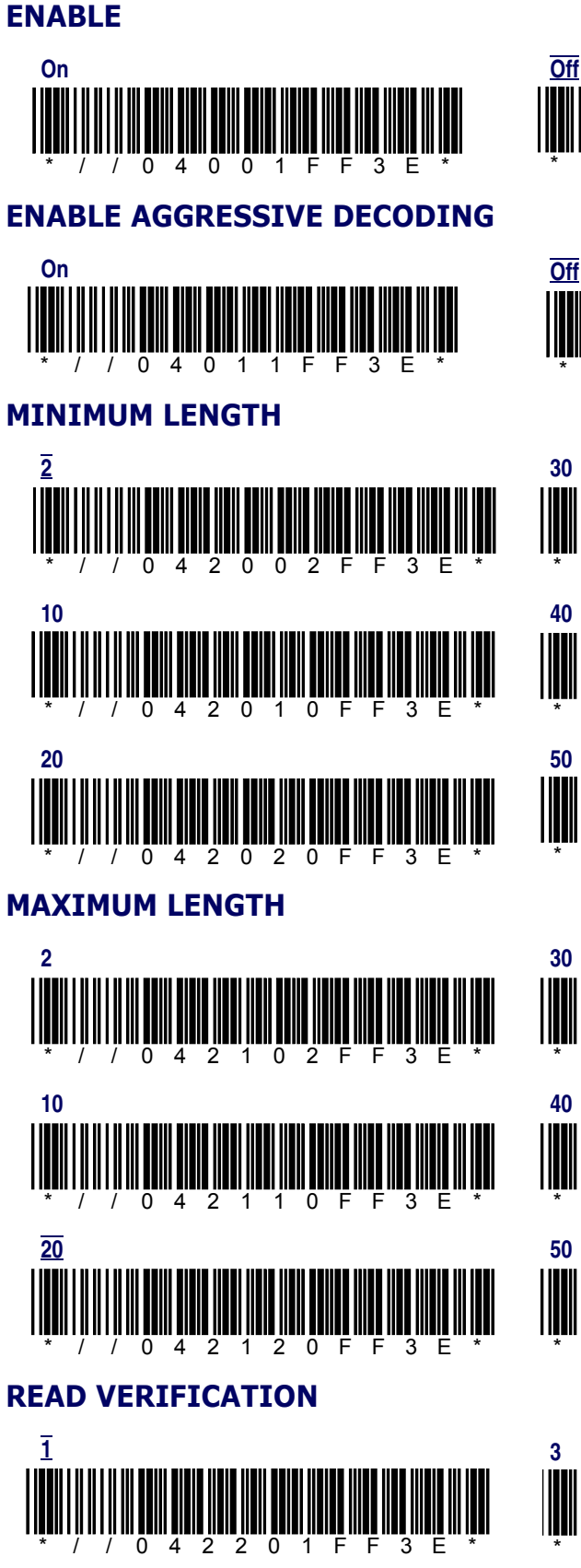

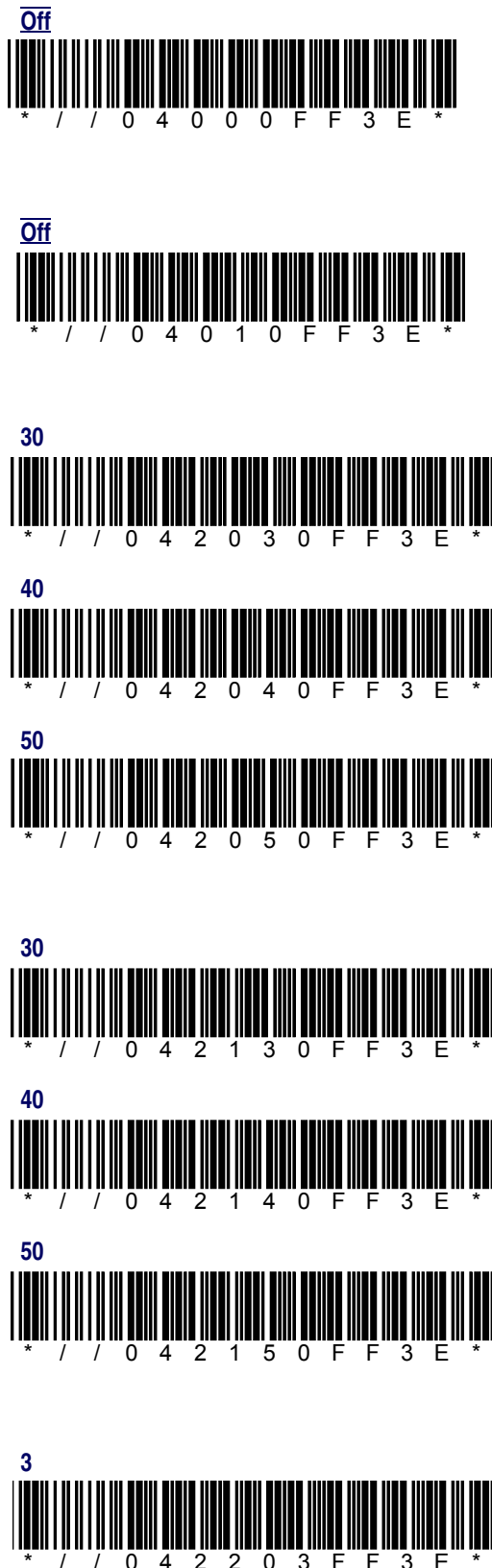

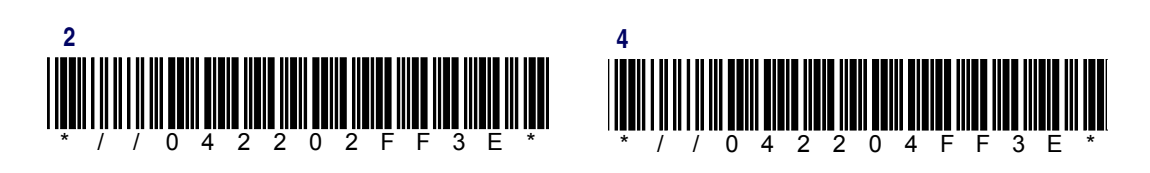

## **Code 128**

#### **ENABLE**

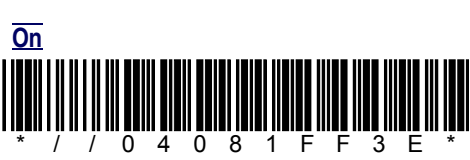

#### **ENABLE AGGRESSIVE DECODING**

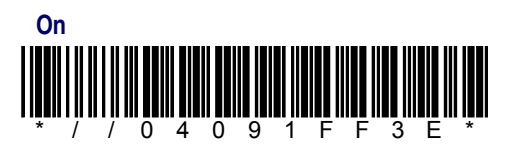

#### **ENABLE UCC/EAN-128**

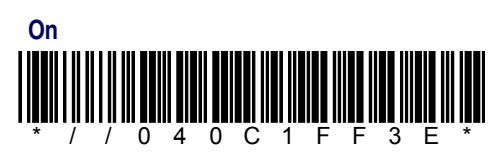

#### **ISBT CONCATENATION**

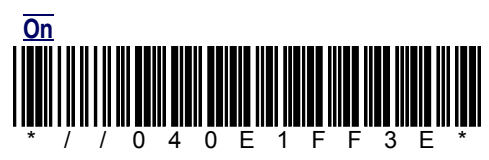

#### **MINIMUM LENGTH**

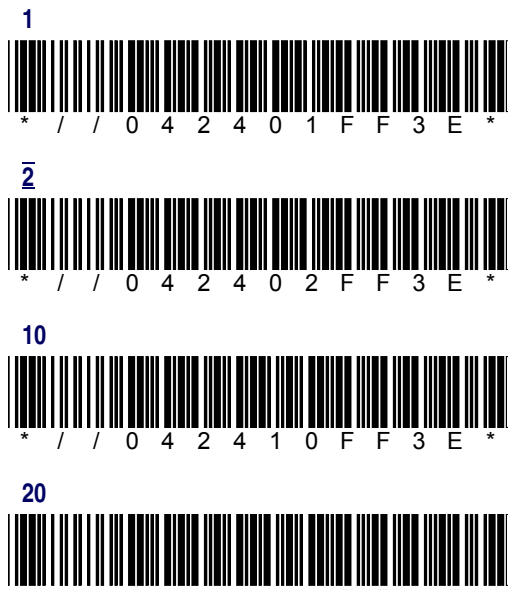

042420FF 3 E

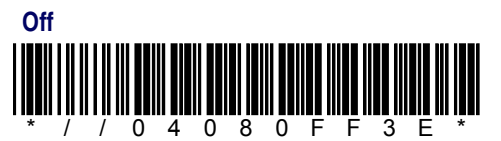

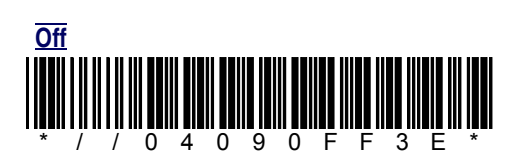

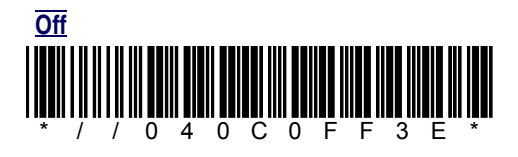

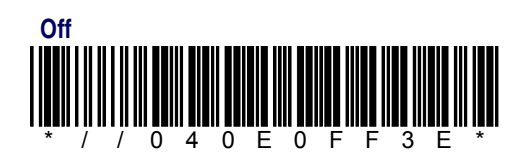

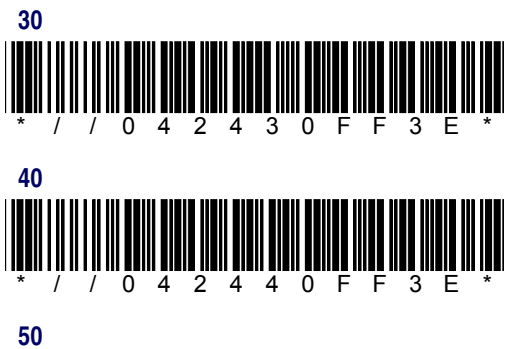

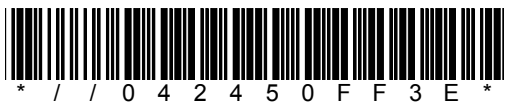

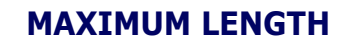

**READ VERIFICATION** 

/ 0 4 2 6 0 1 F

// 0 4 2 6 0 2 F

F 3 E

F 3 E

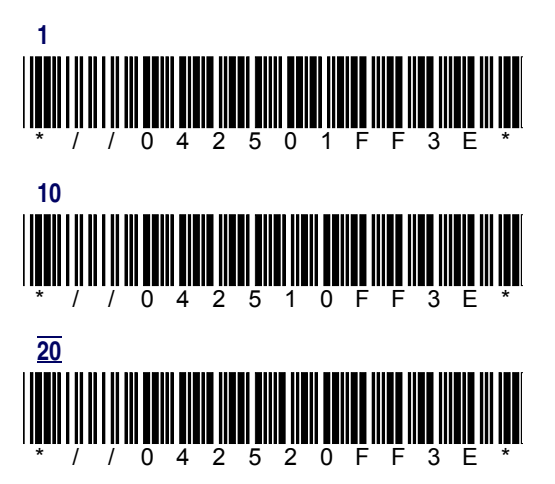

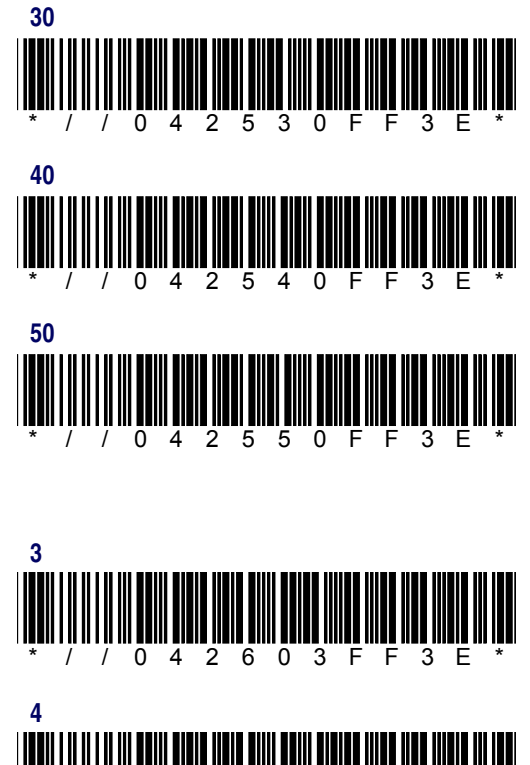

# **EAN-13**

/ /

1

2

/

#### ENABLE

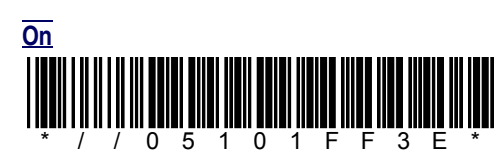

#### ENABLE AGGRESSIVE DECODING

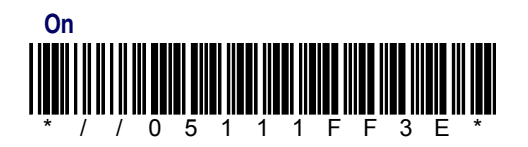

#### SEND CHECK DIGIT

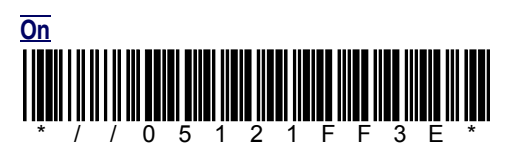

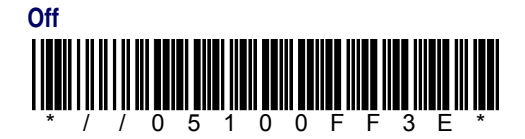

042604FF

3 E

1

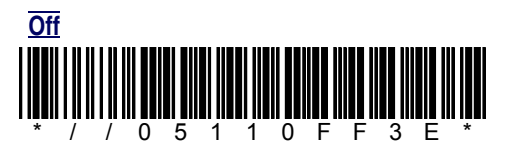

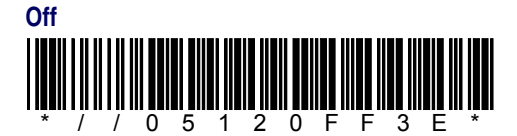

#### SEND SYSTEM DIGIT

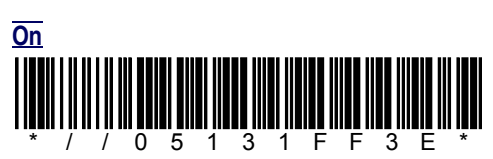

#### **CONVERT EAN-13 TO ISBN**

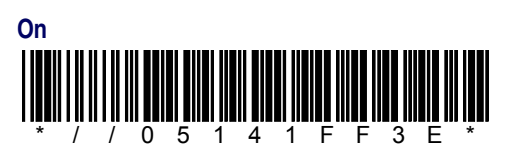

#### **CONVERT EAN-13 TO ISSN**

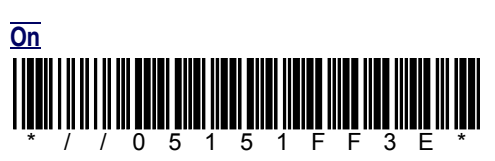

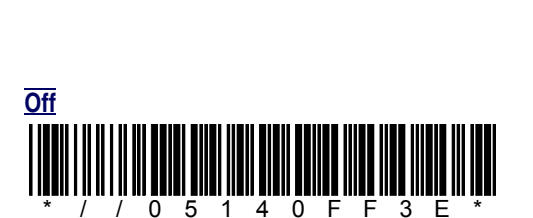

0 F

F 3 E

1 3

Off

0 5

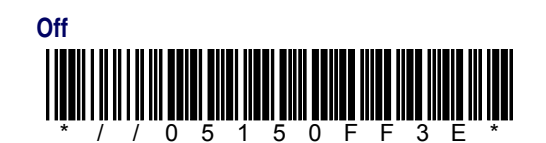

#### **ENABLE EAN 4-DIGIT PRICE/WEIGHT CHECK DIGIT**

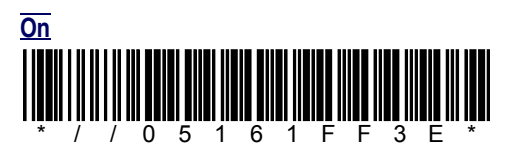

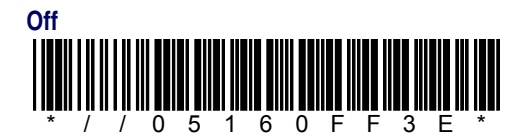

### ENABLE EAN 5-DIGIT PRICE/WEIGHT CHECK DIGIT

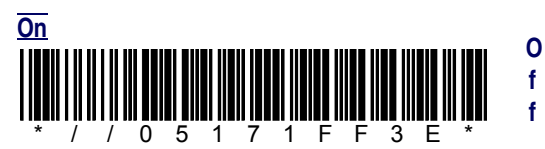

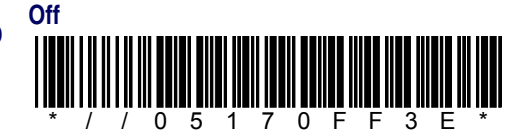

#### **READ VERIFICATION**

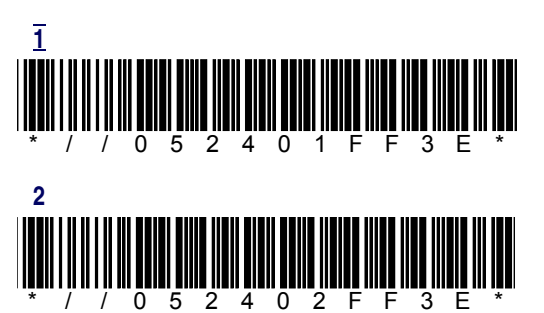

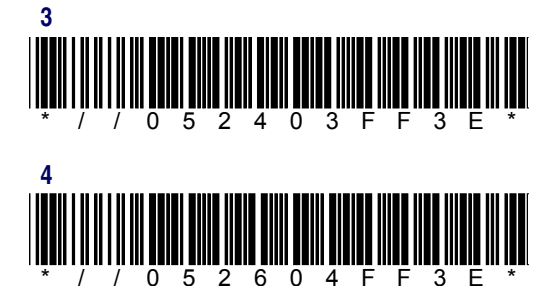

### **EAN-8**

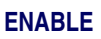

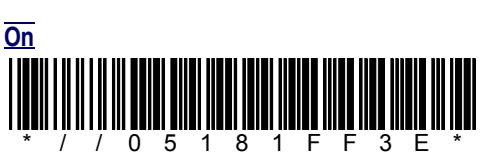

#### **ENABLE AGGRESSIVE DECODING**

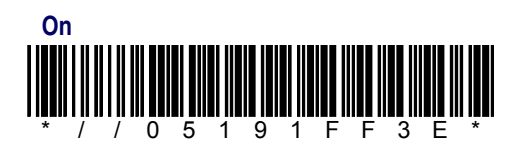

SEND CHECK DIGIT

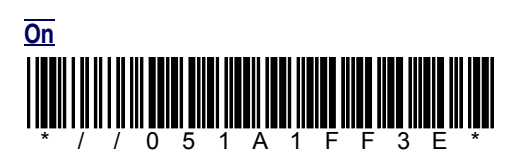

#### **CONVERT EAN-8 TO EAN-13**

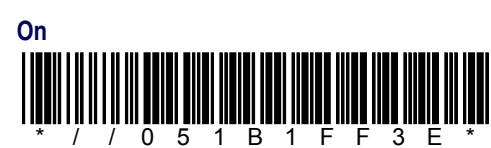

**READ VERIFICATION** 

0

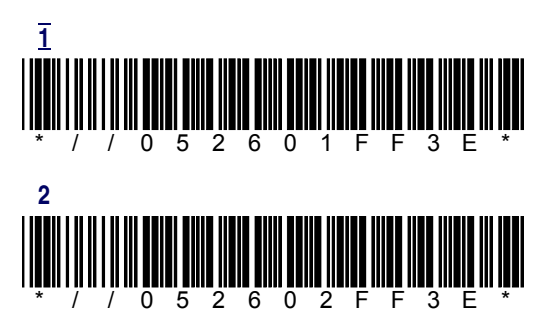

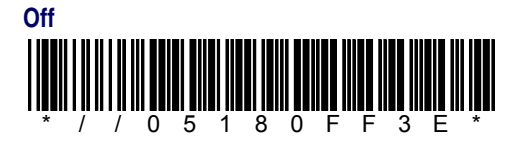

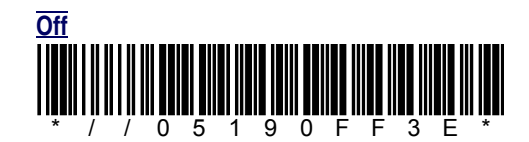

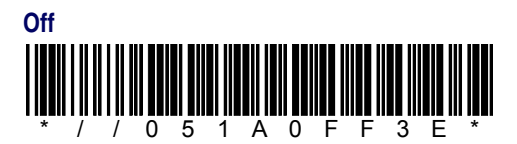

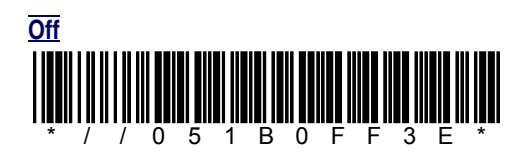

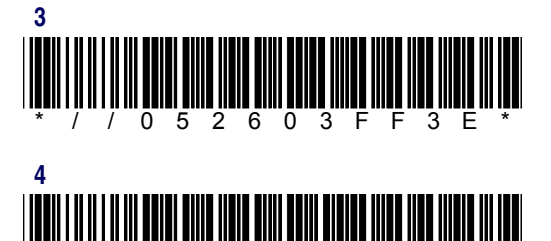

6 0

4 F 3 Е

0 5 2

## **Interleaved 2 of 5**

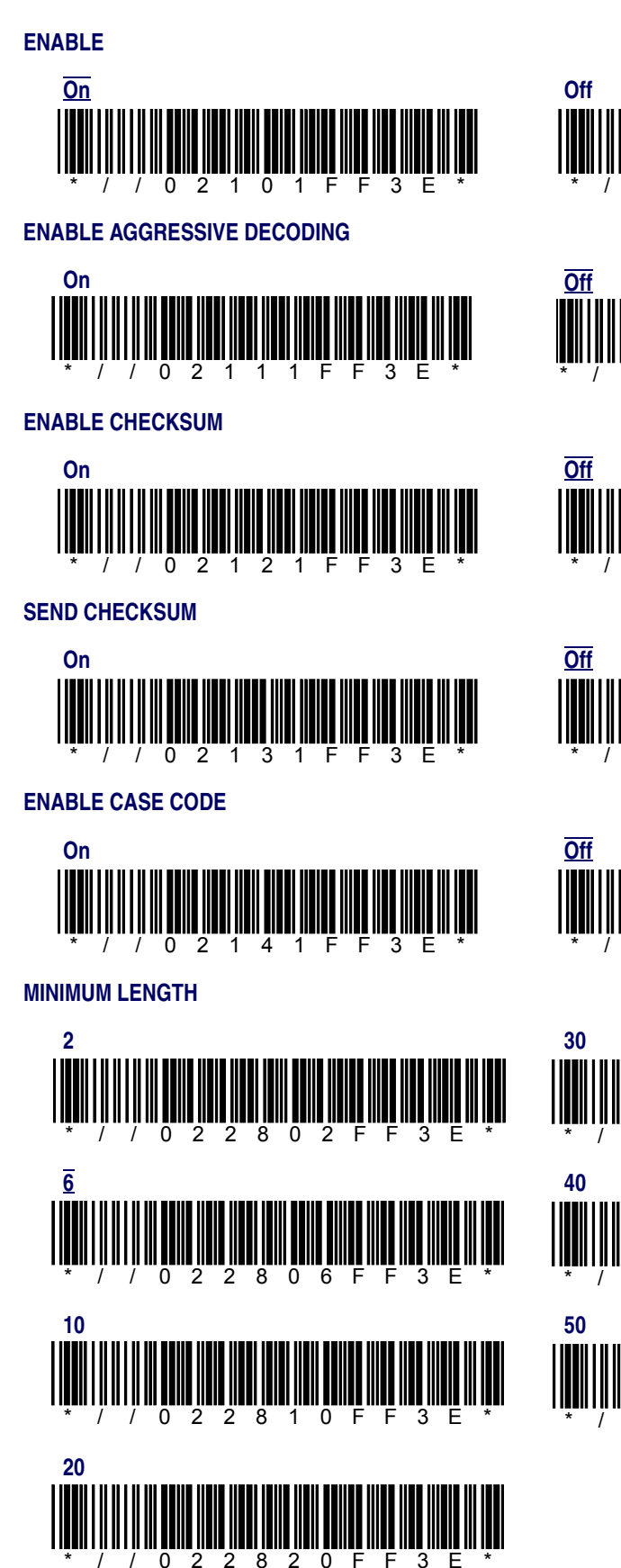

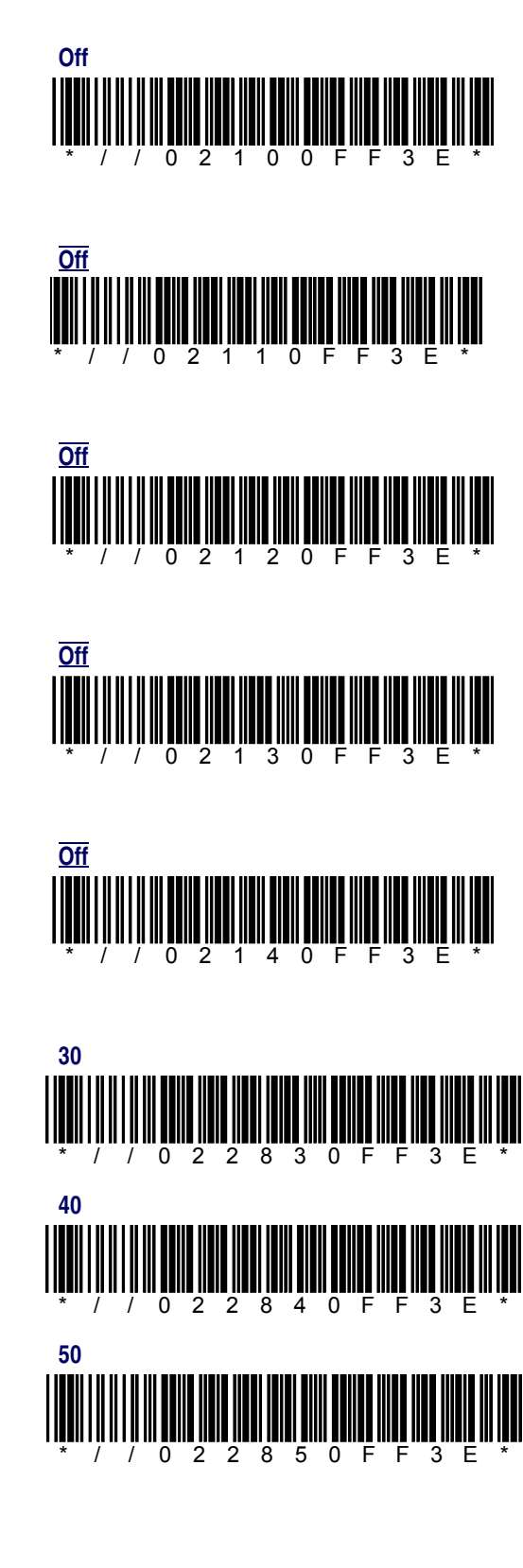

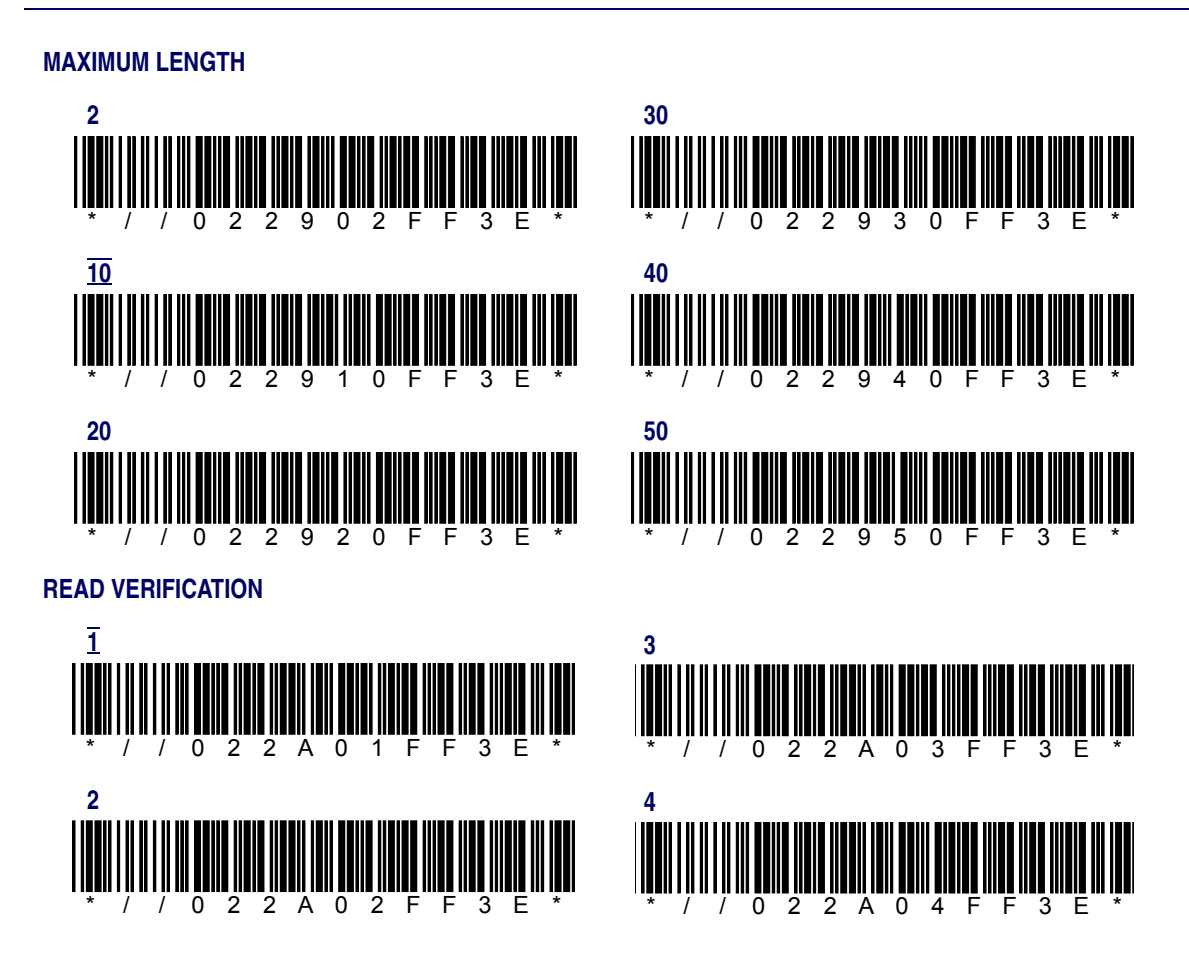

### Matrix 2 of 5

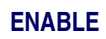

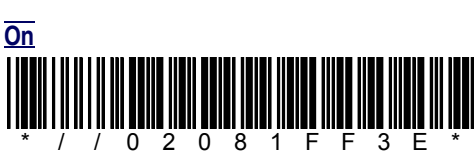

ENABLE AGGRESSIVE DECODING

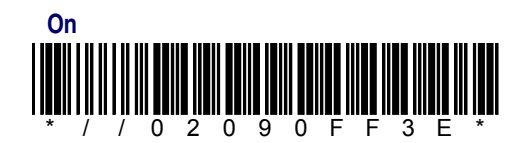

**ENABLE CHECKSUM** 

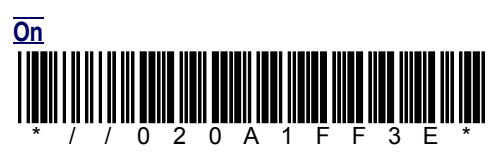

SEND CHECKSUM

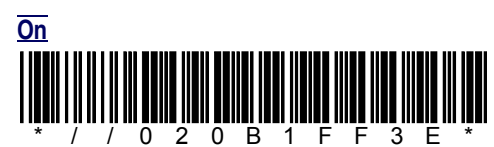

MINIMUM LENGTH

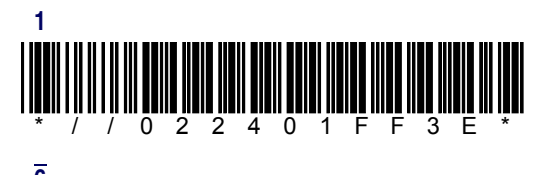

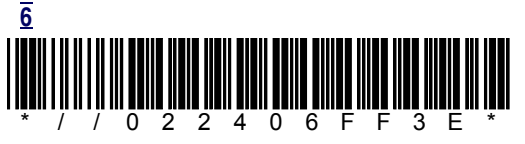

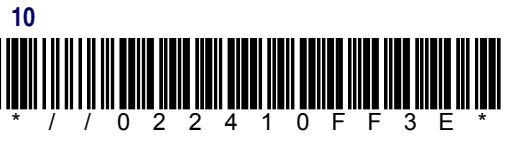

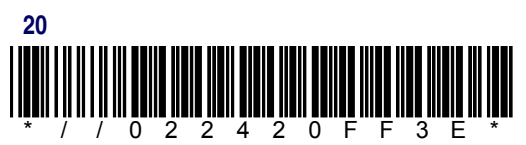

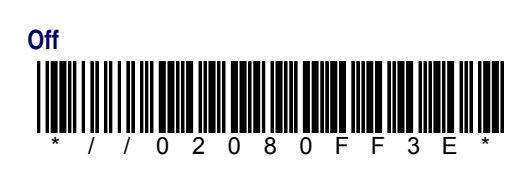

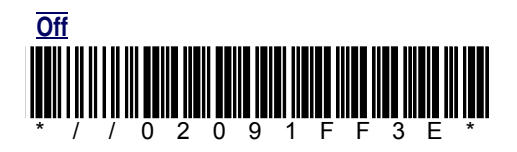

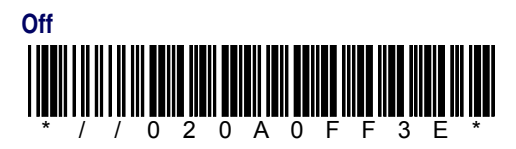

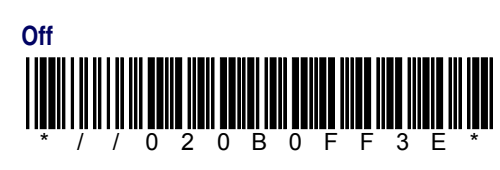

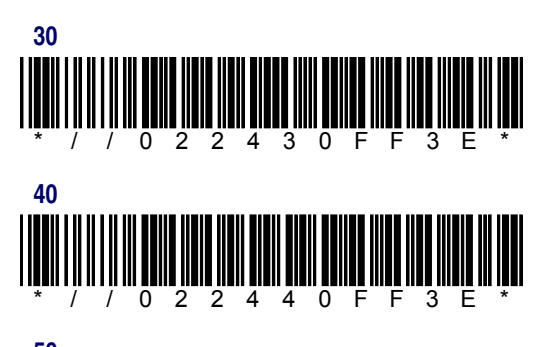

2 2 4

50F

F 3 F

0

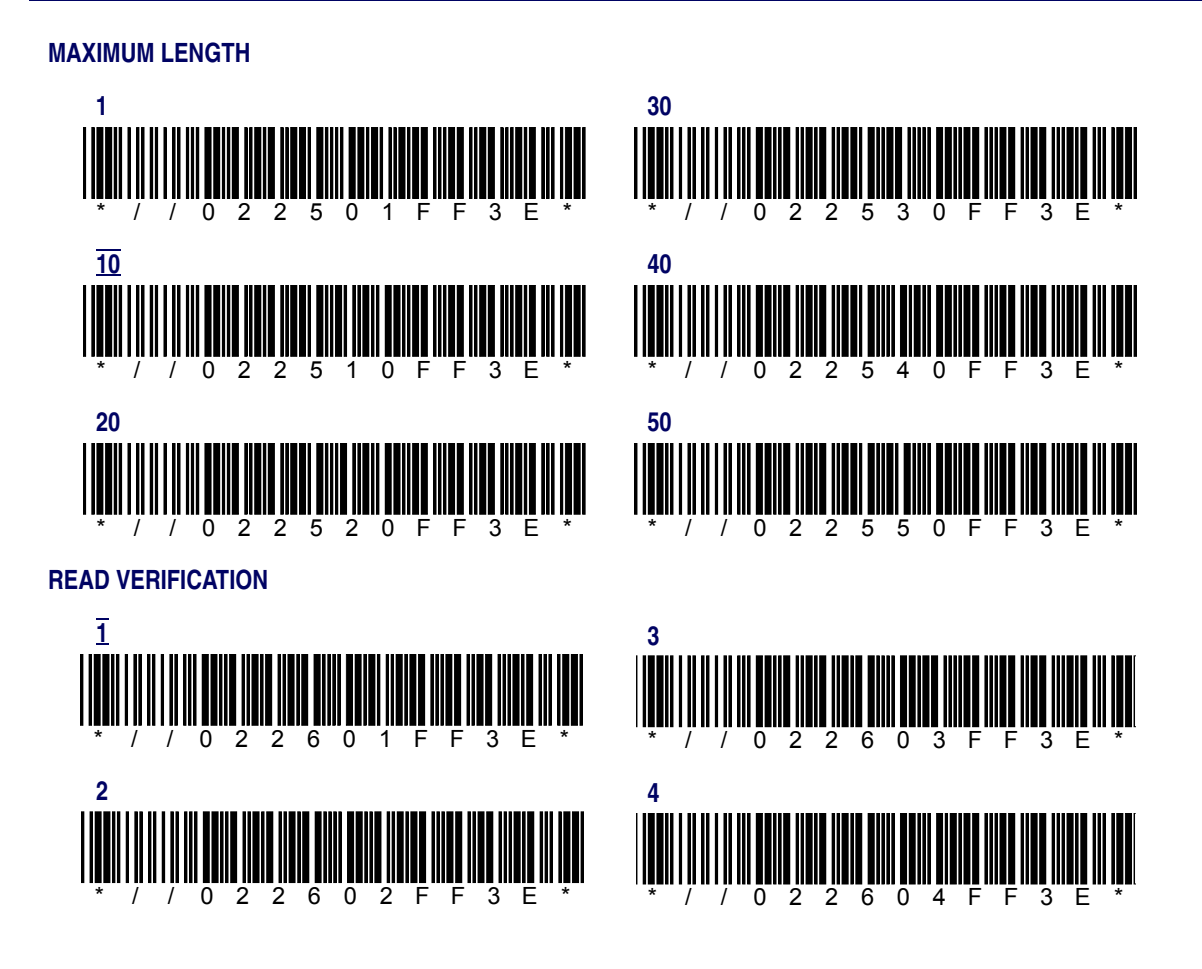

# MSI

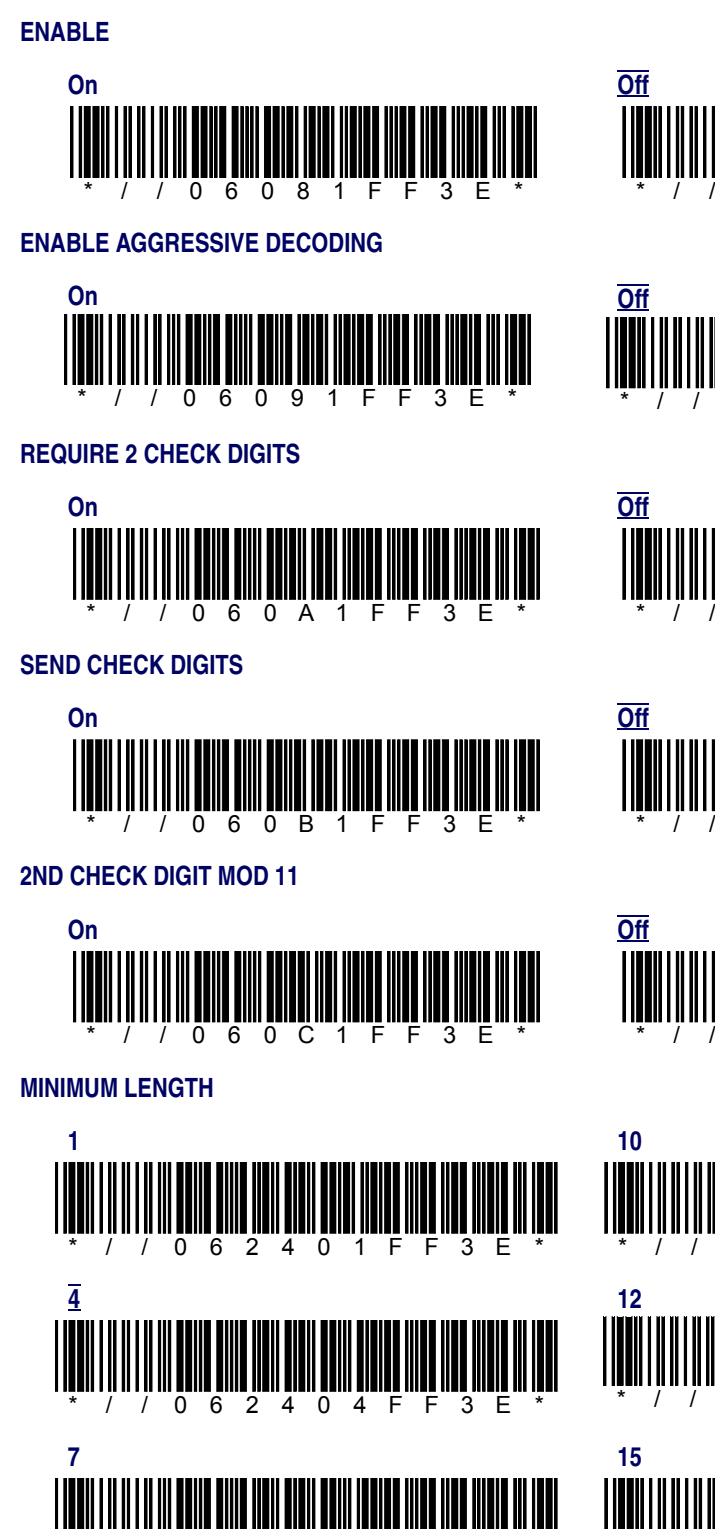

F 3 F

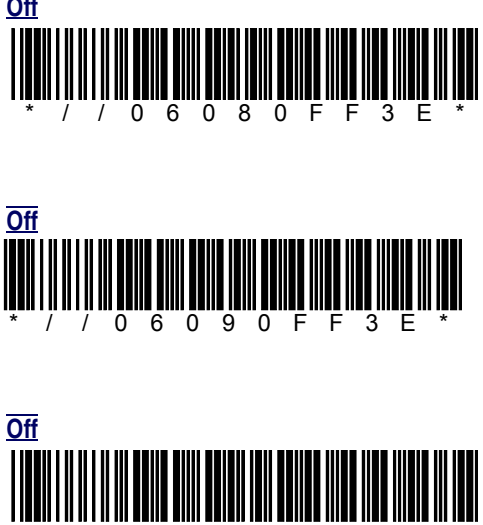

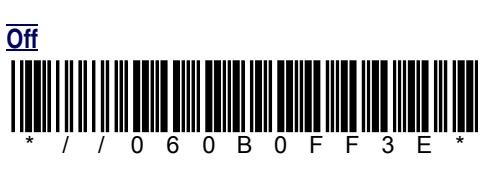

6 0 A 0 F

F 3 E

0

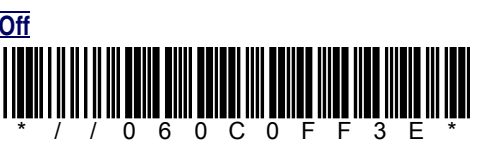

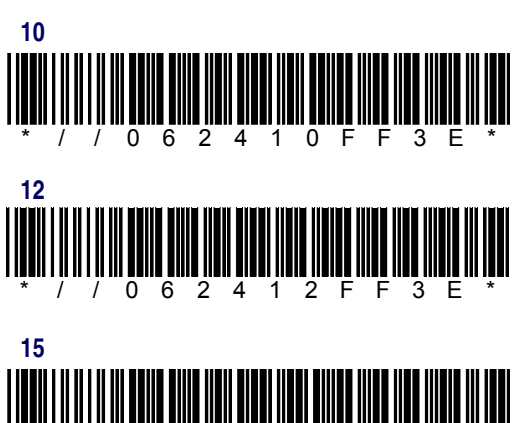

5 F

1

3 F

0 6 2 4

0 6 2 4 0

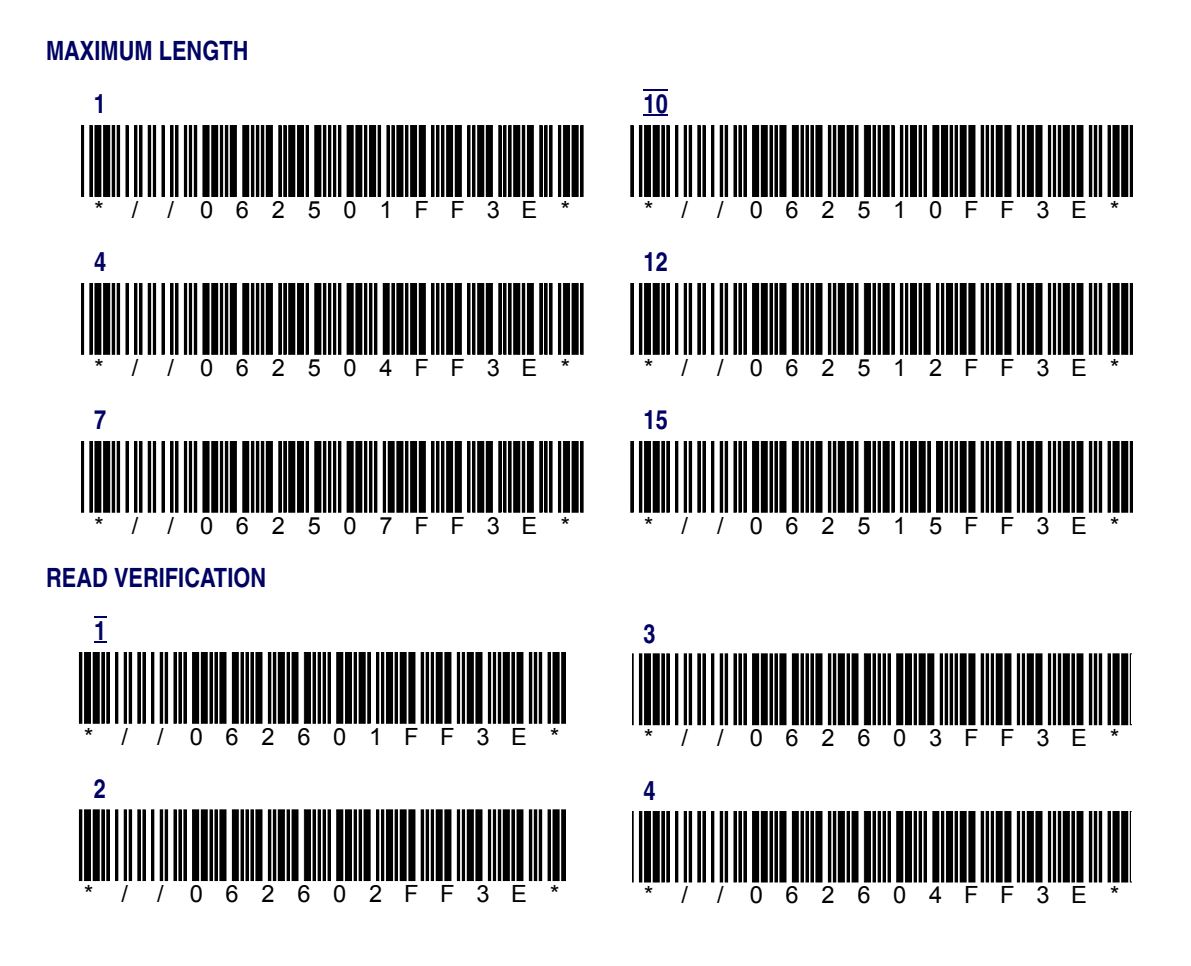

# Pharmacode 39 (Code 32)

#### ENABLE

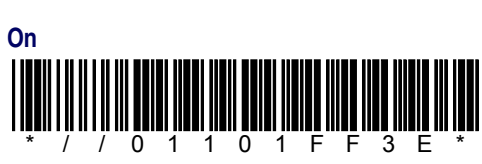

Off

Off

Off

#### SEND CHECKSUM

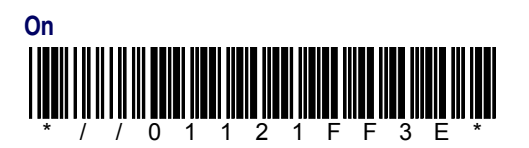

#### SEND START/STOP

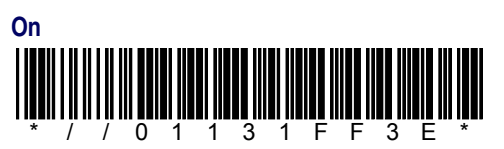

# **RSS-14**

#### ENABLE

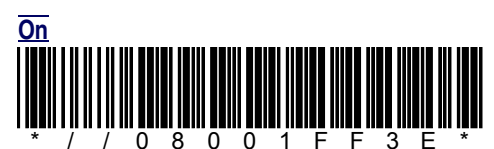

ENABLE RSS-14 to UCC-128

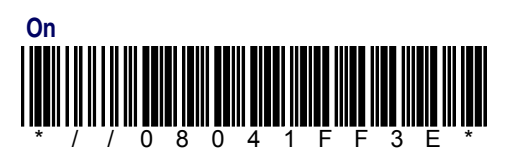

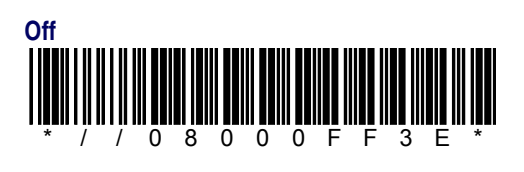

1 0

2 0 F

0 F

F

F

3 E

3 F

0

0

٥

1 3 0 F

1 1

1

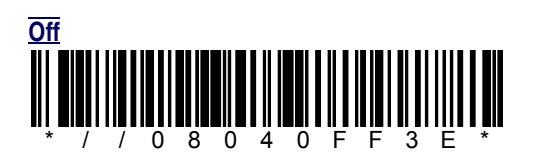

# **RSS Limited**

#### **ENABLE**

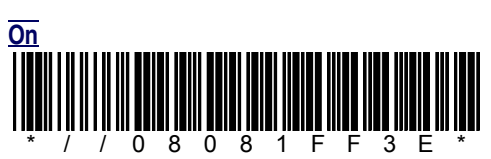

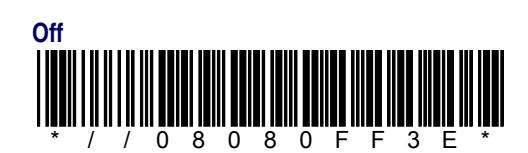

#### **ENABLE RSS Limited to UCC-128**

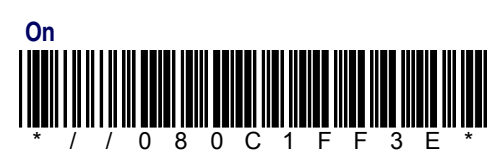

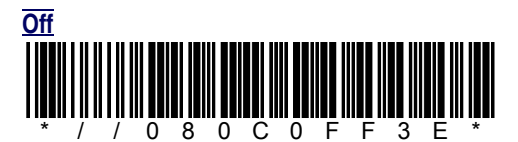
### **RSS Expanded**

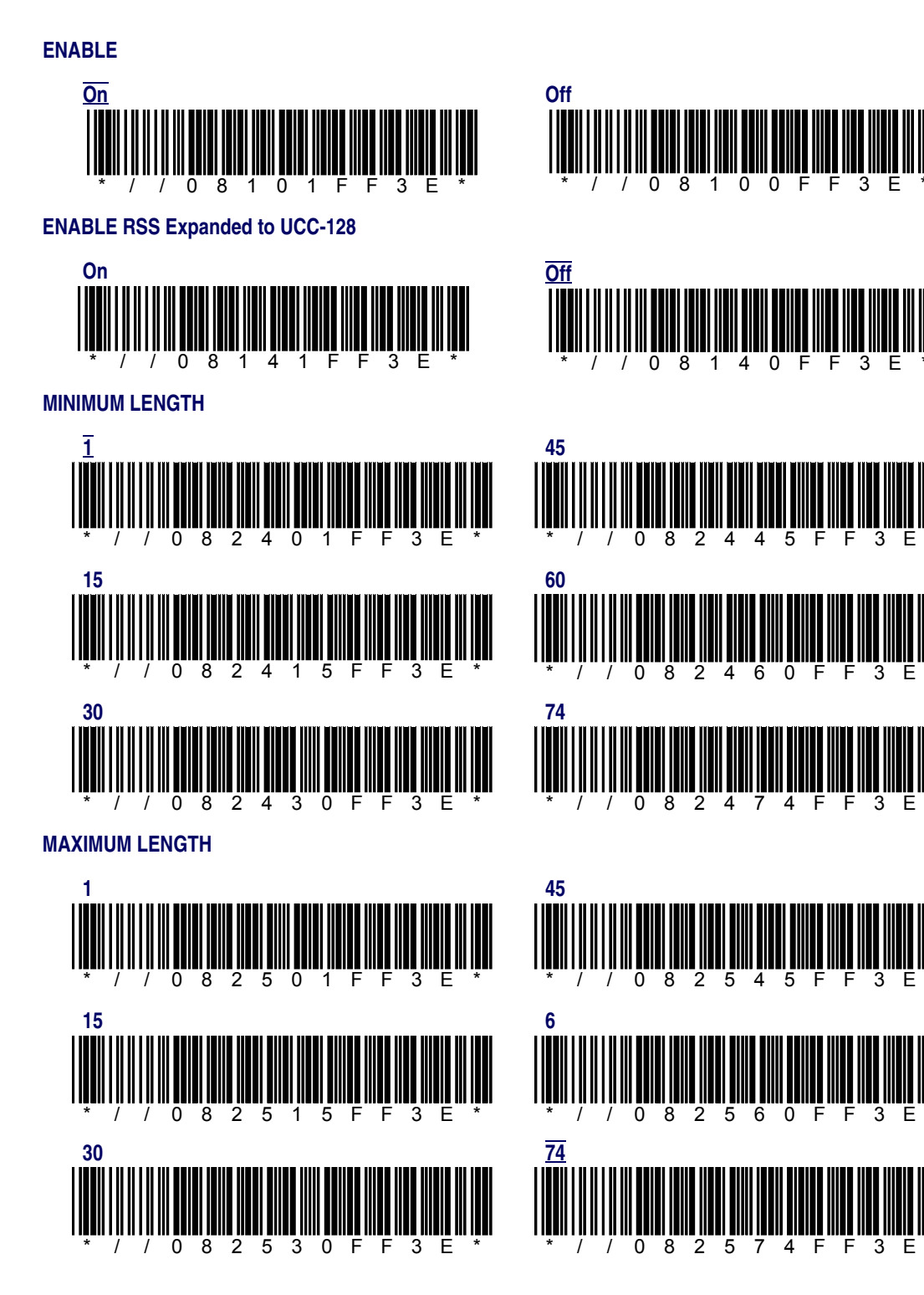

### Standard 2 of 5

#### ENABLE

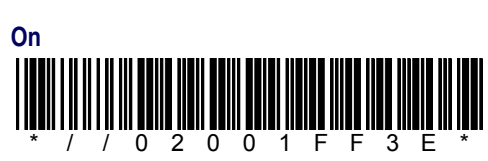

#### ENABLE AGGRESSIVE DECODING

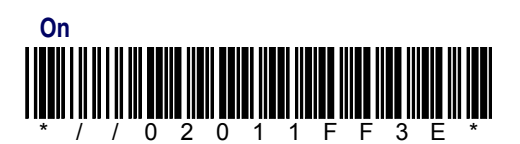

#### **ENABLE CHECKSUM**

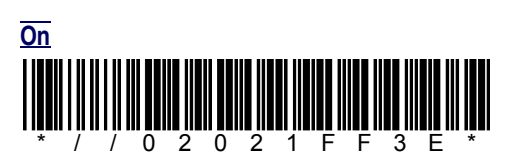

#### SEND CHECKSUM

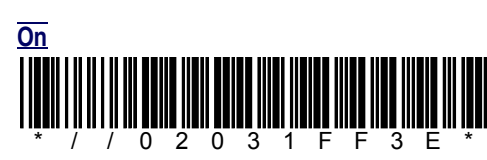

#### **USE 2-BAR START/STOP**

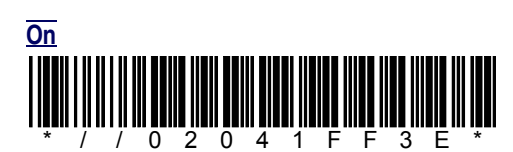

#### MINIMUM LENGTH

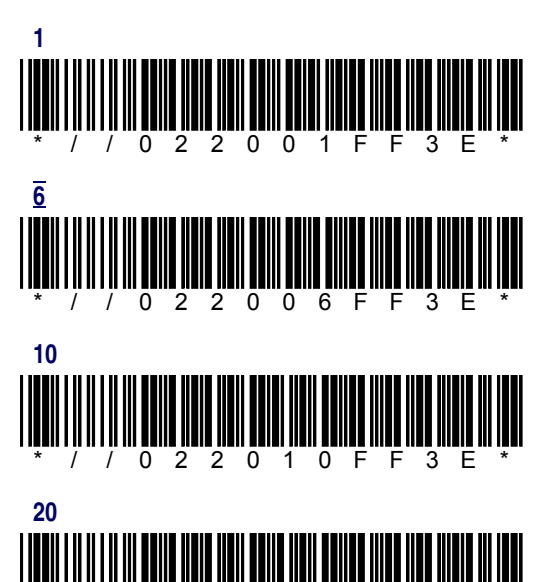

2 0

/ 0 2

0 F

2

3 E

F

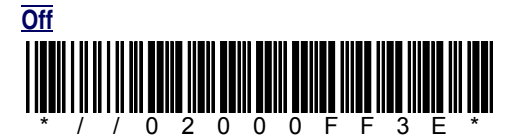

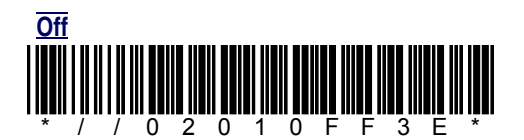

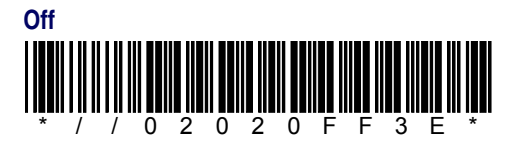

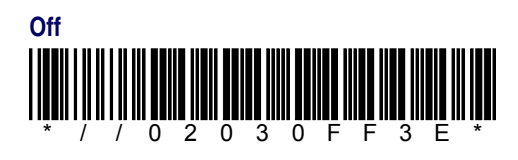

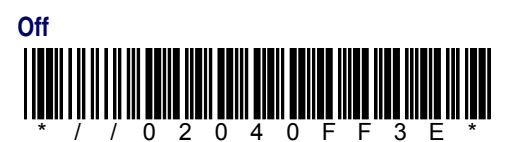

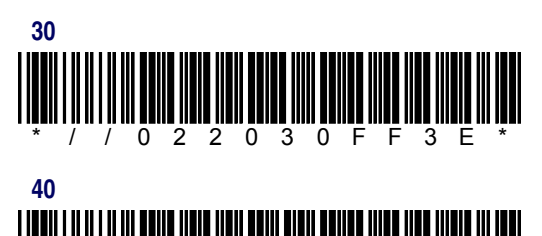

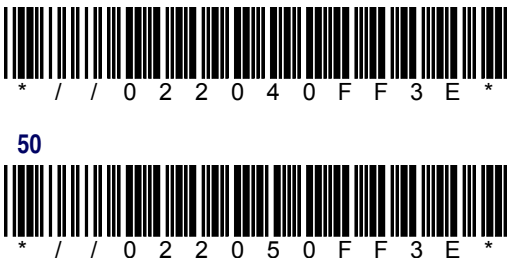

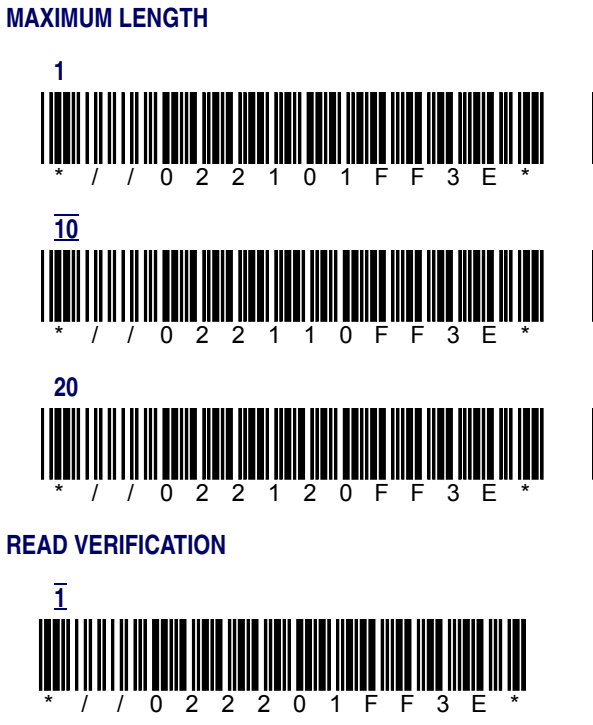

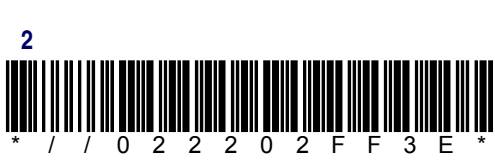

## Trioptic

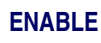

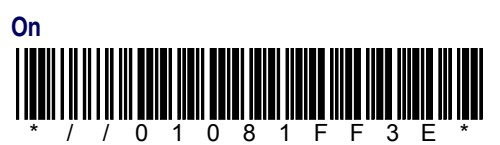

ENABLE AGGRESSIVE DECODING

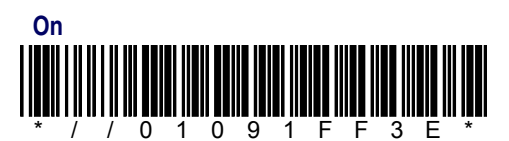

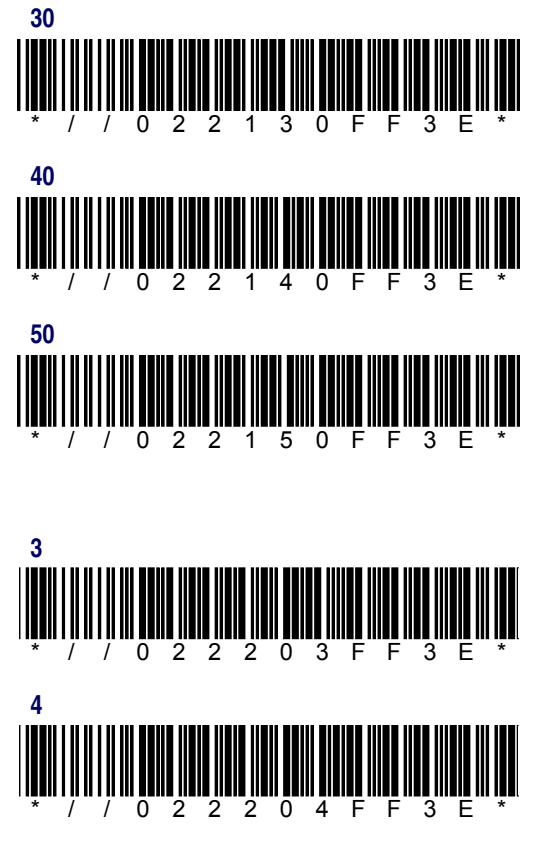

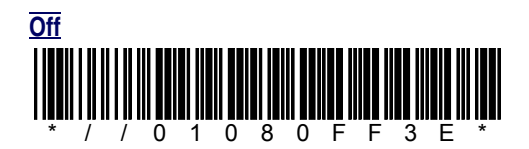

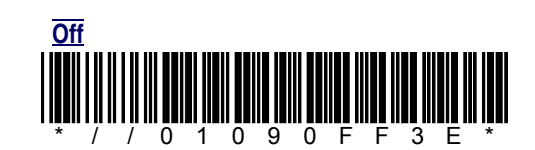

#### **READ VERIFICATION**

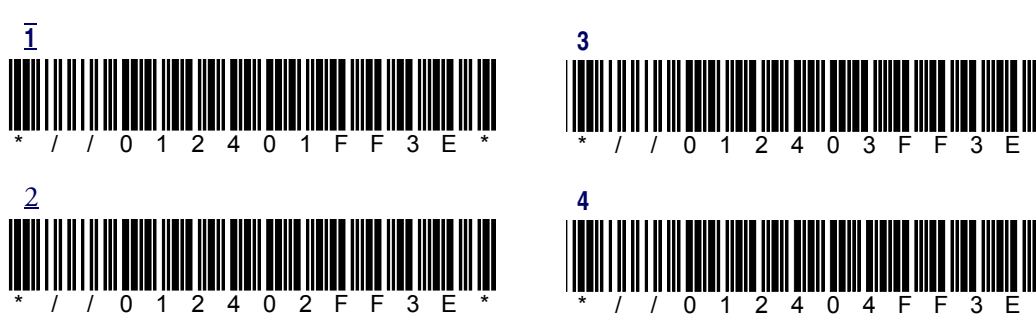

### UPC-A

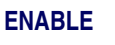

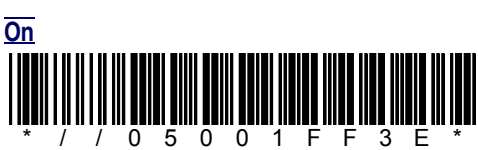

ENABLE AGGRESSIVE DECODING

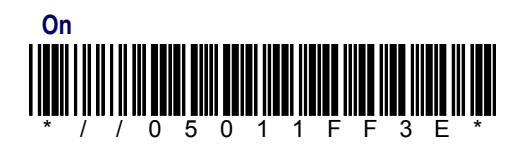

SEND CHECK DIGIT

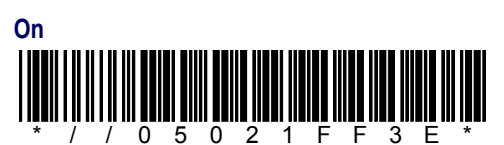

SEND SYSTEM DIGIT

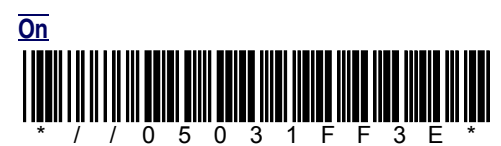

**CONVERT UPC-A TO EAN-13** 

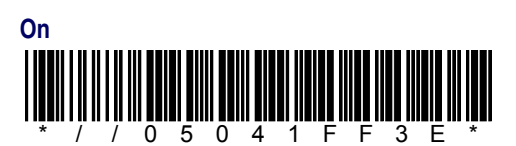

**READ VERIFICATION** 

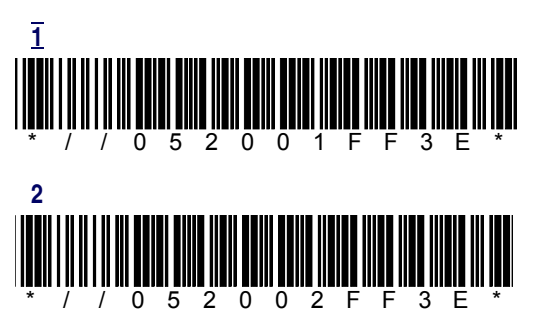

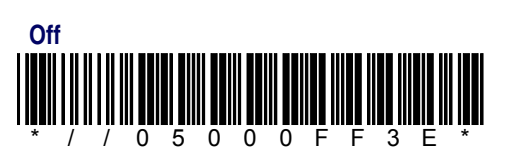

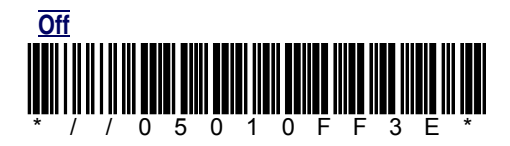

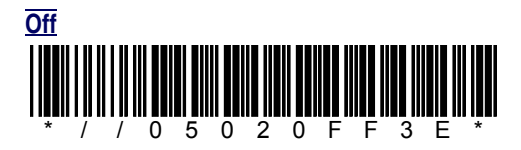

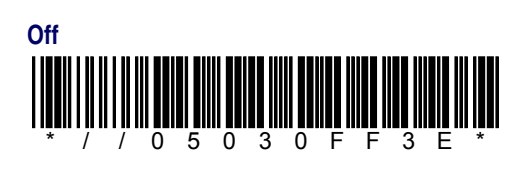

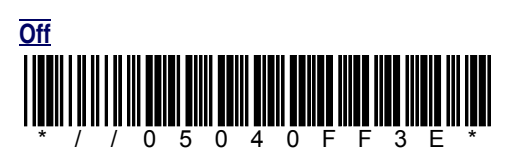

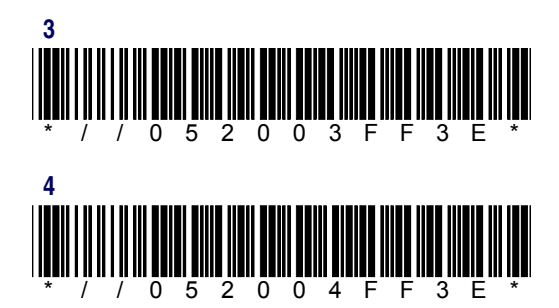

### UPC-E

#### **ENABLE SYSTEM DIGIT 0**

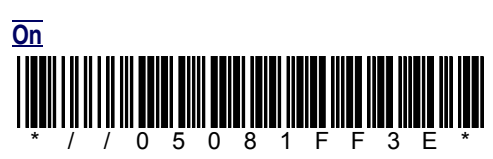

#### ENABLE AGGRESSIVE DECODING

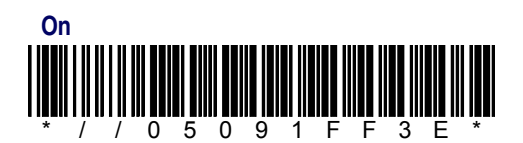

#### SEND CHECK DIGIT

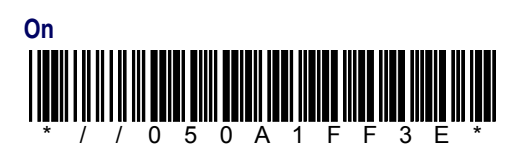

#### SEND SYSTEM DIGIT

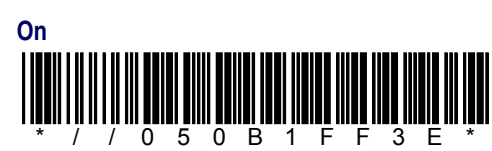

#### CONVERT UPC-E TO UPC-A

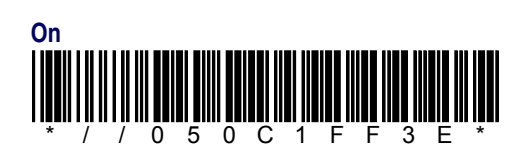

#### **READ VERIFICATION**

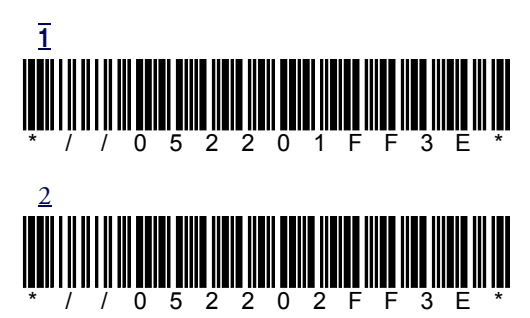

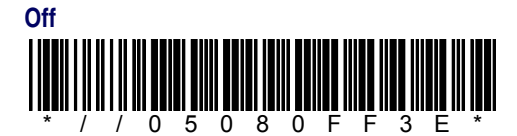

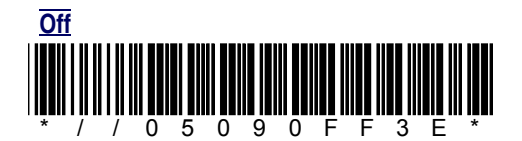

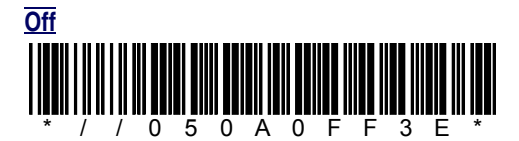

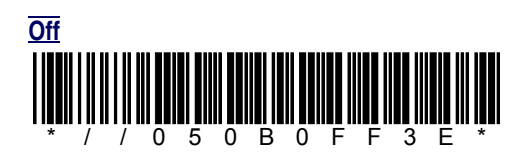

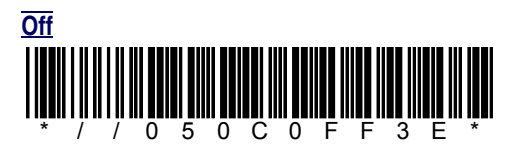

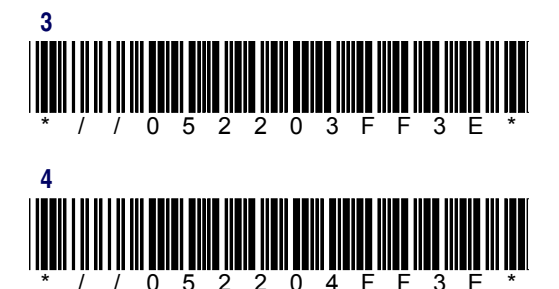

### **UPC/EAN Extensions**

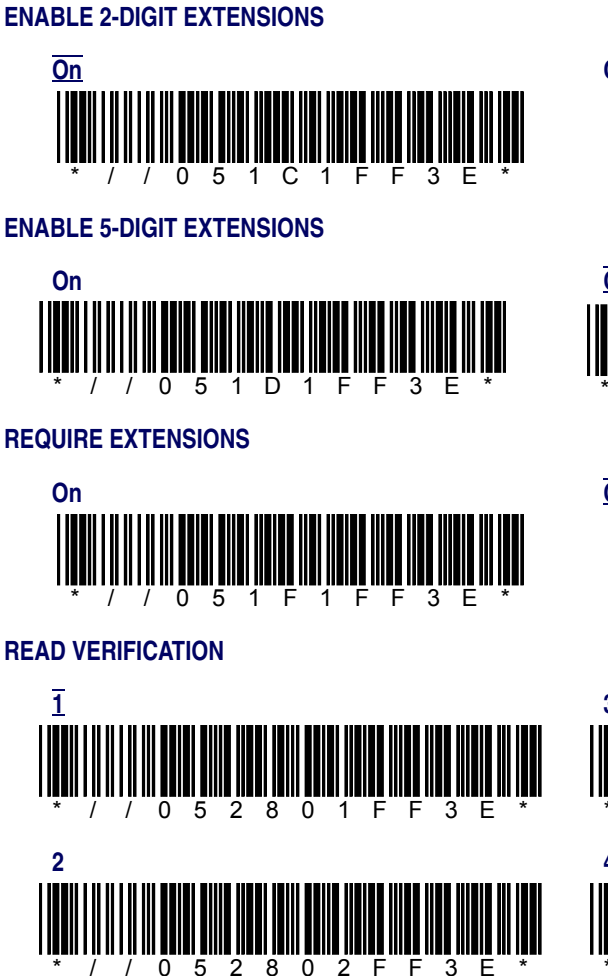

## Off \* / / 0 5 1 C 0 F F 3 E \*

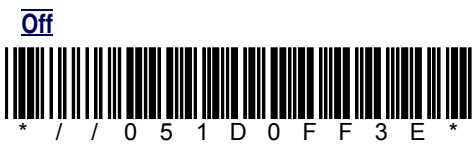

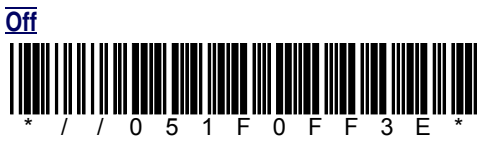

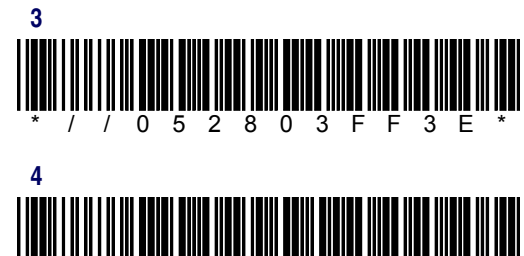

804F

F 3 F

## **Other Controls**

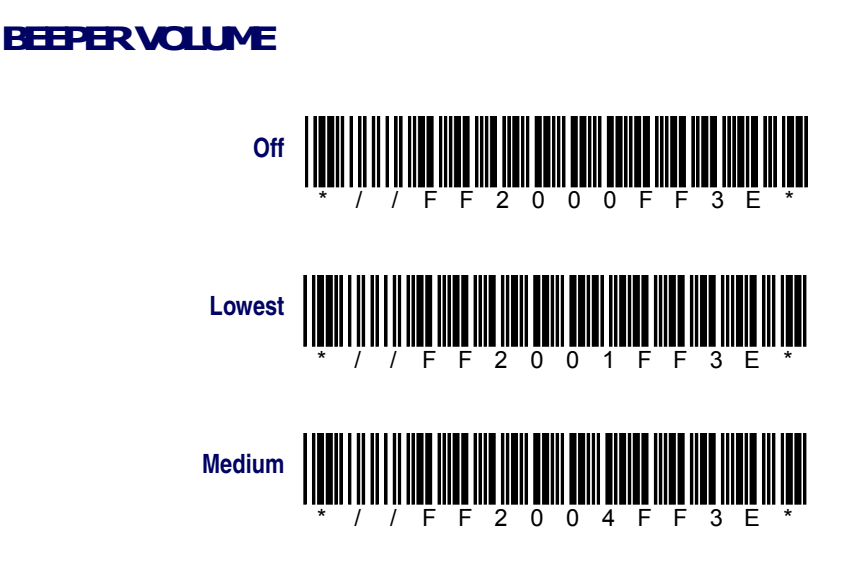

0 5 2

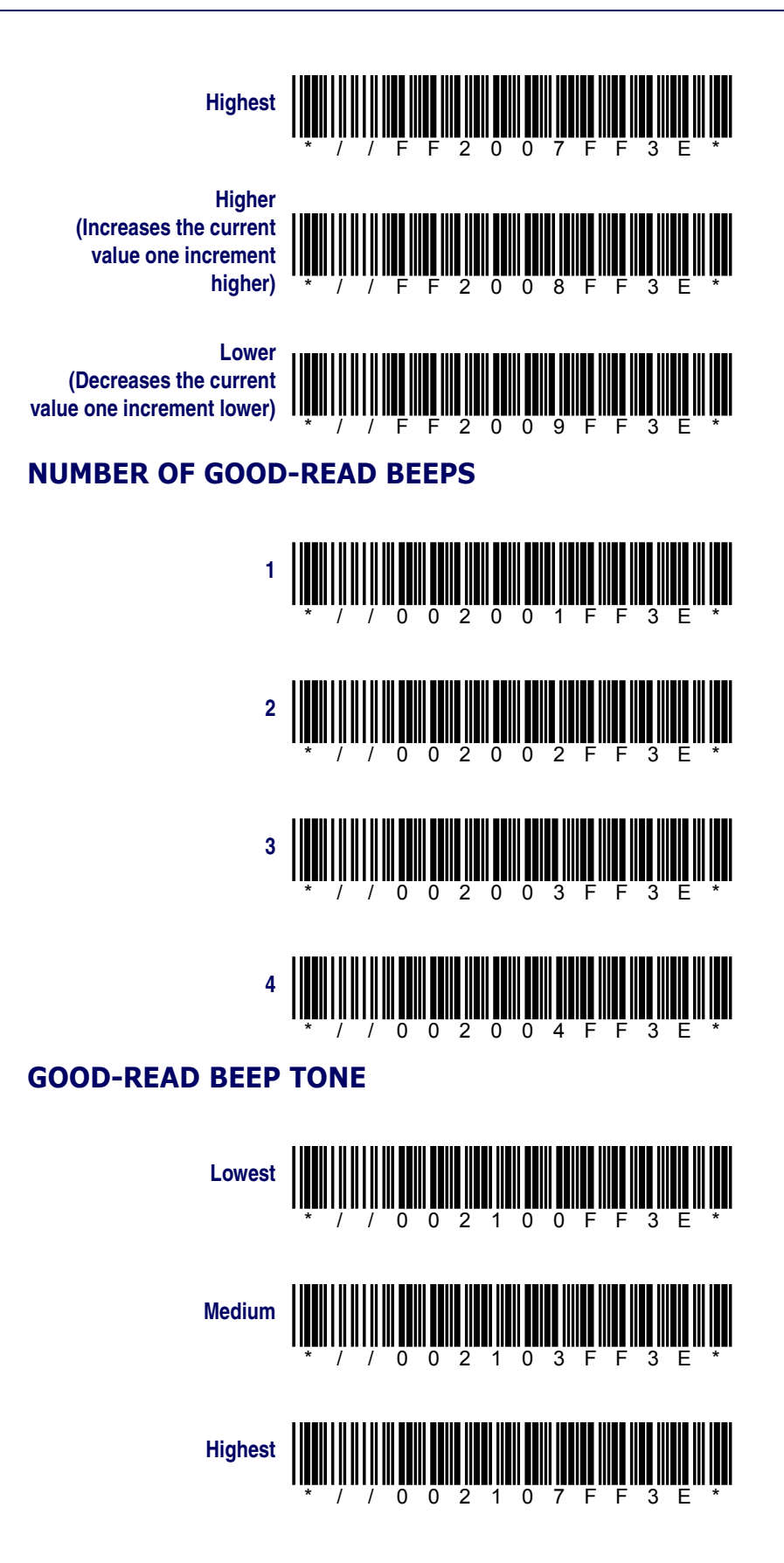

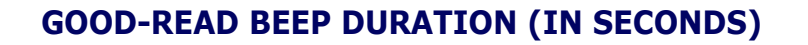

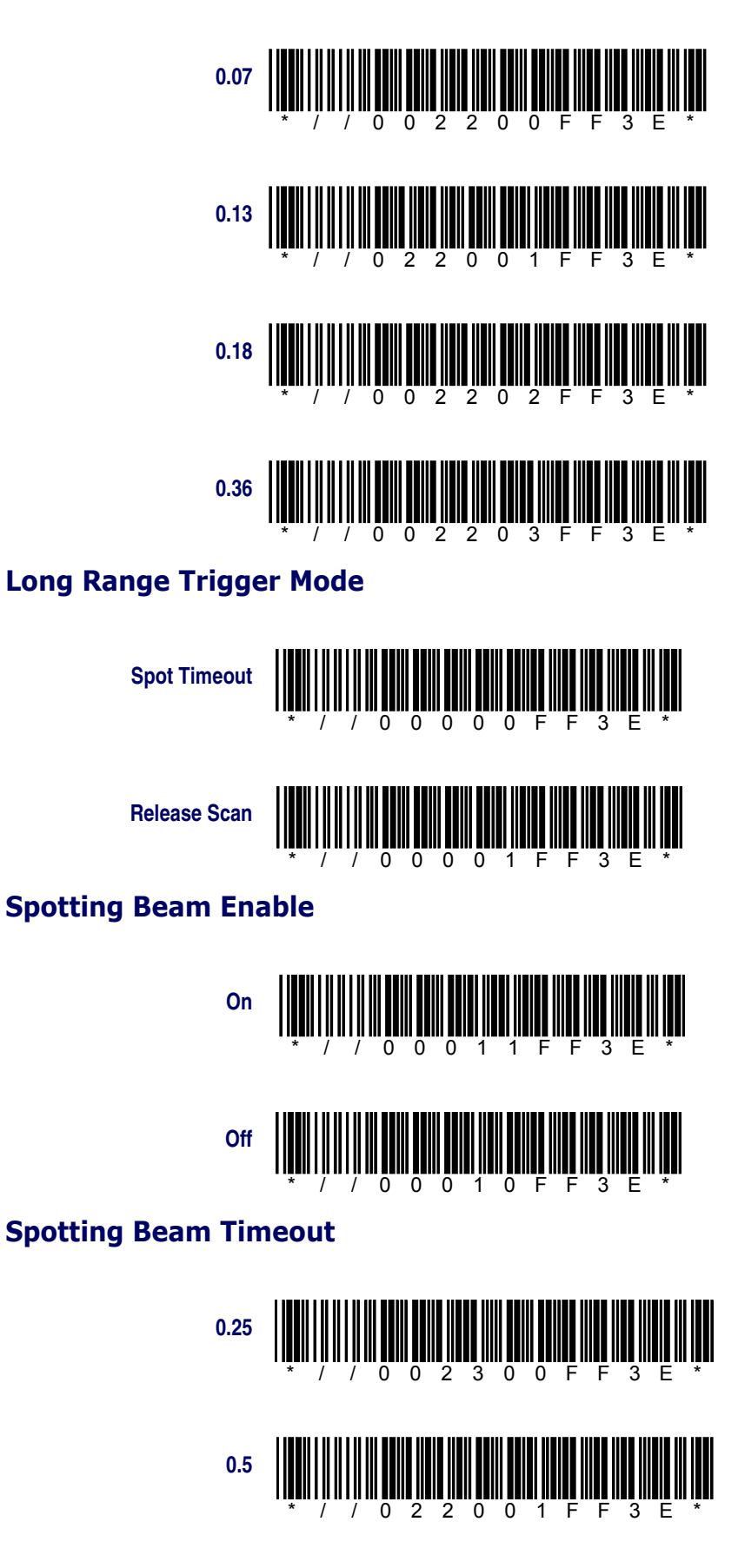

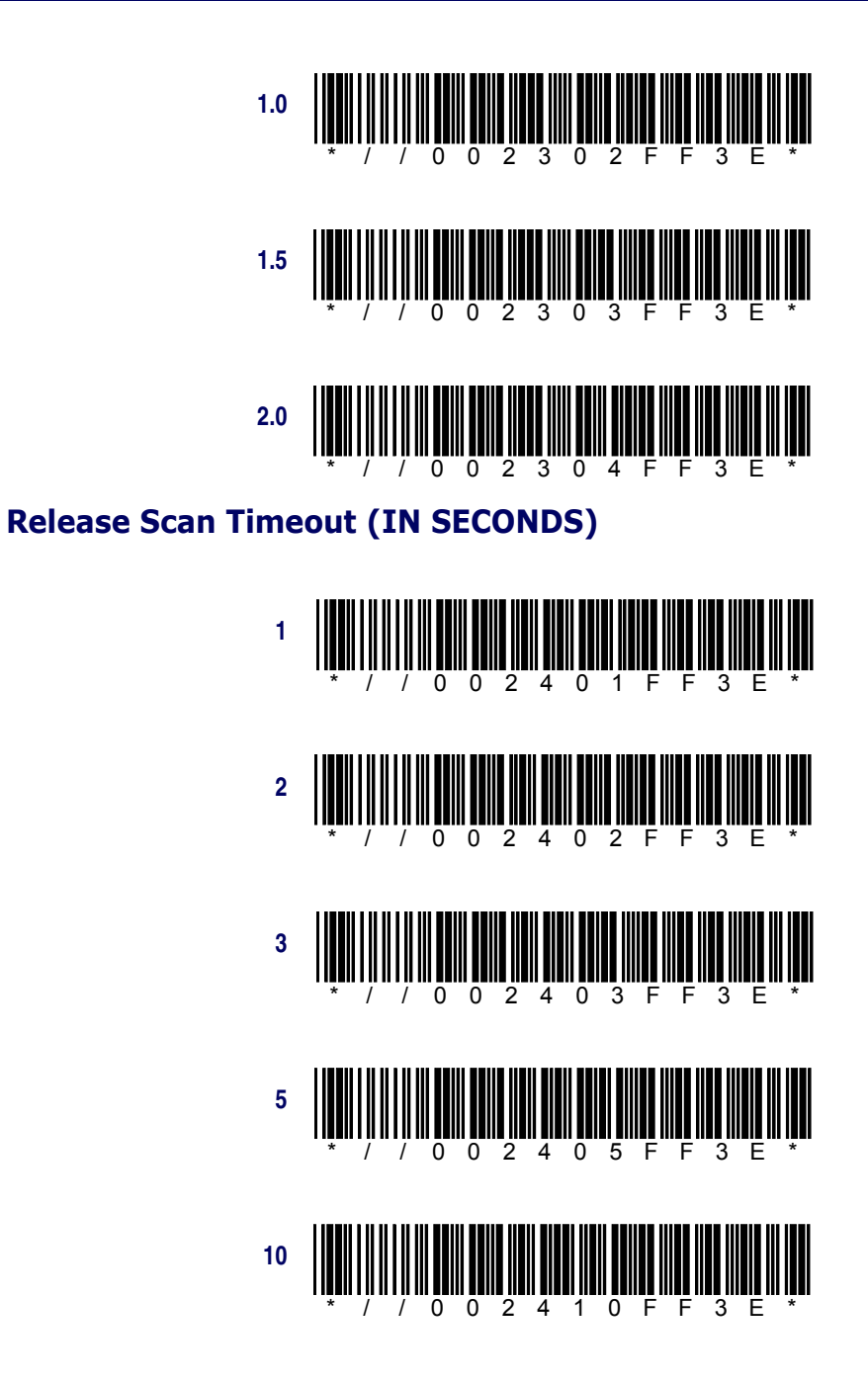

#### SEND SYMBOLOGY IDENTIFIERS

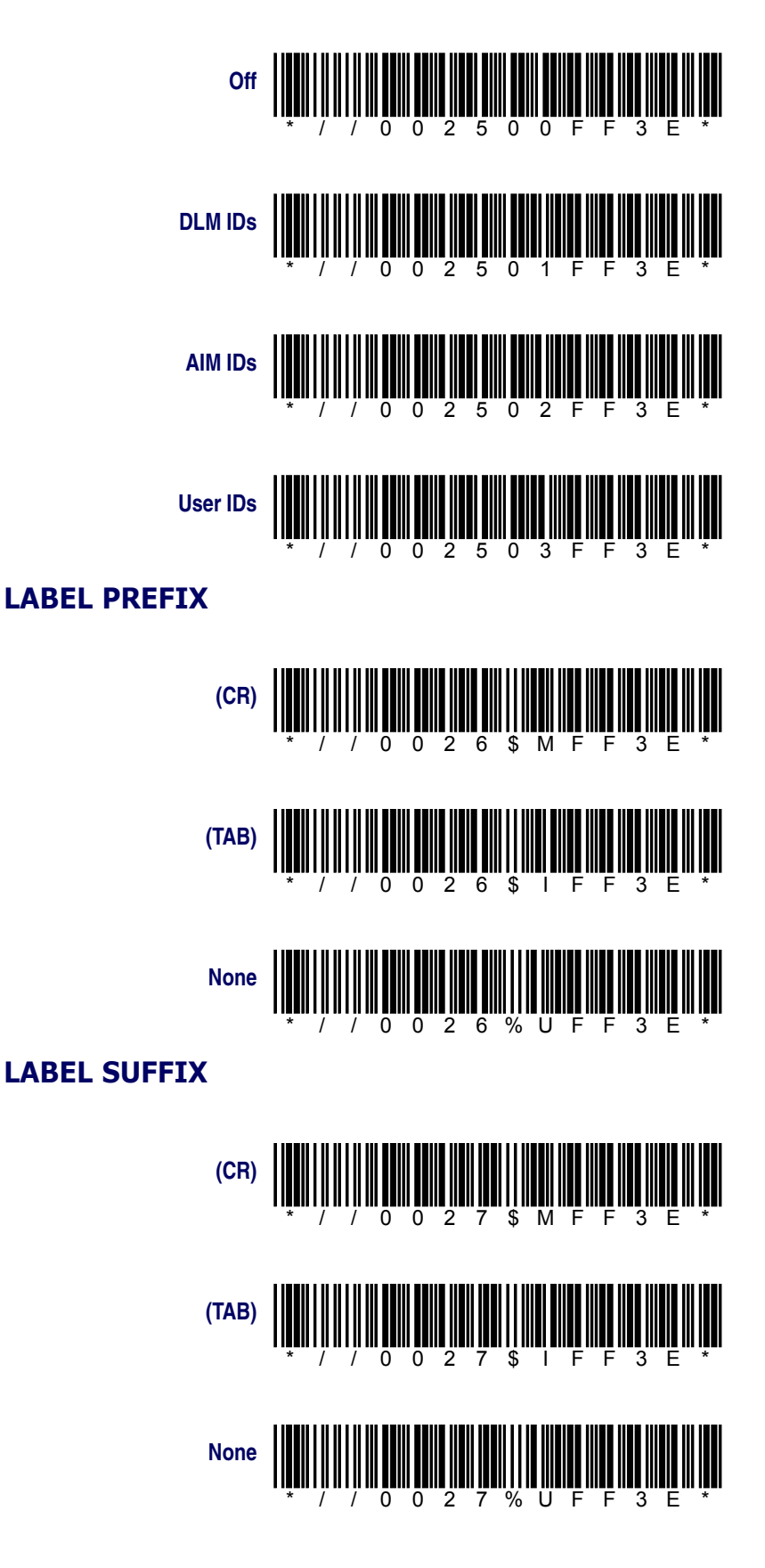

### NOTES

## Appendix H Glossary

Many definitions for this Glossary were taken directly from the Microsoft Developer's Network website at http://msdn.microsoft.com/library/default.asp.

| 1D bar code         | A traditional linear bar code. The code itself contains no information about the item to which it is assigned but represents a string of identifying numbers or letters.                                                                                                    |
|---------------------|----------------------------------------------------------------------------------------------------|
| 2D bar code         | Two-dimensional (2D) bar codes permit the encoding of information about an item in addition to an identifying code. Two axes, or directions, are used for recording and reading the codes and the bar size is reduced, increasing the space available for data.                                                                           |
| 4-way rocker key    | Refer to "navigation key".                                                                                                    |
| active notification | The state of a user notification from the time the user is notified until the user handles the event.                                                                                                    |
| active window       | The window in which a user is currently working or directing input. An active window is typically on top of the Z order and is distinguished by the color of its title bar.                                                                                                    |
| ActiveSync          | Microsoft Windows Communication application that synchronizes a Windows CE device with a Microsoft Windows-based host PC. ActiveSync can use RS-232, USB, and Wireless networks.                                                                                                    |
| AP                  | Access Point used for RF applications.                                                                                                    |
| ASCII               | American Standard Code for Information Interchange; a code for information exchange between computers made by different companies; a string of 7 binary digits represents each character; used in most microcomputers. Any member of the standard code for representing characters by binary numbers. Refer to Table F-5 on page $F-15$ . |
| AutoCAB             | The AutoCAB program allows the Pegaso to automatically reinstall selected applications when the terminal is cold reset. When the Pegaso is rebooted, the AutoCAB program runs automatically and determines if it is a warm or cold reset.                                                                                                 |
| AutoCE              | The AutoCE program allows the user to create a list of applications to run when<br>the Pegaso is rebooted. Each application may be designated to run only on a<br>cold reset, or on both warm and cold resets. The applications run sequentially,<br>allowing interdependencies to be handled.                                            |
| Batch units         | Batch Pegaso units are synchronized and updated using Microsoft ActiveSync software and a dock for communication with the host PC.                                                                                                    |

| calibration               | You may need to calibrate the touch screen. One way to know that the touch screen needs to be calibrated is that you will notice that when you attempt to select one item with the stylus, another item is erroneously selected.                                                                                                    |
|---------------------------|----------------------------------------------------------------------------------------------------|
| checksum                  | A number used to verify the contents of a data file. This number is generated by calculating the contents of the data. If the calculated checksum is different from the expected checksum, the data has errors in it.                                                                                                    |
| CLSI                      | CLSI, Inc., developer of the "LIBS 100 scanning and decoding system". The ""Convert to CLSI"" parameter refers to formatting a Codabar bar code label in the manner defined by CLSI, Inc.                                                                                                    |
| command band              | A rebar control with a fixed band at the top that contains a toolbar with a <b>Close</b> (X) button, an <b>OK</b> button, and optionally a <b>Help</b> (?) button in the upper right corner.                                                                                                    |
| command bar               | A control window that can contain buttons, combo boxes, and menu bars. Win-<br>dows CE–based applications can use a command bar rather than a separate<br>menubar and toolbar to efficiently use available screen space.                                                                                                    |
| Concatenate               | To arrange (strings of characters) into a connected list.                                                                                                    |
| control                   | A standardized part of the window that can be manipulated by the user to per-<br>form an action or display information. The most common controls are buttons<br>that allow the user to select options and scroll bars that allow the user to move<br>through a document or position text in a window.                                                                                                    |
| context sensitive<br>help | Tap "?" to open a help dialog about the specific windows application you are using. Context sensitive help can tell where you are in a program and can provide assistance with the specific problems you might be having.                                                                                                    |
| control panel             | Control Panels are several different applets that allow you to configure the Pegaso to meet your specific requires. There are control panels for scanning, keyboard, display, etc. Access the control panels at <b>Start &gt; Settings &gt; Control Panel.</b>                                                                                                    |
| device manager            | A tool to track all loaded device drivers and their interfaces. It issues notification<br>of the appearance, disappearance of device interfaces, loads and tracks drivers<br>by reading and writing registry values, and unloads drivers when their devices<br>are no longer needed.                                                                                                    |
| device partnership        | A registry key on a "Windows CE" device that a desktop computer uses to iden-<br>tify the device when it is connected. The key defines values for synchronization,<br>file conversions, and backup and restore information, which enable multiple<br>"Windows CE" devices to connect to the same desktop computer. A device part-<br>nership is created the first time you connect a "Windows CE" device to a host<br>PC. |
| embedded                  | Broadly, software code or commands built into a device, as opposed to software that is added. In a narrower sense, code that is typically stored in ROM and ded-icated to either controlling a device or providing a specific functionality.                                                                                                    |
| FAST                      | Part of Datalogic Mobile's "Falcon Management Utility (FMU)" application for the Pegaso that updates the operating system and applications automatically from a server using the wireless network system.                                                                                                    |
| firmware                  | Operating System on the Pegaso.                                                                                                    |

| FlashFX                              | Persistent Flash Memory management system made by Datalight <sup>™</sup> . Data in the flash memory is retained when a battery pack is fully discharged. The backup battery must be charged to retain flash memory.                                                                                                    |
|--------------------------------------|----------------------------------------------------------------------------------------------------|
| Falcon Desktop<br>Utility (FDU)      | Falcon <sup>®</sup> Desktop Utility (FDU) allows Datalogic Mobile Windows <sup>®</sup> administrators to configure Windows <sup>®</sup> CE Pegasos to control individual user access.                                                                                                    |
| Falcon Manage-<br>ment Utility (FMU) | A Datalogic Windows-based management application for managing the configu-<br>ration settings and updating the operating system and applications automati-<br>cally from a server using the wireless network system on the Pegaso.                                                                                                    |
| Firmware Update<br>Utility (FUU)     | A Datalogic Windows-based field upgradeable firmware mechanism. Use the Firmware Update Utility (FUU), described starting on page 3-8, to install or update the firmware using an "ActiveSync" connection.                                                                                                    |
| gripper bar                          | A gripper bar is a tall, thin rectangle with a dark stripe running through it that appears on a rebar or a command band control. By touching and dragging a gripper bar with a stylus, a user can reposition a rebar or command bar. Gripper bars are especially useful for bringing off-screen rebar or command bar controls into view.                                                                                                    |
| host PC system                       | PC using the Microsoft Windows operating system and "Falcon Management Utility (FMU)" and/or "ActiveSync".                                                                                                    |
| Infrared Data Asso-<br>ciation       | The industry organization of computer, component, and telecommunications vendors who have established the standards for infrared communication between computers and peripheral devices such as printers. Windows CE supports the IrDA standard through the Winsock API. Windows CE–based applications that communicate over serial cables using the Winsock API communicate over IrDA-compliant infrared links with only minimal reprogramming.  |
| input method (IM)                    | A component that allows the user to input text using a touch screen.                                                                                                    |
| input panel                          | Refer to "soft input panel (SIP)".                                                                                                    |
| ISBN                                 | International Standard Book Number. A unique number assigned to each book to allow ease of ordering from any source: local bookstore, online book dealers, or directly from the publisher. The ISBN number is usually printed on the back cover of a book near the bar code, but can also appear within the book.                                                                                                    |
| ISSN                                 | International Standard Serial Number. An ISSN consists of eight digits compris-<br>ing two groups of four digits each, separated by a hyphen. The eighth digit is a<br>check digit used as a computer validity check; it consists of a number between 0<br>and 9 or an uppercase X (for the arabic numeral 10).                                                                                                    |
| MIB (Management<br>Information Base) | A Management Information Base (MIB) is a file that defines a set of "SNMP<br>(Simple Network Management Protocol)" variables, their types and usage.<br>There are a number of standard MIBs available, depending on the information<br>being managed. The MIB is used by the management tools to allow them to bet-<br>ter support the configuration values provided on the terminals, such as scanner<br>controls and terminal type information. |
| mounted file sys-<br>tem             | A file system located on a removable medium, such as a PC Card storage device. The operating system loads, or mounts, the file system when the medium is inserted into the device. It unloads, or unmounts, the file system when the medium is removed or when the user issues a command to do so.                                                                                                    |

| navigation key                    | A large navigation button (4-way rocker key) on the keypad with 4 arrows: point-<br>ing up, down, left, and right that allows the user to move the cursor or high-<br>lighted text entry during menu selection. Press and release one edge of the key<br>to move the display screen one line or one character in the direction of the<br>arrow.                            |
|-----------------------------------|----------------------------------------------------------------------------------------------------|
| Network ID                        | Here used to mean that you should configure the Windows user settings, such as the user name, password, and domain name. Microsoft's definition includes some wireless network IDs as equivalent to SSIDs.                                                                                                    |
| non-persistent<br>state           | A non-persistent state affects only the next keypress. FN state is a non-persistent state.                                                                                                    |
| object store                      | The persistent storage that Windows CE makes available to applications. For example, Windows CE reserves part of its available RAM for the operating system and uses the rest for the object store. This data can be stored in files, registry entries, or Windows CE databases.                                                                                           |
| portable data<br>assistant (PDA)  | A handheld Windows-based (Pocket-PC or Windows CE) computer that can be synchronized with a host PC to share files and data. Sometimes contains an infrared device to beam information to another unit.                                                                                                    |
| portable data ter-<br>minal (PDT) | An industrial strength handheld computer with a keypad, navigation keys, and a bar code scanner used in inventory, retail, and warehouse activities to collect data and upload it to a host PC.                                                                                                    |
| Persistent Memory                 | Persistent Memory is the Pegaso's flash application and file storage area.<br>The persistent storage memory persists across all reset (warm/cold reboot) conditions and software / firmware updates.                                                                                                    |
| persistent state                  | A state which is maintained after releasing a key. Alpha mode is a persistent mode. Also called a "sticky" state. A persistent state must be turned off by pressing the key again.                                                                                                    |
| PRG                               | Product Reference Guide.                                                                                                    |
| program memory                    | Memory that is used for stack and heap storage for both system and nonsystem applications. Nonsystem applications are taken from storage memory, uncompressed, and loaded into program memory for execution.                                                                                                    |
| RF card                           | A small card-shaped device installed in a Pegaso that allows wireless connec-<br>tion and communication with a network.                                                                                                    |
| QSG                               | Quick Start Guide.                                                                                                    |
| RAM (random<br>access memory)     | You can add applications and data files to RAM or into Flash memory via the "FlashFX" Disk. While Flash memory is persistent (as long as the backup battery is charged), RAM is not and will be cleared when you remove or replace the battery. As you can only suspend the device, the only way to turn it fully off is to remove the battery or to perform a cold reset. |
| ROM (read only<br>memory)         | The operating system ("Windows CE") and applications are pre-installed on ROM and cannot be removed or modified. These applications are persistent.                                                                                                    |
| rebar                             | A command bar with a gripper bar.                                                                                                    |

| remote access<br>server (RAS)                     | A feature that connects a device to a host computer. Windows CE can connect<br>to a remote access server using direct serial, infrared, and dial-up connections.<br>Windows CE supports the standard Microsoft Win32 RAS functions; however, it<br>allows only one connection at a time. RAS functions can be implemented for<br>direct serial connections or dial-up modem connections.                             |
|---------------------------------------------------|----------------------------------------------------------------------------------------------------|
| RTC                                               | Real Time Clock on the PC.                                                                                                    |
| shortcut menu                                     | A menu that is displayed for a selected object. The menu contains commands that are contextually relevant to the selection.                                                                                                    |
| SNMP (Simple Net-<br>work Management<br>Protocol) | SNMP is the standard protocol for managing devices on a network. Simple Net-<br>work Management Protocol (SNMP) is a standardized protocol for network<br>management services using a client/server model. The network management<br>program (client) issues queries and commands to the remote device                                                                                                    |
| soft input panel<br>(SIP)                         | Click on the <b>Keyboard</b> icon in the system tray to open the <b>SIP</b> . Use this virtual QWERTY keyboard like you would a computer's keypad to enter alpha numeric and symbols in the current application.                                                                                                    |
| splash screen                                     | An initial screen displayed by software, usually containing a logo, version infor-<br>mation, author credits, or a copyright notice.                                                                                                    |
| start                                             | The start button opens the Start menu. The Start menu contains a list of the resident applications, applets, and utilities available to the user.                                                                                                    |
| status bar                                        | An area that displays state information for the content in the window, typically placed at the bottom of a window.                                                                                                    |
| status icons                                      | A graphic representation of the status of a feature or function.                                                                                                    |
|                                                   | The stylus is the equivalent of a mouse on the Pegaso. Use the stylus on a touch-sensitive display. Only a plastic tipped stylus should be used on a touch-sensitive display.                                                                                                    |
| stylus                                            | Use the stylus to navigate the "touchscreen display", select characters in the soft input panel (SIP), select applications from the desktop or system tray, select tabs, fields and text within applications and dialog boxes.                                                                                                    |
| suspend mode                                      | The Pegaso will go into a suspend or sleep mode when it is idle for a period of time. Suspend mode works and looks just like you have turned the unit off. Press <b>Power&gt;</b> to suspend (put to sleep) the Pegaso. Press <b>Power&gt;</b> again for the Pegaso to resume its previous state.                                                                                                    |
| Symbology                                         | A symbology is a protocol for arranging the bars and spaces that make up a par-<br>ticular kind of bar code. A bar code is made up of numbers, letters, and com-<br>puter-recognized characters that can be represented in a combination of bars<br>and spaces. There is not one standard bar code; there are currently over 400<br>bar code symbologies that serve different uses, industries, or geographic needs. |
| system tray                                       | An area of the display screen located at the bottom, within the Task bar that displays status icons and symbols.                                                                                                    |
| system tray key-<br>board Indicators              | The System Tray Keyboard Indicators are located at the bottom of the display in the "task bar" and contain "status icons" and symbols indicating open features and active applets.                                                                                                    |

| task bar                          | The Task bar at the bottom of the screen displays the "start" icon, an icon for the active program, an icon for the current character, the current time, and system icons for utilities loaded in memory, including the keyboard icon, which opens and closes the "soft input panel (SIP)".                                                                                                    |
|-----------------------------------|----------------------------------------------------------------------------------------------------|
| touchscreen dis-<br>play          | A graphical computer interface display screen that allows the user to enter and select items with a "stylus".                                                                                                    |
| Tracert                           | Trace Route. A utility/command to determine TCP/IP packet routing.                                                                                                    |
| Uniform Resource<br>Locator (URL) | The address of a resource on the Internet. URL syntax is in the form <i>protocol://</i><br><i>host/localinfo</i> , where <i>protocol</i> specifies the means of returning the object, such<br>as HTTP or FTP. <i>Host</i> specifies the remote location where the object resides<br>and <i>localinfo</i> is a string, often a file name, passed to the protocol handler at the<br>remote location. <i>Also called</i> a Uniform Resource Identifier. |
| USB                               | Universal Serial Bus is a protocol for connecting PCs with peripheral devices, including PDTs, PDAs, Pegaso mobile computers, cameras, printers, mice, scanners, etc.                                                                                                    |
| Web Server                        | The web server can perform several different actions, including generating a web page containing statistics relating to performance of the mobile computer and creating an interface for interaction with the terminal to configure system behavior.                                                                                                    |
| Windows CE                        | As per Microsoft, Windows CE combines an advanced real-time embedded operating system with the most powerful tools for rapidly creating the next generation of smart, connected, and small-footprint devices.                                                                                                    |
| XPING                             | XPing is a protocol that sends a message to another computer and waits for acknowledgment, often used to check if another computer on a network is reachable.                                                                                                    |

# INDEX

### **Symbols**

... (browse) <u>B-9</u>, <u>B-12</u> .exe files <u>3-6</u>

#### NUMERICS

400 Invalid SyntaxB-8403 Request ForbiddenB-8404 Object Not FoundB-8406 No Response FormatB-8410 Page Doesn't ExistB-84-way rocker keyH-1500 Internal Server ErrorB-8501 Server Can't Do ThatB-8

### A

Accessories <u>A-1</u> accessories handle <u>A-8</u> handstrap A-8 overview A-1 action B-6, B-13 active notification H-1 active window H-1 ActiveSync <u>H-1</u> connection <u>3-8</u>, <u>3-10</u>, <u>H-3</u> copying files using 3-6 file synchronization <u>4-6</u> installation 4-2 installing 4-1, 4-3 network setup 4-9 partnership <u>4-5</u> purpose 4-1 remote 4-9 settings 4-7 setup 4-1 Start Menu 3-7 transferring files 4-5 using 4-5

version 4-1 version required 4-1 add new hotkey <u>B-7</u> program <u>B-11</u> address bar, enable B-9 Admin tab B-3 alignment, touchscreen 2-22 and 3-4 application **B-6** adding B-11 authorized B-11 enable selector **B-11** selector B-11, B-13 title B-12 applications 3-1 adding 3-5 overview 3-1 reboot list H-1 removing 3-7 AppSelect tab B-11 arguments B-6, B-12 Assign as Default B-9 associated function B-6 audio, decoding properties 2-8 authorized applications B-11 AutoCAB H-1 AutoCE H-1 Autoexec.ini 3-14 AutoStart 3-12 Autostart.ini 3-14 Installing CAB files <u>3-13</u> Wceload 3-13 Autostart.ini 3-14

#### В

backlight 2-2 bar codes codabar <u>G-9</u> code 128 <u>G-9</u> code 39 <u>G-5</u> code 93 <u>G-7</u>

decoding <u>2-9</u> EAN-13 G-10 EAN-8 <u>G-12</u> interleaved 2 of 5 G-13 label suffix G-31 matrix 2 of 5 G-15 MSI <u>G-17</u> parameters F-3 Pharmacode 39 (Code 32) G-19 predefined defaults G-2 programming G-1 RSS <u>G-19, G-21</u> standard 2 of 5 G-22 symbologies 2-8, 2-9, 2-10 trioptic G-23 UPC/EAN extensions G-27 UPC-A <u>G-25</u> UPC-E <u>G-26</u> without parameters <u>F-2</u> battery CAUTIONS 1-3 disposal 1-3 failure 1-3 window 1-3 lithium-ion <u>1-3</u> <u>2-20</u> tab WARNINGS 1-2 Battery Pack A-2 beep duration, good-read F-14, G-29 good-read number F-14, G-28 tone, good-read F-14, G-28 volume <u>F-14</u>, <u>G-27</u> beeps twice on reboot 3-11 Belt Clip A-10 button new <u>B-11</u> OK <u>B-2</u>, <u>B-5</u>, <u>B-7</u>, <u>B-12</u> X <u>B-2</u>, <u>B-5</u>, <u>B-7</u>, <u>B-12</u>

## С

CAB files Installing <u>3-13</u> Interactive <u>3-13</u> cab files <u>3-5</u>, <u>3-6</u> cable serial <u>E-2</u> calibration <u>H-2</u> control panel <u>2-23</u> touchscreen <u>2-22</u> Car Charging Adapter <u>A-5</u> checksum <u>H-2</u> clicking <u>i-vii</u>, <u>4-3</u>

codabar 2-10, F-3, G-9 code 128 2-10, F-5, G-9 code 39 2-10, F-4, G-5 code 93 2-10, F-4, G-7 code parameters F-1, F-2 cold reset reinstall applications <u>3-12, H-1</u> command band H-2 command bar H-2 communication overview 4-1 configuration backlight 2-2 decoding 2-7 general tab <u>2-7</u> symbologies tab <u>2-10</u> display 2-11 memory 2-24 overview 2-1 power <u>2-20</u> settings 2-1 sounds 2-25 2-25 volume configure connectors E-1 connect to new device 4-3 connection dialup 2-17, 4-8 network 2-17, 4-8 overview 4-1 connector configurations E-1 context sensitive help H-2 control <u>H-2</u> control panel 2-1, H-2 backlight 2-2 battery 2-20 calibration 2-23 date/time 2-6 decoding 2-7 options 2-8, 2-9, 2-10 display 2-11 internet 2-14 keypad 2-16 owner 2-18 password 2-18 power 2-20 power gauge 2-20 regional settings <u>2-21</u> system 2-24 <u>2-25</u> volume & sounds controls, other F-14 copyrights 2-25 corrupted firmware 3-8 Couldn't Find Server B-8

#### D

Datalogic.bmp 2-11 date, setting 2-6 decoding configuration 2-7 decoding options 2-9 decoding properties 2-8, 2-9 audio 2-8 configure 2-7 decoding options <u>2-9</u> devices 2-9 general options <u>2-8</u> settings 2-7 default parameters F-1 factory F-1, F-2 maximum F-1, F-2 minimum F-1, F-2 predefined, bar codes G-2 registry F-2 defaults, restore B-3, B-4 delay <u>B-12</u> delete <u>B-6</u>, <u>B-11</u> desktop <u>B-9</u> device 2-9 name 2-25 device manager <u>H-2</u> device partnership <u>H-2</u> DHCP <u>2-17</u> dialup connections 2-17, 4-8 display configuration <u>2-11</u> control panel <u>2-11</u> DNS <u>2-17</u> dock which Datalogic dock to use A-2 document conventions i-vi overview <u>i-v</u> domain 4-8 double-click i-vii double-tap i-vii driver USB <u>4-4</u>

### Ε

EAN-13 2-10, F-6, G-10 EAN-8 2-10, F-6, G-12 edit B-11 email application 3-2 embedded H-2 enable 2-10 address bar B-9 application selector B-11

checksum 2-10 Falcon Desktop B-3 menu bar **B-9** read-ahead <u>2-9</u> status bar B-9 tool bar B-9 enter key <u>B-7</u> error 400 Invalid Syntax B-8 403 Request Forbidden B-8 404 Object Not Found B-8 501 Server Can't Do That B-8 Couldn't Find Server **B-8** generic **B-8** Generic Error B-8 Not Available Offline **B-8** page B-8 Request Cancelled **B-8** Server Is Busy <u>B-8</u> type B-8 (406) No Response Format B-8 URL Syntax Error <u>B-8</u> Error Type (410) Page Doesn't Exist <u>B-8</u> (500) Internal Server Error <u>B-8</u> Ethernet Module A-7 exe files 3-5, 3-6 exit and commit F-2 restore F-2 save F-2 expansion card 2-24 explore mobile device 4-5 Explorer Internet <u>3-2</u>, <u>3-3</u> Windows 3-7

### F

F2 key B-5 factory G-2 failure, battery 1-3 Falcon Desktop Utility <u>B-2</u> Falcon Management Utility 2-13, 3-8, 4-9, H-3 FAST <u>H-2</u> FDU Config <u>B-5</u> file cab 3-5, 3-6 Datalogic.bmp <u>2-11</u> exe 3-5, 3-6 MIB D-1 ReadMe 3-6 setup.exe 3-6 synchronization 4-6 transferring with ActiveSync 4-5

3-5, 3-6 zip file icons <u>B-12</u> firmware H-2 aborting update <u>3-11</u> restoration 3-8 retrieving image 3-8 updates link 3-8 updating 3-10 Firmware Update Utility 3-8, H-3 FlashFX H-3 FMU 2-13 formatting conventions i-vi Four-Slot Battery Charger A-5 Four-Slot Charge Dock A-4 Four-Slot Ethernet Dock A-4 Full ASCII conversion 2-10 FUU 3-8, H-3 restoring firmware 3-8

### G

general options <u>2-8</u> decoding control panel <u>2-8</u>, <u>2-9</u>, <u>2-10</u> generic error <u>B-8</u> glossary <u>H-1</u> good-read beep duration <u>F-14</u>, <u>G-29</u> beep tone <u>F-14</u>, <u>G-28</u> number of beeps <u>F-14</u>, <u>G-28</u> gripper bar <u>H-3</u>

## Η

Handle <u>A-8</u> removing <u>A-9</u> Handstrap <u>A-7</u> handstrap installing <u>A-8</u> host PC system <u>H-3</u> hotkey <u>B-5, B-6, B-13</u> add new <u>B-7</u> new <u>B-6</u>

## Ι

I.D. # <u>F-2</u> icons file <u>B-12</u> input state <u>H-5</u> status <u>H-5</u> system tray <u>H-5</u> IE Tab <u>B-8</u> Inbox <u>3-2</u>

Infrared Data Association H-3 input method H-3 input panel <u>H-3</u> installation ActiveSync 4-2 handstrap A-8 software 3-6 wizard 3-6 installing ActiveSync <u>4-3</u> interleaved 2 of 5 2-10, F-7, F-8, G-13 Internet Explorer 3-2, 3-3, B-8 redirection **B-8** internet options B-9 internet settings 2-14 IP address 2-17

## K

```
key

F2 <u>B-5</u>

hot <u>B-6</u>

navigation <u>H-4</u>

strokes entered by user <u>i-vi</u>

keypad

options <u>2-16</u>

overview <u>B-1</u>
```

### 

label prefix <u>2-8</u> programming <u>2-8</u> suffix <u>2-8</u> long range trigger mode <u>F-14</u>.

## Μ

```
magnetic stripe reader 2-9
manual, how to use <u>i-v</u>
matrix 2 of 5 G-15
maximum default settings G-2
memory
  allocation 2-24
  configuration 2-24
  RAM <u>3-5</u>
  read-only 3-5
  ROM <u>3-5</u>
  TrueFFS Disk
                 3-4
  usage 2-24
Memory, persistent 3-4
menu bar, enable
                  B-9
```

MIB <u>H-3</u> Datalogic <u>D-1</u> files D-1 min/max lengths 2-10 minimum default settings <u>G-2</u> mobile device 4-4 explore <u>4-5</u> mode resume <u>1-1</u> suspend 1-1 Modem A-6 Modem Module A-6 mounted file system H-3 mouse click <u>i-vii</u> double-click i-vii right click i-vii select <u>i-vii</u> using <u>i-vii</u> MSI <u>F-8</u>, <u>G-17</u> my documents 4-7

### Ν

```
name servers
                2-17
navigation key H-4
Network
  ID <u>H-4</u>
network
  ActiveSync setup <u>4-9</u>
  connections 2-17, 4-8
  ID <u>4-8</u>
  overview
             <u>4-1</u>
  setup ID
             4-8
networking 4-8
new <u>B-11</u>
  button B-11
  hotkey <u>B-6</u>
non-persistent state
                      <u>H-4</u>
Not Available Offline B-8
note B-7
```

### 0

object store <u>H-4</u> OK button <u>B-2</u>, <u>B-5</u>, <u>B-7</u>, <u>B-12</u> options, internet <u>B-9</u> other controls <u>F-14</u> overview <u>B-1</u> overview, manual <u>i-v</u> owner properties <u>4-8</u> owner settings <u>2-18</u>

#### Ρ

parameters acceptable input F-1 bar codes F-3 bar codes without F-2 codabar F-3 code 128 <u>F-5</u> code 39 F-4 code 93 F-4 code parameters F-1 default F-1 EAN-13 F-6 EAN-8 <u>F-6</u> ID# <u>F-1</u> interleaved 2 of 5 F-7, F-8 label prefix F-15, G-31 label suffix F-15 MSI <u>F-8</u> on/off F-1 Pharmacode 39 (Code 32) F-9 programming F-1 standard 2 of 5 F-11 trioptic F-11 UPC/EAN extensions F-13 UPC-A F-12 UPC-E F-12 partnership setting up 4-5 password <u>4-8</u>, <u>B-3</u>, <u>B-4</u> enter B-5 re-enter **B-4** request **B-4** set <u>B-3</u>, <u>B-4</u> settings 2-18 PC card, expansion <u>2-24</u> Pegaso dock <u>A-2</u> power <u>1-1</u> persistent state H-4 Persistent Memory 3-4 Persistent Registry 2-19 Pharmacode 39 (Code 32) 2-10, F-9, G-19 pinouts E-1 portable data assistant (PDA) H-4 portable data terminal (PDT) H-4 portable keys <u>i-vi</u> portables keys <u>i-vi</u> power 1-1 check battery 2-20 configuration 2-20 control panel 2-20 power off tab 2-20 Power Supplies <u>A-2</u> Power Supply <u>A-2</u>

product registration <u>i-vi</u> program memory <u>H-4</u> program, adding <u>B-11</u> programming bar codes <u>G-1</u> parameters <u>F-1</u> programs adding to the start menu <u>3-7</u> installing <u>3-5</u> removing <u>3-7</u>

## R

RAM 2-24, H-4 ReadMe files <u>3-6</u> rebar H-4 reboot after restoring firmware <u>3-12</u> application list <u>H-1</u> regional settings 2-21 registry defaults G-2 reinstall applications from cold boot <u>3-12, H-1</u> release scan timeout F-14 remote access server (RAS) <u>H-5</u> remote ActiveSync 4-9 removing applications 3-7 Request Cancelled <u>B-8</u> restore firmware <u>3-12</u> from registry <u>G-2</u> restore defaults <u>B-3, B-4</u> resume 1-1 RF card <u>H-4</u> configuration 4-8 RFID <u>2-9</u> right click i-vii ROM <u>H-4</u> RSS-14 <u>G-19</u>, <u>G-21</u> RTC H-5 Run Program on Startup <u>B-12</u>

### S

```
save to registry <u>G-2</u>
Screen Protector <u>A-12</u>
SDCCF10G1 <u>2-17</u>
select
with a mouse <u>i-vii</u>
with the stylus <u>i-vii</u>
selector
application <u>B-11</u>, <u>B-13</u>
enable application <u>B-11</u>
send
```

check digit 2-10 checksum <u>2-10</u> system digit <u>2-10</u> serial number 2-11, 2-24 serial cable E-2 serial number 2-11 Server Is Busy B-8 set ID character 2-9 set password B-3, B-4 settings control panel 2-1 date and time 2-6 internet 2-14 modifying <u>2-1</u> regional <u>2-21</u> setup 3-6 network ID 4-8 network with ActiveSync 4-9 shortcut 3-7 <u>H-5</u> menu Show Taskbar B-10 Single Slot Dock <u>A-3</u> SNMP <u>4-9, H-5</u> concepts D-1 soft input panel H-5 properties <u>2-13</u> software 3-1 installation 3-6 sound tab 2-26 sounds 2-25 splash screen <u>H-5</u> spotting beam enable F-14 timeout F-14 standard 2 of 5 2-10, F-11, G-22 start button H-5 start menu, adding programs to 3-7 static IP settings 2-17 status bar <u>H-5</u> bar, enable **B-9** icons H-5 style conventions i-vi stylus H-5 actions <u>i-vii</u> properties 2-22 Summit Client Utility <u>2-26</u> suspend mode <u>1-1</u>, <u>H-5</u> symbologies 2-9 bar code 2-8, 2-9, 2-10 codabar F-3, G-9 code 128 F-5, G-9 code 39 <u>F-4</u>, <u>G-5</u> code 93 <u>F-4</u>, <u>G-7</u> EAN-13 F-6, G-10 EAN-8 F-6, G-12

IDs <u>2-8</u> interleaved 2 of 5 <u>F-7</u>, <u>F-8</u>, <u>G-13</u> matrix 2 of 5 G-15 MSI <u>F-8</u>, <u>G-17</u> Pharmacode 39 (Code 32) <u>F-9, G-19</u> RSS <u>G-19, G-21</u> send identifiers F-14, G-31 standard 2 of 5 F-11, G-22 trioptic F-11, G-23 UPC/EAN extensions <u>F-13, G-27</u> UPC-A F-12, G-25 UPC-E F-12, G-26 synchronization folder 4-7 synchronizing files <u>4-6</u> system firmware version 2-24 properties 2-24 serial number 2-24 system tray H-5 icons H-5 keyboard Indicators H-5 keyboard indicators H-5

## Т

tap stylus i-vii task bar <u>B-9</u>, <u>H-6</u> enabled <u>B-10</u> task switcher B-13 time, setting 2-6 title application <u>B-12</u> touchscreen display alignment 2-22 calibration 2-22 trioptic 2-10, F-11, G-23 TrueFFS Disk location 3-4 using 3-4two beeps on reboot 3-11

## U

unauthorized use <u>B-9</u> Uniform Resource Locator (URL) <u>H-6</u> Up/Down <u>B-11</u> UPC/EAN Extensions <u>2-10</u> UPC/EAN extensions <u>F-13</u>, <u>G-27</u> UPC-A <u>2-10</u>, <u>F-12</u>, <u>G-25</u> UPC-E <u>F-12</u>, <u>G-26</u> URL <u>2-14</u> Syntax Error <u>B-8</u> USB <u>H-6</u> driver <u>4-4</u> USB Cable <u>A-2</u> user IDs <u>2-9</u> user name <u>4-8</u> using a mouse <u>i-vii</u> ActiveSync <u>4-5</u>

## V

version ActiveSync <u>4-1</u> volume adjusting <u>2-25</u> beeper <u>F-14, G-27</u> tab <u>2-26</u>

### W

wake up <u>1-2</u> Wceload <u>3-13</u> Win tab <u>B-9</u> Windows Explorer <u>3-7</u> Windows CE .NET <u>H-6</u> Windows CE Desktop Enabled <u>B-10</u> windows controls <u>i-vi</u>, <u>B-9</u> WINS <u>2-17</u> wizard, installation <u>3-6</u> WordPad <u>3-3</u>

#### X

X button <u>B-2</u>, <u>B-5</u>, <u>B-7</u>, <u>B-12</u>

#### Ζ

zip files <u>3-5</u>, <u>3-6</u>

### NOTES

#### **Corporate Headquarters**

Datalogic S.p.A. Via Candini, 2 40012 Lippo di Calderara di Reno Bologna - Italy Telephone: +39 051 3147011 Fax: +39 051 726562

# 

www.mobile.datalogic.com

#### Datalogic Mobile, Inc.

1505 Westec Dr. Eugene, OR 97402 Telephone: (541) 743-4800 Fax: (541) 743-4900

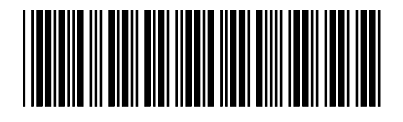

R44-2577 (Rev A)